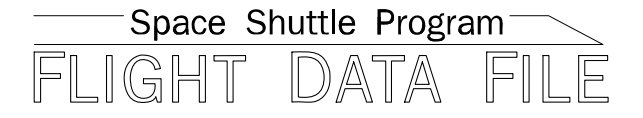

# Orbit Operations Checklist

## Mission Operations Directorate Operations Division

## Generic, Rev M October 29, 2008

**NOTE** For STS-126 and subsequent flights.

National Aeronautics and Space Administration

Lyndon B. Johnson Space Center Houston, Texas

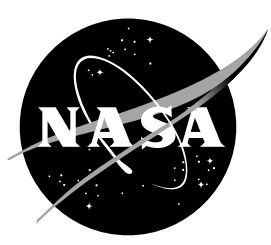

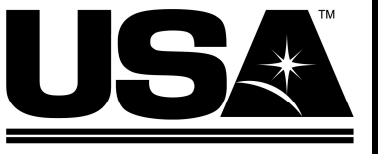

United Space Alliance

Verify this is the correct version for the pending operation (training, simulation or flight). Electronic copies of FDF books are available. URL: http://mod.jsc.nasa.gov/do3/FDF/index.html

#### **ORBIT OPERATIONS**

**GENERIC, REV M (Oct 29, 2008)** 

## PCN-5 (July 31, 2009) Sheet 1 of 1

List of Implemented Change Requests (482s):

ORB OPS-02328

**NOTE** For STS-128 and subsequent flights

Incorporate the following:

- 1. Replace iii and iv, vii and viii
- 2. Replace 12-77 and 12-78

| Prepared by: | Lisa h. Kiles              |
|--------------|----------------------------|
|              | Publication Manager        |
| Approved by: | Manager, Flight Procedures |
| Accepted by: | Michelrot                  |

FDF Manager

Encl: 6 pages

File this PCN immediately behind the front cover as a permanent record

JSC-48035

#### **ORBIT OPERATIONS**

GENERIC, REV M (Oct 29, 2008)

### PCN-4 (June 23, 2009) Sheet 1 of 1

List of Implemented Change Requests (482s):

ORB OPS-02327

**NOTE** For STS-128 and subsequent flights

Incorporate the following:

- 1. Replace iii thru viii
- 2. Replace 12-19 and 12-20

| Prepared by:   | Lisa a. Liles             |
|----------------|---------------------------|
|                | Publication Manager       |
| Approved by: _ | Manager Flight Procedures |
| Accepted by:   | (Timber lik toman dos)    |
| • • …          | FDF Manager               |

Encl: 8 pages

File this PCN immediately behind the front cover as a permanent record

#### **ORBIT OPERATIONS**

GENERIC, REV M (Oct 29, 2008)

### PCN-3 (May 20, 2009) Sheet 1 of 1

List of Implemented Change Requests (482s):

ORB OPS-02326

Incorporate the following:

- 1. Replace iii and iv
- 2. Replace 5-35 and 5-36, 5-41 thru 5-44

Prepared by: sa l. Liles Publication Manager

Approved by: Manåger ht Procedures

Accepted by:

Manager

Encl: 8 pages

File this PCN immediately behind the front cover as a permanent record

**NOTE** For STS-127 and subsequent flights

#### **ORBIT OPERATIONS**

GENERIC, REV M (Oct 29, 2008)

#### PCN-2 (Jan 16, 2009) Sheet 1 of 1

List of Implemented Change Requests (482s):

ORB OPS-2325 MULTI-1833 MULTI-1834

**NOTE** For STS-119 and subsequent flights

Incorporate the following:

- 1. Replace iii thru viii
- 2. Replace 2-9 and 2-10
- 3. Replace 6-11 and 6-12
- 4. Replace 11-1 thru 11-4
- 5. Replace 12-39 thru 12-42

Prepared by: Publication Manager

Approved by: Shuttle Procedures Management Manager,

Accepted by:

FDF Manager

Encl: 18 pages

File this PCN immediately behind the front cover as a permanent record

#### **ORBIT OPERATIONS**

GENERIC, REV M (Oct 29, 2008)

#### PCN-1 (Dec 17, 2008) Sheet 1 of 1

List of Implemented Change Requests (482s):

ORB OPS-2320 ORB OPS-2322A ORB OPS-2324

**NOTE** For STS-119 and subsequent flights

Incorporate the following:

- 1. Replace iii thru viii
- 2. Replace 5-33 and 5-34
- 3. Replace 7-31 and 7-32
- 4. Replace 12-65 and 12-66

Prepared by: Publication Manager

Approved by: Shuttle Procedures Management Manager,

Accepted by:

FDF Manager

Encl: 12 pages

File this PCN immediately behind the front cover as a permanent record

JSC-48035

#### MISSION OPERATIONS DIRECTORATE

#### **ORBIT OPERATIONS CHECKLIST**

GENERIC, REVISION M October 29, 2008

PREPARED BY:

Kisn a. Miles

Lisa A. Giles Publication Manager

APPROVED BY:

Kimberly A.-Johnson Manager, Shuttle Procedures Management

Michae

FDF Manager

This document is under the configuration control of the Crew Procedures Control Board (CPCB). All proposed changes must be submitted via FDF Workflow Crew Procedure Change Request (CR) to DO3/FDF Manager.

Additional distribution of this book, for official use only, may be requested in writing to DO3/PMO Administrator. The request must include justification and requester's name, organization, position, and phone number. Contractor requests are made through the NASA or DOD organization supported. Deletions, reduction in quantity, or change of address may be submitted to DO3/FDF Management Office, 281-244-1184.

ORB OPS/ALL/GEN M

| Incorporates the following: |              |               |            |
|-----------------------------|--------------|---------------|------------|
| 482#:                       | ORB OPS-2313 | ORB OPS-2320  | MULTI-1825 |
|                             | ORB OPS-2317 | ORB OPS-2321  |            |
|                             | ORB OPS-2318 | ORB OPS-2322A |            |
|                             | ORB OPS-2319 | ORB OPS-2323  |            |

|

|

#### AREAS OF TECHNICAL RESPONSIBILITY

| Publication Manager              | DO3/L. Giles  | 281-244-9068 |
|----------------------------------|---------------|--------------|
| Alternate Publication<br>Manager | DO3/T. Zulauf | 281-244-0922 |

ii ORB OPS/ALL/GEN M

## ORBIT OPERATIONS CHECKLIST

|           |       | GENERIC | 10/30/87 |           |
|-----------|-------|---------|----------|-----------|
|           |       | REV M   | 10/29/08 |           |
|           |       | PCN-1   | 12/17/08 |           |
|           |       |         | 01/16/00 |           |
|           |       |         | 01/10/03 |           |
|           |       | PCN-3   | 05/20/09 |           |
|           |       | PCN-4   | 06/23/09 |           |
|           |       | PCN-5   | 07/31/09 |           |
| Sign Off* | ALL/  | GEN M   | 2-11     | ALL/GEN M |
| ii*       | ALL/0 | GEN M   | 2-12     | ALL/GEN M |
| iii*      | ALL/0 | GEN M,5 | 2-13     | ALL/GEN M |
| iv*       | ALL/0 | GEN M,4 | 2-14     | ALL/GEN M |
| v *       | ALL/0 | GEN M,4 | 2-15     | ALL/GEN M |
| vi*       | ALL/0 | GEN M,4 | 2-16     | ALL/GEN M |
| vii*      | ALL/0 | GEN M,5 | 2-17     | ALL/GEN M |
| viii*     | ALL/0 | GEN M   | 2-18     | ALL/GEN M |
| ix*       | ALL/0 | GEN M   | 2-19     | ALL/GEN M |
| x *       | ALL/0 | GEN M   | 2-20     | ALL/GEN M |
| xi        | ALL/0 | GEN M   | 3-1      | ALL/GEN M |
| xii       | ALL/0 | GEN M   | 3-2      | ALL/GEN M |
| xiii      | ALL/0 | GEN M   | 3-3      | ALL/GEN M |
| xiv       | ALL/0 | GEN M   | 3-4      | ALL/GEN M |
| XV        | ALL/0 | GEN M   | 3-5      | ALL/GEN M |
| xvi       | ALL/0 | GEN M   | 3-6      | ALL/GEN M |
| 1-1       | ALL/0 | GEN M   | 3-7      | ALL/GEN M |
| 1-2       | ALL/0 | GEN M   | 3-8      | ALL/GEN M |
| 1-3       | ALL/( | GEN M   | 3-9      | ALL/GEN M |
| 1-4       | ALL/0 | GEN M   | 3-10     | ALL/GEN M |
| 2-1       | ALL/0 | GEN M   | 3-11     | ALL/GEN M |
| 2-2       | ALL/0 | GEN M   | 3-12     | ALL/GEN M |
| 2-3       | ALL/0 | GEN M   | 3-13     | ALL/GEN M |
| 2-4       | ALL/0 | GEN M   | 3-14     | ALL/GEN M |
| 2-5       | ALL/0 | GEN M   | 3-15     | ALL/GEN M |
| 2-6       | ALL/0 | GEN M   | 3-16     | ALL/GEN M |
| 2-7       | ALL/0 | GEN M   | 3-17     | ALL/GEN M |
| 2-8       | ALL/0 | GEN M   | 3-18     | ALL/GEN M |
| 2-9       | ALL/0 | GEN M,2 | 3-19     | ALL/GEN M |
| 2-10      | ALL/0 | GEN M,2 | 3-20     | ALL/GEN M |

\* – Omit from flight book

ORB OPS/ALL/GEN M,5

iii

| 3-21 | ALL/GEN M | 5-17 | ALL/GEN M   |
|------|-----------|------|-------------|
| 3-22 | ALL/GEN M | 5-18 | ALL/GEN M   |
| 3-23 | ALL/GEN M | 5-19 | ALL/GEN M   |
| 3-24 | ALL/GEN M | 5-20 | ALL/GEN M   |
| 3-25 | ALL/GEN M | 5-21 | ALL/GEN M   |
| 3-26 | ALL/GEN M | 5-22 | ALL/GEN M   |
| 3-27 | ALL/GEN M | 5-23 | ALL/GEN M   |
| 3-28 | ALL/GEN M | 5-24 | ALL/GEN M   |
| 3-29 | ALL/GEN M | 5-25 | ALL/GEN M   |
| 3-30 | ALL/GEN M | 5-26 | ALL/GEN M   |
| 3-31 | ALL/GEN M | 5-27 | ALL/GEN M   |
| 3-32 | ALL/GEN M | 5-28 | ALL/GEN M   |
| 3-33 | ALL/GEN M | 5-29 | ALL/GEN M   |
| 3-34 | ALL/GEN M | 5-30 | ALL/GEN M   |
| 3-35 | ALL/GEN M | 5-31 | ALL/GEN M   |
| 3-36 | ALL/GEN M | 5-32 | ALL/GEN M   |
| 3-37 | ALL/GEN M | 5-33 | ALL/GEN M,1 |
| 3-38 | ALL/GEN M | 5-34 | ALL/GEN M,1 |
| 4-1  | ALL/GEN M | 5-35 | ALL/GEN M   |
| 4-2  | ALL/GEN M | 5-36 | ALL/GEN M,3 |
| 4-3  | ALL/GEN M | 5-37 | ALL/GEN M   |
| 4-4  | ALL/GEN M | 5-38 | ALL/GEN M   |
| 4-5  | ALL/GEN M | 5-39 | ALL/GEN M   |
| 4-6  | ALL/GEN M | 5-40 | ALL/GEN M   |
| 4-7  | ALL/GEN M | 5-41 | ALL/GEN M,3 |
| 4-8  | ALL/GEN M | 5-42 | ALL/GEN M   |
| 5-1  | ALL/GEN M | 5-43 | ALL/GEN M   |
| 5-2  | ALL/GEN M | 5-44 | ALL/GEN M,3 |
| 5-3  | ALL/GEN M | 5-45 | ALL/GEN M   |
| 5-4  | ALL/GEN M | 5-46 | ALL/GEN M   |
| 5-5  | ALL/GEN M | 5-47 | ALL/GEN M   |
| 5-6  | ALL/GEN M | 5-48 | ALL/GEN M   |
| 5-7  | ALL/GEN M | 5-49 | ALL/GEN M   |
| 5-8  | ALL/GEN M | 5-50 | ALL/GEN M   |
| 5-9  | ALL/GEN M | 5-51 | ALL/GEN M   |
| 5-10 | ALL/GEN M | 5-52 | ALL/GEN M   |
| 5-11 | ALL/GEN M | 5-53 | ALL/GEN M   |
| 5-12 | ALL/GEN M | 5-54 | ALL/GEN M   |
| 5-13 | ALL/GEN M | 5-55 | ALL/GEN M   |
| 5-14 | ALL/GEN M | 5-56 | ALL/GEN M   |
| 5-15 | ALL/GEN M | 5-57 | ALL/GEN M   |
| 5-16 | ALL/GEN M | 5-58 | ALL/GEN M   |

iv

ORB OPS/ALL/GEN M,4

| 5-59 | ALL/GEN M   | 7-23        | ALL/GEN M   |
|------|-------------|-------------|-------------|
| 5-60 | ALL/GEN M   | 7-24        | ALL/GEN M   |
| 5-61 | ALL/GEN M   | 7-25        | ALL/GEN M   |
| 5-62 | ALL/GEN M   | 7-26        | ALL/GEN M   |
| 6-1  | ALL/GEN M   | 7-27        | ALL/GEN M   |
| 6-2  | ALL/GEN M   | 7-28        | ALL/GEN M   |
| 6-3  | ALL/GEN M   | 7-29        | ALL/GEN M   |
| 6-4  | ALL/GEN M   | 7-30        | ALL/GEN M   |
| 6-5  | ALL/GEN M   | 7-31        | ALL/GEN M.1 |
| 6-6  | ALL/GEN M   | 7-32        | ALL/GEN M   |
| 6-7  | ALL/GEN M   | 7-33        | ALL/GEN M   |
| 6-8  | ALL/GEN M   | 7-34        | ALL/GEN M   |
| 6-9  | ALL/GEN M   | 7-35        | ALL/GEN M   |
| 6-10 | ALL/GEN M   | 7-36        | ALL/GEN M   |
| 6-11 | ALL/GEN M 2 | 7-37        | ALL/GEN M   |
| 6-12 | ALL/GEN M   | 7-38        | ALL/GEN M   |
| 6-13 | ALL/GEN M   | 7-39        | ALL/GEN M   |
| 6-14 | ALL/GEN M   | 7-40        | ALL/GEN M   |
| 6-15 | ALL/GEN M   | 8-1         | ALL/GEN M   |
| 6-16 | ALL/GEN M   | 8-2         | ALL/GEN M   |
| 7-1  | ALL/GEN M   | 9-1         | ALL/GEN M   |
| 7-2  | ALL/GEN M   | 9-2         | ALL/GEN M   |
| 7-3  | ALL/GEN M   | 9-3         | ALL/GEN M   |
| 7-4  | ALL/GEN M   | 9-4         | ALL/GEN M   |
| 7-5  | ALL/GEN M   | 9-5 (3 pgs) | ALL/GEN M   |
| 7-6  | ALL/GEN M   | 9-6 (3 pgs) | ALL/GEN M   |
| 7-7  | ALL/GEN M   | 10-1        | ALL/GEN M   |
| 7-8  | ALL/GEN M   | 10-2        | ALL/GEN M   |
| 7-9  | ALL/GEN M   | 10-3        | ALL/GEN M   |
| 7-10 | ALL/GEN M   | 10-4        | ALL/GEN M   |
| 7-11 | ALL/GEN M   | 10-5        | ALL/GEN M   |
| 7-12 | ALL/GEN M   | 10-6        | ALL/GEN M   |
| 7-13 | ALL/GEN M   | 10-7        | ALL/GEN M   |
| 7-14 | ALL/GEN M   | 10-8        | ALL/GEN M   |
| 7-15 |             | 10-9        | ALL/GEN M   |
| 7-16 | ALL/GEN M   | 10-10       | ALL/GEN M   |
| 7-17 | ALL/GEN M   | 10-11       | ALL/GEN M   |
| 7-18 |             | 10-12       | ALL/GEN M   |
| 7-19 | ALL/GEN M   | 10-13       | ALL/GEN M   |
| 7-20 | ALL/GEN M   | 10-14       | ALL/GEN M   |
| 7_21 | ALL/GEN M   | 10-15       |             |
| 7-22 | ALL/GEN M   | 10-16       | ALL/GEN M   |
| •    |             |             |             |

|

v

ORB OPS/ALL/GEN M,4

| 10-17         | ALL/GEN M   | 12-35 | ALL/GEN M   |
|---------------|-------------|-------|-------------|
| 10-18         | ALL/GEN M   | 12-36 | ALL/GEN M   |
| 10-19 (4 pgs) | ALL/GEN M   | 12-37 | ALL/GEN M   |
| 10-20 (4 pgs) | ALL/GEN M   | 12-38 | ALL/GEN M   |
| 11-1          | ALL/GEN M   | 12-39 | ALL/GEN M   |
| 11-2          | ALL/GEN M,2 | 12-40 | ALL/GEN M,2 |
| 11-3          | ALL/GEN M   | 12-41 | ALL/GEN M,2 |
| 11-4          | ALL/GEN M,2 | 12-42 | ALL/GEN M   |
| 12-1          | ALL/GEN M   | 12-43 | ALL/GEN M   |
| 12-2          | ALL/GEN M   | 12-44 | ALL/GEN M   |
| 12-3          | ALL/GEN M   | 12-45 | ALL/GEN M   |
| 12-4          | ALL/GEN M   | 12-46 | ALL/GEN M   |
| 12-5          | ALL/GEN M   | 12-47 | ALL/GEN M   |
| 12-6          | ALL/GEN M   | 12-48 | ALL/GEN M   |
| 12-7          | ALL/GEN M   | 12-49 | ALL/GEN M   |
| 12-8          | ALL/GEN M   | 12-50 | ALL/GEN M   |
| 12-9          | ALL/GEN M   | 12-51 | ALL/GEN M   |
| 12-10         | ALL/GEN M   | 12-52 | ALL/GEN M   |
| 12-11         | ALL/GEN M   | 12-53 | ALL/GEN M   |
| 12-12         | ALL/GEN M   | 12-54 | ALL/GEN M   |
| 12-13         | ALL/GEN M   | 12-55 | ALL/GEN M   |
| 12-14         | ALL/GEN M   | 12-56 | ALL/GEN M   |
| 12-15         | ALL/GEN M   | 12-57 | ALL/GEN M   |
| 12-16         | ALL/GEN M   | 12-58 | ALL/GEN M   |
| 12-17         | ALL/GEN M   | 12-59 | ALL/GEN M   |
| 12-18         | ALL/GEN M   | 12-60 | ALL/GEN M   |
| 12-19         | ALL/GEN M,4 | 12-61 | ALL/GEN M   |
| 12-20         | ALL/GEN M,4 | 12-62 | ALL/GEN M   |
| 12-21         | ALL/GEN M   | 12-63 | ALL/GEN M   |
| 12-22         | ALL/GEN M   | 12-64 | ALL/GEN M   |
| 12-23         | ALL/GEN M   | 12-65 | ALL/GEN M   |
| 12-24         | ALL/GEN M   | 12-66 | ALL/GEN M,1 |
| 12-25         | ALL/GEN M   | 12-67 | ALL/GEN M   |
| 12-26         | ALL/GEN M   | 12-68 | ALL/GEN M   |
| 12-27         | ALL/GEN M   | 12-69 | ALL/GEN M   |
| 12-28         | ALL/GEN M   | 12-70 | ALL/GEN M   |
| 12-29         | ALL/GEN M   | 12-71 | ALL/GEN M   |
| 12-30         | ALL/GEN M   | 12-72 | ALL/GEN M   |
| 12-31         | ALL/GEN M   | 12-73 | ALL/GEN M   |
| 12-32         | ALL/GEN M   | 12-74 | ALL/GEN M   |
| 12-33         | ALL/GEN M   | 12-75 | ALL/GEN M   |
| 12-34         | ALL/GEN M   | 12-76 | ALL/GEN M   |
|               |             |       |             |

|

vi ORB OPS/ALL/GEN M,4

| 12-77  | ALL/GEN M |
|--------|-----------|
| 12.78  | ALL/GENM5 |
| 12 70  |           |
| 12-19  |           |
| 12-80  | ALL/GEN M |
| 12-81  | ALL/GEN M |
| 12-82  | ALL/GEN M |
| 12-83  | ALL/GEN M |
| 12-84  | ALL/GEN M |
| 12-85  | ALL/GEN M |
| 12-86  | ALL/GEN M |
| 12-87  | ALL/GEN M |
| 12.07  |           |
| 12-00  |           |
| 12-09  |           |
| 12-90  | ALL/GEN M |
| 12-91  | ALL/GEN M |
| 12-92  | ALL/GEN M |
| 12-93  | ALL/GEN M |
| 12-94  | ALL/GEN M |
| 12-95  | ALL/GEN M |
| 12-96  | ALL/GEN M |
| 12-97  | ALL/GEN M |
| 12-98  | ALL/GEN M |
| 12-99  | ALL/GEN M |
| 12-100 | ALL/GEN M |
| 12-100 |           |
| 10-1   |           |
| 10-2   |           |
| 13-3   | ALL/GEN M |
| 13-4   | ALL/GEN M |
| 13-5   | ALL/GEN M |
| 13-6   | ALL/GEN M |
| 13-7   | ALL/GEN M |
| 13-8   | ALL/GEN M |
| 13-9   | ALL/GEN M |
| 13-10  | ALL/GEN M |
| 13-11  | ALL/GEN M |
| 13-12  | ALL/GEN M |
| 13-13  | ALL/GEN M |
| 13-14  | ALL/GEN M |
| 13-15  |           |
| 12 16  |           |
| 13-10  |           |
| 14-1   | ALL/GEN M |
| 14-2   | ALL/GEN M |

| 14-3         | ALL/GEN M |
|--------------|-----------|
| 1 <i>1_1</i> |           |
| 14-4         |           |
| 15-1*        | ALL/GEN M |
| 15-2         | ALL/GEN M |
| CC 15-3î     | ALL/GEN M |
| CC 15-4*     | ALL/GEN M |
| CC 15-5*     | ALL/GEN M |
| CC 15-6*     | ALL/GEN M |
| CC 15-7*     | ALL/GEN M |
| CC 15-8*     | ALL/GEN M |
| CC 15-9 *    | ALL/GEN M |
| 15-10 *      | ALL/GEN M |
| 15-11 *      |           |
| CC 15 12 *   |           |
| 00 15-12     | ALL/GEN M |
|              | ALL/GEN M |
| CC 15-14     | ALL/GEN M |
| CC 15-15*    | ALL/GEN M |
| CC 15-16*    | ALL/GEN M |
| CC 15-17*    | ALL/GEN M |
| CC 15-18*    | ALL/GEN M |
| CC 15-19*    | ALL/GEN M |
| CC 15-20*    | ALL/GEN M |
| 15-21 *      | ALL/GEN M |
| 15-22 *      | ALL/GEN M |
| 10-22        |           |

\* – Omit from flight book

ORB OPS/ALL/GEN M,5

vii

This Page Intentionally Blank

viii

ORB OPS/ALL/GEN M

 $\square$ 

#### ORBIT OPS CUE CARDS

| <u>Title</u>             | <u>Ref. Page</u> | Card No.        |
|--------------------------|------------------|-----------------|
| WCCS COMM PLAN           | -                |                 |
| (Front)                  | CC 15-3          | ORB OPS-1a/O/B  |
| (Back)                   | CC 15-4          | ORB OPS-1b/O/B  |
| ORBIT SPEC (R11) (Front) | CC 15-5          | ORB OPS-2a/O/K  |
| PRIMARY C/W PARAMETER    |                  |                 |
| MATRIX (Back of ORBIT    |                  |                 |
| SPEC (R11))              | CC 15-6          | ORB OPS-2b/O/E  |
| KU ANTENNA OVERLAY       |                  |                 |
| (COLOR MONITOR)          | CC 15-7          | ORB OPS-4a/O/B  |
| URINE COLLECTION         |                  |                 |
| (Front)                  | CC 15-8          | ORB OPS-5a/O/I  |
| CONT WASTE COLLECTION –  |                  |                 |
| UCD/APOLLO BAG (Back of  |                  |                 |
| URINE COLLECTION)        | CC 15-9          | ORB OPS-5b/O/H  |
| PHOTO GRID OVERLAY       | CC 15-12         | ORB OPS-9a/O/B  |
| URINE PRETREAT           |                  |                 |
| CHANGEOUT (Front)        | CC 15-13         | ORB OPS-23a/O/F |
| URINE PRETREAT SETUP     |                  |                 |
| (Back of URINE PRETREAT  |                  |                 |
| CHANGEOUT)               | CC 15-14         | ORB OPS-23b/O/E |
| ERGOMETER                |                  |                 |
| (Front)                  | CC 15-15         | ORB OPS-24a/O/A |
| (Back)                   | CC 15-16         | ORB OPS-24b/O/A |
| GALLEY IODINE REMOVAL    |                  |                 |
| ASSEMBLY (GIRA)          |                  |                 |
| INSTALLATION             | <u> </u>         |                 |
| (Front)                  | CC 15-17         | ORB OPS-44a/O/A |
|                          |                  |                 |
| WATER CONTAINER)         |                  |                 |
|                          |                  |                 |
|                          |                  |                 |
|                          | 00 45 40         |                 |
| INSTALLATION)            | UU 15-18         | UKB UPS-440/U/A |

ix

ORB OPS/ALL/GEN M

 $\square$ 

### RECUMBENT SEAT KIT (RSK) INSTALLATION

| (Front) | CC 15-19 | ORB OPS-43a/O/A |
|---------|----------|-----------------|
| (Back)  | CC 15-20 | ORB OPS-43b/O/A |

ORB OPS/ALL/GEN M

х

#### **CONTENTS**

| PAC | ΞE |
|-----|----|
|     |    |

| APU/HYDRAULICS                         | 1-1      |
|----------------------------------------|----------|
| APU HEATER RECONFIG                    | 1-2      |
| HYD ISOL VALVE REPOSITIONING           | 1-3      |
| MANUAL CIRC PUMP 2 OPS                 | 1-4      |
| 3 OPS                                  | 1-4      |
| COMM/INST                              | 2-1      |
| KU-BD ANT DEPLOY                       | 2-2      |
| ACTIVATION                             | 2-3      |
| ANT STOW (CIL)                         | 2-5      |
| MANUAL ACQUÍSITION (COMM)              | 2-7      |
| ANT JETTISON                           | 2-8      |
| PRE-SLEEP AUD CONFIG (DOCKED)          | 2-11     |
| (UNDOCKED)                             | 2-12     |
| POST-SLEEP AUD CONFIG (DOCKED)         | 2-13     |
| (UNDOCKED)                             | 2-14     |
| STD S-BD/KU-BD PNL CONFIG              | 2-15     |
| LANDING-1 COMM C/O                     | 2-16     |
| COMM STRING 1 C/O                      |          |
| (PART A: COMMAND TO STRING 1)          | 2-18     |
| COMM STRING 1 C/O                      | _        |
| (PART B: RETURN TO STRING 2)           | 2-19     |
|                                        | <u> </u> |
| <u>CREW SYSTEMS</u>                    | 3-1      |
| PRE-SLEEP ACTIVITY                     | 3-2      |
|                                        | 3-7      |
|                                        | 3-11     |
| STOWAGE                                | 3-12     |
|                                        | 3-13     |
|                                        | 5-14     |
| COUNTER (TEPC)                         | 3-16     |
| TEPC DISPLAY LOGSHEET                  | 3-22     |
| CYCLE ERGOMETER OPS                    | 3-23     |
| FORMALDEHYDE MONITORING KIT: FMK –     |          |
| OPERATIONS                             | 3-31     |
| CARBON DIOXIDE MONITOR: OPERATIONS FOR |          |
|                                        | 3-32     |
|                                        | 0.05     |
|                                        | 3-35     |
| CHANGEOUT                              | 3-37     |
|                                        | 0.01     |

xi

ORB OPS/ALL/GEN M

|

 $\square$ 

| <u>DPS</u>                            | 4-1        |
|---------------------------------------|------------|
| G2 SET CONTRACTION                    | 4-2        |
| EXPANSION                             | 4-4        |
| TO G8 TRANSITION                      | 4-6        |
| G8 TO G2 TRANSITION                   | 4-7        |
| SM CHECKPOINT INITIATE                | 4-8        |
| FCLS                                  | 5-1        |
| SUPPLY/WASTE WATER DUMP               | 5-2        |
| SUPPLY WATER DUMP USING FES           | 5-9        |
|                                       | 5-10       |
| RAD BYPASS/FES C/O                    | 5-12       |
| MODIFIED RAD BYP/FES C/O AND TOPPING  | 012        |
| CORE FLUSH                            | 5-13       |
| RAD DEPLOY                            | 5-15       |
| STOW                                  | 5-17       |
| PCS 1(2) CONFIG                       | 5-19       |
| TOPPING FES DEACTIVATION              | 5-20       |
| STARTUP                               | 5-21       |
| SMOKE DETN CKT TEST                   | 5-22       |
| SHUTTI F/ISS H2O CONTAINER FILL (HC)  | 5-25       |
| CWC-I FILI                            | 5-32       |
|                                       | 5-36       |
| CABIN TEMP CONTROLLER                 | 0.00       |
| RECONFIG = 2(1)                       | 5-39       |
| SHUTTLE CONDENSATE COLLECTION         | 5-40       |
| PWR DUMP-WASTE LINE                   | 5-41       |
| DUMP-SUPPLY LINE                      | 5-44       |
| FILL                                  | 5-47       |
| GALLEY IODINE REMOVAL ASSEMBLY (GIRA) | •          |
| INSTALLATION                          | 5-50       |
| GALLEY OVERNIGHT CONFIG               | 5-52       |
| MORNING CONFIG                        | 5-52       |
| WATER SAMPLE                          | 5-53       |
| GIRA STOWAGE                          | 5-54       |
| NOMINAL H2O CONFIG                    | 5-55       |
| CWC VENTING                           | 5-56       |
| O2 REPRESS USING PAYLOAD O2 VALVES    | 5-59       |
| N2 REPRESS USING PAYLOAD N2 VALVES    | 5-60       |
| ED6                                   | 6 1        |
| EPS                                   | 0-1<br>6-2 |
| HEATER RECONFIG – CONFIG R(CONFIG A)  | 6-5        |
| FUEL CELL PURGE – AUTO, SM 2(4)       | 6-6        |
| – MANUAL                              | 6-7        |
| VI PERFORMANCE PLOT                   | 6-8        |
|                                       |            |

\_\_\_\_

ORB OPS/ALL/GEN M

| CRYO O2 TK HTR SNSR CK<br>FC MONITORING SYS (FCMS) OPS<br>SSPTS OPCU ACTIVATION<br>DEACTIVATION<br>APCU ACTIVATION<br>DEACTIVATION<br>DIAGRAM                                                                                                    | 6-9<br>6-10<br>6-12<br>6-13<br>6-14<br>6-14<br>6-15                                                                   |
|----------------------------------------------------------------------------------------------------|----------------------------------------------------------------------------------------------------|
| GNC<br>IMU ALIGN – S TRK, GNC 201,202,301<br>ALIGNMENT – IMU/IMU<br>S TRK SELF-TEST, GNC 201,202,301<br>IMU STAR OF OPPORTUNITY ALIGN<br>COAS CALIBRATION, GNC 201<br>HUD CALIBRATION, GNC 201<br>BORESIGHT DESIGNATION.<br>FCS CHECKOUT<br>AFT CONTROLLER C/O.<br>OMICRON SPECIFICATION<br>ELEVON PARK, GNC 201<br>GPS PWRUP<br>PWRDN<br>SELF-TEST, GNC 201,202,301,801<br>INCORPORATION | 7-1<br>7-2<br>7-4<br>7-5<br>7-6<br>7-7<br>7-9<br>7-12<br>7-13<br>7-32<br>7-33<br>7-34<br>7-35<br>7-35<br>7-36<br>7-37 |
| ELEVON POSITIONING FOR INSPECTION                                                                                                    | 7-38<br>8-1                                                                                                    |
| OMS<br>ON-ORBIT OMS BURN                                                                                                    | 8-2<br>9-1<br>9-2                                                                                                    |
| RCS<br>RCS HOT FIRE TEST                                                                                                    | 10-1<br>10-2<br>10-6<br>10-8<br>10-9<br>10-10<br>10-12<br>10-14<br>10-16<br>10-17<br>10-18                            |

xiii

ORB OPS/ALL/GEN M

|  | SEP MANEUVER                                                            | 11-1<br>11-2                                                                                                    |   |  |
|--|-------------------------------------------------------------------------|----------------------------------------------------------------------------------------------------|---|--|
|  | SEP MANEUVER.   PGSC.   PGSC ACT.   OCA AND PCMMU DOCKING STATION CARDS | 11-2<br>12-1<br>12-3<br>12-6<br>12-7<br>12-8<br>12-12<br>12-13<br>12-14<br>12-16<br>12-18<br>12-19<br>12-21<br>12-25<br>12-29<br>12-32<br>12-33<br>12-34<br>12-35<br>12-37<br>12-38<br>12-39<br>12-42<br>12-49<br>12-50<br>12-54<br>12-63<br>12-65<br>12-67<br>12-71<br>12-76<br>12-78<br>12-70<br>12-78<br>12-73<br>12-73<br>12-34<br>12-35<br>12-37<br>12-38<br>12-37<br>12-38<br>12-37<br>12-50<br>12-54<br>12-65<br>12-67<br>12-71<br>12-75<br>12-73<br>12-74<br>12-75<br>12-73<br>12-74<br>12-75<br>12-73<br>12-37<br>12-38<br>12-37<br>12-38<br>12-37<br>12-50<br>12-57<br>12-57<br>12-58<br>12-77<br>12-78<br>12-77<br>12-78<br>12-78<br>12-78<br>12-78<br>12-78 |   |  |
|  | xiv ORB OPS/ALL                                                         | GEN M                                                                                                    | I |  |
|  |                                                                         |                                                                                                    |   |  |

| RELOAD A31p PGSC                        | 12-80 |
|-----------------------------------------|-------|
| A31p HARD DRIVE CHANGEOUT               | 12-82 |
| DEVICE CHANGEOUT                        | 12-85 |
| RELOAD 760XD PGSC                       | 12-89 |
| WINDOWS KEYBOARD REF                    | 12-90 |
| WORI DMAP KEYBOARD REF                  | 12-94 |
| FILE SNEAKERNET BETWEEN ISS SSC AND     |       |
| SHUTTLE PGSC                            | 12-95 |
| DOCKING/UNDOCKING A31p PGSC             | 12-96 |
|                                         |       |
| COMPOUND SPECIFIC ANALYZER – COMBUSTION |       |
| PRODUCTS (CSA-CP)                       | 13-1  |
| COMPOUND SPECIFIC ANALYZER –            |       |
| COMBUSTION PRODUCTS CHECKOUT AND        |       |
| ZERO CALIBRATION OPS                    | 13-2  |
| PASSIVE SAMPLING WITH DATA LOGGING      | 13-5  |
| ACTIVE SAMPLING WITH PUMP AND DATA      |       |
| LOGGING                                 | 13-7  |
| CSA-CP BATTERY CHANGEOUT                | 13-9  |
| SAMPLING PUMP BATTERY CHANGEOUT         | 13-10 |
| ZERO CALIBRATION                        | 13-11 |
| DATA LOGGER ACTIVATION/DEACTIVATION     | 13-13 |
| ALARM DISABLE/ENABLE                    | 13-14 |
| DATA RECORDING TABLE                    | 13-15 |
|                                         |       |
| SHUTTLE AUDIO DOSIMETER                 | 14-1  |
| ACTIVATION                              | 14-2  |
| SOUND LEVEL METER (SLM) MODE            | 14-2  |
| Lavg/Leq MODE                           | 14-3  |
| DEACTIVATION                            | 14-4  |
|                                         |       |
| CUE CARD CONFIGURATION                  | 15-1  |
| CREW SYSTEMS REFERENCE                  | 15-21 |

\_\_\_\_

ORB OPS/ALL/GEN M

This Page Intentionally Blank

ORB OPS/ALL/GEN M

xvi

## APU/HYDRAULICS

|

|

| APU HEATER RECONFIG          | 1-2 |
|------------------------------|-----|
| HYD ISOL VALVE REPOSITIONING | 1-3 |
| MANUAL CIRC PUMP 2 OPS       | 1-4 |
| 3 OPS                        | 1-4 |

1-1 ORB OPS/ALL/GEN M

|

 $\square$ 

## APU/ HYD

#### **APU HEATER RECONFIG**

| $\geq \infty$ |     |                                              |          |
|---------------|-----|----------------------------------------------|----------|
| DA/D          | A12 | APU HTR GAS GEN/FUEL PUMP (three)            | – B AUTO |
| 4 -           |     | LUBE OIL LN (three)                          | – B AUTO |
|               |     | APU HTR TK/FU LN/H2O SYS 1B,2B,3B<br>(three) |          |
|               |     | APU HTR TK/FU LN/H2O SYS 1A.2A.3A            | 7.010    |
|               |     | (three)                                      | – OFF    |

1-2 ORB OPS/ALL/GEN M

 $\square$ 

|

#### HYD ISOL VALVE REPOSITIONING

#### SM 87 HYD THERMAL

| CAUTION                                 |
|-----------------------------------------|
| LG EXTEND ISOL VLV should not be opened |
| on orbit                                |
| If CIRC PUMP P (HYD PRESS) < 100 psia   |
| 30 sec after pump on, CIRC PUMP – OFF   |

1. If bus tied,  $\sqrt{MCC}$  for possible bus tie reconfiguration:

| R1 | MN BUS TIE | _ – ON  |
|----|------------|---------|
|    | _          | _ – OFF |

- R2 2. HYD CIRC PUMP X ON Wait 10 sec, then:
  - 3. If repositioning brake isolation valve:

R4 HYD BK ISOL VLV X – CL(OP) (hold 5 sec, tb – CL(OP))

4. If repositioning MPS/TVC isolation valve:

HYD MPS/TVC ISOL VLV SYS X – CL(OP) (hold 5 sec, tb – CL(OP))

- R2 5. HYD CIRC PUMP X GPC
  - 6. If bus tie reconfigured in step 1: Return bus tie to original configuration:
- R1 MN BUS TIE \_\_ ON \_\_ OFF

1-3 ORB OPS/ALL/GEN M

#### MANUAL CIRC PUMP 2 OPS

| R1 | MN BUS TIE A – ON     |
|----|-----------------------|
|    | B – OFF               |
| R2 | HYD CIRC PUMP 2 – ON  |
|    | Wait 30 min           |
|    | HYD CIRC PUMP 2 – GPC |
| R1 | MN BUS TIE B – ON     |
|    | A – OFF               |
|    |                       |

#### MANUAL CIRC PUMP 3 OPS

| R1 | MN BUS TIE B – ON     |
|----|-----------------------|
|    | A – OFF               |
| R2 | HYD CIRC PUMP 3 – ON  |
|    | Wait 30 min           |
|    | HYD CIRC PUMP 3 – GPC |
| R1 | MN BUS TIE A – ON     |
|    | B – OFF               |

1-4 ORB OPS/ALL/GEN M

## COMM/INST

|

|

 $\neg$ 

|

| KU-BD ANT DEPLOY<br>ACTIVATION<br>ANT STOW (CIL) | 2-2<br>2-3<br>2-5<br>2 7 |            |
|--------------------------------------------------|--------------------------|------------|
| ANT JETTISON                                     | 2-7<br>2-8               |            |
| PRE-SLEEP AUD CONFIG (DOCKED)                    | 2-11                     | M F        |
| (UNDOCKED)                                       | 2-12                     | 2 0<br>0 Z |
| POST-SLEEP AUD CONFIG (DOCKED)                   | 2-13                     | = ۲        |
| (UNDOCKED)                                       | 2-14                     |            |
| STD S-BD/KU-BD PNL CONFIG                        | 2-15                     |            |
| LANDING-1 COMM C/O                               | 2-16                     |            |
| COMM STRING 1 C/O                                |                          |            |
| (PART A: COMMAND TO STRING 1)                    | 2-18                     |            |
| COMM STRING 1 C/O                                |                          |            |
| (PART B: RETURN TO STRING 2)                     | 2-19                     |            |

2-1 ORB OPS/ALL/GEN M

#### **KU-BD ANT DEPLOY**

<u>CAUTION</u> If OBSS cradled, OBSS MPMs must be stowed prior to Ku-band antenna deploy to prevent antenna/OBSS contact

COMM/ INST

A1U

**R13L** 

√KU BD PWR – OFF CNTL – PNL

 $\sqrt{\mathsf{KU}}$  ANT DIRECT STO – OFF

PL BAY MECH PWR SYS 1,2 (two) – ON KU ANT – DPY

\* If tb not DPY after 46 sec, \*

\* KU ANT – GND \*

\* Perform MAL, MECH, 9.3a \*

When KU ANT tb – DPY (~23 to 46 sec), KU ANT – GND

PL BAY MECH PWR SYS 1,2 (two) – OFF

2-2 ORB OPS/ALL/GEN M

#### **KU-BD ACTIVATION**

|

| R14:C | cb MNB KU ELEC – cl<br>$\sqrt{ANT HTR}$ – cl |
|-------|----------------------------------------------|
|       | $\sqrt{CABLE HTR} - op$                      |
|       | MNC KU SIG PROC – ci                         |
| A1U   | SIG STR – KU                                 |
|       | √SLEW RATE – SLOW                            |
|       | √KU BD SCAN WARN tb – bp                     |
|       | $\sqrt{1}$ RACK tb - bp                      |
|       | $\sqrt{SEARCH D} = DP$                       |
|       |                                              |
|       | $\sqrt{SIG PROC HDR sel} = TV$               |
|       | $\sqrt{\text{LDR sel} - \text{MMU 1}}$       |
|       | $\sqrt{KU BD MODE}$ – RDR PASSIVE            |
|       | PWR – ON                                     |
|       | $\sqrt{CNTL}$ – PNL                          |
|       | SM ANTENNA                                   |
| CRT   | I/O RESET KU – ITEM 8 EXEC (*)               |
|       | <u>NOTE</u>                                  |
|       | System warmup takes ~4 min                   |
|       | SM 76 COMMUNICATIONS                         |
|       | When KU-BAND PWR OUT > 15 (watts), proceed   |
| A2    | DIGI DIS SEL – EL/AZ                         |
|       | √R/EL ind: +000.0                            |
|       | √RR/AZM ind: +000.0                          |
|       | DIGI DIS SEL – R/ $\overline{R}$             |
|       | SM ANTENNA                                   |
| CRT   | SELF TEST – ITEM 7 EXEC (*)                  |
|       | When SELF TEST complete (~3 min):            |
| A1U   | √KU BD SCAN WARN tb – gray                   |
|       | √TRACK tb – gray                             |
| 10    | $\sqrt{SEARCH tb}$ – gray                    |
| AZ    | VK/EL IND: $+888.8$                          |
|       |                                              |
|       |                                              |
|       | 2-3 ORB OPS/ALL/GEN M                        |
|       |                                              |

 $\square$ 

CRT SELF TEST – ITEM 7 EXEC (no \*)

A1U KU BD MODE – COMM sel – GPC DESIG CNTL – CMD

2-4 ORB OPS/ALL/GEN M
## **KU-BD ANT STOW**

|             | <u>CAUTION</u><br>If OBSS cradled, OBSS MPMs must be<br>stowed prior to Ku-band antenna stow<br>to prevent antenna/OBSS contact |
|-------------|----------------------------------------------------------------------------------------------------|
| R13L<br>A1U | √PL BAY MECH PWR SYS 1,2 (two) – OFF<br>√CNTL – CMD<br>√RADAR OUTPUT – LOW                                                      |
|             | <u>NOTE</u><br>If docked to ISS √MCC for Traveling<br>Wave Tube inhibit prior to next step                                      |
| A2<br>A1U   | KU BD PWR – ON<br>MODE – RDR PASSIVE<br>CNTL – PNL<br>KU BD sel – MAN SLEW<br>√DIGI DIS SEL – EL/AZ<br>SLEW RATE – as reqd      |
| A2          | SLEW ELEV – as reqd<br>R/EL ind: -27.0 (± 1°)                                                                                   |
| A1U<br>A2   | SLEW AZM – as reqd<br>RR/AZM ind: -123.0 (± 1°)                                                                                 |
|             | LOCK GIMBALS                                                                                                    |
|             | <u>NOTE</u><br>KU ANT sw must remain in STOW until<br>STOW DEPLOYED ASSEMBLY complete                                           |
|             | DAP: VERN(FREE)                                                                                                    |
| R13L        | KU ANT – STO                                                                                                    |
| A2          | √R/EL ind: -29.0 (± 1°)<br>√RR/AZM ind: -125.0 (± 1°)                                                                           |

Cont next page

2-5

ORB OPS/ALL/GEN M

| 00:00 | A2        | Start Event Timer<br>Monitor KU ANT gimbal angles for 50 sec<br>(gimbal lock test), then:                                                                                             |
|-------|-----------|----------------------------------------------------------------------------------------------------|
|       |           | <ul> <li>If KU ANT gimbal movement occurs *</li> <li>within 50 sec, and/or if gimbal *</li> <li>angles incorrect after 50 sec, *</li> <li>perform MAL, <u>MECH</u>, 9.3c *</li> </ul> |
|       |           | DAP: as reqd                                                                                                    |
|       |           | STOW DEPLOYED ASSEMBLY                                                                                                    |
| MA73C | ::А<br>:В | If OBSS cradled:<br>MCA LOGIC MNB MID 2 – OFF<br>MNA MID 3 – OFF                                                                                                    |
|       | R13L      | PL BAY MECH PWR SYS 1,2 (two) – ON<br>√KU ANT tb – STO (~23 to 46 sec)                                                                                                    |
|       |           | <ul> <li>* If tb not STO after 46 sec, *</li> <li>* perform MAL, <u>MECH</u>, 9.3b *</li> </ul>                                                                                       |
|       | A1U       | KU BD PWR – OFF (Expect 'BCE BYP KU'                                                                                                    |
|       | R14:C     | cb MNB KU ELEC – op<br>MNC KU SIG PROC – op                                                                                                    |
|       | R13L      | PL BAY MECH PWR SYS 1,2 (two) – OFF<br>KU ANT – GND                                                                                                    |
| MA73C | ::A<br>:B | If MCA LOGIC switches previously taken OFF:<br>MCA LOGIC MNB MID 2 – ON<br>MNA MID 3 – ON                                                                                             |

2-6 ORB OPS/ALL/GEN M

## **KU-BD MANUAL ACQUISITION (COMM)**

|     | 1. <u>SETUP</u> |                             |   |
|-----|-----------------|-----------------------------|---|
| A2  | √DIGI DIS SEL   | – EL/AZ                     |   |
| A1U | KU BD sel       | – AUTO TRACK                | Ś |
|     | √PWR            | – ON                        |   |
|     | MODE            | – COMM                      |   |
|     | √SIG PROC F     | IDR sel – TV                |   |
|     | √L              | .DR sel – MMU 1             |   |
|     | CNTL            | – PNL                       |   |
|     | √SIG STR        | – KU                        |   |
|     | SLEW RATE       | <ul> <li>as reqd</li> </ul> |   |
|     | √KU BD SCAN W   | ARN tb – bp                 |   |
|     | √TRACK t        | b – bp                      |   |
|     | √SEARCH         | l tb – bp                   |   |
|     |                 |                             |   |

#### 2. ANTENNA STEERING

NOTE ANT will not LOCK/TRACK when slewing in FAST RATE

A1U,CRT, A2 A1U,CRT, A2 A1U A1U A1U A1U KU BD SEARCH – SEARCH

> $\sqrt{tb}$  – gray When SIG STR > 1.0 and KU BD TRACK tb – gray (< 3 min):  $\sqrt{KU}$  BD SCAN WARN tb – bp  $\sqrt{SEARCH}$  tb – bp

- \* If no track in 3 min, \*
- repeat step 2 once \*
- \* If still no track, √MCC \*

CNTL – CMD

## **KU-BD ANT JETTISON**

NOTE

|                      | Jettison between sunrise and noon if possible                                                                                                    |
|----------------------|----------------------------------------------------------------------------------------------------|
| A6U                  | AUTO MNVR TO -XLV<br>GNC UNIV PTG<br>√START TIME at least 15 min prior to sunrise<br>√TGT ID: +2<br>BODY VECT: +2<br>OM: +0<br>START TRK – ITEM 19 EXEC (CUR-*)<br>DAP: A/AUTO/VERN |
| A1U                  | <u>CONFIGURE KU FOR JETTISON</u><br>√KU BD PWR – OFF                                                                                                    |
| R14:C                | ch TL – PNL<br>cb MNB KU ELEC – op<br>ANT HTR – op<br>√CABLE HTR – op                                                                                                    |
| A14<br>MA73C:A<br>:B | MNC KU SIG PROC – op<br>√PYRO KU ANT (two) – SAFE<br>MCA LOGIC MNC MID 2 – OFF<br>MNB MID 4 – OFF                                                                                   |
| ML86B:D              | cb MNA PYRO JETT SYS A KU ANT – cl<br>MNC PYRO JETT SYS B KU ANT – cl                                                                                                    |
|                      | <u>SET UP PLB CAMRS, RECORDING DEVICES</u><br>Perform ACTIVATION,OPERATIONS (Cue Card,<br><u>TV</u> ) for Camrs A,B<br>Perform ILLUMINATOR OPS (Cue Card, <u>TV</u> )<br>as reqd    |
| A7                   | VID OUT MON 1 pb – push<br>IN A pb – push<br>PAN,TILT – as reqd<br>VID OUT MON 2 pb – push<br>IN B pb – push<br>PAN,TILT,FOCUS,ZOOM – as reqd                                       |
|                      | Cont novt nogo                                                                                                    |

Cont next page

2-8

ORB OPS/ALL/GEN M

PL BAY FLOOD – as reqd

L10 (MUX) √VTR/CC PWR – on (LED on) (VTR) ON/STANDBY – press (green LED on) Tape – install

O14:E, √cb DDU AFT (two) – cl O16:E

A6U FLT CNTLR PWR – ON

√In jettison att DAP TRANS: PULSE/PULSE/PULSE

If VERN jets avail: DAP: A1/INRTL/VERN If VERN jets not avail: DAP: B1/INRTL/PRI

Wait until rates damped, then: DAP: A1/FREE/PRI √SENSE – as regd

A7 VID OUT PAYLOAD(DTV) pb – push IN A(B) pb – push

L10

(VTR) REC pb – press, hold PLAY pb – press (red REC dot on)

> <u>NOTE</u> After JETT, initiate opening rate ASAP. Minimize other THC/RHC inputs

A14 PYRO KU ANT – ARM

Wait 1 sec, then: PYRO KU ANT – JETT

INITIAL SEP MNVR (IMMEDIATELY AFTER JETT) DAP: A/INRTL/PRI

Cont next page

2-9 ORB OPS/ALL/GEN M,2

THC: +Z, 12 pulses (~1 fps) (-X sense: THC dn) (-Z sense: THC out)

#### SECOND SEP BURN (JETT +2:00 MIN) SENSE – as reqd

THC: +Z, 12 pulses (~1 fps) (-X sense: THC dn) (-Z sense: THC out)

Maintain visual contact with KU ANT in OVHD window using RHC When KU ANT no longer visible, then:

#### **CLEANUP**

L10

(VTR) STOP pb - press

> GNC UNIV PTG √TGT ID: +2 BODY VECT: +3 √OM: +0 START TRK - ITEM 19 EXEC (CUR-\*)

DAP: A1/AUTO/VERN A6U FLT CNTLR PWR - OFF O14:E, cb DDU AFT (two) – as reqd

O16:E

- Perform DEACTIVATION (Cue Card, TV) as reqd A7 PL BAY FLOOD - as reqd
- A14 PYRO KU ANT (two) – SAFE
- ML86B:D cb MNA PYRO JETT SYS A KU ANT - op MNC PYRO JETT SYS B KU ANT- op MA73C:A MCA LOGIC MNC MID 2 - ON MNB MID 4 - ON :В

2-10 ORB OPS/ALL/GEN M,2

# PRE-SLEEP AUD CONFIG (DOCKED)

|

# MIDDECK/FLIGHT DECK SPEAKER AUD CONFIG

|       | a. | MIDDECK SPEAKER CONFIG (regd) |                    |
|-------|----|-------------------------------|--------------------|
| MO42F |    | MIDDECK SPKR AUD PWR          | – AUD/TONE         |
|       |    | A/G 1                         | – RCV, tw – R      |
|       |    | 2                             | – T/R, tw – R      |
|       |    | ICOM A                        | – OFF              |
|       |    | В                             | – RCV              |
|       |    | √XMIT/ICOM MODE sel           | – PTT/PTT          |
|       |    | $\sqrt{SPKR}$ AUD TONES       | - ACCU/BYPASS      |
|       |    | √SPKR PW                      | R – SPKR (regd for |
|       |    |                               | ACCU tones)        |
|       |    | MSTR SPKR VOL sel             | – R                |
| MO39M |    | MIDDECK COMM CCU PWR          | – ON               |
|       |    | NOTE                          |                    |
|       |    | For ATUs connected to BPSM    | Us:                |
|       |    | CDR ATU: Power – AUD          |                    |
|       |    | A/G2 – OFF                    |                    |
|       |    | A/L ATUs: Power – AUD         |                    |
|       |    | A/G2 – OFF                    |                    |
|       | b. | FLIGHT DECK CONFIG (optional  | )                  |
| R10   |    | MS AUD PWR –                  | AUD/TONE           |
|       |    | A/G 1 –                       | RCV, tw – R        |
|       |    | 2 –                           | T/R, tw – R        |

|     | A/G 1                       | – RCV, tw - |
|-----|-----------------------------|-------------|
|     | 2                           | – T/R, tw – |
|     | ICOM A,B (two)              | – OFF       |
|     | √XMIT/ICOM MODE             | – PTT/PTT   |
| A13 | $ m \sqrt{OS}$ AUD SPKR PWR | – SPKR      |
|     | MSTR SPKR VOL se            | l – R       |
| A11 | √MS COMM CCU PWR            | – ON        |

2-11 ORB OPS/ALL/GEN M

# PRE-SLEEP AUD CONFIG (UNDOCKED)

O6  $\sqrt{UHF}$  MODE sel – OFF

## FLIGHT DECK/MIDDECK AUD CONFIG

|       | a. <u>MIDDECK CONFIG (regd)</u>  |                                                    |
|-------|----------------------------------|----------------------------------------------------|
| MO42F | MIDDECK SPKR AUD PWR             | – AUD/TONE                                         |
|       | A/G 1                            | – T/R, tw – R                                      |
|       | 2                                | – RCV, tw – R                                      |
|       | ICOM A,B (two)                   | – OFF                                              |
|       | √XMIT/ICOM MODE sel              | – PTT/PTT                                          |
|       | √SPKR AUD TONES                  | – ACCU/BYPASS                                      |
|       | √SPKR PWR                        | <ul> <li>SPKR (reqd for<br/>ACCU tones)</li> </ul> |
|       | MSTR SPKR VOL sel                | – R                                                |
| MO39M | √MIDDECK COMM CCU PWR            | – ON                                               |
|       | b. FLIGHT DECK CONFIG (optional) |                                                    |

NOTE If FD ATUs connected to BPSMUs: BPSMU ATU: A/G 2 – OFF

| R10 | MS AUD PWR               | – AUD/TONE      |
|-----|--------------------------|-----------------|
|     | A/G 1                    | – T/R, tw – R   |
|     | 2                        | - RCV, tw $-$ R |
|     | ICOM A,B (two)           | – OFF           |
|     | √XMIT/ICOM MODE          | – PTT/PTT       |
| A13 | $\sqrt{OS}$ AUD SPKR PWR | – SPKR          |
|     | MSTR SPKR VOL sel        | – R             |
| A11 | √MS COMM CCU PWR         | – ON            |
|     |                          |                 |

2-12 ORB OPS/ALL/GEN M

# POST-SLEEP AUD CONFIG (DOCKED)

# MIDDECK/FLIGHT DECK SPEAKER AUD CONFIG

|       | a. MIDDECK SPEAKER CONFIC    | <u>G (reqd)</u> |
|-------|------------------------------|-----------------|
| MO42F | MIDDECK SPKR AUD PWR         | – AUD/TONE      |
|       | A/G 1                        | – T/R, tw – R   |
|       | 2                            | – RCV, tw – R   |
|       | ICOM /                       | A – RCV         |
|       |                              | B – T/R         |
|       | √XMIT/ICOM MODE              | sel – PTT/PTT   |
|       | √SPKR AUD SPKR               | PWR – SPKR      |
|       | MSTR SPKR VOL                | sel – R         |
| MO39M | MIDDECK COMM CCU PWR         | – ON            |
|       |                              |                 |
|       | E ATH <u>NOIE</u>            |                 |
|       | For AIUs connected to BF     | SMUS:           |
|       |                              | UD/TONE         |
|       | A/GZ = 1/R                   |                 |
|       |                              | JUITOINE        |
|       | A/62 - 1/1                   |                 |
|       | b. FLIGHT DECK CONFIG (optic | onal)           |
| R10   | MS AUD PWR                   | – AUD/TONE      |
|       | A/G 1                        | – T/R, tw – R   |
|       | 2                            | – OFF           |
|       | A/A                          | – OFF           |
|       | ICOM A                       | – T/R           |
|       | В                            | – OFF           |
|       | √XMIT/ICOM MODE              | – PTT/PTT       |
| A13   | √OS AUD SPKR PWR             | – SPKR          |
|       | MSTR SPKR VOL se             | el – R          |
| A11   | √MS COMM CCU PWR             | – ON            |

2-13 ORB OPS/ALL/GEN M

# POST-SLEEP AUD CONFIG (UNDOCKED)

| O6 | √UHF MODE sel – OFF |
|----|---------------------|
| 00 |                     |

- 1

## FLIGHT DECK/MIDDECK AUD CONFIG

|       | a. MIDDECK CONFIG (regd)                                                    |
|-------|-----------------------------------------------------------------------------|
| MO42F | MIDDECK SPKR AUD PWR – AUD/TONE                                             |
|       | A/G 1 – T/R, tw – R                                                         |
|       | 2 – RCV, tw – R                                                             |
|       | ICOM A – T/R                                                                |
|       | B – RCV                                                                     |
|       | √XMIT/ICOM MODE sel – PTT/PTT                                               |
|       | √SPKR AUD SPKR PWR – SPKR                                                   |
|       | MSTR SPKR VOL sel – R                                                       |
| MO39M | √MIDDECK COMM CCU PWR – ON                                                  |
|       | b. FLIGHT DECK CONFIG (optional)                                            |
|       | NOTE                                                                        |
|       | If FD ATUs connected to BPSMUs:                                             |
|       | BPSMU ATU: A/G 2 – I/R                                                      |
|       | MS ATU: A/G 2 – OFF, ICOM B – OFF<br>(diaragerd A/C 2, ICOM B action below) |
|       | (uisregard A/G Z, ICOM B action below)                                      |

| R10 | MS AUD PWR               | – AUD/TONE    |
|-----|--------------------------|---------------|
|     | A/G 1                    | – T/R, tw – R |
|     | 2                        | – RCV, tw – R |
|     | ICOM A                   | – T/R         |
|     | В                        | – RCV         |
|     | √XMIT/ICOM MODE          | – PTT/PTT     |
| A13 | $\sqrt{OS}$ AUD SPKR PWR | – SPKR        |
|     | MSTR SPKR VOL se         | el – R        |
| A11 | √MS COMM CCU PWR         | – ON          |
|     |                          |               |

2-14 ORB OPS/ALL/GEN M

#### STD S-BD/KU-BD PNL CONFIG

If configuring for TDRS KU-BD: Prior to configuring A1L/C3: If KU in radar:  $\sqrt{KU PWR - ON}$ Perform KU OPS, step 4 (Cue Card, <u>RNDZ</u>), then: KU CNTL - PNL,CMD

> <u>NOTE</u> KU-BD may take up to 3 min to complete search and acquire TDRS

complete search and acquire TDRS

If KU TRACK tb – bp Perform KU-BD MANUAL ACQUISITION, 2-7, then:

|     |                    | ST | IF<br>DN(SGLS)<br><u>S-BD</u> | IF<br>TDRS<br><u>S-BD</u> | IF<br>TDRS<br><u>KU-BD</u> |
|-----|--------------------|----|-------------------------------|---------------------------|----------------------------|
| A1L | NSP DATA RATE XMIT | _  | HI                            | HI                        | HI                         |
|     | RCV                | -  | HI                            | HI                        | HI                         |
|     | UPLK DATA          | _  | S-BD                          | S-BD                      | KU                         |
|     | CODING XMIT        | -  | OFF                           | ON                        | ON                         |
|     | RCV                | _  | OFF                           | ON                        | OFF                        |
|     | S-BD PM MODE sel   | -  | STDN LO<br>(SGLS)             | TDRS DATA                 |                            |
| C3  | S-BD PM CNTL       | -  | PNL,<br>CMD                   | PNL, CMD                  | PNL,<br>CMD                |

<u>NOTE</u>

If S-BD mode TDRS or STDN HI, xmit may be delayed 3 min for PA warmup. Receive not affected

2-15 ORB OPS/ALL/GEN M

#### LANDING-1 COMM C/O

#### <u>NOTE</u>

Performed to verify good CMD/TLM/voice/video and UHF with entry sites. MCC config COMM system to STDN and back to TDRS via SPC. East and west coast sites checked on different revs. Expect A/G, UHF voice calls for each site. MCC will √good TLM, CMD, voice, video, and UHF. Expect poor S-BD COMM during H/Os and if site problem. TDRS COMM available with C3 S-BD PM PNL/CMD. Perform step 1 prior to AOS of site

1. UHF C/O CONFIG 06 √UHF SPLX/EVA XMIT FREQ – 259.7/414.2  $\sqrt{PWR}$  AMPL – ON √SPLX SQUELCH - ON (OFF if heads down) MODE sel - SPLX ATUxx  $\sqrt{AUD} A/G1 \text{ or } A/G2$ -T/RA/A - T/R 2. ENTRY VIDEO C/O CONFIG If ENTRY VIDEO SETUP (PHOTO/TV FS, REF PROC) configured: Connect Mini-Cam cables to HUD Mini-Cam Extension Cable 019 TV PWR – ON L10(MUX)  $\sqrt{VTR/CC}$  PWR – on (LED on) √ON/STANDBY – push (green LED on) (VTR) √Entry Mini-Cam AVIU J1 output to VTR IN  $\sqrt{V10}$  connected to VTR MONITOR V10 PWR – ON F3 R HUD PWR - ON F8U MODE - TEST BRT – MAN DAY BRT sel - as reqd (VTR mon) Cont next page 2-16 ORB OPS/ALL/GEN M

#### <u>NOTE</u>

Once good link established at site, MCC will call crew on A/Gs, then A/A. Crew responds on all loops for each comm check performed. Once MCC finished comm checks, complete remaining steps

- 06 3. <u>NORMAL UHF CONFIG</u> √UHF SPLX SQUELCH – ON MODE sel – OFF
- ATUxx AUD A/A RCV

|     | 4. <u>VI</u> | DEO REC | ONFIG     |
|-----|--------------|---------|-----------|
| F8U | R            | HUD MOI | DE – NORM |
| F3  |              | PWI     | R – OFF   |
| V10 | P١           | NR      | – OFF     |
| 019 | T\           | / PWR   | – OFF     |

Connect Mini-Cam cable to Handheld Mini-Cam

H/O TIMES (supplied by MCC at crew request)

|            | TDRS $\rightarrow$ STDN        | <br>_/ | :  | _: |  |
|------------|--------------------------------|--------|----|----|--|
| WEST COAST | STDN $\rightarrow$ TDRS        | <br>_/ | _: | _: |  |
|            | TDRS $\rightarrow$ STDN        | <br>_/ | _: | _: |  |
| EAST COAST | SITE $\rightarrow$ SITE (STDN) | <br>_/ | _: | _: |  |
|            | STDN $\rightarrow$ TDRS        | _/     | _: | _: |  |

2-17 ORB OPS/ALL/GEN M

# COMM STRING 1 C/O (PART A: COMMAND TO STRING 1)

|     | 1. VERIFY PANEL A1L CON       | <u>FIG</u>  |
|-----|-------------------------------|-------------|
| A1L | $\sqrt{S}$ -BD PM ANT SW ELEC | – 1         |
|     | √PRE AMP                      | – 1         |
|     | √PWR AMPL STB                 | SY - 1      |
|     | √OPE                          | ER – 1      |
|     | √MODE sel                     | – TDRS DATA |
|     | √XPNDR                        | – 1         |
|     | √NSP DATA RATE (two)          | – HI        |
|     | <b>√UPLK DATA</b>             | – S-BD      |
|     | √CODING XMIT,RCV              | (two) – ON  |
|     | √PWR                          | - 1         |
|     |                               |             |

 <u>RECONFIG COMM STRINGS</u> √MCC ready for reconfig Expect 'BCE STRG 3 NSP' msg

#### C3 S-BD PM CNTL – PNL,CMD

Wait 1 min, then perform comm checks with MCC-H

<u>NOTE</u> S-Band, NSP now configured to String 1. Alternate sw callouts used on all malfunction procedures. This config maintained for ~24 hr

|     | 3. | RECONFIG PANEL A1L  |     |
|-----|----|---------------------|-----|
| A1L |    | S-BD PM ANT SW ELEC | - 2 |
|     |    | PRE AMP             | -2  |
|     |    | PWR AMPL STBY       | - 2 |
|     |    | OPER                | - 2 |
|     |    | XPNDR               | - 2 |
|     |    | NSP PWR             | - 2 |
|     |    |                     |     |

2-18 ORB OPS/ALL/GEN M

## COMM STRING 1 C/O (PART B: RETURN TO STRING 2)

- 1. VERIFY PANEL A1L CONFIG A1L √S-BD PM ANT SW ELEC - 2 - 2 √PRE AMP -2 √PWR AMPL STBY  $\sqrt{OPER} - 2$ √MODE sel – TDRS DATA **√XPNDR** - 2 √NSP DATA RATE (two) -HI√UPLK DATA – S-BD √CODING XMIT,RCV (two) – ON √PWR - 2
  - 2. <u>RECONFIG COMM STRINGS</u> √MCC ready for reconfig Expect 'BCE STRG 1 NSP' msg

#### C3 S-BD PM CNTL – PNL,CMD

Wait 1 min, then perform comm checks with MCC-H

<u>NOTE</u> S-Band, NSP now configured to String 2. Nominal sw callouts should be used on all malfunction procedures

A1L

| 3. | RECONFIG PANEL A1L  |     |
|----|---------------------|-----|
|    | S-BD PM ANT SW ELEC | - 1 |
|    | PRE AMP             | - 1 |
|    | PWR AMPL STBY       | - 1 |
|    | OPER                | - 1 |
|    | XPNDR               | _ 1 |

NSP PWR – 1

2-19 ORB OPS/ALL/GEN M

This Page Intentionally Blank

2-20 ORB OPS/ALL/GEN M

 $\square$ 

# CREW SYSTEMS

|

|

CREW SYS

| PRE-SLEEP ACTIVITY                      | 3-2  |
|-----------------------------------------|------|
| POST-SLEEP ACTIVITY                     | 3-7  |
| OCAC SETUP                              | 3-11 |
| STOWAGE                                 | 3-12 |
| MAL                                     | 3-13 |
| LIOH VOLUME INFLIGHT RECONFIG           | 3-14 |
| TISSUE EQUIVALENT PROPORTIONAL          |      |
| COUNTER (TEPC)                          | 3-16 |
| TEPC DISPLAY LOGSHEET                   | 3-22 |
| CYCLE ERGOMETER OPS                     | 3-23 |
| FORMALDEHYDE MONITORING KIT: FMK –      |      |
| OPERATIONS                              | 3-31 |
| CARBON DIOXIDE MONITOR: OPERATIONS FOR  |      |
| CARBON DIOXIDE MONITORING               | 3-32 |
| CARBON DIOXIDE MONITOR: BATTERY         |      |
| CHANGEOUT                               | 3-35 |
| CARBON DIOXIDE MONITOR: FILTER ASSEMBLY |      |
| CHANGEOUT                               | 3-37 |

# <u>TABLE</u>

| 3-1 | TEPC NORMAL OPS DISPLAY KEY | 3-17 |
|-----|-----------------------------|------|
| -   |                             | -    |

# FIGURES

| 3-18 |
|------|
| 3-24 |
|      |
| 3-27 |
|      |
| 3-29 |
|      |
| 3-30 |
| 3-33 |
|      |

## **PRE-SLEEP ACTIVITY**

## <u>NOTE</u>

Keep one CRT active through completion of pre-sleep activities to acknowledge C&W lights

| R1(A11) | <u>FL</u><br>1. | IGHT DECK ACTIVITY LIST<br>CRYO HEATER/MANF VLV config per MCC                                                                                                    |
|---------|-----------------|----------------------------------------------------------------------------------------------------|
| ( )     |                 | 1 2 3 4 5 6 7 8 9 10<br>11 12 13 14 15 16                                                                                                    |
|         | 2.              | SM CHECKPOINT INITIATE (DPS)         1       2       3       4       5       6       7       8       9       10         11       12       13       14       15       16       16 |
| L1      | 3.              | CAB TEMP – adj rotary as desired (suggest<br>5 o'clock posn)<br>If night before Entry:<br>Suggest 10 o'clock posn for Entry cooling<br>1 2 3 4 5 6 7 8 9 10<br>11 12 13 14 15 16 |
|         | Δ               | Expect possible (S66 CAB N2 EL $O(1/2)$ )                                                                                                    |

L2

CREW SYS

> 4. Expect possible 'S66 CAB N2 FLO 1(2)' O2/N2 CNTLR VLV SYS 1(2) – OP 1□ 2□ 3□ 4□ 5□ 6□ 7□ 8□ 9□10□

| 1  | 2  | 3  | 4  | 5  | 6  | 7 | 8 |  |
|----|----|----|----|----|----|---|---|--|
| 11 | 12 | 13 | 14 | 15 | 16 |   |   |  |

Cont next page

3-2

ORB OPS/ALL/GEN M

| D11      | 5. <u>DPS/MEDS SLEEP CONFIG</u>                                                                                                    |
|----------|----------------------------------------------------------------------------------------------------|
| RII      | $\frac{1}{100} \frac{1}{100} \frac{1}$ |
| CRT4     | SM ANTENNA ( $\sqrt{CRT}$ is driven by SM GPC)                                                                                                    |
|          | All AFT MDUs PWR – OFF<br>IDP/CRT4 PWR sw – OFF                                                                                                    |
| C2       | √IDP/CRT1 PWR sw – ON<br>√IDP/CRT2 PWR sw – ON<br>IDP/CRT2 MAJ FUNC – GNC                                                                                                    |
| CRT2     | GNC UNIV PTG ( $\sqrt{CRT}$ is driven by GNC GPC)                                                                                                    |
|          | All FWD MDUs except CRT 1,<br>MDU PWR – OFF<br>IDP/CRT2 PWR sw – OFF                                                                                                    |
| CRT1     | Set CRT Wake-up Time/Alert Tone Duration:<br><u>GNC(SM) 2 TIME</u><br>TONE MSN T – ITEM 3 + <u>hh</u> + <u>mm</u> + <u>ss</u> EXEC<br>DURATION – ITEM 23 + <u>XX</u> EXEC                                                                                                    |
|          | Perform ERR LOG resets:<br>GNC 0 GPC MEMORY<br>ITEM 48 EXEC<br>SM 0 GPC MEMORY<br>ITEM 48 EXEC                                                                                                    |
| C3       | BFC CRT SEL – 1+2<br>DISP – ON                                                                                                    |
| F7<br>C2 | CRT1 – OFF<br>IDP/CRT1 PWR sw – OFF                                                                                                    |
|          | 1 2 3 4 5 6 7 8 9 10<br>11 12 13 14 15 16                                                                                                    |

Cont next page 3-3

ORB OPS/ALL/GEN M

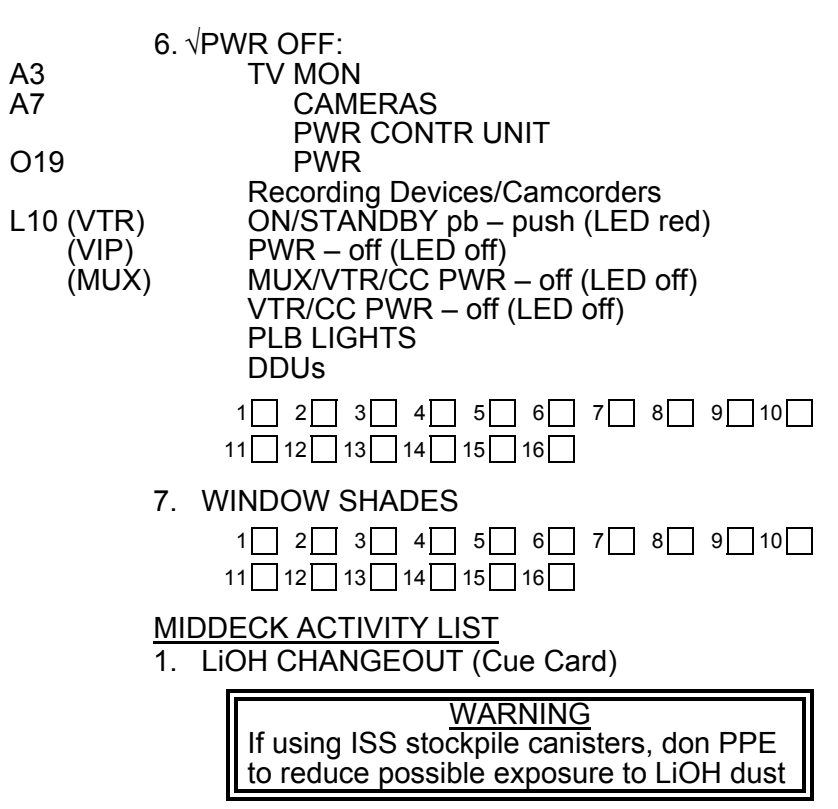

| 1  | 2  | 3  | 4  | 5  | 6  | 7 | 8 | 9 | 10 | _ |
|----|----|----|----|----|----|---|---|---|----|---|
| 11 | 12 | 13 | 14 | 15 | 16 |   |   |   |    |   |

Cont next page

3-4

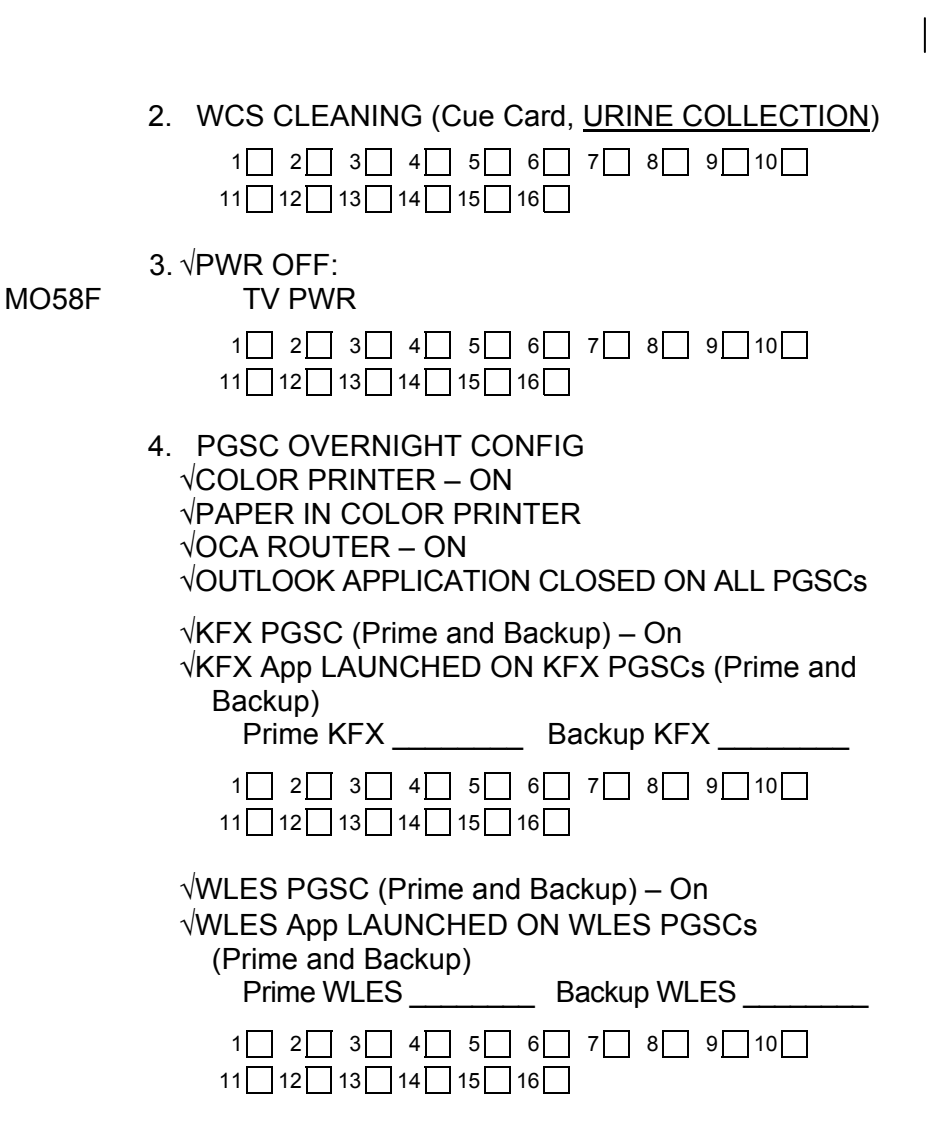

Cont next page 3-5 ORB OPS

5. PRE-SLEEP AUD CONFIG (COMM/INST)

| 1 2 3 4 5 6 7     | 8 9 10 |
|-------------------|--------|
| 11 12 13 14 15 16 |        |

6. GALLEY OVERNIGHT CONFIG (ECLS)

| 1 2 3    | 4 5 6    | 7 | 8 | 9 10 |
|----------|----------|---|---|------|
| 11 12 13 | 14 15 16 |   |   |      |

- 7. AIRFLOW CONFIG
  - $\sqrt{WCS}$  Upper Privacy Curtain is open (stowed)
  - $\sqrt{\text{Shade}}$  not installed in Port Interdeck accessway
  - $\sqrt{\text{OCAC}}$  Airflow path not obstructed
  - $\sqrt{\rm Duffy}$  Ducts are fully extended and Airflow path not obstructed

| 1  | 2  | 3  | 4  | 5  | 6  | 7 | 8 | 9 | ŀ | 10 |  |
|----|----|----|----|----|----|---|---|---|---|----|--|
| 11 | 12 | 13 | 14 | 15 | 16 |   |   |   |   |    |  |

#### **POST-SLEEP ACTIVITY**

<u>NOTE</u>

Activate one CRT prior to intiating post-sleep activities to acknowledge C&W lights

MIDDECK ACTIVITY LIST

1. GALLEY MORNING CONFIG (ECLS)

| 1 2 3 4 5 6       | 7 8 | 9 10 |
|-------------------|-----|------|
| 11 12 13 14 15 16 |     |      |

2. LIOH CHANGEOUT (Cue Card)

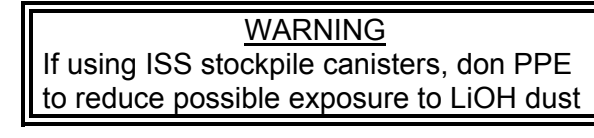

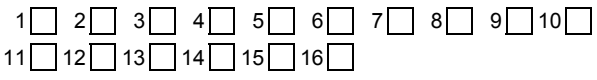

3. MESSAGE REVIEW

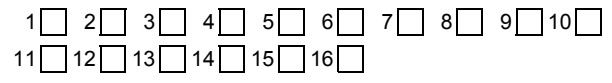

4. POST-SLEEP AUD CONFIG (COMM/INST)

| 1 | 2 | 3 | 4 | 5 | 6 | 7 | 8 | 9 | 10 | ] |
|---|---|---|---|---|---|---|---|---|----|---|
|   |   |   |   |   |   |   |   |   |    |   |

11 12 13 14 15 16

Cont next page 3-7

5. <u>URINE PRETREAT CHANGEOUT</u> (Cue Card)

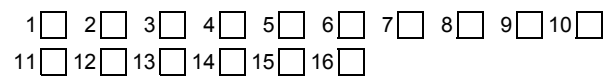

6. If Entry day, perform URINE PRETREAT ENTRY PREP (Cue Card, <u>URINE PRETREAT</u> <u>CHANGEOUT</u>) (if flown)

Cont next page 3-8

ORB OPS/ALL/GEN M

## FLIGHT DECK ACTIVITY LIST

# 1. WINDOW SHADES

| 1  | 2  | 3  | 4  | 5  | 6  | 7 | 8 | 9 | 10 |
|----|----|----|----|----|----|---|---|---|----|
| 11 | 12 | 13 | 14 | 15 | 16 |   |   |   |    |

 IDPs/MDUs – ON as desired (use only one IDP with three MDUs max if in GROUP B(C) PWRDN)

| 1 2 3    | 4 5   | 6  | 7 8 | 9 10 |
|----------|-------|----|-----|------|
| 11 12 13 | 14 15 | 16 |     |      |

C3 3. BFC CRT DISP – OFF

| 1 2 3 4     | 5 6   | 7 | 8 | 9 10 |
|-------------|-------|---|---|------|
| 11 12 13 14 | 15 16 | ] |   |      |

4. ALERT TONE DURATION

| 1 2   | 3 4   | 5 6   | 7 | 8 9 | 910 |
|-------|-------|-------|---|-----|-----|
| 11 12 | 13 14 | 15 16 |   |     |     |

- L1 5. CAB TEMP adj rotary as reqd If Entry day: CAB TEMP – full COOL Wait 20 min CAB TEMP CNTLR – OFF 1 2 3 4 5 6 7 8 9 10 11 12 13 14 15 16
- L2
- 6. O2/N2 CNTLR VLV SYS 1(2) AUTO

|                   | ] |
|-------------------|---|
| 11 12 13 14 15 16 |   |

Cont next page

3-9

## R1(A11) 7. CRYO HEATER/MANF VLV config per MCC

| 1  | 2  | 3  | 4  | 5  | 6  | 7 | 8 | 910 | ] |
|----|----|----|----|----|----|---|---|-----|---|
| 11 | 12 | 13 | 14 | 15 | 16 |   |   |     |   |

8. If EVA day:

A7

- WIRELESS VID HTR ON
- 1 2 3 4 5 6 7 8 9 10 11 12 13 14 15 16

3-10 ORB OPS/ALL/GEN M

## OCAC SETUP

OCAC 1. √OCAC PWR – OFF Attach DC Pwr cable to OCAC

- 2. Loosen fabric shroud via Velcro attach points
- Loosen knurled collar on port arm until arm can be rotated down and locked
   Fully extend arm by rotating collar
- 4. Depress handles on stbd arm Rotate arm down until locked
- 5. Center OCAC in stbd interdeck accessway
- 6. Place port arm pad in upper groove
- 7. While depressing stbd arm handles, pivot OCAC into position, then release handles

<u>NOTE</u> Port arm may need adjustment to accommodate OCAC fit

- 8.  $\sqrt{OCAC}$  fit secure
- 9. Secure fabric shroud to surrounding accessway
- 10. √DC UTIL PWR OFF Attach DC Pwr cable to predetermined orbiter DC UTIL PWR outlet

DC UTIL PWR – ON

 Remove filter cover OCAC PWR – ON Adjust CFM to 300 cfm (or desired level)

3-11 ORB OPS/ALL/GEN M

## OCAC STOWAGE

- OCAC 1. √Filter for debris. If reqd, clean using Gray Tape or vacuum Place filter cover over filter
  - 2. OCAC PWR OFF  $\sqrt{\text{RPM}} = 0$
  - 3. DC UTIL PWR OFF Disconnect DC Pwr cable from orbiter/OCAC

- Pivot stbd/port arms into stowed posn via pivot release buttons Adjust arms to fit within OCAC
- 5. Secure fabric shroud to OCAC
- 6. Stow OCAC

# OCAC MAL

| ERROR<br>INDICATOR | PROBLEM RESOLUTION                                  |
|--------------------|-----------------------------------------------------|
| CHECK FILTER       | Filter not properly attached to OCAC;               |
| (LED illuminated)  | reattach filter                                     |
| CHECK              | $\sqrt{cb}$ sw – off                                |
| BREAKER            | √MCC                                                |
| (LED illuminated)  |                                                     |
| MOTOR              | √OCAC PWR – OFF                                     |
| OVERHEAT           | $\sqrt{Filter}$ clean (If reqd, clean filter, allow |
| (LED illuminated)  | motor to cool down before turning)<br>OCAC PWR – ON |
|                    | $\sqrt{M}$ otor not restricted (If read, remove     |
|                    | object, allow motor to cool down                    |
|                    | before turning OCAC PWR – ON)                       |
| LED on top         | √DC UTIL PWR – ON                                   |
| of OCAC (not       | √OCAC PWR – ON                                      |
| illuminated)       | √cb sw – on                                         |
|                    | Ensure proper cable connection                      |

 $\square$ 

## LIOH VOLUME INFLIGHT RECONFIG

- 1. Open LiOH Door
- 2. Unfasten wing fasteners (two) on beam assembly Remove beam
- 3. Unfasten strap from buckle
- 4. Remove Clothing Bags (seven)
- Unfold Trash Bag Liner and position in container, matching bottom Velcro on liner with Velcro on preinstalled Nomex Bag (verify vent opening positioned aft of beam)
- Place collar on Trash Bag Liner under beam assembly and align with wing fasteners (four) on beam assembly. Hand tighten
- Mate vent line from orbiter to collar assembly (ensure proper connection by gently pulling on hose)
- 8. Reinstall beam
- Place hand inside liner and mate Velcro on outside of liner to Velcro on Nomex Bag Spread bag out while mating Velcro

Cont next page 3-14

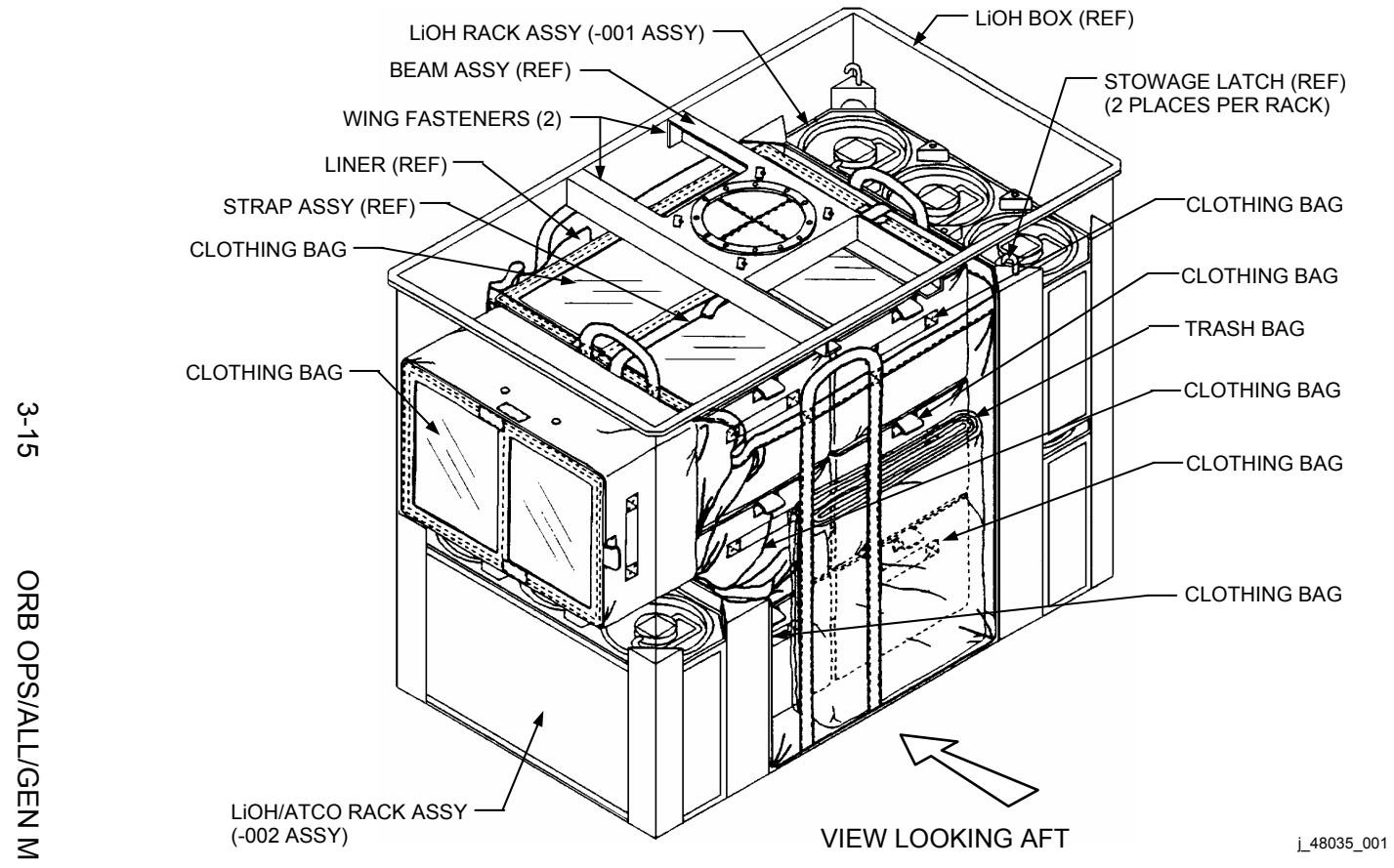

#### TISSUE EQUIVALENT PROPORTIONAL COUNTER (TEPC)

#### A. <u>POWER ON</u>

NOTE PDB (P1) needs to be connected after launch

MO52J 1. √DC UTIL PWR MNA – ON

TEPC

- Av Bay 3A 2. PWR sw 1 ON
  - Verify green LED ON If not, perform C. <u>MALFUNCTION</u>, step 1, 3-19
  - After 1 min, verify display backlit and startup displays cycling
     If not, perform C. <u>MALFUNCTION</u>, step 3, 3-20
     If no joy, notify MCC

#### NOTE

During instrument startup routine, TEPC cycles thru 12 startup displays (initializations). After 8 min, TEPC startup complete

5. Record initialization MET \_\_\_\_/ \_\_\_: \_\_\_:

<u>NOTE</u>

When startup complete, TEPC cycles thru four operational displays. See table 3-1 for displays

When time permits:

6. √TEPC Window Display If display not cycling, (e.g., if time not incrementing), perform
C. <u>MALFUNCTION</u>, step 4, 3-20

If dose not incrementing, perform C. <u>MALFUNCTION</u>, step 5, 3-20

7. Notify MCC of MET

Cont next page

3-16

Verification of normal operation:

Cyclic displays of operating parameters from the Window Display are shown below. Each left-hand box represents the layout of each display. The right-hand boxes are the noun names of the indicated values for the corresponding Window Display. Dose rate should change with each screen. Elapsed time (m) will change with each min

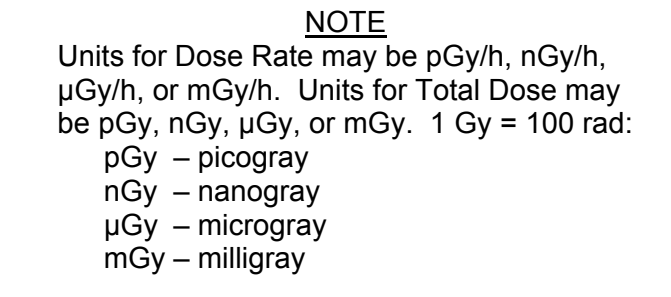

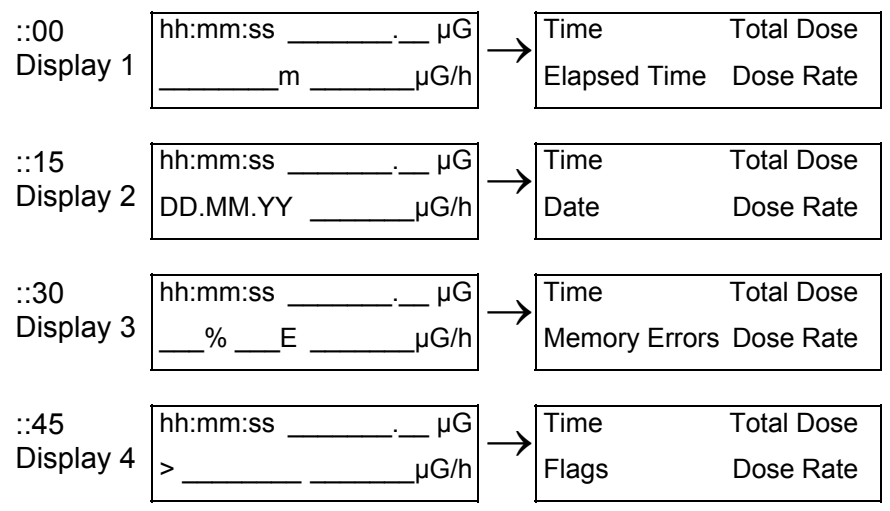

Cont next page 3-17

B. <u>POWERDOWN</u>

TEPC 1. PWR sw 1 – OFF

NOTE Following step 2 will terminate pwr to other loads on that utility outlet

- MO52J 2. DC UTIL PWR MNA OFF
  - 3. Record TEPC deactivation MET

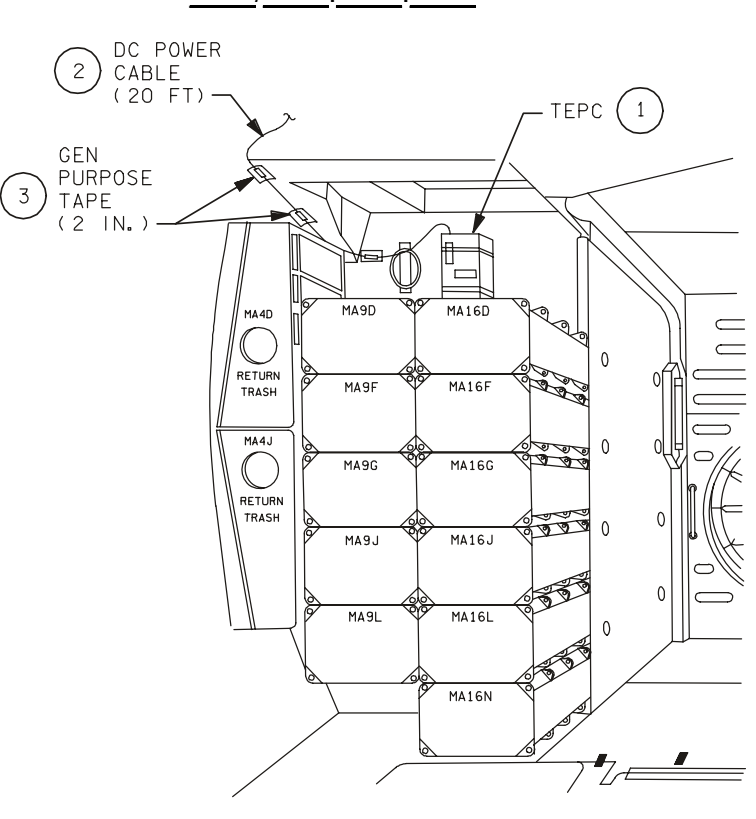

480350318\_114.ART;1

Figure 3-1.- TEPC location (middeck avionics bay 3A).

3-18 ORB OPS/ALL/GEN M

|  | C.                | MALFUNCTION<br>1. Green LED not ON (no display)                                                                                                    |  |           |
|--|-------------------|----------------------------------------------------------------------------------------------------|--|-----------|
|  | TEPC              | PWR sw 1 – OFF                                                                                                    |  |           |
|  | MO52J             | DC UTIL PWR MNA – OFF                                                                                                    |  |           |
|  |                   | √External connections properly mated per<br><u>PLUG-IN-PLAN</u> (REF DATA FS)                                                                                                    |  |           |
|  | MO52J             | DC UTIL PWR MNA – ON                                                                                                    |  |           |
|  | TEPC              | PWR sw 1 – ON                                                                                                    |  |           |
|  |                   | √Green LED – ON<br>If green LED ON, go to A. <u>POWER ON</u> , step 3,<br>3-16<br>If no green LED:<br>√MCC regarding fuse replacement and<br>perform step 2                           |  |           |
|  |                   | 2. Fuse Replacement                                                                                                    |  |           |
|  | TEPC              | PWR sw 1 – OFF                                                                                                    |  |           |
|  | MO52J             | DC UTIL PWR MNA – OFF                                                                                                    |  |           |
|  | TEPC<br>switchbox | √Fuse (F1/F2)                                                                                                    |  |           |
|  | Top of TEPC       | If necessary:<br>Replace with spare fuse<br>Stow blown fuse in spare fuse holder                                                                                                    |  |           |
|  |                   | <u>NOTE</u><br>There are two spare fuses available, one<br>on top of TEPC pouch and one in TEPC<br>switchbox. Fuse on top of pouch is easier<br>to access so it should be tried first |  |           |
|  | MO52J             | DC UTIL PWR MNA – ON                                                                                                    |  |           |
|  | TEPC              | PWR sw 1 – ON                                                                                                    |  |           |
|  |                   | √Green LED – ON<br>If green LED, perform A. <u>POWER ON</u> , step 4,<br>3-16<br>If no green LED, notify MCC                                                                          |  |           |
|  |                   | Cont next page                                                                                                    |  |           |
|  |                   | 3-19 ORB OPS/ALL/GEN M                                                                                                    |  |           |
|  |                   |                                                                                                    |  | $\square$ |

|  |       | 3. Green LED – ON but no display after 60 sec                                                                                                    |  |  |
|--|-------|----------------------------------------------------------------------------------------------------|--|--|
|  | TEPC  | PWR sw 1 – OFF                                                                                                    |  |  |
|  | MO52J | DC UTIL PWR MNA – OFF<br>√Internal connections properly mated:<br>Unfasten straps and unzip TEPC case<br>Check three internal connections<br>Zip up TEPC case and fasten straps |  |  |
|  |       | DC UTIL PWR MNA – ON                                                                                                    |  |  |
|  | TEPC  | PWR sw 1 – ON                                                                                                    |  |  |
|  |       | Go to A. POWER ON, step 4, 3-16                                                                                                    |  |  |
|  |       | 4. Display ON but not cycling (or no time updates)                                                                                                    |  |  |
|  | TEPC  | PWR sw 1 – OFF                                                                                                    |  |  |
|  |       | Wait 30 sec                                                                                                    |  |  |
|  |       | PWR sw 1 – ON                                                                                                    |  |  |
|  |       | <u>NOTE</u><br>During instrument startup routine,<br>TEPC cycles through 12 startup<br>displays (initializations). After<br>8 min, TEPC startup complete                        |  |  |
|  |       | √For proper display:<br>If proper display, go to A. <u>POWER ON,</u><br>step 4, 3-16<br>If no joy, notify MCC                                                                   |  |  |
|  |       | 5. Display ON but no dose rate or incrementing dose                                                                                                    |  |  |
|  | TEPC  | PWR sw 1 – OFF                                                                                                    |  |  |
|  | MO52J | DC UTIL PWR MNA – OFF                                                                                                    |  |  |
|  |       | Unfasten straps and unzip TEPC case<br>√Detector cable connection to spectrometer<br>Zip up TEPC case and fasten straps                                                         |  |  |
|  | MO52J | DC UTIL PWR MNA – ON                                                                                                    |  |  |
|  | TEPC  | PWR sw 1 – ON                                                                                                    |  |  |
|  |       | Cont next page                                                                                                    |  |  |
|  |       | 3-20 ORB OPS/ALL/GEN M                                                                                                    |  |  |
|  |       |                                                                                                    |  |  |
<u>NOTE</u>

During instrument startup routine, TEPC cycles through 12 startup displays (initializations). After 8 min, TEPC startup complete

√For proper display: If proper display, go to A. <u>POWER ON</u>, step 4, 3-16 If no joy, notify MCC

#### D. CALL DOWN DATA

NOTE This procedure only reqd at direction of MCC

- Record data per MCC instruction. Note appropriate scientific units on dose and dose rate. Refer to TEPC DISPLAY LOGSHEET, 3-22
- 2. Call down recorded data to MCC

NOTE

TEPC operational sequence consists of continuous cycling through four operational displays. See table 3-1, 3-17, for displays

Cont next page 3-21

#### TEPC DISPLAY LOGSHEET

NOTE Report units as well as values

| Date | GMT | Dose Rate<br>(Gy/h) | Total Dose<br>(Gy) | Elapsed<br>Time (m) |
|------|-----|---------------------|--------------------|---------------------|
|      |     |                     |                    |                     |
|      |     |                     |                    |                     |
|      |     |                     |                    |                     |
|      |     |                     |                    |                     |
|      |     |                     |                    |                     |
|      |     |                     |                    |                     |
|      |     |                     |                    |                     |
|      |     |                     |                    |                     |
|      |     |                     |                    |                     |
|      |     |                     |                    |                     |
|      |     |                     |                    |                     |
|      |     |                     |                    |                     |
|      |     |                     |                    |                     |
|      |     |                     |                    |                     |
|      |     |                     |                    |                     |
|      |     |                     |                    |                     |

3-22 ORB OPS/ALL/GEN M

#### CYCLE ERGOMETER OPS

#### ERGOMETER SETUP

- 1. Remove Ergometer Assy from middeck floor, transport Ergometer to desired exercise location
- 2. Unstow:

Ergo Assy Ergo Acc Bag Ergometer Accessories (Ergo Acc) Bag Sound Mounts w/ Knurled Kbs (4) Adjustable Quick Disconnects (AQDs) (4) Spacers (4)

 Attach AQDs (four) to seat floor studs Install spacers and then sound mounts on ADQs Secure loosely with knurled knobs

Disassemble Ergo Assy:

- 4. Remove seat stem pip pin, seat stem foot, restraining belt, temp stow
- 5. Remove seat assy, temp stow
- 6. Remove Ergometer pip pins (four), ergometer assy straps (four); release Ergometer from frame; temp stow
- 7. Mount both frame sections loosely to AQDs on seat floor studs (fig 3-2) using Knurled Kbs (four)
- 8. Install seat assy on seat stem; insert seat stem foot into stem

Move seat assy pip pin (one) from green to yellow hole, secure with seat stem pip pin, slide blocks together, secure with Velcro

9. √Ergometer ON/OFF – OFF

NOTE Following steps will interrupt pwr to other loads on that utility outlet

Cont next page

3-23

#### 10. √DC UTIL PWR MNC – OFF

 Connect prerouted Ergometer Pwr cable to Ergometer Pwr Jack
 Connect Ergometer Display Panel cable to Ergometer Display Jack; temp stow

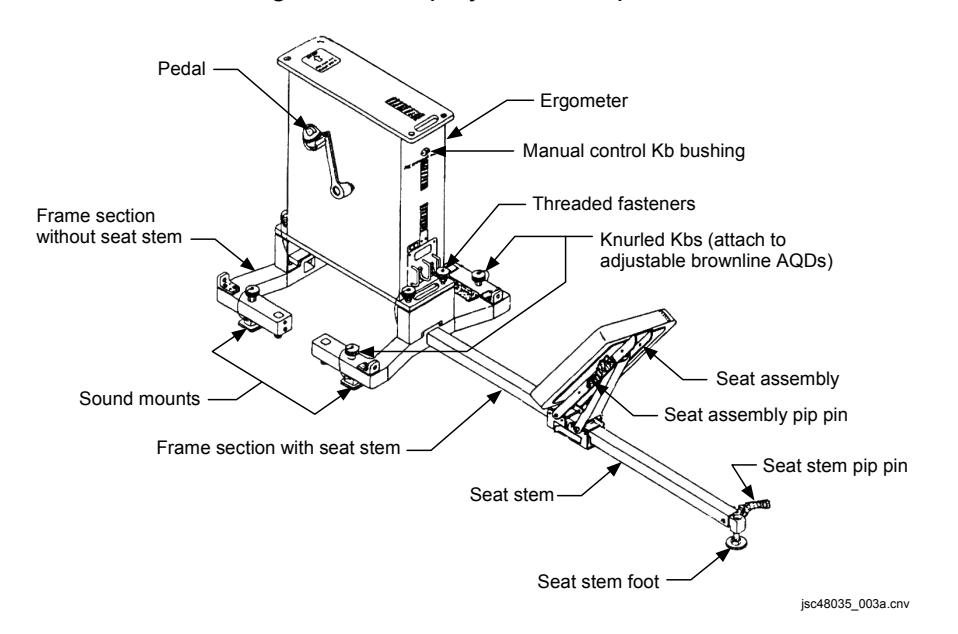

Figure 3-2.- Ergometer.

#### 12. Unstow: Threaded fasteners (four)

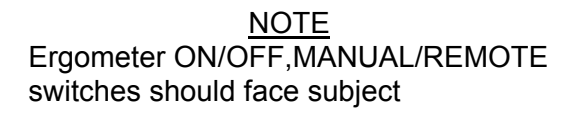

Cont next page 3-24 ORB OPS

- 13. √Ergometer for proper orientation Mount Ergometer to frame assy with Threaded Fasteners (four) Tighten with Wrench Hand-tighten Knurled Kbs to secure Ergometer frame assy to Middeck floor Tighten seat stem foot against orbiter floor
- 14. Unstow:

Ergo Acc Bag Ergometer Pedals Ergometer Cranks

15. Install pedals on cranks using Wrench from Ergo Acc Bag, attach cranks with pedals to Ergometer, tighten with Wrench (see fig 3-2)

> <u>NOTE</u> Install RED on RIGHT, BLUE on LEFT

16. DC UTIL PWR MNC - ON

As reqd, if exercise session follows immediately, perform muscle stretch:

- 17. Hold each stretch 1 min
- 18. While stretching, relax involved muscle
- 19. Adjust seat assy for subject comfort
- 20. Mount Ergometer Secure shoes into pedals Secure body with restraining belt
- 21. Ergometer ON/OFF ON  $\sqrt{DATA}$  MANUAL
- 22. Perform exercise
- 23. Ergometer ON/OFF OFF

Cont next page 3-25

#### RECONFIG/STOW

#### <u>NOTE</u>

Following steps will interrupt power to other loads on that utility outlet

- 1. DC UTIL PWR MNC OFF
- 2. Disconnect prerouted Ergometer Pwr cable, secure
- 3. If other loads on utility outlet (verify per Plug-In Plan), DC UTIL PWR – ON
- Ergo Acc 4. Detach Ergometer Display Panel cable, Bag Ergometer pedals, cranks, stow
  - 5. Remove Threaded Fasteners, stow
  - 6. Remove Ergometer from frame, temp stow
  - Remove seat stem pip pin, seat stem foot; temp stow
  - 8. Remove seat assy, reconfigure for launch/landing (pip pin moves from yellow to green hole)
  - 9. Unscrew Knurled Kbs (four)
  - Release both frame sections from AQDs on seat studs; remove spacers (four), AQDs with Knurled Kbs/sound mounts (four), stow
  - 11. Slide frame half, without seat stem, onto stem in launch/landing config (fig 3-3)
  - 12. Unstow: Ergo Assy Straps (two pair), slide onto frame
  - 13. Unstow: Pip pins

Cont next page 3-26

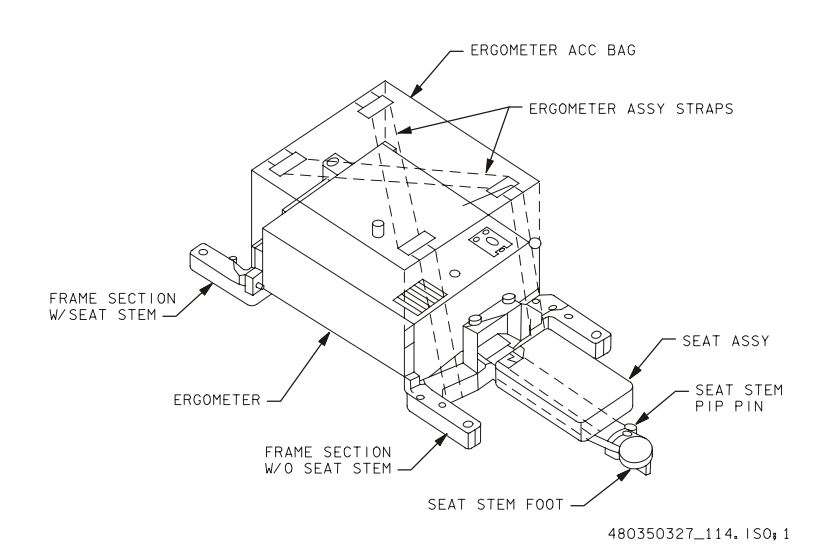

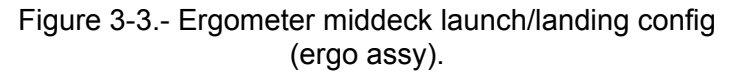

14. Attach Ergometer horizontally to frame with pip pins (fig 3-3)

√Arrow on decal, seat stem face same direction Verify pip pins (four) fully seated/secured

- 15. Slide seat assy onto seat stem, reinstall seat stem foot, secure with seat stem pip pin
- 16. Tighten Knurled Kbs (two) on seat assy
- 17. Secure restraining belt around seat assy, seat stem Verify pip pin fully seated/secured
- Mount frame to launch/landing position in middeck using frame/AQDs (four), with seat stem facing forward (fig 3-3) Verify AQD collars (four) locked
- 19. Using Ergo Assy Straps attach Ergo Acc Bag to Ergometer (fig 3-3)
- 20. Pull straps tight; secure loose ends

Cont next page

3-27 ORB OPS/ALL/GEN M

#### CYCLE ERGOMETER MANUAL OPS

Ergo Acc 1. Unstow: Manual Control Kb Bag

2. Screw Manual Control Kb into bushing on Ergometer (fig 3-3)

NOTE

To increase workload, turn Manual Control Kb cw. To decrease workload, turn Manual Control Kb ccw

If workload/pedal speed desired, pwr available:

- 3. √Ergometer ON/OFF ON
  - Set desired pedal speed, workload on display panel
  - Perform exercise
  - Adjust Manual Control Kb until ONLY center
  - LED on workload illuminated; repeat for any change in workload

If workload/pedal speed feedback not desired or pwr not available:

4. Perform exercise, adjusting Manual Control Kb cw or ccw as desired

#### ALTERNATE ERGOMETER EXERCISE

Ergo Acc 1. Unstow: Bungee Cords Bag

- 2. Connect two sets of four Bungee Cords in series in the following order:
  - Set 1: #1, #5, #6, #2 Set 2: #3, #7, #8, #4
- Attach Bungees to opposite corners of Ergometer frame, crossing Bungees over shoulders (see figs 3-4, 3-5)
- 4. Stand topside of Ergometer with feet approx shoulder width apart
- 5. Adjust Bungee length for comfort

Cont next page

3-28 ORB OPS/ALL/GEN M

<u>NOTE</u> Use towels, socks for shoulder padding if desired 

- 6. Perform exercise
- 7. Stow: Bungee Cords

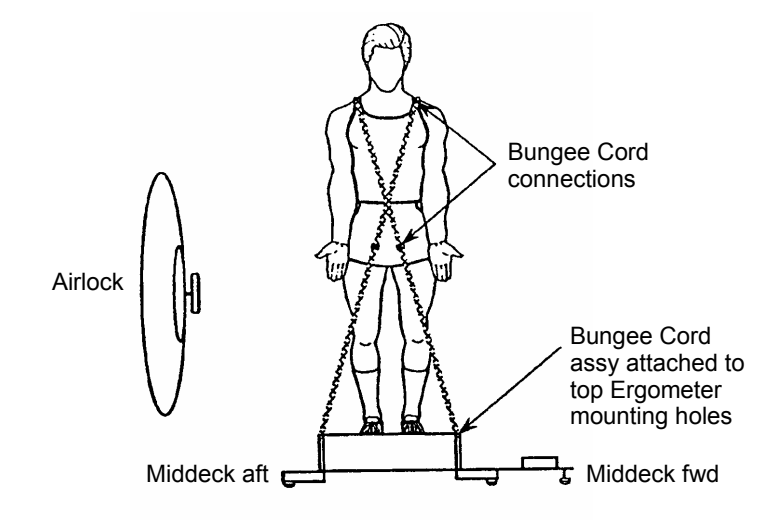

Figure 3-4.- Alternate exercise bungee attachments – front view (facing stbd).

Cont next page 3-29 ORB OPS/ALL/GEN M

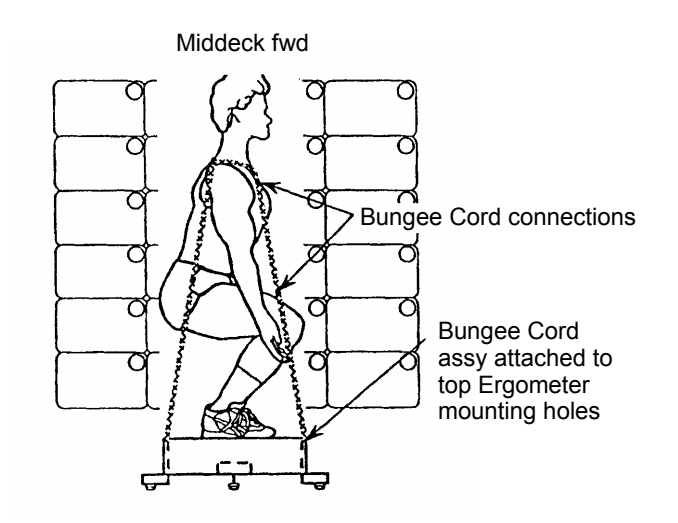

Figure 3-5.- Alternate exercise bungee attachments – side view (facing stbd).

3-30 ORB OPS/ALL/GEN M

# FORMALDEHYDE MONITORING KIT: FMK – OPERATIONS

#### NOTE

- 1. Monitor attachment site must permit air to move freely over monitor surface
- 2. Execute experiment for 40-48 hr
- 1. Unstow: Formaldehyde Monitor Kit (FMK)
- 2. Remove two monitors from FMK
- Record (on both monitors): Placement location If OCAC operating, R14 If OCAC not operating, R9 Date and time in START space

#### 00:00:00 4. Remove and dispose of REMOVE TO START labels in FMK

- 5. Remove and dispose of adhesive covers on Velcro (on back of monitor) in FMK
- 6. Secure monitors side by side (distance  $\approx$  5 to 10 cm) in sampling location

#### ~48:00:00 7. Detach monitors from area location

- 8. Seal monitoring surfaces with APPLY TO STOP labels (on back of monitors)
- 9. Record date and time in STOP spaces
- 10. Stow used monitors in RETURN BAG in FMK
- 11. Stow FMK

3-31 ORB OPS/ALL/GEN M

#### CARBON DIOXIDE MONITOR: OPERATIONS FOR CARBON DIOXIDE MONITORING

PARTS:

CDM Clean Filter Assy (2) Batt Pack Assy (5)

#### <u>NOTE</u>

CDM will operate for approx 10 hr before Batt Pack is discharged. CDM will emit a short beep once every 15 sec to indicate a low battery condition with approx 3 to 8 hr remaining

SETTING UP CDM

- 1. Mate CDM QD and Filter Assy
- 2. Attach Velcro tether

#### ACTIVATING CDM

<u>NOTE</u> Audible beeps occur when MODE pb is pressed during unit activation

3. Press, hold MODE pb until 'RELEASE' displayed

#### <u>NOTE</u>

Unit will run self-check routine for 1 min. A single beep occurs when self-check routine is complete.

Battery status should be taken after self-check routine, when pump has started and CDM begins displaying CO2 concentrations

- 4. Wait 1 min
- 5. Verify display indicates readings for CO2

Cont next page

3-32

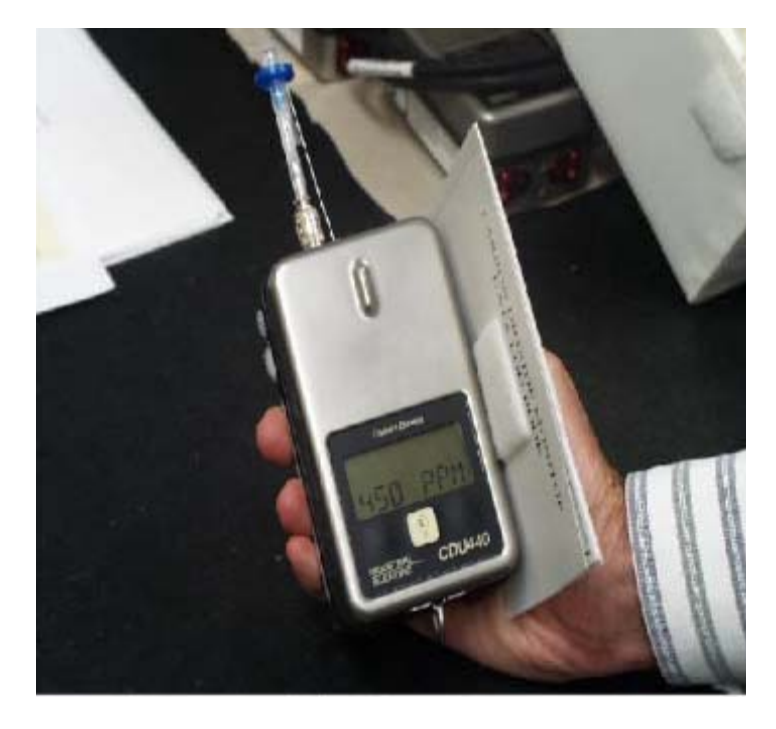

Figure 3-6.- Carbon Dioxide Monitor.

#### TAKING CDM SPOT CHECK MEASUREMENTS

#### <u>NOTE</u>

Spot check is conducted at mid-axis in each module or in specific locations where CO2 pockets may be present.

When in normal operation (CO2 concentration displayed), battery status OK or LOW can be accessed by pressing MODE pb once. Operating mode will revert to nominal display after 15 sec.

CDM battery level indicator displays a graphical representation of remaining operating time. Battery status is indicated by 0 to 8 tick marks (or "spider legs") on LCD display. As battery life is used, tick marks will disappear in counts of two. Only possible battery tick readings are 0, 2, 4, 6, or 8

Cont next page

3-33

- 6. Record the following:
  - MET \_\_\_\_\_\_ Sampling Location \_\_\_\_\_\_ CO2 Concentration \_\_\_\_\_\_ Batt ticks [Press MODE pb once] \_\_\_\_\_
- 7. Report sensor readings to MCC-H after each data logging

#### **DEACTIVATING CDM**

- 8. Press, hold MODE pb until 'RELEASE' displayed
- 9. √CDM OFF

#### <u>NOTE</u>

When demating Filter Assy from Quick Disconnect (QD), grasp assy with one hand and QD with other

- 10. Demate CDM QD and Filter Assy
- 11. Stow equipment

3-34 ORB OPS/ALL/GEN M

#### CARBON DIOXIDE MONITOR: BATTERY CHANGEOUT

#### <u>NOTE</u>

CDM will operate for approx 10 hr before Batt Pack is discharged. CDM will emit a short beep once every 15 sec to indicate a low battery condition with 3 to 8 hr remaining. Battery installed in CDM for launch may annunciate low battery alarm earlier than expected if instrument has not been used for several weeks. Batt Pack should be changed out when low battery is indicated.

When battery has insufficient charge to operate CDM, 'BATTERY FAIL' is displayed and a short beep is emitted every second. Battery should be replaced immediately.

When in normal operation (CO2 concentration displayed), battery status OK or LOW can be accessed by pressing MODE pb once. After 15 sec, display will revert back to normal viewing mode

- 1. Unstow:
  - CDM Marker Spare Batt Pack
- If CDM activated, deactivate: Press, hold MODE pb until 'RELEASE' displayed √CDM OFF
   If CDM not activated, go to step 3
- 3. Turn both fasteners on back panel 1/4 turn ccw
- 4. Temp stow panel
- 5. Grasp Batt Pack pull tab, remove pack

Cont next page

3-35

#### <u>NOTE</u>

Stored data is maintained for a max of 30 min without battery installed. All data will be lost if battery installation is delayed more than 30 min

- 6. Mark Batt Pack as "DISCHARGED"
- 7. Install replacement Batt Pack, press firmly to seat electrodes
- 8. Replace panel, press firmly, turn fasteners (two) <sup>1</sup>/<sub>4</sub> turn cw to lock
- 9. Stow:

Used Batt Pack Marker

#### <u>NOTE</u>

Audible beeps occur when MODE pb is pressed during unit activation.

A single beep occurs when self-check routine is complete

#### 10. If reqd, activate CDM:

Press, hold MODE pb until 'RELEASE' displayed Wait approx 1 min while unit runs self-check routine Verify display indicates CO2 concentration Deploy CDM as reqd If not reqd, stow CDM

11. Notify MCC when battery changeout is complete

#### CARBON DIOXIDE MONITOR: FILTER ASSEMBLY CHANGEOUT

#### <u>NOTE</u>

CDM requires use of Filter Assy for proper operation. Assy prevents particulate matter from interfering with infrared sensor and damaging sampling pump. If filter becomes clogged, a low flow indication 'PUMP FLO ALM' will be displayed and assy must be replaced

#### 1. If CDM activated, deactivate:

Press, hold MODE pb until 'RELEASE' displayed  $\sqrt{CDM} - Off$ If CDM not activated, go to step 2

#### <u>NOTE</u>

When demating Filter Assy from Quick Disconnect (QD), grasp assy with one hand and QD with other

- 2. Demate CDM QD and Filter Assy
- 3. Return used Filter Assy to pouch lid
- 4. Remove clean Filter Assy from middeck stowage
- 5. Mate CDM QD and Clean Filter Assy
- 6. Attach Velcro tether

Cont next page 3-37

<u>NOTE</u> Audible beeps occur when MODE pb is pressed during unit activation.

A single beep occurs when self-check routine is complete

7. Activate CDM:

Press, hold MODE pb until 'RELEASE displayed Wait 1 min Verify display indicates CO2 concentration 3-38 ORB OPS/ALL/GEN M

| G2 SET CONTRACTION     | 4-2 |
|------------------------|-----|
| EXPANSION              | 4-4 |
| TO G8 TRANSITION       | 4-6 |
| G8 TO G2 TRANSITION    | 4-7 |
| SM CHECKPOINT INITIATE | 4-8 |

 $\square$ 

4-1 ORB OPS/ALL/GEN M

### <u>DPS</u>

 $\neg$ 

#### **G2 SET CONTRACTION**

#### NOTE

- No keyboard entries or sw throws 10 sec: Before and after moding PASS GPCs to RUN Before OPS transition or set expansion/contraction requests until new OPS base page is displayed
- 1. If RNDZ NAV enabled: Go to step 7
- 2. CONFIG FOR SET CONTRACTION If MM202: GNC, OPS 201 PRO
- GNC 0 GPC MEMORY CONFIG - ITEM 1 +2 EXE Assign MC 2 DAP: FREE C3(A6U) VERN(ALT) 3. OPS MODE RECALL GNC, OPS 201 PRO CRT Pause ~30 sec (DAP settlin C3(A6U) DAP: as reqd <u>NOTE</u> Downlist reverts to lowest GPC 4. FREEZE DRY GPC 2(3) (G2FD) MAJ FUNC - PL GPC/CRT2(3)/X EXEC X: PL GPC MEMORY

|     | lf:    |   | Single<br>G2 | Dual<br>G2 |
|-----|--------|---|--------------|------------|
| C   | CONFIG | 5 | 2            | 2          |
|     | GPC    |   | 10000        | 12000      |
|     | STR    | 1 | 1            | 1          |
|     |        | 2 | 1            | 2          |
|     |        | 3 | 1            | 1          |
|     |        | 4 | 1            | 2          |
|     | PL 1/2 | 2 | 0            | 0          |
|     | CRT    | 1 | 1            | 1          |
|     |        | 2 | 1            | 2          |
|     |        | 3 | 0            | 0          |
| na) |        | 4 | 1            | 2          |
| 3/  | L      | 1 | 0            | 0          |
|     |        | 2 | 0            | 0          |
|     | MM     | 1 | 1            | 1          |
|     |        | 2 | 1            | 2          |

(MCC may request Item 44+X)

CRTX

DPS

CRT

CONFIG - ITEM 45 +2 EXEC GPC - ITEM 46 +2(3) EXEC STORE - ITEM 47 EXEC Store complete when MC = 02 (~15 sec)  $\sqrt{AII IDPs(CRTs)}$  deassigned from FD GPC

06 GPC MODE 2(3) – STBY (tb-bp) - HALT (tb-bp) - STBY (tb-RUN) - HALT (tb-bp)

Cont next page

4-2

|                                       | 5. | CC<br>G<br>S<br>I<br>G<br>RE | <u>DNFIG CLEANUP</u><br>NC 22 S TRK/COAS CNTL<br>TRK -Y,-Z: STAR TRK – ITE<br>NC 21 IMU ALIGN<br>SUME     | ]<br>EM 3,         | 4 E        | XEC (*     | <sup>•</sup> ) |
|---------------------------------------|----|------------------------------|----------------------------------------------------------------------------------------------------|--------------------|------------|------------|----------------|
|                                       | 6. | <u>CL</u><br>On              | EAR SOFTWARE FAIL VO<br>MCC GO:<br>GNC 0 GPC MEMORY<br>ITEM 48 EXEC<br>SM 0 GPC MEMORY<br>ITEM 48 EXEC >> | <u>res</u>         |            |            |                |
|                                       | 7. | <u>SE</u>                    | T CONTRACTION "if RNDZ                                                                                    | Z NA V             | / El       | <u>VA"</u> |                |
|                                       |    |                              | <u>NOTE</u><br>The following steps do <u>not</u> t<br>redundant set through OPS                           | ake l<br>0         | PAS        | S          |                |
| CRT                                   |    | a.                           | Remove GPC From Redun<br>If MM202: GNC, OPS 201                                                           | <u>dant</u><br>PRO | <u>Set</u> | <u>:</u>   |                |
|                                       |    |                              | GNC 0 GPC MEMORY<br>CONFIG – ITEM 1 +2 EXE                                                                | С                  |            |            |                |
|                                       |    |                              | modifying target set →                                                                                    | Curre              | ent:       | Dual<br>G2 | Triple<br>G2   |
| C3(A6U)                               |    |                              | DAP: FREE                                                                                                 | CON<br>GP          | FIG<br>C   | 2<br>12000 | 2<br>12300     |
| , , , , , , , , , , , , , , , , , , , |    |                              | VERN(ALT)                                                                                                 | STR                | 10         | 1          | 1              |
| CRT                                   |    |                              | GNC, OPS 201 PRO                                                                                          |                    | 3          | 1          | 1              |
| 06                                    |    |                              |                                                                                                    | PL                 | 1/2        | 0          | 0              |
| 00                                    |    |                              | (tb-bp)                                                                                                   | CRI                | 1<br>2     | 1<br>1     | 1              |
|                                       |    |                              | – RUN                                                                                                    |                    | 3<br>4     | 0<br>1     | 0              |
|                                       |    |                              | (tb-RUN)                                                                                                  | L                  | 1          | 0          | 0              |
| C3(A6U)                               |    |                              | DAP: as reqd                                                                                              | MM                 | 1          | 1          | 1              |
|                                       |    | b.                           | Create G2FD GPC<br>Perform step 4 if GPC not o                                                            | currei             | 2<br>ntly  | reqd       |                |

c. <u>Clear Software Fail Votes</u>: Go to step 6

4-3 ORB OPS/ALL/GEN M

 $\square$ 

#### **G2 SET EXPANSION**

NOTE

- No keyboard entries or sw throws 10 sec: Before <u>and</u> after moding PASS GPCs to RUN Before OPS transition or set expansion/contraction requests until new OPS base page is displayed
- 1. If RNDZ NAV enabled:
- C3(A6U)

DAP: LVLH

GNC UNIV PTG CNCL – ITEM 21 EXEC

2. CONFIG G2FD GPC(s) FOR SET EXPANSION  $\sqrt{AV BAY 2(3) FAN A(B) - ON}$ 

O6

CRT

- $\sqrt{\text{GPC MODE 2(3)}}$  HALT  $\sqrt{\text{OUTPUT 2(3)}}$  – NORM  $\sqrt{\text{PWR 2(3)}}$  – ON MODE 2 – STBY(tb-RUN)
  - RUN (OUTPUT tb-gray)

If triple G2 reqd: GPC MODE 3 – STBY (tb-RUN)

– RUN (OUTPUT tb-gray)

- 3. <u>CONFIG FOR SET EXPANSION</u> If MM202: GNC, OPS 201 PRO
- GNC 0 GPC MEMORY Dual Triple lf: CONFIG - ITEM 1 +2 EXEC G2 G2 Assign MC 2-CONFIG 2 2 GPC 12000 12300 4. OPS MODE RECALL STR 1 1 1 2 3 2 2 DAP: FREE C3(A6U) 1 3 CRT GNC, OPS 201 PRO 4 2 3 0 1/2 0 Pause ~30 sec (DAP settling) CRT 1 1 1 2 3 2 2 C3(A6U) DAP: as reqd 0 0 4 2 3 NOTE 1 0 0 L Downlist reverts to lowest 2 0 0 GPC (MCC may request MM 1 1 1 2 Item 44+X) 2 2

Cont next page

4-4

5. <u>CONFIG CLEANUP</u> <u>GNC 22 S TRK/COAS CNTL</u> <u>S TRK -Y,-Z: STAR TRK – ITEM 3,4 EXEC (\*)</u> <u>GNC 21 IMU ALIGN</u> <u>RESUME</u>

6. If resuming RNDZ NAV TRACKING: Go to RNDZ NAV RECOVERY (RNDZ, <u>CONTINGENCY OPS</u>)

4-5 ORB OPS/ALL/GEN M

1

#### **G2 TO G8 TRANSITION**

#### <u>NOTE</u>

- No keyboard entries or sw throws 10 sec: Before <u>and</u> after moding PASS GPCs to RUN Before OPS transition or set expansion/contraction requests until new OPS base page is displayed
- 1. If KU BD in RDR:

A1U

### KU BD sel – AUTO TRACK

- 2. If RNDZ NAV enabled: C3(A6U) DAP: LVLH GNC UNIV PTG CNCL – ITEM 21 EXEC
  - 3. <u>CONFIG TFL FOR G8 TRANSITION</u> If Elevon Park: TFL change not reqd If FCS Checkout (load FMT ID 103/161): <u>SM 62 PCMMU/PL COMM</u> Perform LOAD PCMMU FORMAT (ORB OPS FS, <u>COMM/INST</u>)

|--|

| 08            | √MLS (three)   | – ON   |
|---------------|----------------|--------|
| O14,O15,O16:E | √cb ADTA (four | ) – cl |
| O14,O15:F     | √MMU (two)     | – ON   |

- 5. <u>G8 OPS TRANSITION</u> CRT If MM202: GNC, OPS 201 PRO
  - GNC 0 GPC MEMORY

CONFIG - ITEM 1 +8 EXEC

|         |    | <u> </u>                           |           |            |              |            |              |
|---------|----|------------------------------------|-----------|------------|--------------|------------|--------------|
|         |    | Assign MC8                         | lf:       |            | Single<br>G2 | Dual<br>G2 | Triple<br>G2 |
| C3(A6U) |    | DAP: FREE                          | CON<br>GP | FIG<br>C   | 8<br>10000   | 8<br>12000 | 8<br>12300   |
| CRI     |    | GNC, OPS 801 PRO                   | STR       | <u>т</u> о | 1            | 1          | 1            |
|         |    | Pause ~30 sec                      |           | 3          | 1            | 1          | 3            |
|         |    | (DAP settling)                     | Ы         | 4<br>1/2   | 1<br>0       | 2          | 3<br>0       |
| C3(A00) |    | DAP. as requ                       | CRT       | 1          | 1            | 1          | 1            |
|         |    | <u>NOTE</u><br>Downlist reverts to |           | 2          | 1            | 2          | 2            |
|         |    | lowest GPC (MCC may                |           | 4          | 1            | 2          | 3            |
|         |    | request Item $44+X$ )              | L         | 1<br>2     | 0<br>0       | 0          | 0<br>0       |
|         | 6. | If regd for PWRDN:                 | MM        | 1          | 1            | 1          | 1            |
| 015:F   |    | MMU 2 – OFF                        | <u> </u>  | Z          | - 1          |            | 2            |
|         |    |                                    |           |            |              |            |              |

4-6

#### **G8 TO G2 TRANSITION**

NOTE

- No keyboard entries or sw throws 10 sec: Before and after moding PASS GPCs to RUN Before OPS transition or set expansion/contraction requests until new OPS base page is displayed
- 1. SM 62 PCMMU/PL COMM If reqd, perform LOAD PCMMU FORMAT (ORB OPS FS, COMM/INST)

2. G2 OPS TRANSITION

O14,O15:F √MMU (two) – ON

GNC 0 GPC MEMORY CONFIG - ITEM 1 +2 EXEC Assign MC2

- DAP: FREE C3(A6U)
- CRT GNC, OPS 201 PRO

Pause ~30 sec (DAP settling) C3(A6U) DAP: as reqd

|                     |        |     | G8 | G8    | G8    |
|---------------------|--------|-----|----|-------|-------|
|                     | CONFIG |     | 2  | 2     | 2     |
| DAP: FREE           | GP     | GPC |    | 12000 | 12300 |
|                     | STR    | 1   | 1  | 1     | 1     |
| GNC, OPS 201 PRO    |        | 2   | 1  | 2     | 2     |
|                     |        | 3   | 1  | 1     | 3     |
|                     |        | 4   | 1  | 2     | 3     |
| Pause ~30 sec       | PL     | 1/2 | 0  | 0     | 0     |
| (DAP settling)      | CRT    | 1   | 1  | 1     | 1     |
| DAP: as read        |        | 2   | 1  | 2     | 2     |
| DAL . as lequ       |        | 3   | 0  | 0     | 0     |
|                     |        | 4   | 1  | 2     | 3     |
| NOTE                | L      | 1   | 0  | 0     | 0     |
| Downlist reverts to |        | 2   | 0  | 0     | 0     |
|                     | MM     | 1   | 1  | 1     | 1     |
| Iowest GPC (MCC may |        | 2   | 1  | 2     | 2     |

Single Dual Triple

3. CONFIG CLEANUP GNC 22 S TRK/COAS CNTL S TRK -Y,-Z: STAR TRK - ITEM 3,4 EXEC (\*) GNC 21 IMU ALIGN RESUME

O15:F If reqd for PWRDN: MMU 2 – OFF

request Item 44+X)

Cont next page

4-7

If not currently performing FCS Checkout, then: O8  $\sqrt{MLS}$  (three) - OFF O14,O15,O16:E  $\sqrt{cb}$  ADTA (four) - op

- 4. If resuming RNDZ NAV TRACKING: Go to RNDZ NAV RECOVERY (RNDZ, <u>CONTINGENCY OPS</u>)
- 5. If resuming KU BD RDR: A1U √MCC for KU BD RDR OUTPUT KU BD sel – GPC

#### SM CHECKPOINT INITIATE

- O15:F 1. √MMU 2 ON
  - 2. <u>SELECT MMU 2(1) FOR CKPT</u> <u>SM 60 TABLE MAINT</u> MMU 2(1) ASSIGN – ITEM 22(21) EXEC (\*)

 $\sqrt{MMU}$  STATUS 2(1) – RDY

√SM COM BUFF – 'RDY' CHECKPT INITIATE – ITEM 18 EXEC √Time updated √STATUS – 'GOOD'

- 3. Repeat step 2 for MMU 1
- After completion of SM CKPTs: √CKPT RETRV ENA – ITEM 23 EXEC (\*)
- O15:F 5. If reqd for PWRDN: MMU 2 OFF

4-8 ORB OPS/ALL/GEN M

I.

## <u>ECLS</u>

| SUPPLY/WASTE WATER DUMP               | 5-2  |
|---------------------------------------|------|
| SUPPLY WATER DUMP USING FES           | 5-9  |
| CABIN TEMP CONTROL                    | 5-10 |
| RAD BYPASS/FES C/O                    | 5-12 |
| MODIFIED RAD BYP/FES C/O AND TOPPING  |      |
| CORE FLUSH                            | 5-13 |
| RAD DEPLOY                            | 5-15 |
| STOW                                  | 5-17 |
| PCS 1(2) CONFIG                       | 5-19 |
| TOPPING FES DEACTIVATION              | 5-20 |
| STARTUP                               | 5-21 |
| SMOKE DETN CKT TEST                   | 5-22 |
| SHUTTLE/ISS H2O CONTAINER FILL (HC)   | 5-25 |
| CWC-I FILL                            | 5-32 |
| CWC OVERBOARD DUMP                    | 5-36 |
| CABIN TEMP CONTROLLER RECONFIG – 2(1) | 5-39 |
| SHUTTLE CONDENSATE COLLECTION         | 5-40 |
| PWR DUMP-WASTE LINE                   | 5-41 |
| DUMP-SUPPLY LINE                      | 5-44 |
| FILL                                  | 5-47 |
| GALLEY IODINE REMOVAL ASSEMBLY (GIRA) |      |
| INSTALLATION                          | 5-50 |
| GALLEY OVERNIGHT CONFIG               | 5-52 |
| MORNING CONFIG                        | 5-52 |
| WATER SAMPLE                          | 5-53 |
| GIRA STOWAGE                          | 5-54 |
| NOMINAL H2O CONFIG                    | 5-55 |
| CWC VENTING                           | 5-56 |
| O2 REPRESS USING PAYLOAD O2 VALVES    | 5-59 |
| N2 REPRESS USING PAYLOAD N2 VALVES    | 5-60 |

# FIGURES

| 5-1 | Initial purge setup; water transfer hose |      |
|-----|------------------------------------------|------|
|     | coming from GIRA                         | 5-26 |
| 5-2 | CWC or EDV fill setup                    | 5-27 |
| 5-3 | Quantity measuring strap and CWC details | 5-28 |
| 5-5 | CWC sample setup                         | 5-33 |
| 5-6 | CWC-I sample setup                       | 5-35 |
| 5-7 | GIRA config (connections and routing)    | 5-51 |

ECLS

 $\square$ 

5-1

ORB OPS/ALL/GEN M

|

#### SUPPLY/WASTE WATER DUMP

For SPLY H2O Dump, perform steps in sections A,B,D,F,H,K

For WST H2O Dump, perform steps in sections B,E,G,I,K

For simo SPLY/WST H2O Dump, perform all steps

#### <u>NOTE</u>

If PASS SM avail, monitor temps and qty; otherwise, dump only when MCC avail to monitor.

Dump in current SPLY H2O tank config (panels R11L, ML31C), unless directed otherwise by MCC.

If no comm: Dump H2O tanks to provide 100% total ullage in any single or combination of TKs A,B,C,D. 100% ullage reqd for FC-produced water for 12 hr.

Qty of approx 200% among TKs A,B,C,D reqd for deorbit/entry FES usage.

If part of TKA and all of TKB to be dumped: Set TKB QTY LL to -10 to preclude nuisance alarm Do not reset LL or dump TKA QTY less than 80

#### A. SUPPLY/SIMO DUMP PREP

For SPLY H2O or simo SPLY/WST H2O DUMP, unstow and install SPLY H2O Dumpline Purge Device into CONT H2O X-TIE POT QD (lower QD with blue Velcro and "POTABLE" label)

#### <u>NOTE</u>

Have towel ready for possible release of water when mating/demating any connections

Cont next page

5-2

ORB OPS/ALL/GEN M

ECLS

WCS

Outbd Wall

#### B. <u>PRE-DUMP FDA</u>

If comm, MCC will TMBU nozzle temp, tank qty limits, and provide dump duration as reqd

If no comm, change limits via table A for SPLY H2O Dump, table B for WST H2O Dump, or both for simo SPLY/WST H2O Dump 

#### TABLE A

#### SM 60 TABLE MAINT

| PARAMETER        | PARA    | SM ALERT |      |  |
|------------------|---------|----------|------|--|
| NAME             | ID      | LOW      | HIGH |  |
| SUPPLY H2O QTY A | 0620410 | *        |      |  |
| В                | 0620420 | *        |      |  |
| С                | 0620548 | *        | *    |  |
| D                | 0620544 |          |      |  |
| NOZ T A          | 0620440 | 90       | 250  |  |
| В                | 0620439 | 90       | 250  |  |

\*Limits TMBU'd on orbit to provide leak and overfill detection

#### TABLE B

#### SM 60 TABLE MAINT

| PARAMETER       | PARA    | SM ALERT |      |  |
|-----------------|---------|----------|------|--|
| NAME            | ID      | LOW      | HIGH |  |
| WASTE H2O QTY 1 | 0620540 | *        | 99   |  |
| NOZ T A         | 0620520 | 50       | 250  |  |
| В               | 0620519 | 50       | 250  |  |

\*Limits TMBU'd on orbit to provide leak and overfill detection

Cont next page

5-3

| MO10W   | C. | SIMO DUMP H2O TK N2 REG CONFIG<br>If performing simo SPLY/WST H2O Dump:<br>H2O TK N2 REG INLET SYS 1,SYS 2 vlv<br>(two) – OP         |                         |
|---------|----|----------------------------------------------------------------------------------------------------|-------------------------|
| CRT     | D. | $\frac{\text{SUPPLY H2O DUMP NOZZLE HTR ACTIVA}}{\text{SM 66 ENVIRONMENT}}$ 1. $\sqrt{\text{SUPPLY H2O DMP LN T} \ge 65}$            | <u>TION</u>             |
| ML86B:A |    | <ul> <li>* If DMP LN T &lt; 65, enable second</li> <li>* heater:</li> <li>* cb MNB(MNA) H2O LINE HTR</li> <li>* B(A) - cl</li> </ul> | *<br>*<br>*             |
| R11L    |    | <ol> <li>2. √SPLY H2O DUMP ISOL VLV – OP (tb-OF</li> <li>3. VLV ENA/NOZ HTR –</li> <li>4. √VLV – CL (tb-CL)</li> </ol>               | <sup>&gt;</sup> )<br>ON |
| CRT     | E. | WASTE H2O DUMP NOZZLE HTR ACTIVAT<br>SM 66 ENVIRONMENT<br>1. √WASTE H2O DMP LN T > 50                                                | <u>ΓΙΟΝ</u>             |
| ML86B:A |    | * If WASTE H2O DMP LN T $\leq$ 50,<br>* enable second heater:<br>* cb MNB(MNA) H2O LINE HTR<br>* B(A) - cl                           | *<br>*<br>*             |
| ML31C   |    | 2. √WASTE H2O DUMP ISOL VLV – OP (tb-<br>3. VLV ENA/NOZ HTR<br>4. √VLV – CL (tb-CL)                                                  | 0P)<br>! – ON           |

Cont next page

5-4

ORB OPS/ALL/GEN M

#### F. <u>SUPPLY H2O DUMP INITIATION</u> SM 66 ENVIRONMENT

<u>CAUTION</u> Tile debonding may occur if nozzle temps exceed 350 degF

# CRT 1. When SUPPLY H2O NOZ T A,B (two) exceed 100 (~5 min warmup time), continue

- R11L 2. SPLY H2O DUMP VLV OP (tb-OP)
- CRT 3. √SUPPLY H2O QTY A(B,C,D) decr (~1 to 2% per min)

If 'S66 SPLY H2O TEMP' msg, SUPPLY H2O NOZ T A,B (two) < 90, terminate dump immediately per H. <u>SUPPLY H2O DUMP</u> <u>TERMINATION</u>, 5-6

NOTE

If dump terminated for SUPPLY H2O NOZ T < 90,  $\sqrt{MCC}$  about dumping supply water thru FES, thru waste water nozzle, or into CWC to make ullage for fuel cell product water

G. WASTE H20 DUMP INITIATION SM 66 ENVIRONMENT

> CAUTION Tile debonding may occur if nozzle temps exceed 350 degF

CRT

#### When 'S66 WASTE H2O TEMP' msg, WASTE H2O NOZ T A,B (two) exceed 250 (~10 min warmup time), continue

<u>CAUTION</u> Dumping WASTE H2O TK1 QTY below 5% can cause bellows damage

Cont next page

5-5

| ML31C             | 2. $\sqrt{WASTE}$ H2O TK1 VLV – OP (tb-OP)<br>3 DUMP VLV – OP (tb-OP)                                                                                                    |  |  |
|-------------------|----------------------------------------------------------------------------------------------------|--|--|
| CRT               | 4. WASTE H2O QTY 1 – decr (~1 to 2% per min)<br>5. $\sqrt{NOZ T A,B}$ (two) – not incr                                                                                                    |  |  |
| MI 21C            | If 'S66 WASTE H2O TEMP' msg, WASTE H2O NOZ<br>T A(B) '↓' then:                                                                                                    |  |  |
| CRT               | <ul> <li>WASTE H2O DOMP VEV – CE (ID-CE)</li> <li>When 'S66 WASTE H2O TEMP' msg<br/>WASTE H2O NOZ T A,B (two) exceed 250<br/>(~8 min reheat time), continue</li> </ul>                                       |  |  |
| ML31C             | 8. WASTE H2O DUMP VLV – OP (tb-OP)                                                                                                    |  |  |
| H.<br>R11L<br>CRT | SUPPLY H2O DUMP TERMINATION<br>1. SPLY H2O DUMP ISOL VLV – CL (tb-CL)<br>2. √SUPPLY H2O QTY A(B,C,D) not decr                                                                                                |  |  |
| R11L              | <ul> <li>* If SUPPLY H2O QTY A(B,C,D) decr, *</li> <li>* cycle SPLY H2O DUMP ISOL VLV *</li> <li>* If not successful, *</li> <li>* SPLY H2O DUMP VLV – CL (tb-CL) *</li> </ul>                               |  |  |
| CRT               | <ol> <li>When 'S66 SPLY H2O TEMP' msg,<br/>SUPPLY H2O NOZ T A,B (two) exceed 250<br/>(~10-12 min bakeout time), continue</li> </ol>                                                                          |  |  |
| R11L              | <ol> <li>SPLY H2O DUMP VLV – CL (tb-CL), wait 60 sec</li> <li>– OP (tb-OP), wait 60 sec</li> <li>– CL (tb-CL)</li> <li>ISOL VLV – OP (tb-OP)</li> <li>VLV ENA/NOZ HTR – OFF</li> <li>√VLV tb – bp</li> </ol> |  |  |

Cont next page

5-6

ORB OPS/ALL/GEN M

| CRT                  | 10. √SUPPLY H2O NOZ T A,B (two) – not incr                                                                                                    |
|----------------------|----------------------------------------------------------------------------------------------------|
| ML86B:A              | <ul> <li>* If SPLY H2O NOZ T A,B (two) incr: *</li> <li>* cb MNC SPLY H2O DUMP *</li> <li>* VLV/NOZ HTR – op *</li> </ul>                                                             |
| WCS<br>Outbd<br>Wall | 11. Remove, stow SPLY H2O Dumpline Purge<br>Device from CONT H2O X-TIE POT QD                                                                                                    |
| ML31C<br>CRT         | <ol> <li>WASTE H2O DUMP TERMINATION         <ol> <li>WASTE H2O DUMP VLV – CL (tb-CL)</li> <li>√QTY 1 not decr</li> </ol> </li> </ol>                                                  |
| ML31C                | <ul> <li>* If WASTE H2O QTY 1 decr: *</li> <li>* Cycle WASTE H2O DUMP VLV *</li> <li>* If not successful, *</li> <li>* WASTE H2O DUMP ISOL VLV - *</li> <li>* CL (tb-CL) *</li> </ul> |
| CRT                  | <ol> <li>When 'S66 WASTE H2O TEMP' msg,<br/>WASTE H2O NOZ T A,B (two) exceed 250</li> </ol>                                                                                           |
| ML31C                | (~8 min bakeout time), continue<br>4. WASTE H2O DUMP VLV ENA/NOZ HTR – OFF<br>5. $\sqrt{tb}$ – bp                                                                                     |
|                      | <ul> <li>* If WASTE H2O NOZ T A,B (two) incr: *</li> <li>* cb MNA WASTE H2O DUMP *</li> <li>* VLV/NOZ HTR – op *</li> </ul>                                                           |
|                      | J. <u>SIMO DUMP H2O TK N2 REG RECONFIG</u><br>If simo SPLY/WASTE H2O DUMP performed,<br>execute following after both dumps complete:                                                  |
| MO10W                | If Cab P < 14.7 psia or PCS1 active:<br>1. H2O TK N2 REG INLET SYS 2 vlv – CL<br>If PCS2 active:<br>2. H2O TK N2 REG INLET SYS 1 vlv – CL                                             |
|                      | Cont next page                                                                                                    |

|

\_\_\_\_

5-7 ORB OPS/ALL/GEN M

K. POST-DUMP FDA CLEANUP

If comm, MCC will reset SM limits via TMBU

If no comm, reset SM limits via table C for SPLY H2O DUMP, table D for WST H2O Dump, or both for simo SPLY/WST H2O Dump 

#### TABLE C

#### SM 60 TABLE MAINT

| PARAMETER          | PARA    | SM ALERT |      |
|--------------------|---------|----------|------|
| NAME               | ID      | LOW      | HIGH |
| SUPPLY H2O NOZ T A | 0620440 | -82      | 250  |
| В                  | 0620439 | -82      | 250  |

#### TABLE D

#### SM 60 TABLE MAINT

| PARAMETER         | PARA    | SM ALERT |      |
|-------------------|---------|----------|------|
| NAME              | ID      | LOW      | HIGH |
| WASTE H2O NOZ T A | 0620520 | -82      | 250  |
| В                 | 0620519 | -82      | 250  |

<u>NOTE</u>

If WASTE H2O and SUPPLY QTY limits were reset to annunciate end of dump, leave limits at annunciation value

**SUPPLY WATER DUMP USING FES** (Approx 8%/hr net supply water used by this method)

<u>NOTE</u>

| If PASS SM avail, monitor tank qty;   |
|---------------------------------------|
| otherwise, monitor dump time provided |
| by MCC                                |

|    | 1. <u>DUMP INITIATION</u>                  |
|----|--------------------------------------------|
| L1 | FLASH EVAP CNTLR PRI A,B,SEC (three) – OFF |
|    | RAD CNTLR OUT TEMP – HI                    |
| 01 | When FREON EVAP OUT TEMP ind > 50 degF,    |
| L1 | FLASH EVAP CNTLR PRI A(B) – ON             |
| 01 | After 1 min, √FREON EVAP OUT TEMP ~39 degF |
|    |                                            |
|    | 2. <u>DUMP TERMINATION</u>                 |
| L1 | RAD CNTLR OUT TEMP – NORM                  |
|    | FLASH EVAP CNTLR PRI A(B) – OFF            |
|    | If FES reqd, wait 1 min, then:             |
| 01 | When FREON EVAP OUT TEMP ind < 40 degF,    |
| L1 | FLASH EVAP CNTLR PRI A(B) – ON             |

#### CABIN TEMP CONTROL

SM 88 APU/ENVIRON THERM

|      | √MCC                                                                                     |                         |  |  |
|------|------------------------------------------------------------------------------------------|-------------------------|--|--|
|      | Implement ECLS SSR-6 CABIN<br>EQUIP PWRDN                                                | }<br>} 1 to 9 degE      |  |  |
|      | √H2O LOOP 2(1) ICH FLOW 950                                                              |                         |  |  |
| L1   | FLOW PROP VLV LOOP 2 – ICH<br>(√MCC for payload impact)                                  | } 8 degF<br>}<br>1 degF |  |  |
|      | FLOW PROP VLV LOOP 1 – ICH<br>(√MCC for payload impact)                                  |                         |  |  |
| MD44 | F Pin CAB TEMP CNTLR vlv – FULL COOL                                                     | - <sup>-</sup> } 6 degF |  |  |
|      | – 2/3 COOL                                                                               | {<br>4 deaF             |  |  |
|      | – 1/3 COOL                                                                               | }<br>4 degF             |  |  |
|      | – FULL HEAT                                                                              |                         |  |  |
| L1   | FLOW PROP VLV LOOP 1 – PL                                                                |                         |  |  |
|      | 2 – PL                                                                                   | ∫ 1 deg⊢                |  |  |
|      | H2O LOOP 2 BYP MAN – DECR until<br>H2O LOOP 2 ICH FLOW MAX                               | 8 degF                  |  |  |
|      | H2O PUMP LOOP 1 – ON,B<br>H2O LOOP 1,2 BYP MAN – DECR until<br>H2O LOOP 1,2 ICH FLOW MAX | ∫ 5 degF                |  |  |
|      | FLASH EVAP CNTLR PRI A,B – OFF<br>SEC – OFF                                              |                         |  |  |
|      | √MCC                                                                                     |                         |  |  |

5-10 ORB OPS/ALL/GEN M
This Page Intentionally Blank

5-11 ORB OPS/ALL/GEN M

# **RAD BYPASS/FES C/O**

NOTE

Procedure bypasses radiators and performs checkout of Secondary (Topper and Hi-Load) and PRI B (Full Up) FES controllers. Expect 'S88 EVAP OUT T 1(2)' msgs

- 1. √DAP: A/AUTO/ALT(PRI)
- R11L 2.  $\sqrt{SPLY}$  H2O XOVR VLV OP (tb-OP)
- L1 3. FLASH EVAP CNTLR PRI A,B OFF SEC (two) – A SPLY,ON √HI LOAD DUCT HTR sel – B EVAP – ENA
  - 4. RAD BYP VLV MODE 1,2 (two) MAN MAN SEL 1,2 (two) – BYP (tb-BYP ~3 sec)
    RAD CNTLR LOOP 1,2 (two) – OFF After 2.5 min, √FREON EVAP OUT TEMP ind: 62 ± 2 degF
- L1 5. HI LOAD EVAP OFF
- O1 After 2.5 min,  $\sqrt{FREON EVAP OUT TEMP ind: 62 \pm 2 degF}$
- L1 6. HI LOAD EVAP ENA

01

01

- FLASH EVAP CNTLR SEC (two) A SPLY,OFF PRI B – ON After 2.5 min, √FREON EVAP OUT TEMP ind: 39 ± 1 degF
- L1 8. VFLOW PROP VLV LOOP 1,2 (two) tb ICH
  - 9. RAD CNTLR OUT TEMP NORM

## 5-12 ORB OPS/ALL/GEN M

# MODIFIED RAD BYP/FES C/O AND TOPPING CORE FLUSH

#### <u>NOTE</u>

Procedure should be used if icing is suspect cause of FES shutdown. Use on MCC call. Expect 'S88 EVAP OUT T 1(2)' msgs

- 1. √DAP: A/AUTO/ALT(PRI)
- R11L 2. √SPLY H2O XOVR VLV OP (tb-OP)
- L1 3. FLASH EVAP CNTLR PRI A,B OFF SEC (two) – A SPLY,ON √HI LOAD DUCT HTR sel – B EVAP – ENA TOP EVAP HTR DUCT sel – A/B
  - 4. RAD BYP VLV MODE 1,2 (two) MAN MAN SEL 1,2 (two) – BYP (tb-BYP ~3 sec)
    RAD CNTLR LOOP 1,2 (two) – OFF After 2.5 min, √FREON EVAP OUT TEMP ind: 62 ± 2 degF
- L1 5. FLASH EVAP CNTLR SEC OFF HI LOAD EVAP – OFF Wait 2 min

01

- FLASH EVAP CNTLR SEC ON Wait 30 sec
   FLASH EVAP CNTLR SEC – OFF Wait 30 sec
- Repeat step 6 two additional times (three total), then: FLASH EVAP CNTLR SEC – ON

Cont next page 5-13 OI

ORB OPS/ALL/GEN M

- Proceed on MCC call (if no comm, wait minimum 7 min, then proceed when EVAP OUTs stable at 62 and TOP FWD(AFT) DUCT temps > 120 degF)
  - \* While waiting, if TOP FWD(AFT) \*
  - \* DUCT temps < 40 degF (flush not \*
  - \* successful), proceed to step 9 \*
- L1 9. FLASH EVAP CNTLR SEC OFF HI LOAD EVAP – ENA If successful flush: FLASH EVAP CNTLR PRI B – ON If not successful flush: FLASH EVAP CNTLR SEC – ON
  - 10. √FLOW PROP VLV LOOP 1,2 tb (two) ICH
  - 11. RAD CNTLR OUT TEMP NORM

# **RAD DEPLOY**

## <u>NOTE</u>

If RMS uncradled, √MCC for priority of RAD deploy/RMS ops. If MCC not available and RADs must be deployed immediately, continue ops. Expect PORT RAD, LAT 7-12, STBD LAT 1-6 to operate single motor

## WARNING

To preclude inadvertent MPM cycling: cb MCA PWR AC2 30 MID 2 cb MCA PWR AC3 30 MID 4 must remain open if RMS uncradled

1. CONFIG CBS

If deploying single RAD and opposite RAD stowed, config cbs:

MA73C: C,D

| DESIRED ACTION  | cb CONFIG         |
|-----------------|-------------------|
| Deploy PORT RAD | cb MCA PWR        |
|                 | AC1 3Φ MID 3 – op |
|                 | AC2 30 MID 2 – op |
|                 | AC3 30 MID 2 – op |
| Deploy STBD RAD | cb MCA PWR        |
|                 | AC1 3Φ MID 1 – op |
|                 | AC2 30 MID 4 – op |
|                 | AC3 30 MID 4 – op |

R13L

# 2. UNLATCH PANELS

√RAD LAT CNTL SYS A,B (two) – OFF √CNTL SYS A,B (two) – OFF √RAD,LAT PORT,STBD tb (four) match current RAD config

PL BAY MECH PWR SYS 1,2 (two) – ON

RAD LAT CNTL SYS A,B (two) – REL  $(\sqrt{\text{Deploying RAD LAT tb(s)-bp}}, \sim 30 \text{ sec REL})$ RAD LAT CNTL SYS A,B (two) – OFF

Cont next page

5-15 ORB OPS/ALL/GEN M

- If deploying RAD LAT tb not REL in
- \* 30 sec:
- \* RAD LAT CNTL SYS A,B (two) OFF \*
- Perform MAL, <u>MECH</u>, 9.2a

## 3. <u>DEPLOY PANELS</u>

RAD CNTL SYS A,B (two) – DPY ( $\sqrt{\text{Deploying RAD tb(s)-bp}}$ , ~50 sec DPY)

RAD CNTL SYS A,B (two) - OFF

- \* If deploying RAD tb(s) not bp after 10 sec \*
- and no motion, or
- \* If RAD panel(s) in transit and no motion, or \*
- \* If deploying RAD tb not DPY within 50 sec: \*
- \* RAD CNTL SYS A,B (two) OFF \*
- \* Perform MAL, <u>MECH</u>, 9.2b \*

PL BAY MECH PWR SYS 1,2 (two) – OFF

### 4. RECONFIG CBS

If cbs were opened for single RAD deploy, config cbs:

MA73C: C,D

| COMPLETED ACTION  | cb CONFIG              |
|-------------------|------------------------|
| PORT RAD Deployed | cb MCA PWR             |
|                   | AC1 3Φ MID 3 – cl      |
|                   | AC2 30 MID 2 – cl      |
|                   | (unless RMS uncradled) |
|                   | AC3 30 MID 2 – cl      |
| STBD RAD Deployed | cb MCA PWR             |
|                   | AC1 3Φ MID 1 – cl      |
|                   | AC2 30 MID 4 – cl      |
|                   | AC3 3Φ MID 4 – cl      |
|                   | (unless RMS uncradled) |

5-16 ORB OPS/ALL/GEN M

# **RAD STOW**

## <u>NOTE</u>

If RMS uncradled, PORT RAD, LAT 7-12, and STBD LAT 1-6 will operate single motor (cbs are pulled to safe MPMs)

WARNING To preclude inadvertent MPM cycling: cb MCA PWR AC2 3Φ MID 2 cb MCA PWR AC3 3Φ MID 4 must remain open if RMS uncradled

1. CONFIG CBS

If stowing single RAD and opposite RAD deployed, config cbs:

MA73C: C,D

| DESIRED ACTION | cb CONFIG         |
|----------------|-------------------|
| Stow PORT RAD  | cb MCA PWR        |
|                | АС1 3Ф MID 3 – ор |
|                | АС2 3Ф MID 2 – ор |
|                | АСЗ 3Ф MID 2 – ор |
| Stow STBD RAD  | cb MCA PWR        |
|                | АС1 3Ф MID 1 – ор |
|                | АС2 3Ф MID 4 – ор |
|                | AC3 30 MID 4 – op |

2. STOW PANELS

R13L

√RAD LAT CNTL SYS A,B (two) – OFF √CNTL SYS A,B (two) – OFF √RAD,LAT PORT,STBD tb (four) match current RAD config

PL BAY MECH PWR SYS 1,2 (two) - ON

RAD CNTL SYS A,B (two) – STO √Stowing RAD tb-bp, ~50 sec STO RAD CNTL SYS A,B (two) – OFF

Cont next page

5-17

ORB OPS/ALL/GEN M

- \* If stowing RAD tb(s) not bp after 10 sec
- and no motion, or \*
- \* If RAD panel(s) in transit and no motion,
- \* or
- \* If stowing RAD tb(s) not STO within 100
- sec and no motion: \*
- RAD CNTL SYS A,B (two) OFF \* \* \*

\*

- Perform MAL, MECH, 9.2b
- 3. LATCH PANELS
  - RAD LAT CNTL SYS A,B (two) LAT  $\sqrt{\text{Stowing RAD LAT tb-bp}}$ , ~30 sec, LAT RAD LAT CNTL SYS A,B (two) - OFF
    - \* If stowing RAD LAT tb not LAT in 60 sec: \*
    - RAD LAT CNTL SYS A,B (two) OFF \* \*
    - \* Perform MAL, MECH, 9.2a \*

PL BAY MECH PWR SYS 1,2 (two) – OFF

4. RECONFIG cbs

If cbs were pulled for single RAD stow, config cbs:

MA73C: C,D

| COMPLETED ACTION | cb CONFIG              |
|------------------|------------------------|
| PORT RAD stowed  | cb MCA PWR             |
|                  | AC1 3Φ MID 3 – cl      |
|                  | AC2 30 MID 2 – cl      |
|                  | (unless RMS uncradled) |
|                  | AC3 3Φ MID 2 – cl      |
| STBD RAD stowed  | cb MCA PWR             |
|                  | AC1 3Φ MID 1 – cl      |
|                  | AC2 3Φ MID 4 – cl      |
|                  | AC3 30 MID 4 – cl      |
|                  | (unless RMS uncradled) |

5-18 ORB OPS/ALL/GEN M

# PCS 1(2) CONFIG

| CRT,O1           | If FD1:<br>SM 66 ENVIRONMENT<br>Report cabin pressure (two) to MCC                                                                                                    |
|------------------|----------------------------------------------------------------------------------------------------|
|                  | Expect possible 'S66 CAB O2(N2) FLO 1(2)' msg                                                                                                    |
| MO10W            | 14.7 CAB REG INLET SYS 1(2) vlv – OP<br>2(1) vlv – CL                                                                                                    |
|                  | O2 REG INLET SYS 1(2) vlv – OP<br>2(1) vlv – CL<br>H2O TK N2 REG INLET SYS 1(2) vlv – OP<br>2(1) vlv – CL<br>$\sqrt{ISOL SYS 1,2}$ vlv (two) – OP<br>$\sqrt{PPO2 CNTLR SYS 1,2}$ (two) – NORM<br>$\sqrt{N2 XOVER vlv}$ – CL<br>$\sqrt{PL O2 SYS 1,2}$ vlv – CL<br>$\sqrt{N2 SYS 1,2}$ vlv – CL |
| Middeck<br>Floor | √EMU O2 ISOL VLV – CL                                                                                                    |
| L2               | $  \sqrt{O2 SYS 1,2 SPLY (two) - ctr (tb-OP)} $ $  \sqrt{XOVR SYS 1,2 (two) - OP} $ $  \sqrt{N2 SYS 1,2 SPLY (two) - ctr (tb-OP)} $ $  \sqrt{REG INLET (two) - ctr (tb-OP)} $ $  O2/N2 CNTLR VLV SYS 1(2) - AUTO $ $  \sqrt{2(1) - CL} $                                                       |
| O1               | $\sqrt{O2/N2}$ FLOW sel – SYS 1(2) O2<br>$\sqrt{PPO2}$ – SNSR A(B)                                                                                                    |
| O14:D            | VENT SAFING<br>√cb MNA ATM PRESS CNTL CAB VENT — op<br>√VENT ISOL – op                                                                                                    |

5-19 ORB OPS/ALL/GEN M

# **TOPPING FES DEACTIVATION**

1. FES DEACTIVATION

L1

# FLASH EVAP CNTLR PRI A,B – OFF SEC – OFF

Wait 30 min, or on MCC GO, proceed

2. <u>FDA RESET</u> If comm, MCC will TMBU limits as reqd

If no comm, change limits via table

# SM 60 TABLE MAINT

| PARAMETER             | PARA    | SM A | LERT |
|-----------------------|---------|------|------|
| NAME                  | ID      | LOW  | HIGH |
| EVAP TEMP TOPPING AFT | 0631802 | -10  |      |
| FWD                   | 0631801 | -10  |      |
| L DUCT                | 0631800 | -10  |      |
| NOZ                   | 0631878 | -10  |      |
| R DUCT                | 0631810 | -10  |      |
| NOZ                   | 0631879 | -10  |      |

3. HEATER DEACTIVATION

L1

TOP EVAP HTR DUCT sel – OFF NOZ L,R (two) – OFF

5-20 ORB OPS/ALL/GEN M

## **TOPPING FES STARTUP**

1. HEATER ACTIVATION

L1

 $\sqrt{\text{TOP EVAP HTR DUCT}}$  sel – A(B,C)  $\sqrt{\text{NOZ L,R}}$  – A(B) AUTO

If htrs were off, wait 90 min or on MCC GO, proceed

2. FDA RESET

If comm, MCC will TMBU limits as reqd

If no comm, change limits via Table

# SM 60 TABLE MAINT

| PARAMETER             | PARA    | SM A | LERT |
|-----------------------|---------|------|------|
| NAME                  | ID      | LOW  | HIGH |
| EVAP TEMP TOPPING AFT | 0631802 | 100  |      |
| FWD                   | 0631801 | 100  |      |
| L DUCT                | 0631800 | 50   |      |
| NOZ                   | 0631878 | 40   |      |
| R DUCT                | 0631810 | 50   |      |
| NOZ                   | 0631879 | 40   |      |

# 3. FES STARTUP

SM SYS SUMM 2

| CRT | If FREON EVAP OUT TEMP > 41 and $\leq$ 47 degF: |
|-----|-------------------------------------------------|
| L1  | RAD CNTLR OUT TEMP – HI                         |
| CRT | When FREON EVAP OUT TEMP > 50 degF,             |
| L1  | RAD CNTLR OUT TEMP – NORM, then                 |
|     | immediately:                                    |
|     | FLASH EVAP CNTLR PRI A(B) – ON                  |
| CRT | If FREON EVAP OUT TEMP $\leq$ 41 or > 47 degF:  |
| L1  | FLASH EVAP CNTLR PRI A(B) – ON                  |
|     |                                                 |

5-21 ORB OPS/ALL/GEN M

## SMOKE DETN CKT TEST

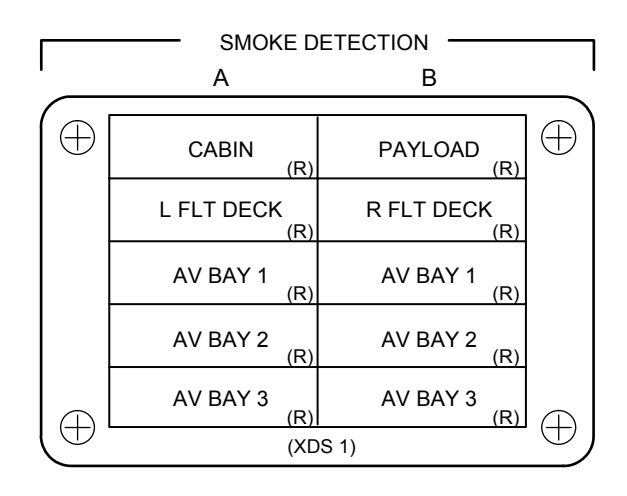

#### NOTE

If any SMOKE DETN It fails to illum (except PAYLOAD), open and close associated cb (pnl O14/O15/O16) and repeat test. For PART 2 TESTS only, allow 60 sec to take SMOKE DETN CKT TEST – OFF

|    | <u>CKT TEST A PART 1</u>                                    |
|----|-------------------------------------------------------------|
| L1 | SMOKE DETN CKT TEST – A                                     |
|    | $\sqrt{FIRE}$ SUPPR AV BAY 1,2,3 pb (three) – It on         |
|    | Wait at least 5 sec (no more than 10 sec)                   |
|    | SMOKE DETN CKT TEST – OFF                                   |
|    | $\sqrt{\text{FIRE SUPPR AV BAY 1,2,3 pb (three)}}$ – It off |
|    | $\sqrt{SMOKE DETN A It (five)}$ – on                        |
|    | √Siren – on                                                 |
| F2 | $\sqrt{MSTR}$ ALARM pb – MSTR ALM It on                     |
|    | – push (lt off)                                             |
| L1 | SMOKE DETN SNSR – RESET                                     |
|    | $\sqrt{Above lights and siren - off}$                       |

Cont next page 5-22

ORB OPS/ALL/GEN M

|     | <u>CKT TEST A PART 2</u><br>SMOKE DETN CKT TEST – A<br>√FIRE SUPPR AV BAY pb (three) – It on<br>In 15-25 sec:<br>√SMOKE DETN A It (five) – on             |
|-----|----------------------------------------------------------------------------------------------------|
| 50  | $\sqrt{\text{Siren}} - \text{on}$                                                                                                    |
| FZ  | MISTR ALARM pb – MISTR ALM ILON<br>MSTR ALARM pb – Jush (It off)                                                                                          |
| L1  | SMOKE DETN CKT TEST – OFF<br>SNSR – RESET                                                                                                    |
|     | $\sqrt{Above lights and siren - off}$                                                                                                    |
|     | <u>CKT TEST B PART 1</u><br>SMOKE DETN CKT TEST – B<br>√FIRE SUPPR AV BAY pb (three) – It on<br>Wait at least 5 sec (no more than 10 sec)                 |
|     | SMOKE DETN CKT TEST – OFF<br>FIRE SUPPR AV BAY pb (three) - It off<br>$\sqrt{SMOKE DETN B It (four) - on (PL It off)}$                                    |
|     | $\sqrt{\text{Siren}} - \text{on}$                                                                                                    |
| F2  | √MSTR ALARM pb – MSTR ALM It on<br>– push (It off)                                                                                                    |
| L1  | SMOKE DETN SNSR – RÈSEŤ<br>√Above lights and siren – off                                                                                                  |
|     | <u>CKT TEST B PART 2</u><br>SMOKE DETN CKT TEST – B<br>√FIRE SUPPR AV BAY pb (three) – It on<br>In 15-25 sec:<br>√SMOKE DETN B It (four) – on (PL It off) |
| F2  | √SIREN – ON<br>√MSTR ALARM pb – MSTR ALM It on                                                                                                    |
| 1 2 | MSTR ALARM pb – push (It off)                                                                                                    |
| L1  | SMOKE DETN CKT TEST – OFF<br>SNSR – RESET                                                                                                    |
|     | $\sqrt{Above}$ lights and siren – off                                                                                                    |

Cont next page

5-23

ORB OPS/ALL/GEN M

| SM SYS SUM                       | M 1          |              |  |
|----------------------------------|--------------|--------------|--|
| Verify:                          |              |              |  |
| SMOKE                            | 1/A          | 2/B          |  |
| CABIN                            | -0.5 to +0.5 |              |  |
| L/R FD                           | -0.5 to +0.5 | -0.5 to +0.5 |  |
| AV BAY 1                         | -0.5 to +0.5 | -0.5 to +0.5 |  |
| 2                                | -0.5 to +0.5 | -0.5 to +0.5 |  |
| 3                                | -0.5 to +0.5 | -0.5 to +0.5 |  |
| If limits exceeded, $\sqrt{MCC}$ |              |              |  |

CRT

ORB OPS/ALL/GEN M 5-24

|

## SHUTTLE/ISS H2O CONTAINER FILL (HC)

#### <u>NOTE</u>

For CWC or RSA EDV Tank fill. Assumes galley iodine removal hardware (GIRA) already installed. To minimize contamination possibility, avoid touching any internal parts of QDs or connections

# EQUIPMENT PREPARATION

Unstow from designated stowage when needed:

Towel(s), CWCs, Sample/Purge Kit (contains Sample Bags (mylar), Purge Bags (clear), Needle Adapter, Sampling Adapter), mineral and silver biocide syringe kits. Retrieve "-2" adapter (EDV QD Adapter) if filling EDVs

#### WATER TRANSFER HOSE PURGE (see fig 5-1)

NOTE WATER TRANSFER HOSE PURGE reqd only if prior to first fill or three or more days since last fill

- ML90N 1. Retrieve Needle Adapter from Sample/Purge Kit. Attach to injection port on tee at end of CWC Hose coming from tee of previously installed ACTEX
  - 2. Remove cap on Needle Adapter and attach Purge Bag. Open valve on injection port and fill bag to capacity (about 12 ounces). Close valve when capacity reached
  - Disconnect Purge Bag from Needle Adapter. Stow Purge Bag in Ziplock Bag and place in crew-designated location (Dry Trash). Replace cap on Needle Adapter and temp stow adapter until further use

Cont next page

5-25

ORB OPS/ALL/GEN M

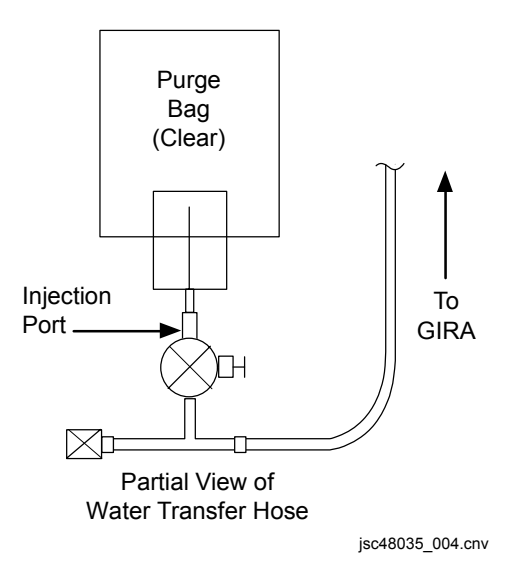

Figure 5-1.- Initial purge setup; water transfer hose coming from GIRA.

CWC FILL (see fig 5-2)

<u>NOTE</u>

Potable water has both silver biocide and minerals added. Technical water has only silver biocide added

<u>CAUTION</u> Do not squeeze CWC while filling. This may cause water backflow into connecting equipment and galley. Do not detach or move quantity measurement strap (if flown)

1. Retrieve desired number of CWCs. Report condition to MCC-H

NOTE For Potable CWCs, ALWAYS add minerals first.

CWC will begin filling as soon as connected to free end of ACTEX or Water Transfer Hose

Cont next page

5-26

ORB OPS/ALL/GEN M

- ML90N 2. Attach CWC to Water Transfer Hose
  - 3. Remove cap from syringe. At injection port nearest to CWC, remove cap and install syringe. Open valve on injection port and inject solution. Slowly withdraw syringe plunger fully, filling syringe with water, then reinject. Close valve on injection port when final injection complete
  - 4. Remove syringe and stow in empty syringe location

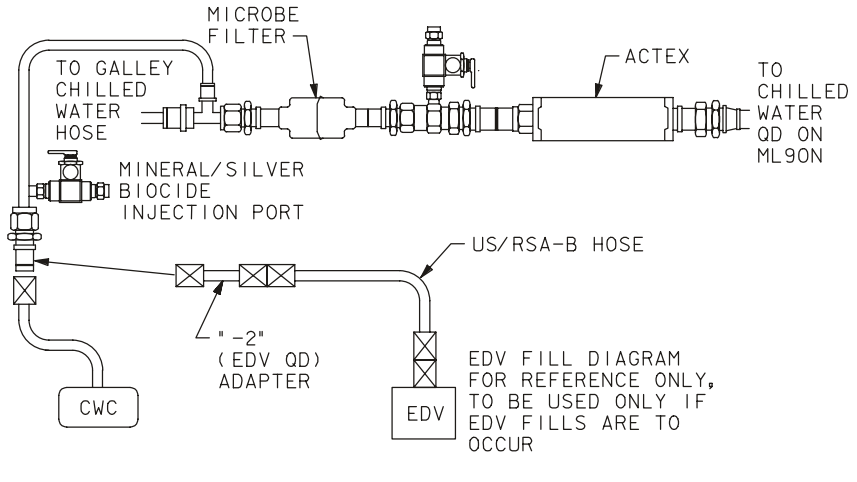

480350527\_112.ART;1

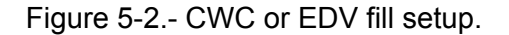

#### **FILL TERMINATION**

- 1. If quantity indicator flown:
  - If no comm, terminate fill if quantity indicator shows yellow/white transition (see fig 5-3) If comm, terminate fill on MCC call or when quantity indicator shows yellow/white transition, whichever occurs first
- 2. To terminate fill, disconnect CWC from Water Transfer Hose. Flow to CWC will stop when this action performed

Cont next page

5-27 ORB OPS/ALL/GEN M

- 3. If no samples reqd, fill out CWC label and temp stow CWC until transferred to ISS. If samples reqd, fill out CWC label, then go to CWC SAMPLING PROCEDURE and/or CARTRIDGE ASSEMBLY SAMPLING PROCEDURE
- 4. Report barcode and serial number (located on CWC label) to MCC-H

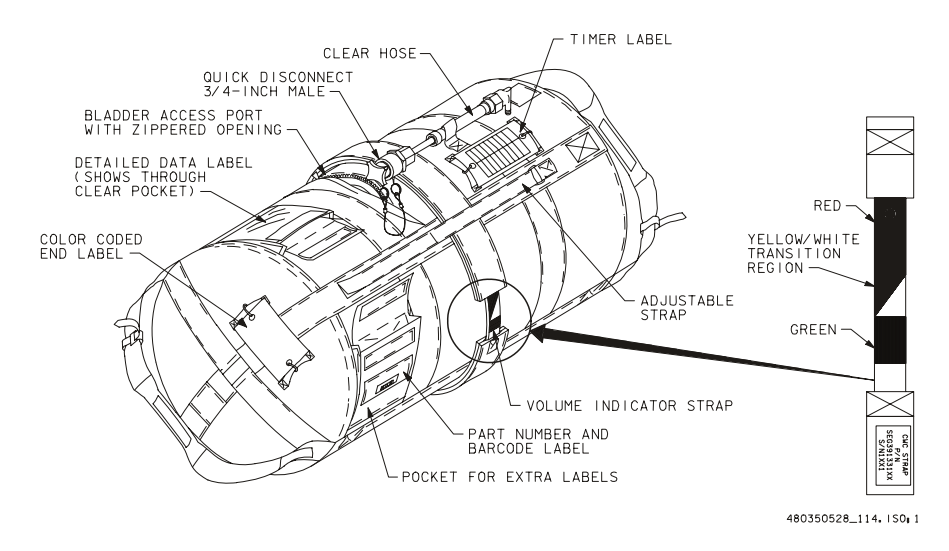

Figure 5-3.- Quantity measuring strap and CWC details.

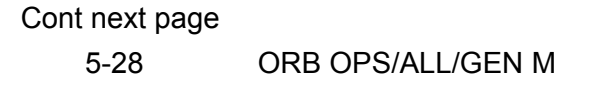

#### CWC SAMPLING PROCEDURE (if reqd) (see fig 5-4)

<u>NOTE</u> If filling Technical CWCs, use ONLY sampling hardware with green valve handle. Sampling hardware with blue handle is for Potable CWCs only

- Retrieve Sample/Purge Kit and obtain Sampling Adapter. Connect Luer-lock end to Sample Bag. Connect QD end of Sampling Adapter to CWC. Ensure manual valve set to open posn. Fill bag (estimate visually) by squeezing CWC. When complete, close manual valve and remove Sample Bag. Fill out Sample Bag label, stow in Ziplock Bag, and place in crew-designated sample stowage location
- Disconnect Sampling Adapter from CWC and stow in Sample/Purge Kit. Temp stow CWC until transferred to ISS

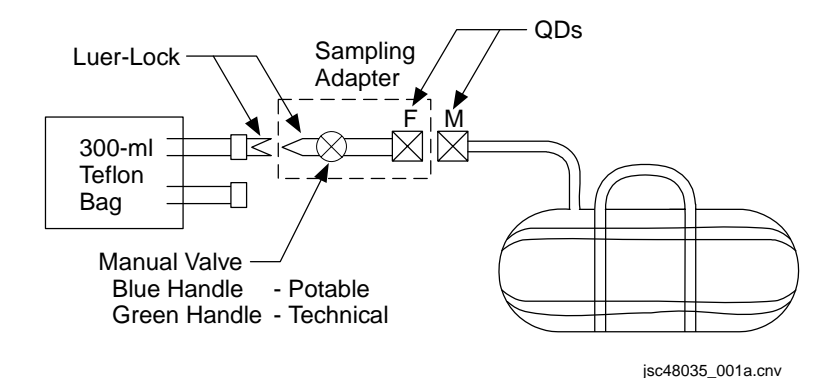

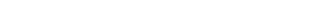

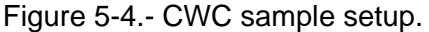

Cont next page 5-29 ORB OPS/ALL/GEN M ACTEX CARTRIDGE SAMPLING PROCEDURE (if reqd)

- ML90N 1. At injection port on ACTEX cartridge, remove cap, connect Needle Adapter
  - Connect clear Purge Bag to Needle Adapter. Open valve on injection port and fill bag to ~4 oz (estimate visually)
  - When complete, close valve on injection port and remove bag. Fill out label. Stow Sample Bag in Ziplock Bag and place in crew-designated sample stowage location
  - 4. Remove and temp stow Needle Adapter. Replace cap on injection port

EDV TANK FILL PROCEDURE (see fig 5-2)

NOTE Procedure assumes <u>WATER TRANSFER</u> <u>HOSE PURGE</u> already completed

- 1. Retrieve desired number of EDV tanks (usually preassembled with lids), fill indicator, "-2" adapter, EDV tank hose (US-PE or US/RSA-B)
- ML90N 2. Install "-2" adapter to Water Transfer Hose
  - Attach free end of "-2" adapter to EDV tank hose, and free end of hose to EDV tank hose fitting (remove cap if present)

Cont next page 5-30 ORB OPS/ALL/GEN M NOTE EDV will begin filling as soon as it is connected to "-2" adapter

 On EDV tank lid, remove plug from fitting designated "Supply Pressure" (ПОДАЧА ДАБЛЕНИЯ). Remove plug from opposite fitting and install fill indicator (no filter screen present)

### NOTE For Potable EDVs, ALWAYS add minerals first

- Remove cap from syringe. At injection port nearest to EDV, remove cap and install syringe. Open valve on injection port and inject only HALF of syringe contents. When complete, remove syringe and replace syringe cap. Restow syringe
- Retrieve empty syringe from syringe kit and remove cap. Verify syringe plunger fully depressed. At injection port nearest to EDV, install empty syringe. Slowly withdraw syringe plunger fully, filling syringe with water, then reinject. Repeat once. After last reinjection, remove empty syringe and replace cap on syringe and injection port
- On MCC-H call, check that EDV fill indicator shows red band. If red band shows, disconnect EDV from tank hose
- Remove fill indicator from fitting and replace plug. Install other plug on "Supply Pressure" (ПОДАЧА ДАБЛЕНИЯ) fitting. Reinstall cap on tank hose fitting on lid (if cap present). Label EDV as reqd using spare labels from kit, then temp stow EDV until transferred to ISS

# **CWC-I FILL**

#### <u>NOTE</u>

This procedure is to be used when filling a CWC-I containing a purple card (for iodinated water). To minimize contamination possiblity, avoid touching any internal parts of QDs or connections

EQUIPMENT PREPARATION Unstow from designated stowage when needed:

Towel(s) from Shuttle, CWC-Is, Water Transfer Accessory Kit (contains R/Y QD Adapter, 3/8" Male Hose Adapter ("-2" adapter), Y/Y QD Hose, and Sample/Purge Kit) from ISS

CWC-I FILL SET UP (see fig 5-5) AND FILL INIT

If SPLY H2O XOVR VLV – CL (tb-bp) (water transfer config):

R11L 1. SPLY H2O TKA OUTLET – CL (tb-CL)

SM 66 ENVIRONMENT

- CRT 2. Use SUPPLY H2O QTY A:
  - Log bag barcode/serial number and TKA % value before fill. Report bag barcode and serial number (located on CWC-I label) to MCC-H

| Bag Serial Numbe | r/Barcode | H2O TKA % |   |
|------------------|-----------|-----------|---|
|                  |           |           |   |
|                  |           |           |   |
|                  |           |           |   |
|                  |           |           |   |
|                  |           |           |   |
|                  |           |           | - |

CAUTION Do not overfill CWC-I as damage to bag may occur

Galley

4. MV2 vlv  $\rightarrow$  Max AMB

Cont next page

5-32

ORB OPS/ALL/GEN M

## <u>NOTE</u>

Have towels ready to absorb any liquid released when mating or demating QDs

- 5. Y/Y QD Hose  $\rightarrow \mid \leftarrow$  CWC-I
- 6. "-2" adapter  $\rightarrow \mid \leftarrow Y/Y \mid QD \mid Hose$
- 7. R/Y QD Adapter  $\rightarrow \mid \leftarrow$  "-2" adapter

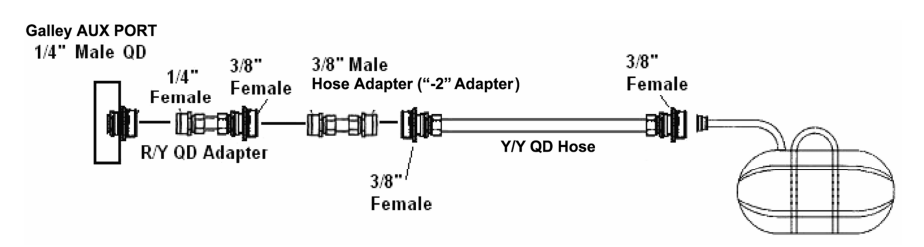

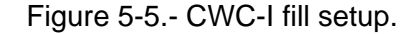

<u>NOTE</u> CWC-I will begin filling as soon as free end of R/Y QD Adapter connected to Galley AUX PORT

8. R/Y QD Adapter  $\rightarrow$  |  $\leftarrow$  Galley AUX PORT

NOTE Do not perform Galley ops while CWC-I is connected to Galley AUX PORT

9. Set timer for 60 min Attach timer to Velcro square on CWC-I

FILL TERMINATION AND TEARDOWN After 60 min:

Galley 10. CWC-I  $\leftarrow \mid \rightarrow Y/Y$  QD Hose

Cont next page

5-33 ORB OPS/ALL/GEN M,1

I.

CRT

# 11. Use SUPPLY H2O QTY A:

12. Log bag serial number/barcode and TKA % value after fill

| Bag Serial Number/Barcode | H2O TKA % |
|---------------------------|-----------|
|                           |           |
|                           |           |
|                           |           |
|                           |           |
|                           |           |

L

#### <u>NOTE</u>

Full fill = 21% change in TKA quantity

 Fill out CWC-I label and insert purple card (for iodinated water): If samples reqd, go to CWC-I SAMPLING

PROCEDURE

If no samples reqd, temp stow CWC-I for transfer to ISS

- For remaining bag(s):
  - 14. Y/Y QD Hose  $\rightarrow \mid \leftarrow$  CWC-I and repeat steps 9-13
- After last bag filled:

Galley

15. MV2 vlv – as reqd

- 16. Y/Y QD Hose  $\leftarrow \mid \rightarrow$  "-2" adapter
- 17. "-2" adapter  $\leftarrow \mid \rightarrow R/Y \text{ QD Adapter}$
- 18. R/Y QD Adapter  $\leftarrow \mid \rightarrow$  Galley AUX PORT

If additional CWC-I fill(s) to be performed later:

- Temp stow R/Y QD Adapter, "-2" adapter, and Y/Y QD Hose (place equipment in Ziplock Bags)
- If final CWC-I fill of flight:
  - 20. Stow R/Y QD Adapter, "-2" adapter, and Y/Y QD Hose (place equipment in Ziplock Bags) in Water Transfer Accessory Kit and return to ISS
- R11L If SPLY H2O XOVR VLV CL (tb-bp) (water transfer config): 21. SPLY H2O TKA OUTLET – OP (tb-OP)
  - 22. Transfer bag(s) to ISS

Cont next page

5-34 ORB OPS/ALL/GEN M,1

## <u>CWC-I SAMPLING PROCEDURE</u> (if reqd) (see fig 5-6)

<u>NOTE</u> Use ONLY sampling adapter labeled for iodinated water sampling

- Retrieve Sample/Purge Kit and obtain Sampling Adapter designated for iodinated water sampling. Connect Luer-lock end to Sample Bag. Connect QD end of Sampling Adapter to CWC-I. Ensure manual valve set to open posn. Fill sample bag full (estimate visually) by squeezing CWC-I. When complete, close manual valve and remove Sample Bag. Fill out Sample Bag label, stow in Ziplock Bag, and place in crew-designated sample stowage location
- Disconnect Sampling Adapter from CWC-I and stow in \_\_\_\_\_\_. Temp stow CWC-I until transferred to ISS

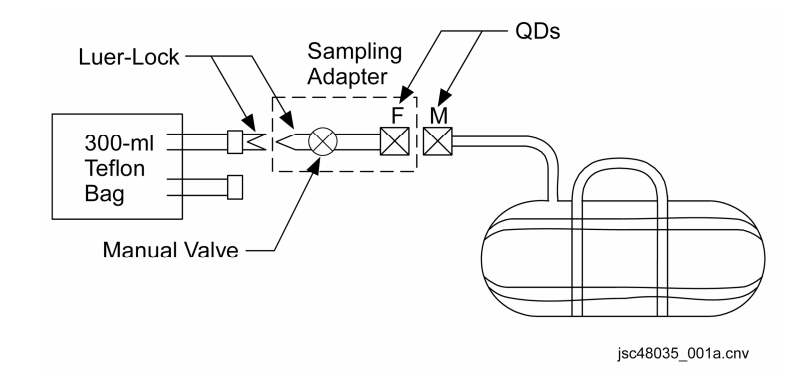

Figure 5-6.- CWC-I sample setup.

# **CWC OVERBOARD DUMP**

## <u>NOTE</u>

Procedure is used to dump CWC(s) containing waste, supply, or condensate water. Choose either "8 ft Y-Y" or "20 ft Y-Y" hose from CHCK. If either hose previously used to dump waste or condensate, do not use that hose to dump CWC containing supply water.

If PASS SM available, monitor waste dumpline and nozzle temps; otherwise, dump only when MCC available to monitor.

Have towels ready to absorb any liquid released when mating or demating QDs

## A. <u>DUMP PREP</u>

|                      |    | <u>CAUTION</u><br>Waste Dump Isol VIv must be closed before<br>WWD filter and hose/CWC are connected to<br>Cont H2O X-tie Waste QD                                                                     |
|----------------------|----|----------------------------------------------------------------------------------------------------|
| ML31C                | 1. | WASTE H2O DUMP ISOL VLV – CL (tb-CL) $\sqrt{VLV}$ – CL (tb-CL)                                                                                                    |
| ВОВ<br>СНСК          | 2. | Obtain CWCs to be dumped<br>Unstow WWD filter<br>Unstow Y-Y hose                                                                                                    |
| WCS<br>Outbd<br>Wall | 3. | Connect female end of WWD filter to Cont H2O<br>X-tie Waste QD (upper QD with yellow Velcro<br>and "WASTE" label)<br>Connect Y-Y hose to male end of WWD filter<br>Connect free end of Y-Y hose to CWC |

Cont next page 5-36 ORB OPS/ALL/GEN M,3

## B. PRE-DUMP FDA

NOTE

Change limits via table or request MCC TMBU.

If entering CWC OVERBOARD DUMP after performing waste-only or simo supply/waste dump, these limits already in place:

CRT

# SM 60 SM TABLE MAINT

| PARAMETER         | PARA    | SM ALERT |      |
|-------------------|---------|----------|------|
| NAME              | ID      | LOW      | HIGH |
| WASTE H2O NOZ T A | 0620520 | 50       | 250  |
| В                 | 0620519 | 50       | 250  |

On MCC GO, proceed to step C

# C. HEATER ACTIVATION

|              |    | CAUTION                                                                                                    |   |
|--------------|----|----------------------------------------------------------------------------------------------------|---|
|              |    | Tile debonding may occur if nozzle temps exceed 350 deg F                                                    |   |
| CRT          |    | SM 66 ENVIRONMENT<br>. √WASTE H2O DMP LN T > 50                                                              |   |
| ML86B:A      |    | * If WASTE H2O DMP LN T $\leq$ 50, *<br>* enable 2nd htr: *<br>* cb MNB(MNA) H2O LINE *<br>* HTR B(A) – cl * |   |
| ML31C        |    | 2. WASTE H2O DUMP VLV ENA/NOZ HTR – ON<br>3. $\sqrt{VLV}$ – CL (tb-CL)<br>4. $\sqrt{ISOL VLV}$ – CL (tb-CL)  |   |
| CRT          | D. | DUMP INITIATION<br>. When WASTE H2O NOZ T A,B (two) > 250<br>(~8-10 min), continue                           |   |
| ML31C<br>CRT |    | 2. WASTE H2O DUMP VLV – OP (tb-OP)<br>3. $\sqrt{NOZ T A,B}$ (two) – not incr                                 |   |
|              |    | Cont next page                                                                                               |   |
|              |    | 5-37 ORB OPS/ALL/GEN I                                                                                       | M |

| ML31C        |    | <ul> <li>4. If dumping multiple CWCs sequentially:<br/>When CWC empty,</li> <li>5. WASTE H2O DUMP VLV – CL (tb-CL)<br/>Disconnect empty CWC and temp stow</li> </ul> |
|--------------|----|----------------------------------------------------------------------------------------------------|
| CRT          |    | Connect next CWC<br>6. When WASTE H2O NOZ T A,B (two)                                                                                                    |
| ML31C        |    | 7. WASTE H2O DUMP VLV – OP                                                                                                    |
| CRT          |    | (tb-OP)<br>If 'S66 WASTE H2O TEMP', WASTE H2O NOZ                                                                                                    |
| ML31C<br>CRT |    | T A(B) '↓', then:<br>8. WASTE H2O DUMP VLV – CL (tb-CL)<br>9. When WASTE H2O NOZ T A,B (two)                                                                         |
| ML31C        |    | 10. WASTE H2O DUMP VLV – OP (tb-OP)                                                                                                    |
|              |    | <u>NOTE</u><br>Periodically monitor CWC and hose. Ensure<br>no hose kinks or signs of CWC collapse                                                                   |
|              | E. | DUMP TERMINATION<br>Terminate on MCC call, or if no comm, upon any<br>signs of CWC collapse                                                                          |
| ML31C        |    | <ol> <li>WASTE H2O DUMP VLV – CL (tb-CL)<br/>Disconnect CWC from Y-Y hose, and temp stow<br/>empty CWC</li> </ol>                                                    |
| CRT          |    | 2. When WASTE H2O NOZ T A,B (two) > 250                                                                                                    |
| ML31C        |    | (~8 min),<br>3. WASTE H2O DUMP VLV ENA/NOZ<br>HTR – OFF<br>4. √WASTE H2O DUMP VLV tb – bp                                                                            |
| ML86B:A      |    | * If WASTE H2O NOZ T A,B (two) incr: *<br>* cb MNA WASTE H2O DUMP *<br>* VLV/NOZ HTR – op *                                                                          |
|              |    | Cont next page<br>5-38 ORB OPS/ALL/GEN M                                                                                                    |

\_\_\_\_

|

## F. POST-DUMP RECONFIG

|   | 1. | Disconnect WWD filter from Cont H2O X-tie |
|---|----|-------------------------------------------|
| b |    | Waste QD and Y-Y hose from filter         |

WCS Outbd Wall

# ML31C 2. WASTE H2O DUMP ISOL VLV – OP (tb-OP)

## G. STOW CWC HARDWARE

If additional CWC dump(s) to be performed later:

 Temp stow WWD filter (unless dumping PWR immediately following) (place filter in Ziplock Bag) and Y-Y hose

If final CWC/PWR dump of flight:

CHCK BOB

- 3. Stow WWD filter (place filter in Ziplock Bag)
- H. POST-DUMP FDA CLEANUP

2. Stow Y-Y hose

Change limits via table or request MCC TMBU: SM 60 SM TABLE MAINT

| PARAMETER         | PARA    | SM ALERT |      |
|-------------------|---------|----------|------|
| NAME              | ID      | LOW      | HIGH |
| WASTE H2O NOZ T A | 0620520 | -82      | 250  |
| В                 | 0620519 | -82      | 250  |

# CABIN TEMP CONTROLLER RECONFIG – 2(1)

| L1    | CAB TEMP sel – WARM (COOL)                         |
|-------|----------------------------------------------------|
|       | Wait until linkage can connect to the SEC(PRI) ACT |
|       | (avg time ≈ 5 min), then:                          |
|       | CAB TEMP CNTLR – OFF                               |
| MD44F | Pin CAB TEMP CNTL act link – SEC(PRI) ACT          |
| L1    | CAB TEMP CNTLR – 2(1)                              |
|       | sel – as reqd                                      |

5-39 ORB OPS/ALL/GEN M

## SHUTTLE CONDENSATE COLLECTION

#### <u>SETUP</u>

- 1. Unstow:
  - 8 ft Y-Y Condensate Hose
  - Contingency Water Container (CWC), report barcode and serial number to MCC Towel Gray Tape
- 2. Attach CWC to Y-Y Hose
- 3. Label CWC with Gray Tape marked
- "CONDENSATE, DO NOT TRANSFER TO ISS"

#### <u>NOTE</u>

Catch any water droplets with towel. Waste Tank Drain config (step 5) should be performed ASAP after attaching Y-Y Hose to Condensate QD to prevent possible backflow of waste tank contents into condensate CWC

#### Middeck

- Flr 4.
- ML31C
- 4. Attach Y-Y Hose to Condensate QD
- 5. WASTE H2O TK1 DRAIN VLV CL (tb-CL)
  - 6. Position, secure all hardware
  - 7. Mark start MET on CWC label
  - 8. Notify MCC, "CONDENSATE FILL INITIATED"
  - 9. √CWC fill progress every 24 hr

### **CHANGEOUT**

#### <u>NOTE</u>

#### Catch any water droplets with towel

- 1. Obtain empty CWC
- 2. Verify S/N with MCC
- 3. Disconnect Condensate CWC from Y-Y Hose
- 4. Connect empty CWC to free end of Y-Y Hose
- 5. Notify MCC, "CONDENSATE FILL INITIATED"
- 6. Temp stow full CWC

### <u>TEARDOWN</u>

ML31C 1

1. WASTE H2O TK1 DRAIN VLV – OP (tb-OP)

#### NOTE

#### Catch any water droplets with towel

2. Remove, stow all hardware

5-40 ORB OPS/ALL/GEN M

## **PWR DUMP-WASTE LINE**

#### <u>NOTE</u>

If PASS SM available, monitor waste dumpline and nozzle temps, otherwise dump only when MCC available to monitor. Have towels ready to absorb any liquid released when mating or demating QDs

### <u>CAUTION</u> Waste Dump Isol VIv must be closed before WWD filter and hose/PWR are connected to Cont H2O X-tie Waste QD

1. <u>DUMP PREP</u>

Obtain Payload Water Reservoirs (PWRs) to be dumped

CAUTION Do not detach PWR QD restraint during dump

BOB Unstow Waste Water Dump (WWD) filter

NOTE

B-B hose, R-Y QD adapter referenced in steps below are stowed in ziplock bag labeled "PWR VENTING HARDWARE ONLY", and are to be obtained from ISS stowage if not already transferred

- Unstow B-B hose Unstow R-Y QD adapter
- ML31C WASTE H2O DUMP ISOL VLV CL (tb-CL)  $\sqrt{VLV CL}$  (tb-CL)

WCS Connect female end of WWD filter to Cont H2O Outbd X-tie Waste QD (upper QD with yellow Velcro Wall Connect yellow end of R-Y QD adapter to free end of WWD filter Connect B-B hose to free end of R-Y QD adapter Connect free end of B-B hose to PWR

Cont next page

5-41 ORB OPS/ALL/GEN M,3

I

2. Change limits via table, or request MCC TMBU: SM 60 TABLE MAINT

| PARAMETER         | PARA    | SM ALERT |      |  |
|-------------------|---------|----------|------|--|
| NAME              | ID      | LOW      | HIGH |  |
| WASTE H2O NOZ T A | 0620520 | 50       | 250  |  |
| В                 | 0620519 | 50       | 250  |  |

- 3. <u>HEATER ACTIVATION</u> SM 66 ENVIRONMENT √WASTE H2O DMP LN T > 50
  - \* If WASTE H2O DMP LN T  $\leq$  50,
- \* enable second heater:
   ML86B:A \* cb MNB(MNA) H2O
  - cb MNB(MNA) H2O LINE HTR B(A) cl \*
- ML31C
- WASTE H2O DUMP VLV ENA/NOZ HTR ON  $\sqrt{VLV}$  CL (tb-CL)  $\sqrt{ISOL VLV}$  CL (tb-CL)

|--|

Tile debonding may occur if nozzle temps exceed 350 degF

4. DUMP INITIATION CRT When WASTE H2O NOZ T A,B (two) > 250 (8-10 min): **ML31C** WASTE H2O DUMP VLV – OP (tb-OP) CRT  $\sqrt{NOZ T A, B}$  (two) – not incr If dumping multiple PWRs sequentially: When PWR empty: **ML31C** WASTE H2O DUMP VLV – CL (tb-CL) Disconnect empty PWR and temp stow Connect next PWR When WASTE H2O NOZ T A,B (two) > 150, CRT ML31C WASTE H2O DUMP VLV – OP (tb-OP)

> If 'S66 WASTE H2O TEMP', WASTE H2O NOZ T A(B) '↓' msgs:

| ML31C | * WASTE H2O DUMP                                      | VLV – CL (tb-CL) *      |
|-------|-------------------------------------------------------|-------------------------|
| CRT   | * When WASTE H2O N                                    | NOZ T A,B (two) > 250 * |
|       | * (~8 min),                                           | *                       |
| ML31C | <ul> <li>WASTE H2O DUMF<br/>Cont next page</li> </ul> | PVLV – OP (tb-OP) *     |
|       | 5-42                                                  | ORB OPS/ALL/GEN M       |

|                               |    | NOTE                                                                                                    | _                                                    |                                   |                          |
|-------------------------------|----|----------------------------------------------------------------------------------------------------|------------------------------------------------------|-----------------------------------|--------------------------|
|                               |    | Periodically monitor PWR and B-B                                                                                       |                                                      |                                   |                          |
|                               |    | hose. Ensure no hos<br>of PWR collapse                                                                                 | e kinks or s                                         | signs                             |                          |
|                               | 5. | DUMP TERMINATION                                                                                                    |                                                      |                                   |                          |
| ML31C                         |    | WASTE H2O DUMP                                                                                                    | VLV – CL (<br>n B-B hose                             | tb-CL)<br>and ter                 | no stow                  |
| CRT                           |    | When WASTE H2O NOZ                                                                                                    | T A,B (two                                           | o) > 250                          |                          |
| ML31C                         |    | WASTE H2O DUMP                                                                                                    | /LV ENA/N<br>√tb – bp                                | IOZ HT                            | R – OFF                  |
| CRT<br>ML86B:A                |    | <ul> <li>If WASTE H2O NO</li> <li>cb MNA WAST</li> <li>VLV/N</li> </ul>                                                | Z T A,B (tw<br>E H2O DU<br>OZ HTR                    | vo) still i<br>MP<br>op           | ncr: *<br>*<br>*         |
| WCS<br>Outbd<br>Wall<br>ML31C | 6. | POST-DUMP RECONFIC<br>Disconnect WWD filter fro<br>Waste QD, R-Y QD ada<br>B-B hose from adapter<br>WASTE H2O DUMP ISO | <u>3</u><br>om Cont H2<br>pter from fi<br>L VLV – Ol | 2O X-tie<br>lter, and<br>P (tb-Ol | e<br>d<br>>)             |
|                               |    | Stow empty PWR(s)<br>If additional PWR dump(s<br>Temp stow WWD filte<br>adapter (place equip                           | s) to be per<br>r, B-B hose<br>ment in Zip           | formed<br>e, and F<br>block Ba    | later:<br>R-Y QD<br>ags) |
| BOB                           |    | If final PWR dump of fligh<br>Stow B-B hose (place<br>Stow R-Y QD adapter<br>Stow WWD filter (place                    | nt:<br>e in Ziplock<br>r (place in Z<br>ce in Ziploc | Bag)<br>Ziplock∣<br>k Bag)        | Bag)                     |
|                               | 7. | POST-DUMP FDA CLEA<br>Change limits via table, o<br>SM 60 TABLE MAIN                                                   | <u>NUP</u><br>r request N<br>T                       | ICC TM                            | IBU:                     |
|                               |    | PARAMETER                                                                                                    | PARA                                                 | SM A                              | LERT                     |
|                               |    | NAME                                                                                                    | ID                                                   | LOW                               | HIGH                     |
|                               |    | WASTE H2O NOZ T A<br>B                                                                                                 | 0620520<br>0620519                                   | -82<br>-82                        | 250<br>250               |

5-43 ORB OPS/ALL/GEN M

## **PWR DUMP-SUPPLY LINE**

#### <u>NOTE</u>

If PASS SM available, monitor supply dumpline and nozzle temps, otherwise dump only when MCC available to monitor. Have towels ready to absorb any liquid released when mating or demating QDs

| <u>CAUTION</u>                      |
|-------------------------------------|
| Supply Dump Isol VIv must be closed |
| before PWR is connected to Cont H2O |
| X-tie Potable QD                    |

 <u>DUMP PREP</u> Obtain Payload Water Reservoirs (PWRs) to be dumped and SPLY H2O Dumpline Purge Device to be used after all dumps are complete

| CAUTION                                    |  |  |  |  |
|--------------------------------------------|--|--|--|--|
| Do not detach PWR QD restraint during dump |  |  |  |  |

- CHCK Unstow B-B hose and R-Y QD adapter
- R11L SPLY H2O DUMP ISOL VLV CL (tb-CL)  $\sqrt{VLV CL}$  (tb-CL)

WCSConnect yellow end of R-Y QD adapter to Cont H2OOutbdX-tie Potable QD (lower QD with blue Velcro and<br/>"POTABLE" label)Wall"POTABLE" label)<br/>Connect B-B hose to free end of R-Y QD adapter

Connect B-B hose to free end of R-Y QD adapter Connect free end of B-B hose to PWR

## 2. PRE-DUMP FDA

Change limits via table, or request MCC TMBU:

SM 60 TABLE MAINT

| PARAMETER          | PARA    | SM ALERT |     |  |
|--------------------|---------|----------|-----|--|
| NAME               | ID      | LOW HIG  |     |  |
| SUPPLY H2O NOZ T A | 0620440 | 90       | 250 |  |
| В                  | 0620439 | 90       | 250 |  |

Proceed to step 3

#### Cont next page

5-44 ORB OPS/ALL/GEN M,3

|   |     |                     |                                                          |                                                                                                    | I |   |
|---|-----|---------------------|----------------------------------------------------------|----------------------------------------------------------------------------------------------------|---|---|
|   |     |                     | 3.                                                       | HEATER ACTIVATION<br>SM 66 ENVIRONMENT                                                                                                    |   |   |
|   |     |                     |                                                          | √SUPPLY H2O DMP LN T > 65                                                                                                    |   |   |
|   |     | ML86B:A             |                                                          | <ul> <li>* If SUPPLY H2O DMP LN T &lt; 65,</li> <li>* enable second heater:</li> <li>* cb MNB(MNA) H2O LINE HTR B(A) - cl *</li> </ul>                                                                                            |   |   |
|   |     | R11L                |                                                          | SPLY H2O DUMP VLV ENA/NOZ HTR – ON<br>$\sqrt{VLV}$ – CL (tb-CL)<br>$\sqrt{ISOL VLV}$ – CL (tb-CL)                                                                                                    |   |   |
|   |     | CRT<br>R11L         | 4.                                                       | DUMP INITIATION<br>When SUPPLY H2O NOZ T A,B (two) > 250<br>(8-10 min):<br>SPLY H2O DUMP VLV – OP (tb-OP)                                                                                                    |   |   |
|   |     | CRI                 |                                                          | <u>CAUTION</u><br>Tile debonding may occur if nozzle temps<br>exceed 350 degF                                                                                                    |   |   |
|   |     | R11L<br>CRT<br>R11I |                                                          | If dumping multiple PWRs sequentially:<br>When PWR empty:<br>SPLY H2O DUMP VLV – CL (tb-CL)<br>Disconnect empty PWR and temp stow<br>Connect next PWR<br>When SUPPLY H2O NOZ T A,B (two) > 150,<br>SPLY H2O DUMP VLV – OP (tb-OP) |   |   |
|   | CRT |                     | If 'S66 SPLY H2O TEMP', SPLY H2O NOZ T A(B)<br>'↓' msgs: |                                                                                                    |   |   |
|   |     | R11L<br>CRT         |                                                          | <ul> <li>* SPLY H2O DUMP VLV – CL (tb-CL)</li> <li>* When SUPPLY H2O NOZ T A,B (two) &gt; 250 *</li> <li>* (~8 min),</li> </ul>                                                                                                   |   |   |
|   |     | R11L                |                                                          | * SPLY H2O DUMP VLV – OP (tb-OP) *                                                                                                    |   |   |
|   |     |                     |                                                          | <u>NOTE</u><br>Periodically monitor PWR and B-B<br>hose. Ensure no hose kinks or signs<br>of PWR collapse                                                                                                    |   |   |
|   |     |                     |                                                          | Cont next page                                                                                                    |   |   |
| ٦ |     |                     |                                                          | 5-45 ORB OPS/ALL/GEN M                                                                                                    | I | Γ |

| R11L                 | 5.                                                | <u>DUMP TERMINATION</u><br>SPLY H2O DUMP VLV –                                                                                                    | CL (tb-CL)                                                      | )                                                                         |             |
|----------------------|---------------------------------------------------|----------------------------------------------------------------------------------------------------|-----------------------------------------------------------------|---------------------------------------------------------------------------|-------------|
| WCS<br>Outbd<br>Wall | Disconnect R-Y QD adapter from Cont H2O<br>POT QD |                                                                                                    |                                                                 |                                                                           |             |
|                      |                                                   | Install SPLY H2O Dumpli<br>CONT H2O X-TIE POT<br>Velcro and "POTABLE"                                                                               | ne Purge [<br>QD (lower<br>label)                               | Device into<br>QD with blue                                               |             |
| R11L                 |                                                   | SPLY H2O DUMP VLV -                                                                                                    | OP (tb-OF                                                       | <b>?</b> )                                                                |             |
| CRT                  |                                                   | When 'S66 SPLY H2O TE<br>NOZ T A.B (two) > 250 (                                                                                                    | EMP' msg,<br>continue:                                          | SUPPLY H2C                                                                | )           |
| R11L                 |                                                   | SPLY H2Ò DÚMP VL<br>ISC<br>VL                                                                                                    | V – CL (tb-<br>– OP (tb-<br>– CL (tb-<br>OL VLV – C<br>V ENA/NO | ·CL), wait 60 se<br>·OP), wait 60 s<br>·CL)<br>OP (tb-OP)<br>VZ HTR – OFF | ec<br>Sec   |
|                      |                                                   | √VĽ                                                                                                    | V tb – bp                                                       |                                                                           |             |
| CRT<br>ML86B:A       |                                                   | * If SUPPLY H2O NC<br>* cb MNC SPLY I<br>* HTR – op                                                                                                 | )Z T A,B (t<br>H2O DUMI                                         | wo) still incr: *<br>> VLV/NOZ *<br>*                                     | ;<br>;<br>; |
| WCS<br>Outbd<br>Wall |                                                   | Remove,stow SPLY H2O<br>from CONT H2O X-TIE I                                                                                                    | Dumpline<br>POT QD                                              | Purge Device                                                              | 1           |
|                      | 6.                                                | POST-DUMP RECONFIC<br>Disconnect B-B hose fron<br>adapter                                                                                           | <u>3</u><br>n PWR and                                           | d R-Y QD                                                                  |             |
|                      |                                                   | Stow empty PWR(s)<br>If additional PWR dump(s) to be performed later:<br>Temp stow B-B hose and R-Y QD adapter (place<br>equipment in Ziplock Bags) |                                                                 |                                                                           |             |
|                      |                                                   | If final PWR dump of fligh<br>Stow B-B hose (place<br>Stow R-Y QD adapter                                                                           | t:<br>in Ziplock<br>(place in Z                                 | Bag)<br>Ziplock Bag)                                                      |             |
|                      | 7.                                                | POST-DUMP FDA CLEA                                                                                                    | NUP<br>r request M                                              |                                                                           |             |
|                      |                                                   | SM 60 TABLE MAINT                                                                                                    | roquoorn                                                        |                                                                           |             |
|                      |                                                   |                                                                                                    |                                                                 |                                                                           | ٦           |
|                      |                                                   |                                                                                                    | ID                                                              | I OW HIGH                                                                 | -           |
|                      |                                                   | SUPPLY H2O NOZ T A                                                                                                    | 0620440                                                         | -82 250                                                                   | 1           |
|                      |                                                   | В                                                                                                    | 0020439                                                         | -02 200                                                                   |             |

|

ORB OPS/ALL/GEN M 5-46
#### **PWR FILL**

#### <u>NOTE</u>

This procedure is to be used when filling a PWR containing either a white card (for EMU H2O Recharge) or a purple card (for filling the ISS OGS)

E-Lk 1. Unstow EMU Water Recharge Bag(s) (Payload Water Reservoir) from E-Lk floor bin, as reqd

| CAUTION                                     |
|---------------------------------------------|
| Do not use water bags containing orange     |
| cards. These bags not certified for EMU use |

2. Transfer bag(s) to orbiter galley

WATER FILL (On MCC-H Call)

If SPLY H2O XOVR VLV – CL (tb-bp) (water transfer config):

R11L 3. SPLY H2O TKA OUTLET – CL (tb-CL)

SM 66 ENVIRONMENT

- CRT 4. Use SUPPLY H2O QTY A:
  - Log bag serial number/barcode and TKA % value before recharge. Report bag serial number/barcode to MCC-H

| Bag Serial Number/Barcode | H2O TKA % |
|---------------------------|-----------|
|                           |           |
|                           |           |
|                           |           |
|                           |           |
|                           |           |

| <u>CAUTION</u>                     |
|------------------------------------|
| Do not overfill EMU Water Recharge |
| Bag as damage to bag may occur     |

Cont next page

5-47

ORB OPS/ALL/GEN M

 $\frac{NOTE}{Full charge} = 10\% change in TKA$ quantity and requires ~30 min

- Galley 6. MV2 vlv  $\rightarrow$  Max AMB
  - EMU Water Recharge Bag QD → |← Orbiter Galley Aux Port

<u>NOTE</u> Do not perform Galley ops while EMU Water Recharge Bag is connected to Galley Aux Port

CAUTION Do not detach EMU H2O Recharge Bag QD restraint during fill

- Set timer for 30 min Attach timer to Velcro square on EMU Water Recharge Bag
- CRT 9. √H2O TKA quantity decr

VERIFYING WATER FILL After ~30 min:

10. Use SUPPLY H2O QTY A:

11. Log bag serial number/barcode and TKA % value after recharge

| Bag Serial Number/Barcode | H2O TKA % |
|---------------------------|-----------|
|                           |           |
|                           |           |
|                           |           |
|                           |           |
|                           |           |

NOTE Full charge = 10% change in TKA quantity

Cont next page

5-48 ORB C

ORB OPS/ALL/GEN M

| Galley | To terminate fill:<br>12. EMU Water Recharge Bag ← → Orbiter Galley<br>Aux Port                                                                                     |
|--------|----------------------------------------------------------------------------------------------------|
|        | <ol> <li>Temp stow EMU Water Recharge Bag for<br/>transfer to ISS</li> </ol>                                                                                        |
|        | 14. Repeat steps 4-13 for remaining bag(s)                                                                                                    |
|        | After last bag filled:<br>15. MV2 vlv – as reqd                                                                                                    |
|        | If SPLY H2O XOVR VLV – CL (tb-bp) (water transfer                                                                                                    |
| R11L   | 16. SPLY H2O TKA OUTLET – OP (tb-OP)                                                                                                    |
|        | <ol> <li>Record fill date and quantity for bag(s) on card.<br/>Report bag(s) serial number, fill date, and quantity<br/>of bags to MCC-H as comm permits</li> </ol> |

18. Transfer bag(s) to ISS

E-Lk 19. Stow bag(s) in floor bins as reqd

5-49 ORB OPS/ALL/GEN M

 $\square$ 

#### GALLEY IODINE REMOVAL ASSEMBLY (GIRA) INSTALLATION

(Time: 1 hr)

#### EQUIPMENT PREPARATION

MCV (short metal cartridge) ACTEX hose (labeled #3,4,5) ACTEX (large insulated cartridge labeled #2,3) Hose/Microbe filter (wrapped in washcloth) assembly (labeled #1,2)

#### <u>NOTE</u>

Have towel ready for possible release of water when mating/demating connections. Numbered figure labels are indicated in ()

- ML90N 1. Remove tie-wrap (if present) connecting Galley Ambient and Chilled hoses Detach Galley Ambient and Chilled hoses from QD bracket
  - Install MCV on Ambient (uninsulated) supply line by connecting MCV to Ambient QD at QD bracket and connecting Galley Ambient supply hose to other end of MCV (see fig 5-7)
  - 3. Connect Hose (#1) assembly to Galley Chilled (insulated) hose
  - Attach ACTEX (#2) to Hose/Microbe filter assembly (#2)
  - 5. Attach ACTEX hose (#3) to ACTEX assembly (#3)
  - Connect ACTEX hose (#4) to Chilled QD at QD bracket
  - 7. Secure ACTEX assembly as reqd (see fig 5-7) Ensure access to locker MF14O

#### 8. Circulate water through galley: OVEN/RHS – OFF,ON

Galley

5-50 ORB OPS/ALL/GEN M

I

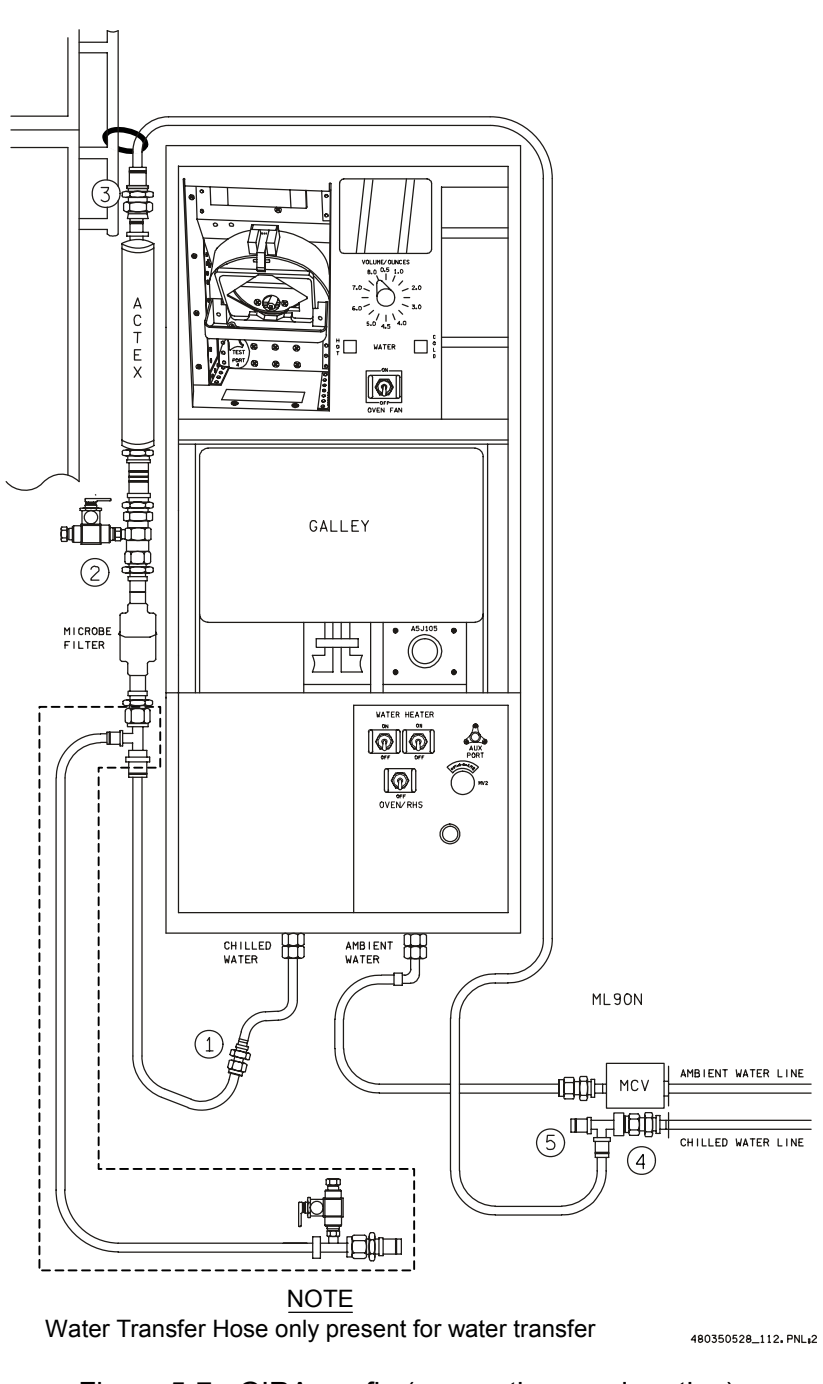

Figure 5-7.- GIRA config (connections and routing).

5-51 ORB OPS/ALL/GEN M

GALLEY OVERNIGHT CONFIG

(Time: 5 min)

#### <u>NOTE</u>

Have towel ready for possible release of water when mating/demating connections

- ML90N 1. Disconnect Galley Chilled hose from GIRA hose (#1)
  - 2. Connect Galley Chilled hose to free end (#5) of Tee attached to Chilled QD at QD bracket
  - 3. Circulate water through galley: OVEN/RHS – OFF,ON

<u>NOTE</u> FOLLOWING step 3, to avoid noise from recirc pump cycling overnight, OVEN/RHS sw can be taken to OFF. Take sw to ON as needed for dispenses overnight

#### GALLEY MORNING CONFIG

(Time: 5 min)

<u>NOTE</u> Have towel ready for possible release of water when mating/demating connections

- ML90N 1. Disconnect Galley Chilled hose from Tee (#5) attached to Chilled QD at QD bracket
  - 2. Connect Galley Chilled hose to GIRA hose (#1)
  - 3. Circulate water through galley

Galley

Galley

If sw OFF: OVEN/RHS – ON If sw ON: OVEN/RHS – OFF,ON

5-52 ORB OPS/ALL/GEN M

#### GALLEY WATER SAMPLE

(Time: 5 min)

#### <u>NOTE</u>

Each Galley Water Sample Kit consists of a Ziplock bag containing a Sample Bag and Teflon Luer adapter. Luer adapter is inside a sterile pouch

Retrieve Galley Water Sample Kits from

- 1. Unpackage Luer adapter and Sample Bag from one kit
- 2. Remove tethered cap from bag sample port
- 3. Affix Luer adapter to Sample Bag
- 4. Wipe RHS needle with Wet Wipe
- 5. Fill one Sample Bag with 8 oz hot water
- 6. Detach Luer adapter from Sample Bag
- 7. Replace cap on bag sample port
- 8. Fill out label (circle hot or cold, record MET)
- 9. Return Sample Bag and Luer adapter to Galley Water Sample Kit
- 10. Repeat steps 1 thru 9 EXCEPT, in step 5, fill Sample Bag with 8 oz chilled water
- 11. Stow Sample Kits in an empty fresh food locker

#### **GIRA STOWAGE**

(Time: 15 min)

**NOTE** 

Have towel ready for possible release of water when mating/demating connections

- MAR/ 1. Remove all black Velcro/Gray Tape from Chilled Galley line assembly and hoses Leave insulation covers in place
- ML90N 2. Detach Galley Chilled hose (insulated) from Hose/Microbe filter (#1) Disconnect ACTEX hose from QD bracket
  - Detach Galley Ambient hose (uninsulated) from MCV Remove MCV from QD bracket Reconnect Galley Ambient and Chilled hoses to QD bracket
  - Break down assembly formerly installed on Chilled line into subassemblies as follows: Between ACTEX hose and ACTEX cartridge (#3) Between ACTEX cartridge and Hose/Microbe filter assembly (#2)
  - 5. Resecure Galley Ambient and Chilled hoses with tiewrap (if present)
  - 6. Return hardware to launch stowage location

5-54

ORB OPS/ALL/GEN M

#### **NOMINAL H2O CONFIG**

| ML86B:A | cb MNB SPLY H2O TKB INL                              | _ET – cl                      |
|---------|------------------------------------------------------|-------------------------------|
|         | MNC SPLY H2O XOVR \                                  | /LV – cl                      |
| R11L    | SPLY H2O TKA OUTLET                                  | – CL (tb-CL)                  |
|         | TKB INLET                                            | – OP (tb-OP)                  |
|         | XOVR VLV                                             | – OP (tb-OP)                  |
| L1      | FLASH EVAP CNTLR PRI B                               | B – OFF                       |
|         | If FES reqd, go to TOPPING<br>using FLASH EVAP CNTLF | FES STARTUP, 5-21,<br>R PRI A |

5-55 ORB OPS/ALL/GEN M

#### **CWC VENTING**

<u>OBJECTIVE</u>: Provide method for venting Contingency Water Containers (CWCs) to vacuum to remove residual air and water

#### A. PRE-DUMP FDA

If comm, MCC will TMBU nozzle limits and provide duration as reqd If no comm, change limits via table:

#### SM 60 TABLE MAINT

| PARAMETER          | PARA    | SM ALERT |      |  |
|--------------------|---------|----------|------|--|
| NAME               | ID      | LOW      | HIGH |  |
| SUPPLY H2O NOZ T A | 0620440 | 90       | 250  |  |
| В                  | 0620439 | 90       | 250  |  |

#### B. CWC VENTING

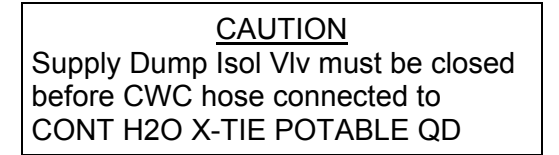

#### R11L 1. SPLY H2O DUMP ISOL VLV – CL (tb-CL) 2. VLV ENA/NOZ HTR – ON $\sqrt{VLV}$ – CL (tb-CL)

#### SM 66 ENVIRONMENT

- \* If SUPPLY H2O DMP LN T < 65, enable \*
- \* second htr
- ML86B:A \* cb MNB(MNA) H2O LINE HTR B(A) cl \*

#### <u>NOTE</u>

If Supply H2O Dump Line Purge Device installed, remove <u>before</u> step 3 and temp stow. Device may be reinstalled prior to next supply water nozzle dump

Cont next page

5-56

ORB OPS/ALL/GEN M

| WCS<br>Outbd | <ol> <li>Obtain CWC hose from CHCK and attach to<br/>CWC. If not complete, attach free end of hose<br/>Wall to CONT H2O X-TIE POT QD (lower QD<br/>with blue Velcro and "POTABLE" label)</li> </ol> |
|--------------|----------------------------------------------------------------------------------------------------|
| CRT          | <ol> <li>When SUPPLY H2O NOZ T A,B (two) exceed<br/>150 (~5 min warmup time), continue</li> </ol>                                                                                                   |
|              | <u>CAUTION</u><br>Tile debonding may occur if nozzle temps<br>exceed 350 degF                                                                                                    |
|              | <u>NOTE</u><br>Next step initiates venting of CWC. Estimated<br>time of completion is ~5 min per CWC vented.                                                                                        |
|              | During venting, have one crew hold CWC flat<br>on flat surface while another crew works<br>air/water pockets towards CWC outlet                                                                     |
| R11L         | 5. SPLY H2O DUMP VLV – OP (tb-OP)                                                                                                    |
| WCS<br>Outbd | <ol><li>When venting complete, or if CWC begins to<br/>crumple, disconnect CWC from CWC hose</li></ol>                                                                                              |
| vvali        | <ol> <li>Repeat steps 3,4, and 6 for all desired CWCs.<br/>When <u>ALL</u> CWCs have been evacuated,<br/>disconnect all hardware from CONT H2O X-TIE<br/>POT QD and stow</li> </ol>                 |
| R11L         | 8. SPLY H2O DUMP VLV – CL (tb-CL)                                                                                                    |
| CRT          | 9. When SUPPLY H2O NOZ T A,B (two) exceed                                                                                                    |
| R11L         | SPLY H2O DUMP VLV ENA/NOZ HTR – OFF<br>√SPLY H2O DUMP VLV tb – bp                                                                                                    |
| CRT          | 10. $\sqrt{\text{SUPPLY H2O NOZ T A,B (two)}}$ – not incr                                                                                                    |
|              |                                                                                                    |
|              | Cont next page                                                                                                    |

5-57 ORB OPS/ALL/GEN M

| ŀ       | If SUPPLY H2O NOZ T A,B (two) incr: 3 | * |
|---------|---------------------------------------|---|
| ML86B:A | cb MNC SPLY H2O DUMP VLV/NOZ 3        | * |
| ł       | * HTR – op                            | * |
|         |                                       |   |

11. SPLY H2O DUMP ISOL VLV - OP (tb-OP) R11L

C. <u>POST-DUMP FDA</u> If comm, MCC will TMBU nozzle limits

If no comm, change limits via table:

### SM 60 TABLE MAINT

| PARAMETER          | PARA    | SM ALERT |      |  |
|--------------------|---------|----------|------|--|
| NAME               | ID      | LOW      | HIGH |  |
| SUPPLY H2O NOZ T A | 0620440 | -82      | 250  |  |
| B                  | 0620439 | -82      | 250  |  |

#### **O2 REPRESS USING PAYLOAD O2 VALVES**

#### REPRESS SETUP

 Reset C/W,FDA limits per table √MCC for uplink of SM ALERT TMBU. Changes enclosed in \_\_\_\_\_

|                 | CM   | H/W | C/W    |         |         | B/U C/W |     |
|-----------------|------|-----|--------|---------|---------|---------|-----|
| NAME            | CHI  | ιοv | нιν    | FNA/INH |         | LO      | HI  |
|                 | OTTE |     | 1 II V |         |         | EU      | EU  |
| CABIN O2 FLOW 1 | 14   |     | 4.90   | INH     | 0612105 |         | 4.9 |
| 2               | 24   |     | 4.90   | INH     | 0612205 |         | 4.9 |

- L2 2. O2/N2 CNTLR VLV SYS 1(2) CL (O2)
- MO10W 3. O2 REG INLET SYS 1(2) vlv CL 2(1) vlv – OP
  - 4. PL O2 SYS 1,2 vlv (two) OP

#### START REPRESS

- MO10W 5. 14.7 CAB REG INLET SYS 1(2) vlv OP
  - TERMINATE REPRESS
- MO10W 6. 14.7 CAB REG INLET SYS 1(2) vlv CL
  - 7. O2 REG INLET SYS 1(2) vlv OP 2(1) vlv – CL
  - 8. PL O2 SYS 1,2 vlv (two) CL
- L2 9. O2/N2 CNTLR VLV SYS 1(2) AUTO
  - 10. Reset C/W,FDA limits per table √MCC for uplink of SM ALERT TMBU. Changes enclosed in \_\_\_\_

|                 | CM  | H/W | C/W    |     |         | B/U C/W |     |
|-----------------|-----|-----|--------|-----|---------|---------|-----|
|                 | CHI |     | шу     |     |         | LO      | Η   |
|                 | OHL | LOV | I II V |     | ם       | EU      | EU  |
| CABIN O2 FLOW 1 | 14  |     | 4.90   | ENA | 0612105 |         | 4.9 |
| 2               | 24  |     | 4.90   | ENA | 0612205 |         | 4.9 |

5-59 ORB OPS/ALL/GEN M

#### N2 REPRESS USING PAYLOAD N2 VALVES

#### **REPRESS SETUP AND INIT**

R13U

 Reset C/W,FDA limits per table √MCC for uplink of SM ALERT TMBU. Changes enclosed in

|                 | CM  | H/W C/W |      |     |         | B/U C/W |     |
|-----------------|-----|---------|------|-----|---------|---------|-----|
|                 |     |         | шу   |     |         | LO      | H   |
|                 | CII | LOV     |      |     | ID.     | EU      | EU  |
| CABIN N2 FLOW 1 | 54  |         | 4.90 | INH | 0612553 |         | 4.9 |
| 2               | 64  |         | 4.90 | INH | 0612554 |         | 4.9 |

| PARAMETER     | ENA/ | PARA    | SM ALERT |      |
|---------------|------|---------|----------|------|
| NAME          | INH  | ID      | LOW      | HIGH |
| CAB N2 REG P1 | ENA  | 0612310 | OSL      | 260  |
| P2            | ENA  | 0612410 | OSL      | 260  |

- R13L If MMU GN2 SPLY ISOL VLV A tb OP 2. MMU GN2 SPLY ISOL VLV A – CL (tb-CL)
- L2 3. N2 SYS 1(2) REG INLET CL (tb-CL)  $\sqrt{2(1)}$  REG INLET OP (tb-OP)
  - 4. O2/N2 CNTLR VLV SYS 1(2) OP
- MO10W 5. PL N2 SYS 1,2 vlv (two) OP
  - 6. O2 REG INLET SYS 1,2 vlv (two) CL
  - 7. 14.7 CAB REG INLET SYS 1(2) vlv OP 2(1) vlv – CL

REPRESS TERM AND RECONFIGMO10W8. 14.7 CAB REG INLET SYS 1,2 vlv (two) – CL

- 9. O2 REG INLET SYS 1(2) vlv OP  $\sqrt{2(1)}$  vlv CL
- 10. PL N2 SYS 1,2 vlv (two) CL
- L2 11. N2 SYS 1,2 REG INLET (two) OP (tb-OP) Cont next page

5-60 ORB OPS/ALL/GEN M

# 12. O2/N2 CNTLR VLV SYS 1(2) – AUTO 2(1) – CL

R13U 13. Reset C/W,FDA limits per table √MCC for uplink of SM ALERT TMBU. Changes enclosed in \_\_\_\_\_

|                 | CM | H/W | C/W  |     |         | B/U | C/W |
|-----------------|----|-----|------|-----|---------|-----|-----|
|                 |    |     | шл   |     |         | LO  | HI  |
|                 |    | LUV |      |     | שו      | EU  | EU  |
| CABIN N2 FLOW 1 | 54 |     | 4.90 | ENA | 0612553 |     | 4.9 |
| 2               | 64 |     | 4.90 | ENA | 0612554 |     | 4.9 |

| PARAMETER     | ENA/ | PARA    | SM ALERT |      |
|---------------|------|---------|----------|------|
| NAME          | INH  | ID      | LOW      | HIGH |
| CAB N2 REG P1 | ENA  | 0612310 | 150      | 260  |
| P2            | ENA  | 0612410 | 150      | 260  |

 $\sqrt{\text{MCC}}$  for N2 Transfer

R13L 14. MMU GN2 SPLY ISOL VLV A – OP (tb-OP)

5-61 ORB OPS/ALL/GEN M

This Page Intentionally Blank

5-62 ORB OPS/ALL/GEN M

# <u>EPS</u>

|

| LAMP TEST                            | 6-2  |
|--------------------------------------|------|
| HEATER RECONFIG – CONFIG B(CONFIG A) | 6-5  |
| FUEL CELL PURGE – AUTO, SM 2(4)      | 6-6  |
| – MANUAL                             | 6-7  |
| VI PERFORMANCE PLOT                  | 6-8  |
| CRYO O2 TK HTR SNSR CK               | 6-9  |
| FC MONITORING SYS (FCMS) OPS         | 6-10 |
| SSPTS OPCU ACTIVATION                | 6-12 |
| DEACTIVATION                         | 6-13 |
| APCU ACTIVATION                      | 6-14 |
| DEACTIVATION                         | 6-14 |
| DIAGRAM                              | 6-15 |
|                                      |      |

 $\square$ 

#### LAMP TEST

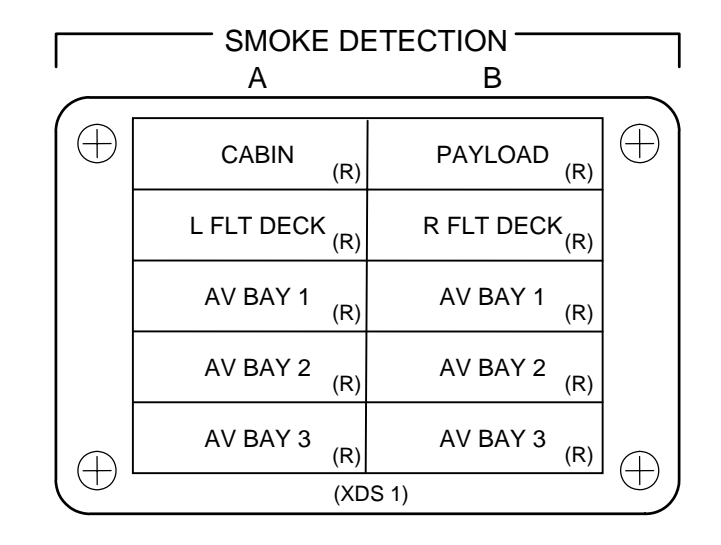

#### C/W PANEL

| $\sim$   |                                   |                      |                                      |                         |                   | _                |
|----------|-----------------------------------|----------------------|--------------------------------------|-------------------------|-------------------|------------------|
| (-)      |                                   |                      |                                      |                         |                   | (                |
|          | O2 PRESS                          | H2 PRESS             | FUEL CELL<br>REAC (R)                | FUEL CELL<br>STACK TEMP | FUEL CELL<br>PUMP |                  |
|          | CABIN ATM<br>(R)                  | O2 HEATER<br>TEMP    | MAIN BUS <sup>(R)</sup><br>UNDERVOLT | AC<br>VOLTAGE           | AC<br>OVERLOAD    |                  |
|          | FREON<br>LOOP                     | AV BAY/<br>CABIN AIR | IMU                                  | FWD RCS<br>(R)          | RCS JET           |                  |
|          | H2O LOOP                          | RGA/ACCEL            | AIR DATA<br>(R)                      | LEFT RCS<br>(R)         | RIGHT RCS<br>(R)  |                  |
|          | <br>(R)                           | LEFT RHC<br>(R)      | RIGHT/AFT<br>RHC <sub>(R)</sub>      | LEFT OMS<br>(R)         | RIGHT OMS<br>(R)  |                  |
|          | PAYLOAD<br>WARNING <sub>(R)</sub> | GPC                  | FCS (R)<br>SATURATION                | OMS KIT                 | OMS TVC<br>(R)    |                  |
|          | PAYLOAD<br>CAUTION                | PRIMARY C/W          | FCS<br>CHANNEL                       | MPS (R)                 |                   |                  |
|          | BACKUP C/W<br>ALARM (R)           | APU<br>TEMP          | APU<br>OVERSPEED                     | APU<br>UNDERSPEED       | HYD PRESS         |                  |
| $\oplus$ |                                   |                      | (34V73A7A2)                          |                         |                   | $\overline{(+)}$ |

EPS

Cont next page

6-2

ORB OPS/ALL/GEN M

|       | FORWARD STATION                   |                   |
|-------|-----------------------------------|-------------------|
| 06/08 | ANNUN LAMP TEST – L,              | hold              |
|       | $\sqrt{78}$ lights – illuminated: |                   |
| O1    | ČAM Its                           | (25)              |
| F2    | MSTR ALARM                        | (1)               |
|       | Aerodynamic controls              | (7)               |
|       | DRAG CHUTE                        | (2)               |
| F3    | NWS FAIL                          | (1)               |
|       | DRAG CHUTE                        | (1)               |
| L1    | FIRE SUPPR AV BAY                 | (3)               |
|       | SMOKE DETN                        | (10)              |
| F6    | LDG GEAR                          | (2)               |
|       | ABORT                             | (1)               |
|       | RCS CMD                           | (3)               |
|       | RANGE SAFE ARM                    | (1)               |
| F7    | SM ALERT                          | (1)               |
|       | C/W panel – partial               | (20)              |
|       |                                   |                   |
| 06/08 | ANNUN LAMP TEST – R,              | hold              |
|       | $\sqrt{61}$ lights – illuminated: |                   |
| F4    | MSTR ALARM                        | (1)               |
|       | Aerodynamic controls              | (7)               |
|       | DRAG CHUTE                        | (1)               |
| F3    | ANTISKID FAIL                     | (1)               |
|       | DRAG CHUTE                        | (2)               |
| F8    | LDG GEAR                          | (2)               |
| F7    | MN ENG STAT                       | (3)               |
|       | C/W panel – partial               | (20)              |
| C3    | DAP PANEL                         | (24)              |
|       | MIDDECK () (arified by and        | and arow marchar) |
|       |                                   |                   |
| 00/08 | ANNUN LAWP $1E51 - L$ ,           |                   |
|       |                                   | Iminated          |
| 06/08 | ANNUN LAMP TEST - R,              | noia              |
|       | v5 lights – illuminated:          | (4)               |
| WO52J |                                   | (1)               |
| MO51F | RCRS CNILR 1                      | (2)               |
|       |                                   | 1.17              |

Cont next page

6-3

ORB OPS/ALL/GEN M

 $\square$ 

1

|      | AFT STATION                             |            |
|------|-----------------------------------------|------------|
| A6U  | ANNUN LAMP IESI – L,                    | hold       |
|      | $\sqrt{25}$ lights – illuminated:       | (2.1)      |
|      | DAP PANEL                               | (24)       |
| A2   | MIC KEY                                 | (1)        |
| A6U  | ANNUN LAMP TEST – R,                    | hold       |
|      | $\sqrt{28}$ lights – illuminated:       |            |
| A7U  | MSTR ALARM                              | (1)        |
|      | VID IN                                  | (13)       |
|      | OUT                                     | (8)        |
|      | CAMR CMD ALC                            | (3)        |
|      | GAMMA                                   | (3)        |
|      | C/W STATUS                              |            |
| R13U | C/W LAMP TEST – L. hol                  | d          |
|      | $\sqrt{\text{STATUS lights}}$ – illumir | nated (60) |
|      | C/W I AMP TEST – R. hol                 | ld         |

 $\sqrt{\text{STATUS lights}}$  – illuminated (60)

6-4 ORB OPS/ALL/GEN M

## HEATER RECONFIG – CONFIG B(CONFIG A)

| L1      | TOP EVAP HTR NOZ (two) – B AUTO(A AUTO)<br>DUCT – B(A)                             |
|---------|------------------------------------------------------------------------------------|
| L2      | FLASH EVAP FDLN HTR A,B SPLY (two) – 2(1)                                          |
| A12     | Perform APU HEATER RECONFIG ( <u>APU/HYD</u> ),                                    |
| A14     | RCS/OMS HTR FWD RCS – B AUTO(A AUTO)<br>L POD – A OFF (A AUTO)<br>– B AUTO (B OFF) |
|         | R POD – A OFF(A AUTO)<br>– B AUTO(B OFF)                                           |
|         | RCS/OMS HTR<br>OMS CRSFD LINES – A OFF(A AUTO)<br>– B AUTO(B OFF)                  |
| R11U    | FC H2O LINE HTR – B AUTO(A AUTO)<br>RELIEF HTR – B AUTO(A AUTO)                    |
| ML86B:A | cb MNA H2O LINE HTR A – op(cl)<br>MNB H2O LINE HTR B – cl(op)                      |
| ML86B:C | cb MNA EXT ARLK HTR<br>LINE ZN 1,2 (two) – op(cl)<br>STRUC Z1/2/3 – op(cl)         |
|         | cb MNB EXT ARLK HTR<br>LINE ZN 1,2 (two) – cl(op)<br>STRUC Z1/2/3 – cl(op)         |
|         | If both RMS htrs active >>                                                         |
| A8L     | PORT RMS HTR A – OFF(AUTO)<br>B – AUTO(OFF)                                        |

6-5 ORB OPS/ALL/GEN M

#### FUEL CELL PURGE – AUTO, SM 2(4)

CAUTION Do not purge FC if: FC AMPS > 350 FC is shut down 'PH' indication Do not init auto purge within 1 hr of any SM OPS transition or 3 hr of deorbit burn

FC PURGE VLV (three) - GPC R11U – GPC HTR GPC PURGE SEQ - START (After tb-gray, hold 3 sec)

- \* If any flow ' $\uparrow$ ' alarm, \* \* (aff) FC PURGE VLV CL \*

6-6 ORB OPS/ALL/GEN M

### **FUEL CELL PURGE – MANUAL**

|      | CAUTION<br>Do not purge FC if:<br>FC AMPS > 350<br>FC is shut down<br>'PH' indication<br>Within 3 hr of deorbit burn                                                                      |
|------|----------------------------------------------------------------------------------------------------|
| R11U | 1. <u>TURN ON PURGE HEATERS</u><br>FC PURGE HTR – ON                                                                                                    |
| CRT  | $ \begin{array}{ c c c } \hline SM \ 69 \ FUEL \ CELLS \\ \hline \sqrt{PURGE \ LN \ O2 \ T \ } & 569 \\ \hline \sqrt{H2 \ T1 \ } & 79 \\ \hline \sqrt{T2 \ } & 40 \\ \hline \end{array} $ |
|      | 2. MANUAL PURGE SEQUENCE                                                                                                    |
|      | <u>NOTE</u><br>Fuel cells must be purged separately                                                                                                    |
| CRT  | FC 1(2,3) FLOW O2 – note<br>H2 – note                                                                                                    |
| R11U | FC PURGE VLV 1(2,3) – OP                                                                                                    |
| CRT  | $\sqrt{FC}$ 1(2,3) FLOW O2 – incr ~3.3 (max)<br>$\sqrt{H2}$ – incr ~0.6 (max)                                                                                                    |
| R11U | <ul> <li>* If any flow '↑' alarm,</li> <li>* (aff) FC PURGE VLV – CL *</li> </ul>                                                                                                    |
|      | Wait 2 min<br>FC PURGE VLV 1(2,3) – GPC                                                                                                    |
| CRT  | $\sqrt{FC}$ 1(2,3) FLOW O2 – decr ~3.3 (max)<br>$\sqrt{H2}$ – decr ~0.6 (max)                                                                                                    |
|      | Repeat step 2 for FCs 2 and 3<br>Wait at least 30 min, then continue                                                                                                    |
| R11U | 3. <u>TURN OFF PURGE HEATERS</u><br>FC PURGE HTR – GPC                                                                                                    |
|      | 6-7 ORB OPS/ALL/GEN M                                                                                                    |

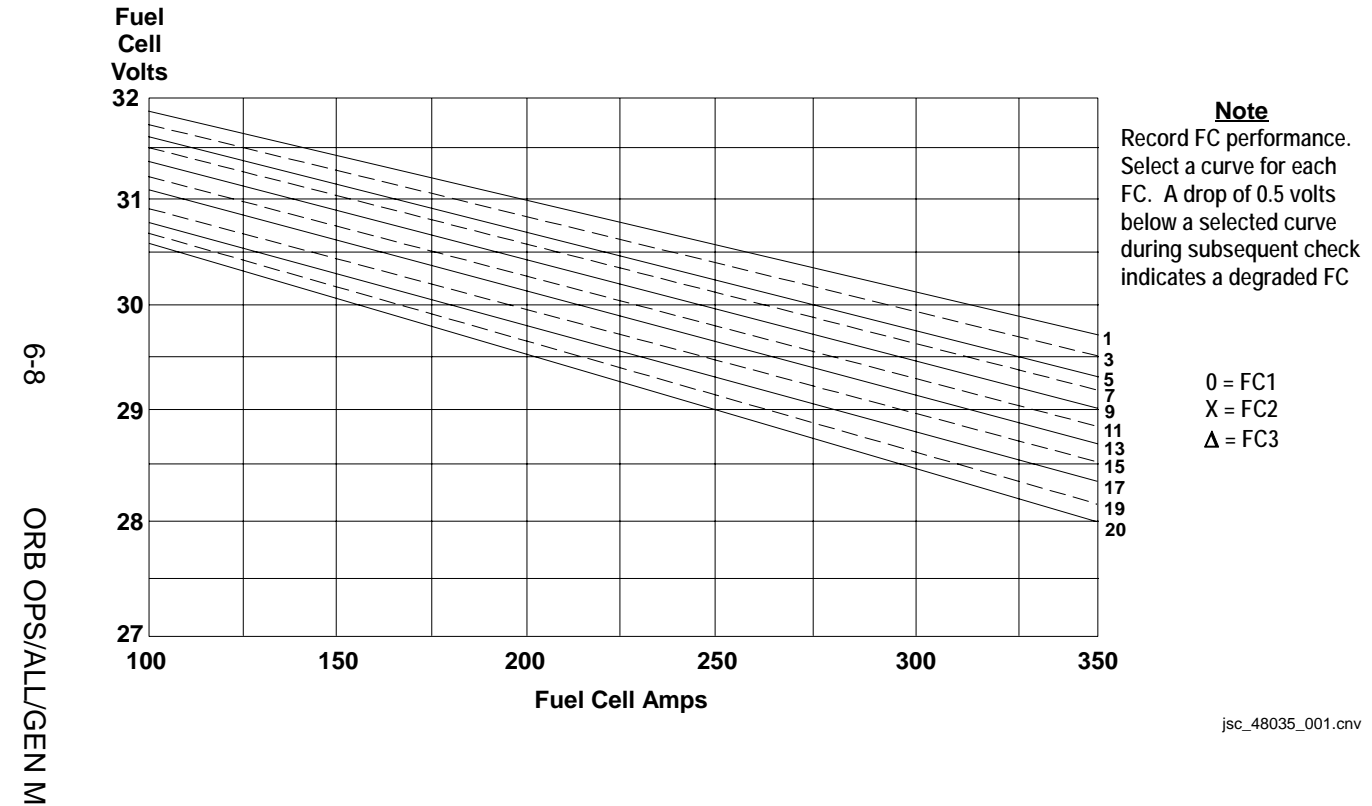

FUEL CELL VI PERFORMANCE PLOT

#### CRYO O2 TK HTR SNSR CK

NOTE Expect 'S68 O2 HTR TRP' msg when htr sensor taken to test 

| R1    | SM 68 CRYO SYSTEM<br>1. Note O2 TK1 HTR sw posns<br>O2 TK1 HTRS A,B (two) – ON, pause 5 sec                                                                                                    |
|-------|----------------------------------------------------------------------------------------------------|
| CRT   | 2. √HTR CUR SNSR 1A, 1B, 2A, 2B (four) not '↓'                                                                                                    |
|       | <ul> <li>* If any HTR CUR SNSR 1A, 1B, 2A, *</li> <li>* or 2B – '↓'</li> <li>* O2 TK1 HTRS A,B (two) – OFF, then: *</li> <li>* Go to step 7</li> </ul>                                                                        |
| R1    | 3. O2 TK1 HTRS – TEST (1 sec)                                                                                                    |
| CRT   | 4. √HTR CUR SNSR 1A,1B,2A,2B (four) – '↓'                                                                                                    |
|       | <ul> <li>* If HTR CUR SNSR 1A(1B) or 2A(2B) not '↓' *</li> <li>* O2 TK1 HTRS A,B (two) – OFF, then: *</li> <li>* If HTRS A(B) was in AUTO: *</li> <li>* O2 TK1 HTRS B(A) – AUTO, then: *</li> <li>* Go to step 6 *</li> </ul> |
| R1    | 5. O2 TK1 HTRS A,B (two) – previous posn                                                                                                    |
|       | 6. O2 TK1 HTRS – RESET                                                                                                    |
| A 4 4 | <ol> <li>Repeat steps 1-6 for following:</li> <li>O2 TK2 HTRS</li> <li>TK3 HTRS</li> <li>O2 TK4 HTRS (if 4th th flowr)</li> </ol>                                                                                             |

- A11O2 TK4 HTRS (if 4th tk flown)A15O2 TK5 HTRS (if 5th tk flown)
  - 8. Report results to MCC

6-9 ORB OPS/ALL/GEN M

#### FC MONITORING SYS (FCMS) OPS

#### <u>NOTE</u>

Recorded data file names will have the format fcDDDHHMM.fcv and be compressed as fcDDDHHMM.zip where 'DDDHHMM' refers to the GMT of the first data point. Recorded data files will contain single cell voltages from all three fuel cells.

WinDecom-FCMS can be run on either the WinDecom PGSC or another PGSC with a PCMMU expansion unit. The FCMS application can be run on a PGSC running WinDecom-FCMS or a PGSC connected (via network or serial) to a PGSC running WinDecom-FCMS.

The FCMS cable pin out is different from a standard PCMMU data cable and panel O5 PCMMU 2 outlet is the only outlet specially modified to accommodate the cable

#### **ACTIVATION**

 On PGSC with PCMMU Expansion Unit to be used for FCMS operations, terminate all applications using Telemetry Server, and verify Telemetry Server not active (no green "GO", yellow "TFL", or red "STOP" sign in lower right corner of PGSC display)

If using WinDecom PGSC:

- Double-click 'Shuttle Apps'>'WinDecom'> 'WinDecom shutdown'
- 3. Sel 'OK' to shutdown Telemetry System
- 4. Disconnect PCMMU cable from PCMMU expansion card port on WinDecom PGSC

#### Data Cable Setup

 If PCMMU 2 outlet in use, disconnect cable from PCMMU 2 outlet

Cont next page

6-10

ORB OPS/ALL/GEN M

O5

 Connect FCMS cable from PCMMU 2 outlet to PCMMU expansion card port on PGSC that will run WinDecom-FCMS

ML86B:E 7. cb MNA FC PCM - cl

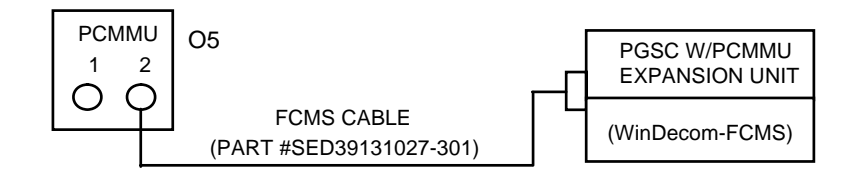

Starting WinDecom-FCMS

- 8. Double-click 'Shuttle Apps'>'WinDecom'> 'WinDecom-FCMS'
- 9. Expect TLM Monitor, TLM Pkt-net, and TLM Pkt-com windows to appear (possibly minimized). Data should be incrementing in TLM Pkt-net window

#### FCMS Application

- 10. Double-click 'Shuttle Apps'>'Fuel Cell Monitoring'
- 11. Verify data being received (data updating and GMT incrementing on FCMS display, green "GO" sign in lower right corner of PGSC display)
- 12. Press record button, select full rate recording option, then select OK
- When recording complete (~12 min), notify MCC. The zip data file is in the C:\SPOCAPPS\FCMS directory

#### **DEACTIVATION**

- ML86B:E 1. cb MNA FC PCM op
  - 2. Close FCMS application
  - Double-click 'Shuttle Apps'>'WinDecom'> 'WinDecom Shutdown'
  - 4. Disconnect and stow FCMS cable
  - 5. Reconfigure WinDecom PGSC as reqd per WINDECOM OPS (<u>PGSC</u>), 12-46

6-11 ORB OPS/ALL/GEN M,2

#### SSPTS OPCU ACTIVATION (OV103,105)

OPCUs require 120 V input pwr provided by ISS RPCs

Prior to OPCU activation, ISS RPCs will be enabled

OPCU telemetry is OSL when ISS RPCs are not activated

#### CRT SM 179 POWER TRANSFER 1. VERIFY PTU MAIN BUS CONNECTIONS

A15 √PTU 1(2) tb – ON

#### 2. ACTIVATE OPCU CONVERTER POWER

NOTE Expect possible 'SPEC 179 OPCU CH A(B) VOLTS' msg

- A15 OPCU 1(2) CONV ON
  - 3. ENABLE CREW MANUAL VOLTAGE ADJUST

NOTE

OPCU voltage adjustment range is from 29.28 to 31.80 volts. There are 64 incremental steps of 0.04 volts. OPCU voltage is initialized at 31.12 volts (incremental step 46)

A15 OPCU 1(2) V-ADJ – PNL Repeat below action for \_\_\_\_\_ increments

OPCU 1(2) V-ADJ – UP(DOWN), release

CRT  $\sqrt{PTU}$  1(2) OPCU OUT VOLTS incr (decr)

#### 4. ENABLE MCC COMMANDED VOLTAGE ADJUST

#### A15 OPCU 1(2) V-ADJ – CMD

6-12 ORB OPS/ALL/GEN M

#### SSPTS OPCU DEACTIVATION (OV103,105)

OPCU telemetry is OSL when ISS RPCs are not activated

#### 1. DEACTIVATE OPCU CONVERTER POWER

A15 OPCU 1(2) CONV – OFF

|

6-13 ORB OPS/ALL/GEN M

#### SSPTS APCU ACTIVATION (OV103,105)

- 1. VERIFY PTU MAIN BUS CONNECTIONS
- A15  $\sqrt{\text{PTU 1(2) tb} \text{ON}}$ 
  - 2. ENABLE APCU OUTPUT POWER
- A15 APCU 1(2) OUTPUT ON
  - 3. ACTIVATE APCU CONVERTER POWER
- A15 APCU 1(2) CONV ON
- CRT SM 179 POWER TRANSFER

√PTU 1(2) APCU OUT VOLTS: 123 to 126 V √OUTPUT – ON

#### SSPTS APCU DEACTIVATION (OV103,105)

- 1. DEACTIVATE APCU CONVERTER POWER
- A15 APCU 1(2) CONV OFF
- CRT SM 179 POWER TRANSFER

 $\sqrt{\text{PTU 1(2)}}$  APCU OUT VOLTS: < 10 V

- 2. DISABLE APCU OUTPUT POWER
- A15 APCU 1(2) OUTPUT OFF

6-14 ORB OPS/ALL/GEN M

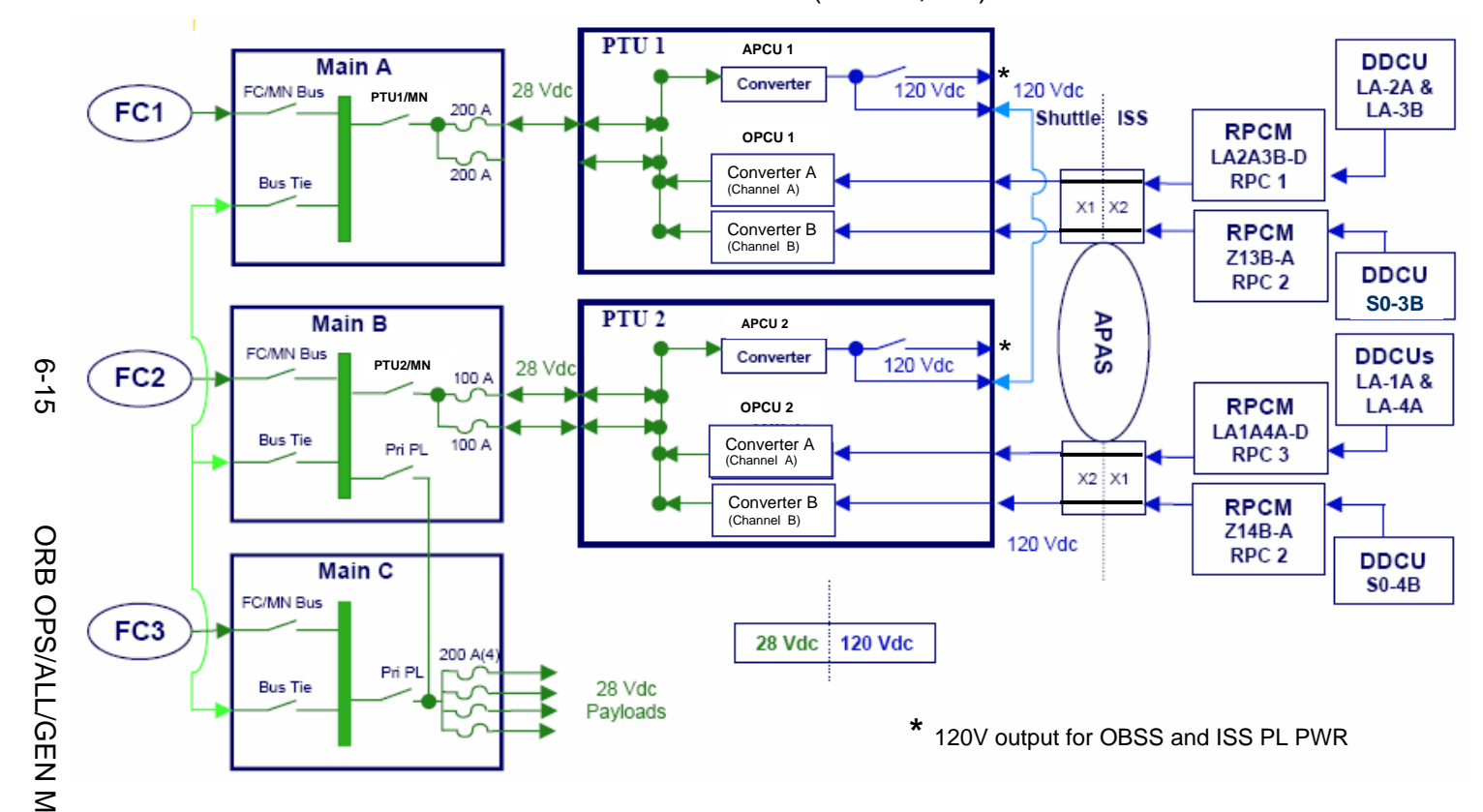

#### SSPTS DIAGRAM (OV103,105)

This Page Intentionally Blank

|

6-16 ORB OPS/ALL/GEN M

|

 $\square$ 

# <u>GNC</u>

\_\_\_\_

| IMU ALIGN – S TRK, GNC 201,202,301 | 7-2  |
|------------------------------------|------|
| ALIGNMENT – IMU/IMU                | 7-4  |
| S TRK SELF-TEST, GNC 201,202,301   | 7-5  |
| IMU STAR OF OPPORTUNITY ALIGN      | 7-6  |
| COAS CALIBRATION, GNC 201          | 7-7  |
| HUD CALIBRATION, GNC 201           | 7-9  |
| BORESIGHT DESIGNATION              | 7-12 |
| FCS CHECKOUT                       | 7-13 |
| AFT CONTROLLER C/O                 | 7-32 |
| OMICRON SPECIFICATION              | 7-33 |
| ELEVON PARK, GNC 201               | 7-34 |
| GPS PWRUP                          | 7-35 |
| PWRDN                              | 7-35 |
| SELF-TEST, GNC 201,202,301,801     | 7-36 |
| INCORPORATION                      | 7-37 |
| ELEVON POSITIONING FOR INSPECTION  | 7-38 |

 $\square$ 

7-1

#### IMU ALIGN – S TRK, GNC 201,202,301

| ۱. | COLLECT | STAR | DATA |
|----|---------|------|------|
|    |         |      |      |

√In attitude

\*

- GNC 22 S TRK/COAS CNTL
- S TABLE CLR ITEM 20 EXEC
- $\sqrt{\text{STAR TRK}}$  ITEM 3,4 (\*)
  - $\sqrt{S}$  TRK -Y,-Z: STATUS (no BITE) SHUTTER – OP
    - \* If SHUTTER CL:
      - $\sqrt{\text{Attitude,MET correct}}$
      - VAIIIIUOE,IVIE I COIFECI
    - Visually verify no bright object in FOV
    - \* After data collected and before changing \*
    - \* attitude, return shutter to AUTO
    - \* To open shutter:
    - \* MAN OP ITEM 15(16) EXEC (\*)
    - \* To return shutter to AUTO:
    - \* MAN OP ITEM 15(16) EXEC (no \*) \*
- 2. VERIFY STAR DATA
  - $\sqrt{S}$  TABLE: TRK ID 1,2 correct #s
    - ANG ERR  $1 \le 0.08$
    - SEL, ITEM 17,18 (\*)

Wait ~1 min for new IMU AANGs

- If no data after 3 min or bad data:
- \* Repeat step 1
  \* √Attitude,start,MET correct
  \* √S TRK -Y,-Z: TRK ID: correct #s
  \* △ANG: < 1.0</li>
  \* If still no data or bad data:
- \* Perform S TRK SELF-TEST, then:
- \* If both STATUS ST FAIL:
- \* Inform MCC before proceeding
- \* If both STATUS ST PASS:
- Repeat step 1 at new att, stars
- \* If one STATUS ST PASS:
  - Perform single tracker steps
    - Cont next page
      - 7-2
- ORB OPS/ALL/GEN M

\*

\*

GNC

- Single tracker procedure
- \* √TERM/IDLE, ITEM 9(10) (\*)
- Good S TRK, STAR TRK ITEM 3(4)\*
- \* EXEC (\*)
- \* S TABLE CLR ITEM 20 EXEC
- \*  $\sqrt{S}$  TABLE: TRK ID 1 correct #
- \* Good S TRK, TERM/IDLE ITEM
- \* 9(10) EXEC (\*)
- Mnvr to second attitude, star
- Good S TRK, STAR TRK ITEM 3(4)\*
- \* EXEC (\*)

GNC 21 IMU ALIGN

- Repeat step 2 with good S TRK only \*
- 3. <u>CHECK IMU ∆ANGs</u>

CRT

IMU 1,2,3: STAT – blank  $\sqrt{REF}$  STAR, ITEM 13 – (\*)  $\sqrt{TYPE}$ , ITEM 15 – TORQUE  $\sqrt{ANG}$  1,2,3:  $\Delta X$ , $\Delta Y$ , $\Delta Z$  ≤ 0.50 If no comm, record  $\Delta ANGs$ 

- \* If ANG  $\Delta X, \Delta Y, \Delta Z > 0.50$  for two or \*
- \* more IMUs, repeat steps 1,2,3 \*

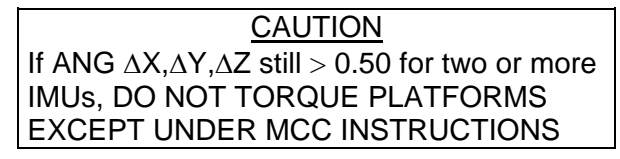

4. ALIGN IMUs

ALIGN IMU 1(2,3) – ITEM 10(11,12) EXEC (\*) EXEC – ITEM 16 EXEC (\*)  $\sqrt{EXEC}$ , ITEM 16 – (no \*) ALIGN IMU 1(2,3) – ITEM 10(11,12) EXEC (no \*) If not deorbit align >>

- <u>D/O ALIGN VERIFICATION</u> When D/O align complete, mnvr to VERIF ATT (FLIGHT PLAN, Detailed Timeline), perform steps 1,2 using verif stars √IMU 1,2,3 ANG ΔX,ΔY,ΔZ < 0.1</li>
  - \* If ANG  $\Delta X, \Delta Y, \Delta Z \ge 0.1$ ,  $\sqrt{MCC}$  \*
  - \* If no comm, repeat steps 1-5 \*

7-3 ORB OPS/ALL/GEN M

#### IMU ALIGNMENT – IMU/IMU

<u>NOTE</u> Procedure must be accomplished in GNC OPS 2 or 3

GNC 21 IMU ALIGN REF IMU – ITEM 14 + (REF IMU) EXEC √TYPE, ITEM 15 – TORQUE

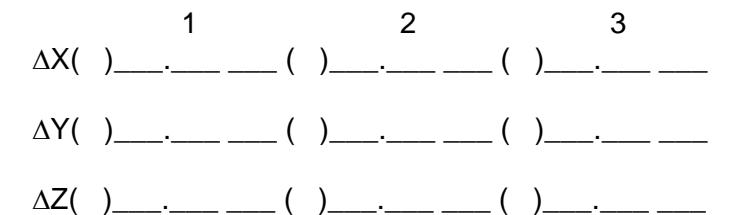

ALIGN IMU 1(2,3) – ITEM 10(11,12) EXEC (\*) EXEC – ITEM 16 EXEC (\*),

| Rcd MET | <br>/ | <br>: |  |
|---------|-------|-------|--|
|         | <br>/ | :     |  |
|         | /     | :     |  |

#### <u>NOTE</u>

Align will require 3-6 min

Report IMU align results

VERIFY GOOD IMU/IMU ALIGNMENT  $\sqrt{EXEC}$ , ITEM 16 – (no \*) REF IMU – ITEM 14 +(<u>SAME REF IMU</u>) EXEC  $\sqrt{IMU}$  1,2,3 ANG  $\Delta X$ , $\Delta Y$ , $\Delta Z$  < 0.13

\* If ANG  $\Delta X, \Delta Y, \Delta Z \ge 0.13$ , report to MCC \*

If in GNC OPS 2 or MM 301, REF STAR – ITEM 13 EXEC (\*)

ALIGN IMU 1(2,3) – ITEM 10(11,12) EXEC (no \*)

7-4 ORB OPS/ALL/GEN M

I
S TRK SELF-TEST, GNC 201,202,301

Mnvr to avoid bright objects in both BOSs

|     | GNC 22 S T                   | RK/COAS     | CNTL           |    |
|-----|------------------------------|-------------|----------------|----|
| CRT | √ <mark>S TRK -Y,-Z</mark> : | STATUS      | – (no BITE)    |    |
|     |                              | SHUTTEF     | R – OP         |    |
|     | * If CUI IT                  |             |                | *  |
|     |                              |             |                |    |
|     | * IIEM                       | 15(16) – E  | :XEC (^)       | *  |
|     | * ITEM                       | 15(16) – E  | EXEC (no *)    | *  |
|     | SELF-TEST                    | – ITEM 1,2  | EXEC (*)       |    |
|     | √S TRK -Y,-Z:                | SHUTTER     | R – CL         |    |
|     | ,                            | S PRES      | - (*)          |    |
|     |                              |             | – BITE (mo     | m) |
|     |                              | SHUTTER     |                | ,  |
|     |                              | SHUTTLE     |                |    |
|     |                              | 51A105      | - 51 PA55      |    |
|     | * If STAT                    | US – ST F   | AIL, repeat    | *  |
|     | * SELF-                      | TEST        | •              | *  |
|     | * If still F                 | AIL. use or | lv if directed | *  |
|     | * bv MC                      | C Í         | ,              | *  |
|     |                              | -           |                |    |

STAR TRK - ITEM 3,4 EXEC (\*)

7-5 ORB OPS/ALL/GEN M

L

# IMU STAR OF OPPORTUNITY ALIGN

- 1. VERIFY STAR DATA
  - GNC 22 S TRK/COAS CNTL √S TABLE: TRK ID 1,2,3 for correct #s ANG ERR 1,2,3: ≤ 0.08 for correct #s SEL, ITEM 17,18,19 – (\*) for correct #s
- 2. <u>CHECK IMU ∆ANGs</u>

[GNC 21 IMU ALIGN] IMU 1,2,3: STAT – blank  $\sqrt{REF}$  STAR, ITEM 13 – (\*)  $\sqrt{TYPE}$ , ITEM 15 – TORQUE  $\sqrt{ANG}$  1,2,3:  $\Delta X, \Delta Y, \Delta Z \le 0.50$ 

 $\label{eq:action} \frac{CAUTION}{If ANG \ \Delta X, \ \Delta Y, \ \Delta Z} > 0.50 \ for \ any \ IMU, \\ DO \ NOT \ TORQUE \ PLATFORMS \\ EXCEPT \ UNDER \ MCC \ INSTRUCTIONS \\ \end{tabular}$ 

 ALIGN IMUS ALIGN IMU 1(2,3) – ITEM 10(11,12) EXEC (\*) EXEC – ITEM 16 EXEC (\*) √EXEC, ITEM 16 – (no \*)

ALIGN IMU 1(2,3) - ITEM 10(11,12) EXEC (no \*)

I

# **COAS CALIBRATION, GNC 201**

#### 1. COAS CALIBRATION PREP

O1(O19) COAS – ON

COAS √Barrel Index – FW(OW) √DAP: A/AUTO/VERN

If -Z COAS CAL, SENSE: -Z

Change DAP A,B to A1,B5 GNC 22 S TRK/COAS CNTL COAS: REQD ID - ITEM 21 +\_ EXEC POS +X(-Z) - ITEM 26(27) EXEC (\*) CAL MODE - ITEM 24 EXEC (\*)

O14:E,  $\sqrt{\text{cb DDU L(AFT) (two)} - \text{cl}}$ O15:E,

016:E

F6/F8 FLT CNTLR PWR – ON

(A6U)

2. <u>MARK ON STAR</u> DAP: A1/INRTL(FREE)/VERN (for COARSE CNTL)

Mnvr to locate star

DAP: B5/INRTL(FREE)/VERN (for FINE CNTL) B5/FREE/PRI (loss of VERNS)

Mnvr to center star in COAS: ATT REF pb – push

(A6U)

F6

<u>NOTE</u>

Take minimum three verif marks to ensure  $\triangle$ BIAS consistency

DAP: A1/AUTO/VERN

Cont next page

7-7

- 3. <u>CALIBRATE COAS</u> Rcd CAL +X(-Z) ∆BIAS: \_\_\_\_. UPDATE – ITEM 28(29) EXEC, Rcd MET \_\_\_/\_\_\_ \_\_:\_\_\_ √∆BIAS goes to zero
- 4. <u>VERIFICATION</u> DAP: A1/INRTL(FREE)/VERN (for COARSE CNTL)

Mnvr to locate star

DAP: B5/INRTL(FREE)/VERN (for FINE CNTL) B5/FREE/PRI (loss of VERNS)

Mnvr to center star in COAS: ATT REF pb – push

F6 (A6U)

CRT

 $\frac{NOTE}{Take minimum three verif marks}$ to ensure  $\triangle BIAS$  consistency

 $\sqrt{\Delta BIAS} < 0.12$ 

- \* If majority of  $\triangle$ BIASs > 0.12, repeat \*
- \* steps 3 and 4. If  $\triangle$ BIAS still > 0.12, \*
- \* √MCC
- 5. <u>CLEAN UP</u>
- COAS: DES ITEM 25 EXEC (\*)
- O1(O19) COAS OFF
- F6/F8 FLT CNTLR PWR OFF

(A6U)

O14,O15, cb DDU L(AFT) (two) – as reqd O16:E

 $\sqrt{D}$  Data transcribed into FLIGHT PLAN

CRT If S TRK(S) to be left in auto star-select mode: S TRK(S) -Y(-Z) – ITEM 3(4) EXEC (\*)

Reconfig to FLIGHT PLAN DAP

# **HUD CALIBRATION, GNC 201**

|                   | 1. <u>HUD PREP</u><br>Remove L(R) HUD Cover                                                                           |
|-------------------|----------------------------------------------------------------------------------------------------|
| F3<br>F6U(F8U)    | L(R) HUD PWR – ON<br>MODE – TEST                                                                                      |
|                   | Wait ~15 sec for final symbology of test mode<br>display (see HUD BORESIGHT DESIGNATION,<br>7-12)                     |
|                   | √Final test mode display symbology                                                                                    |
|                   | <ul> <li>* If final test mode symbology not in *</li> <li>* agreement with diagram, notify MCC *</li> </ul>           |
|                   | L(R) HUD BRT – MAN NIGHT<br>MAN BRT – as reqd                                                                         |
| C3                | √DAP: A/AUTO/VERN<br>B/AUTO/PRI (loss of VERNS)                                                                       |
|                   | Change DAP A,B to A1,B5                                                                                               |
| CRT               | GNC 22 S TRK/COAS CNTL<br>COAS: REQD ID - ITEM 21 +_ EXEC<br>POS +X - ITEM 26 EXEC (*)<br>CAL MODE - ITEM 24 EXEC (*) |
| O14,O15,<br>O16:E | $\sqrt{cb}$ DDU L(R) (two) – cl                                                                                       |
| F6/F8             | FLT CNTLR PWR – ON                                                                                                    |
|                   | 2. MARK ON STAR                                                                                                    |
|                   | <u>NOTE</u><br>DAP in INRTL or FREE as desired for taking<br>marks. For loss of VERNS, use B5/FREE/PRI                |

DAP: A1/INRTL(FREE)/VERN (for COARSE CNTL)

Mnvr to locate star

DAP: B5/INRTL(FREE)/VERN (for FINE CNTL)

Cont next page

7-9 ORB OPS/ALL/GEN M

Mnvr to center star in HUD boresight: (Center of 'P' in 'COMPLETE', see HUD BORESIGHT DESIGNATION, 7-12) ATT REF pb – push

F6/F8

Note ∆BIAS value

 $\frac{NOTE}{Take minimum three verif marks}$ to ensure  $\triangle BIAS$  consistency

If  $\Delta$ BIAS < 0.12 for at least three marks, go to step 5

DAP: A1/AUTO/VERN B5/AUTO/PRI (loss of VERNS)

CRT

F6/F8

3. CALIBRATE HUD

Rcd CAL +X ∆BIAS: \_\_\_\_. UPDATE – ITEM 28 EXEC, Rcd MET \_\_\_/\_\_\_ \_\_\_:\_\_\_

√∆BIAS goes to zero

#### 4. CONFIRMATION OF CALIBRATION

<u>NOTE</u> DAP in INRTL or FREE as desired for taking marks. For loss of VERNS, use B5/FREE/PRI

DAP: A1/INRTL(FREE)/VERN (for COARSE CNTL)

Mnvr to locate star

DAP: B5/INRTL(FREE)/VERN (for FINE CNTL)

Mnvr to center star in HUD boresight: ATT REF pb – push

Cont next page

7-10

#### <u>NOTE</u>

Take minimum three verif marks to ensure  $\triangle$ BIAS consistency

 $\sqrt{\Delta BIAS} < 0.12$ 

- \* If majority of  $\triangle$ BIAS > 0.12, repeat \*
- \* steps 3 and 4. If  $\triangle$ BIAS still > 0.12, \*
- \* √MCC

|         | 5. | <u>CLEAN UP</u> |                    |
|---------|----|-----------------|--------------------|
|         |    | COAS: DES       | - ITEM 25 EXEC (*) |
| F6U/F8U |    | HUD MODE        | – NORM             |
| F3      |    | PWR             | – OFF              |
| F6/F8   |    | FLT CNTLR PWR   | – OFF              |
|         |    |                 |                    |

- O14,O15, cb DDU L(R) (two) as reqd O16:E
- CRT If S TRK(s) to be left in auto star-select mode: S TRK(s) -Y(-Z) – ITEM 3(4) EXEC (\*)

Install L(R) HUD Cover

Reconfig to FLIGHT PLAN DAP

7-11 ORB OPS/ALL/GEN M

# HUD BORESIGHT DESIGNATION

|

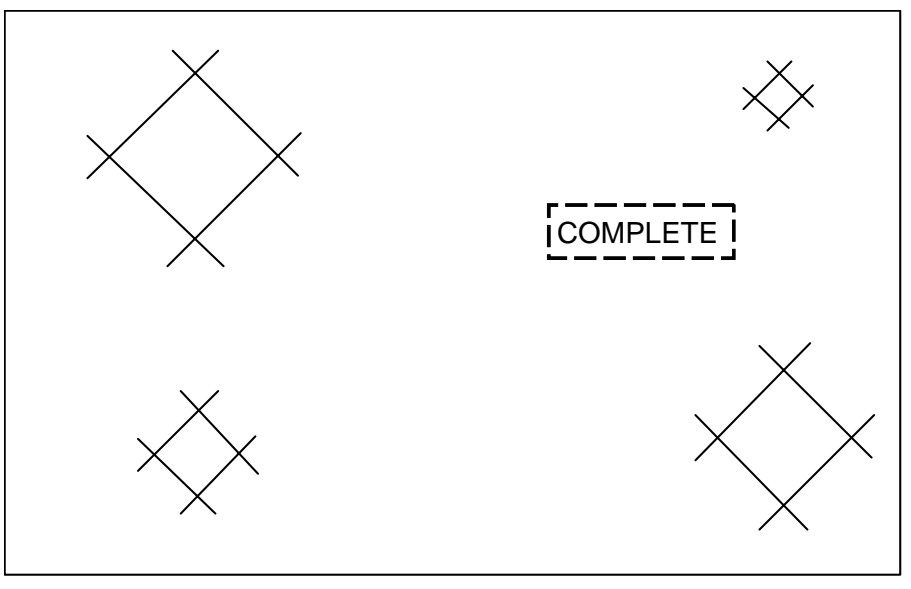

# Final symbology of HUD test mode display

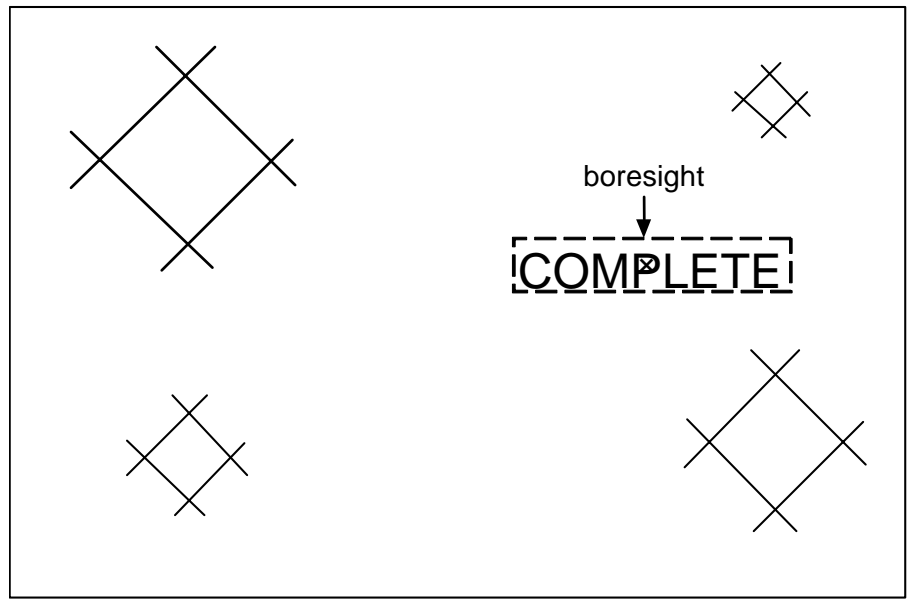

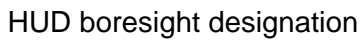

7-12 ORB OPS/ALL/GEN M

# **FCS CHECKOUT**

| O14,<br>O15,<br>O16 | $\begin{array}{l} \underline{\text{DISPLAY/DPS CONFIG}} \\ \text{RGA (four) - ON} \\ \text{cb MNA,B,C ADTA (four) - cl} \\ \text{MNA,B ACCEL 1,2 (two) - cl} \\ \text{DDU L (two) - cl} \\ \text{DDU L (two) - cl} \\ \text{MNB,C DDU R (two) - cl} \\ \text{If APU will be used:} \\   ASA (four) - ON \\ \text{If circ pump will be used:} \\ \sqrt{\text{ASA (four) - OFF}} \\ \text{ACCEL 3,4 (two) - ON} \end{array}$ |
|---------------------|----------------------------------------------------------------------------------------------------|
| L2                  | BRAKES (three) – ON<br>ANTISKID – ON                                                                                                    |
| 017                 | ATVC (four) – ON<br>If OV103,4:                                                                                                    |
| 07                  | TACAN 1,2,3 MODE sel (three) – GPC                                                                                                    |
| O8                  | RA (two) – ON<br>MLS (three) – ON                                                                                                    |
| F3                  | L,R TRIM PNL (two) – ON<br>HUD PWR (two) – ON                                                                                                    |
| C3                  | $\sqrt{FCS CH}$ (four) – AUTO                                                                                                    |
|                     | √DAP: A1/AUTO/VERN                                                                                                    |
|                     | If OV105:<br>Perform GPS PWRUP, 7-35, for GPS 1,3 if reqd                                                                                                    |
|                     | Perform G2 TO G8 TRANSITION ( <u>DPS</u> ), then:                                                                                                    |
| 014,015,<br>016:F   | If using circ pump for part 1:<br>FCS CH 2,3 – OFF<br>ASA (four) – ON<br>Go to step 7b, 7-18                                                                                                    |
|                     |                                                                                                    |

Cont next page

7-13 ORB OPS/ALL/GEN M

#### ON-ORBIT FCS CHECKOUT, PART 1

#### <u>NOTE</u>

Only one APU used for FCS C/O. Circ pump used if APU does not start or MCC advises abbreviated actuator check. APU or circ pump selection made real time by MCC

If APU shuts down, 'S86 APU GBX T', 'S86 APU TEMP', 'S86 APU GBX P' msgs, APU shifts to HI speed (SPEED % > 111), APU OVERSPEED or APU UNDERSPEED, then go to step 6, <u>APU</u> <u>SHUTDOWN</u>, 7-17

#### <u>NOTE</u>

Any previously failed actuator channel should be bypassed via ITEM 21 on FCS/DED DIS C/O display prior to APU start

> Cont next page 7-14

| C2   | 1. <u>FCS C/O PREP</u><br>Set EVENT TIMER to 00:00,                                                                                                    | count UP                                                                        |
|------|----------------------------------------------------------------------------------------------------|---------------------------------------------------------------------------------|
| CRT2 | <ol> <li><u>APU PRESTART</u></li> <li><u>1: GNC, FCS/DED DIS C/O</u><br/>√APU,HYD,W/B status no '↑' o</li> </ol>                                                                                                    | 2: SM 86 APU/HYD<br>r '↓' (except HYD B/U)                                      |
| R4   | If SYS 1:<br>√LG EXTD ISO VLV tb – Cl                                                                                                    | L                                                                               |
| R2   | √HYD BK ISOL VLV X tb – CL<br>CIRC PUMP (three) – O                                                                                                    | FF                                                                              |
|      | BLR N2 SPLY X<br>√PWR (three)<br>√CNTLR/HTR (three)<br>√cb APU FU TK VLV ENA (six)<br>√APU FU TK VLV (three)<br>√AUTO SHTDN (three)<br>√SPEED SEL (three)<br>√OPER (three)<br>HYD MN PUMP PRESS X<br>APU CNTLR PWR X | - ON<br>- ON<br>- B<br>- cl<br>- CL<br>- ENA<br>- NORM<br>- OFF<br>- LO<br>- ON |

Notify MCC: READY FOR APU START

Wait for MCC GO

Cont next page 7-15

ORB OPS/ALL/GEN M

3. APU START R2 APU FU TK VLV X - OP  $\sqrt{APU/HYD}$  RDY X tb – gray

\* If tb – bp,  $\sqrt{MCC}$  \*

00:00 R2 HYD/APU

APU OPER X – START/RUN  $\sqrt{\text{HYD PRESS}}$  ind X – LOW green

R2  $\sqrt{APU/HYD}$  RDY X tb – bp

Start EVENT TIMER

\* If APU did not start, go to step 6 \*

HYD/APU

HYD MN PUMP PRESS X - NORM  $\sqrt{\text{HYD PRESS}}$  ind X - HI green

SM 87 HYD THERMAL  $\sqrt{SW VLV ELEV}$  (four) per table

√RUD/SPDBK per table

| If HYD SYS 1 | If HYD SYS 2 | If HYD SYS 3 |
|--------------|--------------|--------------|
| 1(*)         | 2(*)         | 3(*)         |
| 1(*)         | 2(*)         | 3(*)         |

4. AEROSURFACE DRIVE

SURF DR START - ITEM 10 EXEC (\*) CRT1 Verify all surfaces cycling for 30 sec

NOTE

POS ' $\downarrow$ ' may be indicated until HYD SYS is warm

- \* If FCS CH failure (' $\downarrow$ ' port status), \*
- reset affected FCS CH:
- \* FCS CH - ORIDE, AUTO

After 30 sec of aerosurface drive, SURF DR STOP - ITEM 11 EXEC (\*) √Surfaces not moving

Cont next page

7-16

| 5. SE | CONDARY | ACTUATOR | CHECK | (APU) |
|-------|---------|----------|-------|-------|
|-------|---------|----------|-------|-------|

<u>NOTE</u> If a port does not bypass during check, bypass affected port after APU shutdn: SEC ACT BYPASS – ITEM 21 +<u>X</u> X EXEC If affected port still does not bypass: SEC ACT RESET – ITEM 22 +<u>X</u> X EXEC

- CRT1 a.  $\sqrt{POS}$  STIM ENA, ITEM 20 (\*)
- C3 b. √FCS CH 1,2,3,4 AUTO
- CRT1 c. SEC ACT CK, CH 1 ITEM 15 EXEC (\*)
  - d. √All CH 1 ports bypass ('↓') STOP – ITEM 19 EXEC (\*)

| C3   | e. FCS CH 1 – ORIDE                                 |
|------|-----------------------------------------------------|
| CRT1 | $\sqrt{AII}$ CH 1 ports reset (no ' $\downarrow$ ') |
| C3   | FCS CH 1 – AUTO                                     |

- f. Repeat steps c thru e for CH 2,3,4
- CRT1 g. NEG STIM ITEM 20 EXEC (no \*)
  - h. Repeat steps b thru f
- 6. <u>APU SHUTDOWN</u> On MCC GO for APU SHUTDN:
  R2 BLR N2 SPLY X - OFF PWR (three) - OFF APU OPER X - OFF FU TK VLV X - CL √Shutdn (hyd press < 200) CNTLR PWR X - OFF HYD CIRC PUMP (three) - GPC

Proceed to part 2, 7-20

Cont next page

7-17

|                            | 7. | CIRC PUMP ACTIVATION<br>1: GNC, FCS/DED DIS C/O 2: SM 86 APU/HYD                                                                                                    |
|----------------------------|----|----------------------------------------------------------------------------------------------------|
|                            |    | <u>NOTE</u><br>OPS 2/8 trans must be performed with<br>ASAs off to avoid AERO DRIVE fault<br>msgs during actuator checks                                                                                                    |
| 014,015,                   |    | a. Perform G8 TO G2 TRANSITION ( <u>DPS</u> ), then:<br>ASA (four) – OFF                                                                                                    |
| C3<br>014,015,             |    | Perform G2 TO G8 TRANSITION ( <u>DPS</u> ), then:<br>√FCS CH1,4– AUTO<br>2,3– OFF<br>ASA (four) – ON                                                                                                    |
| R4                         |    | $\sqrt{\text{HYD}}$ BK ISOL VLV X tb – CL                                                                                                    |
| R2                         |    | $\sqrt{\text{CIRC PUMP}}$ (three) – OFF                                                                                                    |
|                            |    | b. HYD CIRC PUMP X – ON                                                                                                    |
|                            |    |                                                                                                    |
|                            | 8. | ABBREVIATED SECONDARY ACTUATOR CHECK<br>(CIRC PUMP)                                                                                                    |
|                            | 8. | ABBREVIATED SECONDARY ACTUATOR CHECK<br>(CIRC PUMP)<br>If an elevon does not move to<br>commanded posn, bypass affected<br>port after check of all channels:<br>SEC ACT BYPASS – ITEM<br>21 +X X EXEC                                                                                                    |
| CRT1                       | 8. | $\frac{\text{ABBREVIATED SECONDARY ACTUATOR CHECK}{(CIRC PUMP)}$ $\frac{\text{NOTE}}{\text{If an elevon does not move to}}$ $\frac{\text{If an elevon does not move to}}{\text{commanded posn, bypass affected}}$ $\frac{\text{port after check of all channels:}}{\text{SEC ACT BYPASS} - \text{ITEM}}$ $\frac{21 + X \times \text{EXEC}}{21 + X \times \text{EXEC}}$ a. $\sqrt{\text{POS STIM ENA, ITEM 20 - (*)}}$ |
| CRT1<br>C3                 | 8. | $\frac{\text{ABBREVIATED SECONDARY ACTUATOR CHECK}{(CIRC PUMP)}$ If an elevon does not move to commanded posn, bypass affected port after check of all channels:<br>SEC ACT BYPASS – ITEM 21 +X X EXEC a. $\sqrt{\text{POS STIM ENA, ITEM 20 - (*)}}$ b. $\sqrt{\text{FCS CH 1,4 - AUTO}}$                                                                                                    |
| CRT1<br>C3<br>CRT2         | 8. | $\frac{\text{ABBREVIATED SECONDARY ACTUATOR CHECK}}{\text{(CIRC PUMP)}}$ If an elevon does not move to commanded posn, bypass affected port after check of all channels: SEC ACT BYPASS – ITEM 21 +X X EXEC a. $\sqrt{\text{POS STIM ENA, ITEM 20 - (*)}}$ b. $\sqrt{\text{FCS CH 1,4 - AUTO}}$ c. $\overline{\text{GNC 42 SWITCH/SURF}}$ $\sqrt{\text{All elevons move to U7.5° ± 0.8°}}$                            |
| CRT1<br>C3<br>CRT2<br>CRT1 | 8. | ABBREVIATED SECONDARY ACTUATOR CHECK<br>(CIRC PUMP)NOTEIf an elevon does not move to<br>commanded posn, bypass affected<br>port after check of all channels:<br>SEC ACT BYPASS – ITEM<br>21 +X X EXECa. √POS STIM ENA, ITEM 20 – (*)b. √FCS CH 1,4 – AUTO<br>$\sqrt{2,3}$ – OFFc. [GNC 42 SWITCH/SURF<br>√All elevons move to U7.5° ± 0.8°d. SEC ACT CK, CH1 – ITEM 15 EXEC (*)<br>Wait 5 sec                         |

|

\_\_\_\_

7-18 ORB OPS/ALL/GEN M

| C3   | <ul> <li>e. Turn off FCS CH not being checked:<br/>FCS CH (three) – OFF</li> </ul>                                                                                                    |           |
|------|----------------------------------------------------------------------------------------------------|-----------|
| CRT2 | $\sqrt{\text{All elevons move to U1.5}^\circ \pm 0.8^\circ}$                                                                                                    |           |
|      | <ul> <li>* If any elevon drives past 0°, turn on all</li> <li>* FCS CHs to stop movement</li> <li>* FCS CH (four) – AUTO</li> <li>* Expect AERO DRIVE msg. Continue</li> <li>* procedure and report to MCC</li> </ul> | * * * * * |
| CRT1 | f. STOP – ITEM 19 EXEC (*)<br>$\sqrt{\text{All elevons move to U7.5}^{\circ} \pm 0.8^{\circ}}$                                                                                                    |           |

g. Config FCS CHs for check of next CH: C3 (Config switches in sequence shown)

| NEXT CH | FCS CH SWITCHES |     |      |      |
|---------|-----------------|-----|------|------|
|         | 4               | 1   | 2    | 3    |
| 2       | AUTO            | OFF | AUTO | OFF  |
| 3       | AUTO            | OFF | OFF  | AUTO |
| 4       | AUTO            | OFF | OFF  | AUTO |

- h. Repeat steps d thru g for CHs 2,3,4
- 9. HYDRAULIC SYSTEM RECONFIG HYD CIRC PUMP (three) - GPC
- 10. FCS CH RECONFIG
  - a. Perform G8 TO G2 TRANSITION (DPS), then: FCS CH 1,2,3- AUTO  $\sqrt{4}$  – AUTO
  - b. Perform G2 TO G8 TRANSITION (DPS), then: Continue with part 2, 7-20

Cont next page

7-19

ORB OPS/ALL/GEN M

R2

C3

#### ON-ORBIT FCS CHECKOUT, PART 2 1. Sensor Test – MLS, TAC, RA, AA

#### <u>NOTE</u>

TAC test not available for OV105. During MLS/TAC/RA/AA test, deselect LRU for failure indicated:

MLS,TAC,RA,AA – ' $\uparrow$ ' or ' $\downarrow$ ' or AA – BIAS/NULL limits exceeded Record values of failures defined

 2: GNC 40 SENSOR TEST

 CRT2
 √DES: (no \*)

 √STAT: blank

 √RNG,AZ,EL: no M

# CONFIG FOR FREE DRIFT

F6

ADI RATE – MED DAP: A1/INRTL/VERN  $\sqrt{R}$ ,P,Y rates 0 ± 0.1°/sec, then: DAP: FREE

#### AA Bias/Null Shift Test

CRT2  $\sqrt{Y}$ ,Z within limits: Y -0.5 to +0.5 Z -1.3 to +1.3

> MLS,TAC,RA,AA Test START – ITEM 13 EXEC (\*)

#### NOTE

'\*' blanks when test complete ( $\sqrt{no}$  ' $\uparrow$ ' or ( $\frac{1}{2}$ '). See LIMIT VALUES TABLE, 7-21

Cont next page 7-20

|     | RNG     | AZ                      | EL        |  |
|-----|---------|-------------------------|-----------|--|
| MLS | 15.0 to | +,-2.9                  | 5.9 to    |  |
|     | 15.4    | to +,-3.1               | 6.1       |  |
|     |         | (+ for 3 sec, then -)   |           |  |
| TAC | 0 to    | 177.5 to                |           |  |
|     | 0.5     | 182.5                   |           |  |
|     |         | <u>NOTE</u>             |           |  |
|     |         | Values from 182.1 to    |           |  |
|     |         | 182.5 will be displayed |           |  |
|     |         | as 2.1 to 2.5           |           |  |
|     | ALT     |                         |           |  |
| RA  | 900 to  |                         |           |  |
|     | 1100    |                         |           |  |
|     |         | Y                       | Z         |  |
| AA  |         | +14.40 to               | +57.70 to |  |
|     |         | 17.80                   | 71.10     |  |

STOP - ITEM 14 EXEC (\*)

If OV103,4:

07

TACAN 1,2,3 MODE sel (three) - OFF

2. Sensor Test - RGA, ADTA

#### NOTE

During RGA, ADTA test, deselect LRU for failure indicated:

RGA - bias null limits exceeded,

' $\uparrow$ ' or ' $\downarrow$ ', or SMRD

ADTA – any ' $\uparrow$ ' or ' $\downarrow$ ', <u>except</u> temp ('T')

If RGA does not respond to HIGH or LOW TEST or displays 'SMRD' indication in STAT column:

 $\sqrt{MCC}$ , confirm that payload config can support PRCS firings

Null vehicle rates

Mnvr at 0.5°/sec about appropriate axis; monitor RGA data

If RGA responds, self-test circuitry or SMRD circuitry failed

If no RGA response, deselect sensor

Cont next page

7-21

2: GNC 41 RGA/ADTA/RCS  $\sqrt{\text{DES}}$ : (no \*)  $\sqrt{STAT}$ : blank  $\sqrt{PS,P\alpha C,P\alpha U,P\alpha L,T}$  – no M Config For Free Drift  $\sqrt{R,P,Y}$  rates 0 ± 0.1°/sec √DAP: FREE **RGA Bias/Null Shift Test**  $\sqrt{R}$ , P, Y within limits: R -0.4 to +0.4 P/Y -0.2 to +0.2 Refer to LIMIT VALUES TABLE, 7-23 High Test TEST HI – ITEM 9 EXEC (\*) (after 10 sec, no \*)  $\sqrt{No}$  ' $\uparrow$ ' or ' $\downarrow$ ' If ADTA BITE,  $\sqrt{MCC}$  (if LOS, proceed with test) TEST STOP - ITEM 11 EXEC (\*) Low Test TEST LOW – ITEM 10 EXEC (\*) (after 10 sec, no \*)  $\sqrt{No}$  ( $\uparrow$ ) or ( $\downarrow$ ) If ADTA BITE,  $\sqrt{MCC}$  (if LOS, proceed with test) TEST STOP - ITEM 11 EXEC (\*) DAP: A1/AUTO/VERN

CRT2

Cont next page 7-22

| LIMIT VALUES TABLE |                  |            |           |           |  |  |
|--------------------|------------------|------------|-----------|-----------|--|--|
|                    | HIGH TEST LIMITS |            |           |           |  |  |
| RGA                |                  |            |           |           |  |  |
| R                  | Р                | Υ          |           |           |  |  |
| +18.8 to           | +9.4 to          | +9.4 to    |           |           |  |  |
| +21.2              | +10.6            | +10.6      |           |           |  |  |
| <u>ADTA</u>        |                  |            |           |           |  |  |
| PS                 | ΡαϹ              | ΡαU        | ΡαL       | Т         |  |  |
| .813 to            | 5.473 to         | 2.740 to   | 1.708 to  | 173.56 to |  |  |
| .815               | 5.477            | 2.744      | 1.712     | 173.60    |  |  |
|                    | LC               | W TEST LIM | ITS       | •         |  |  |
| RGA                |                  |            |           |           |  |  |
| R                  | Р                | Υ          |           |           |  |  |
| -18.8 to           | -9.4 to          | -9.4 to    |           |           |  |  |
| -21.2              | -10.6            | -10.6      |           |           |  |  |
| <u>ADTA</u>        |                  |            |           |           |  |  |
| PS                 | ΡαϹ              | ΡαU        | ΡαL       | Т         |  |  |
| 24.887 to          | 29.527 to        | 21.708 to  | 14.713 to | 18.50 to  |  |  |
| 24.889             | 29.531           | 21.712     | 14.717    | 18.54     |  |  |

3. <u>SENSOR TEST – GPS (if reqd)</u> GPS 1(2,3) PRE AMPL (two) – OFF A13/07

NOTE

 $\sqrt{\text{MCC}}$  if deselect of LRU for failure indicated by ' $\downarrow$ ' is reqd at end of GPS S/TEST. GPS self-test takes ~2 min to complete. 'BIT' in STAT field on SPEC 55 indicates hardware feedback and clears when test complete

> Cont next page 7-23

ORB OPS/ALL/GEN M

## 2: GNC 55 GPS STATUS

√NAV – ITEM 17(18,19) (\*)

If 'RPF' in STAT field,  $\sqrt{\text{MCC}}$  (if LOS, proceed with test)

S/TEST – ITEM 11(12,13) EXEC (\*)

 $\sqrt{BIT}$  in STAT field after ~6 sec,

'BIT' will clear after ~2 min, FCS Checkout may be continued without waiting for completion of GPS self-test

#### 4. FCS MODE/CH SWITCH AND SURF TEST

## <u>NOTE</u>

During tests, FCS CH:

Fail op or fail cl – deselect failed contacts FCS CH OVERRIDE function of a CH with failed contacts may be made operable if at least one good contact available Proceed: √MCC when possible

#### FCS MODE:

CRT2

Fail op – 2 op or 1 op/1 cl contacts preclude use of sw

Fail cl – 1st failure, deselect failed contact

 – 2nd failure L(R), deselect all L(R) contacts

## 2: GNC 42 SWITCH/SURF

<u>NOTE</u> During following tests, verify '\*' appears except as noted. If '\*' remains after releasing pb, contact failed closed

F6/F8 FLT CNTLR PWR (two) – ON C3 FCS CH (four) – ORIDE (wait 5 sec) – AUTO (no \*)

Cont next page

7-24

F2/F4 PITCH pb - AUTO - CSS ROLL/YAW pb - AUTO - CSS SPDBK/THROT pb - AUTO BODY FLAP pb - AUTO L2/C3 SBTC TAKEOVER pb - push

Notify MCC if any single surf feedback exceeds average of other three feedbacks by greater than:

Elevons  $(\Delta 1.3^{\circ})$ Rudder  $(\Delta 1.2^{\circ})$ SPD BK  $(\Delta 2.2\%)$ BDY FLP  $(\Delta 3\%)$ 

# 5. ENTRY MODE SW TEST

## <u>NOTE</u>

ENTRY MODE: Fail op or cl – 1st,2nd failure, deselect contact – 3rd failure, when in OPS 3, GNC 51 OVERRIDE – AUTO SEL – ITEM 42 EXEC (\*)

# 2: GNC 44 SWITCHES

CRT2

NOTE

During following tests, verify '\*' appears except as noted. If '\*' remains after releasing pb, contact failed closed

L2 ENTRY MODE – LO GAIN – NO Y JET – AUTO (no \*)

> Cont next page 7-25

|      | 6. <u>NWS CHECK</u><br>2: GNC 45 NWS CHECK                                                                                   |
|------|----------------------------------------------------------------------------------------------------|
|      | <u>NOTE</u><br>During following tests, verify POSITION<br>A,B,C (three) values remain ~0.00°                                 |
|      | $\sqrt{\text{POSITION A,B,C}}$ (three): $0.00^{\circ}\pm0.75^{\circ}$                                                        |
| L2   | a. <u>NWS1</u><br>NWS – 1                                                                                                    |
| CRT2 | √NWS1 SYS SEL (*)<br>√HYD PRESS HIGH (no *)<br>√CURRENT: 1.00 to 3.15 ma                                                     |
| F3   | ENABLE – ITEM 1 EXEC (*)<br>√NWS1 ENABLE A,B (two) (*)<br>√NWS FAIL It – NWS FAIL It on                                      |
| CRT2 | RIGHT TURN – ITEM 2 EXEC (*)<br>√NWS1 CURRENT: 3.75 to 6.25 ma                                                               |
|      | LEFT TURN – ITEM 3 EXEC (*)<br>√NWS1 CURRENT: -4.25 to -1.75 ma<br>STOP – ITEM 4 EXEC (*)<br>√NWS1 CURRENT: 1.00 to 3.15 ma  |
| L2   | b. <u>NWS2</u><br>NWS – 2                                                                                                    |
| CRT2 | √NWS2 SYS SEL (*)<br>√HYD PRESS HIGH (no *)<br>√CURRENT: 1.00 to 3.15 ma<br>ENABLE – ITEM 1 EXEC (*)<br>√NWS2 ENABLE A D (*) |
| F3   | $\sqrt{NWS2}$ ENABLE A,B (two) (*)<br>$\sqrt{NWS}$ FAIL It – NWS FAIL It on                                                  |

Cont next page 7-26

ORB OPS/ALL/GEN M

|

RIGHT TURN – ITEM 2 EXEC (\*) √NWS2 CURRENT: 3.75 to 6.25 ma LEFT TURN – ITEM 3 EXEC (\*) √NWS2 CURRENT: -4.25 to -1.75 ma STOP – ITEM 4 EXEC (\*) √NWS2 CURRENT: 1.00 to 3.15 ma

L2 NWS-OFF

CRT2

#### 7. CONTROLLER AND SWITCH TEST

<u>NOTE</u>

During cntlr/sw test, THC: <u>One</u> TX(TY,TZ) failed CLOSED – reselect all contacts (failed contact last) <u>One</u> TX(TY,TZ) failed OPEN – reselect good contacts only <u>Multi</u> +TX,-TX,+TY,-TY,+TZ,-TZ failures – reselect good contacts only

SPDBK L(R): Deselect failed xdcrs After 2nd L(R) failure, use other side

RUD PED L(R): <u>One</u> failure – deselect failed xdcr <u>Multi</u> L(R) failures – deselect all L(R) xdcrs

RHC L(R): <u>One</u> xdcr failure – reselect good xdcrs only <u>Multi</u> L(R) failures – reselect good xdcrs L(R) and F7(F8) FLT CNTLR PWR – OFF

BDY FLP L(R): Fail close, deselect all L(R) contacts

Cont next page

7-27

|                    | RHC or PNL TRIM L(R): If contact failed, deselect<br>failed contact row                                                                                                    |
|--------------------|----------------------------------------------------------------------------------------------------|
| CRT2<br>F5<br>CRT2 | 2: GNC 43 CONTROLLERS<br>a. <u>THC</u><br>Deselect L THC:<br>THC L DES – ITEMS 1,2,3 EXEC (*)<br>L THC – deflect in each axis<br>√THC: '+' and '-'<br>Reselect THC contacts:<br>THC L – ITEM 1,2,3 EXEC (no *)                    |
|                    | b. <u>L SBTC</u><br>L SBTC – full aft; $\sqrt{>}$ 95%<br>– full fwd; $\sqrt{<}$ 15%                                                                                                    |
|                    | c. Rudder/Brake<br>RUD PED – full L; $\sqrt{>}$ 87% and ch $\Delta < 9\%$<br>– full R; $\sqrt{>}$ 80% and ch $\Delta < 9\%$<br>– null; between L 14% and R 4%<br>BK PED – depress to verify unrestricted<br>movement (~20 to 25°) |
| L2<br>CRT2         | d. <u>L Body Flap Switch</u><br>BDY FLP — UP,DN<br>√BDY FLP UP,DN – '*'                                                                                                    |
|                    | e. <u>L RHC</u><br>Deselect L RHC:<br>RHC L DES – ITEM 23,24,25 EXEC (*)<br>L RHC – deflect to hardstop in each axis<br>$\sqrt{RHC}$ L: R,P – > 92%<br>Y = > 88%                                                                  |
|                    | Reselect RHC CHs:<br>RHC L DES – ITEM 23,24,25 EXEC (no *)                                                                                                    |
|                    | f. <u>L RHC Trim Switch</u><br>L RHC Trim – deflect sw in each axis<br>√RHC TRIM L: R – R/L<br>P – U/D                                                                                                    |
|                    | Cont next page<br>7-28 ORB OPS/ALL/GEN M                                                                                                    |

 $\square$ 

 $\neg$ 

|     | L2                                        | g. <u>L Panel Trim Switches</u><br>TRIM R – R,L<br>P – UP,DN<br>X – R L                                                                                                    |  |  |
|-----|-------------------------------------------|----------------------------------------------------------------------------------------------------|--|--|
|     | CRT2                                      | $\sqrt{PNL TRIM L: R,Y - R/L}$<br>P - U/D                                                                                                    |  |  |
|     | F3                                        | L,R TRIM RHC/PNL – ENA<br>(Wait 5 sec; no crew insight)<br>L,R TRIM RHC/PNL – INH                                                                                                    |  |  |
|     |                                           | h. Repeat steps b and d thru g for R cntlrs/sws:<br>RHC R DES – ITEM 26,27,28                                                                                                    |  |  |
|     | 014:E<br>016:E<br>014:E<br>016:E<br>015:E | i. <u>DDUs</u><br>cb MNA DDU L – op<br>MNC DDU R – op<br>(Wait 5 sec)<br>cb MNA DDU L – cl<br>MNC DDU R – cl<br>MNB DDU L,R (two) – op<br>(Wait 5 sec)<br>cb MNB DDU L,R (two) – cl                                                                       |  |  |
|     | F6/F7<br>F8/C2                            | <ol> <li>MEDS CHECKOUT<br/>MDU Checkout<br/>Power ON all forward MDUs (9) and IDPs (3)<br/>Verify appropriate display appears (expect big 'X' for<br/>any DPS Display whose IDP is deassigned)</li> </ol>                                                 |  |  |
|     | F6/F8                                     | Flight Critical/IDP Interface Checkout<br>On CDR 1, CDR 2, and PLT 1 MDUs:<br>Ensure on primary ports<br>Sel FLT INST: A/E: ADI displays<br>Verify no OFF flags in following configs:<br>On CDR 1 and CDR 2, √FC BUS 4,1,2,3<br>On PLT 1, √FC BUS 1,2,3,4 |  |  |
|     | F6/F7<br>F8/C2                            | Reconfig MDUs as desired (use only one IDP with three MDUs max if in GROUP B(C) PWRDN)                                                                                                    |  |  |
| - I |                                           | Cont next page<br>7-29 ORB OPS/ALL/GEN M                                                                                                    |  |  |

 <u>HUD CHECK</u> √HUD BRT (two) – as reqd MODE (two) – TEST √Brightness √Format 'COMPLETE' msg HUD MODE (two) – NORM

CRT1 DED DIS FWD – ITEM 1 EXEC (\*) LOW – ITEM 4 EXEC (\*)

 $\sqrt{\text{HUD}}$  using HUD low value test diagram

- F6/F8  $\sqrt{\text{Readouts for L(R) HUD DATA BUS 1,2(3,4)}}$
- CRT1 DED DIS OFF ITEM 6 EXEC (\*)

HUD LOW VALUE TEST

No HUD high value test exists

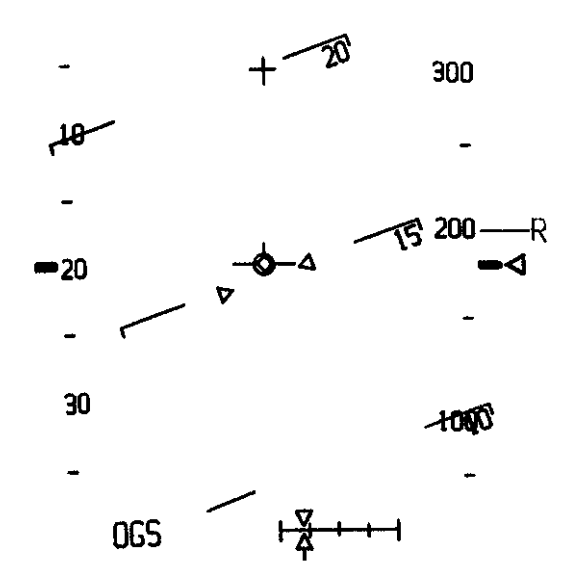

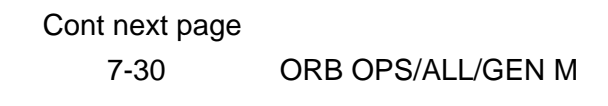

| CRT1<br>F2/F4       | 10. <u>MODE LAMP TEST</u><br><u>Test Start</u><br>MODE LT ON – ITEM 7 EXEC (*)<br>√PITCH AUTO,CSS It (two) – on<br>√ROLL/YAW AUTO,CSS It (two) – on<br>√SPDBK/THROT AUTO,MAN It (two) – on<br>√BDY FLP AUTO,MAN It (two) – on                                                                         |  |
|---------------------|----------------------------------------------------------------------------------------------------|--|
| CRT1<br>F6/F8       | <u>Test Terminate</u><br>MODE LT OFF – ITEM 8 EXEC (*)<br>FLT CNTLR PWR (two) – OFF<br><u>Display/DPS Reconfig</u><br>Perform G8 TO G2 TRANSITION (DPS), then:                                                                                                    |  |
| F3<br>C3            | L,R TRIM PNL (two) – OFF<br>HUD PWR (two) – OFF<br>FCS CH (four) – AUTO                                                                                                    |  |
| 08                  | MLS (three) – OFF<br>RA (two) – OFF                                                                                                    |  |
| 014,<br>015,<br>016 | RGA (four) – OFF<br>cb MNA,B,C ADTA (four) – op<br>MNA,B ACCEL 1,2 (two) – op<br>DDU L (two) – as reqd<br>MNB,C DDU R (two) – op<br>ASA (four) – OFF<br>ACCEL 3,4 (two) – OFF                                                                                                    |  |
| L2                  | BRAKES (three) – OFF<br>ANTISKID – OFF                                                                                                    |  |
| O17                 | ATVC (four) – OFF<br>If GPS self-test performed:                                                                                                    |  |
| A13                 | If OV103:<br>GPS PRE AMPL (two) – MNC<br>If OV104:                                                                                                    |  |
| A13                 | GPS PRE AMPL (two) – ON<br>If OV105:                                                                                                    |  |
| 07                  | GPS 1(2,3) PRE AMPL (two) – ON<br>2: GNC 55 GPS STATUS<br>$\sqrt{S/TEST}$ ( $\uparrow$ ); if ( $\downarrow$ ) $\sqrt{MCC}$ (if LOS, deselect GPS)<br>INIT – ITEM 14(15,16) EXEC (*)<br>$\sqrt{MODE}$ – INIT<br>NAV – ITEM 17(18,19) EXEC (*)<br>$\sqrt{MODE}$ – INS<br>If regd, go to GPS PWRDN, 7-35 |  |
|                     | 7-31 ORB OPS/ALL/GEN M,1                                                                                                    |  |
|                     |                                                                                                    |  |

# AFT CONTROLLER C/O

#### 1. POWER UP

GNC 25 RM ORBIT Deselect A THC: THC A DES – ITEM 4,5,6 EXEC (\*)

- O14:E  $\sqrt{cb}$  MNA DDU AFT cl
- O16:E  $\sqrt{MNC DDU AFT} cI$
- A6U FLT CNTLR PWR ON
- O16:E 2. <u>AFT DDU</u> cb MNC DDU AFT – op (Wait 5 sec) cb MNC DDU AFT – cl
- O14:E cb MNA DDU AFT op (Wait 5 sec) cb MNA DDU AFT – cl

\*

 AFT THC A THC – deflect in each axis √THC: '+' and '-'

| AFT CONTROLLER C/O |      |      |      |       |    |      |
|--------------------|------|------|------|-------|----|------|
| THC                | PUSH | PULL | LEFT | RIGHT | UP | DOWN |
| DISP               | +X   | -X   | +Z   | -Z    | -Y | +Y   |

- \* During THC test,
- \* One TX(TY,TZ) failed CLOSED reselect \*
  - all contacts (failed contact last)
- \* One TX(TY,TZ) failed OPEN reselect \*
- good contacts only
- \* <u>Multi</u> +TX,-TX,+TY,-TY,+TZ,-TZ
- failures reselect good contacts only

Reselect A THC contacts:

THC A DES – ITEM 4,5,6 EXEC (no \*)

Cont next page

7-32

ORB OPS/ALL/GEN M

\*

| CRT                    | 4. <u>AFT RHC</u><br>Deselect A RHC:<br>RHC A DES – ITEM 13,14,15 EXEC (*)<br>A RHC – deflect to hardstop in each axis<br>$\sqrt{RHC}$ A: R,P > 92%<br>Y > 88%                                    |
|------------------------|----------------------------------------------------------------------------------------------------|
| A6U                    | <ul> <li>During RHC test,</li> <li><u>One</u> xdcr failure – reselect good xdcrs</li> <li>only</li> <li><u>Multi</u> RHC failures – reselect good xdcr, *</li> <li>FLT CNTLR PWR – OFF</li> </ul> |
| CRT                    | Reselect RHC CHs:<br>RHC A DES – ITEM 13,14,15 EXEC (no *)                                                                                                    |
| A6U<br>O14:E,<br>O16:E | 5. <u>RECONFIG TO NOMINAL</u><br>FLT CNTLR PWR – OFF<br>AFT DDU PWR – as reqd                                                                                                    |

|     | 6. | <u>AFT DAP SPARE pbi</u>      |
|-----|----|-------------------------------|
| A6U |    | SPARE pbi – push (hold 5 sec) |

## **OMICRON SPECIFICATION**

- <u>DETERMINE REFERENCE ATTITUDE</u> Designated body axis pointed toward target (P) Y body axis in same plane as negative angular momentum vector (-h) and P
- 2. <u>DETERMINE DESIRED ATTITUDE</u> Rotate cw around P (right-hand rule) to desired attitude

Omicron = angle of rotation around P from reference attitude to desired attitude

#### <u>NOTE</u>

If  $P = \pm Y$  body axis, use -Z body axis for reference attitude

7-33 ORB OPS/ALL/GEN M

# **ELEVON PARK, GNC 201**

- 1. Perform G2 TO G8 TRANSITION (DPS)
- O16:F 2. ASA 4 ON
  - 3. Perform G8 TO G2 TRANSITION (DPS)
- R2 4. HYD CIRC PUMP 1 ON

NOTE Elevons will be positioned within 3 min On MCC GO, HYD CIRC PUMP 1 – GPC

7-34 ORB OPS/ALL/GEN M

# **GPS PWRUP**

| A13    | 1. <u>CHECK GPS ANTENNA PRE-AMP CONFIG</u><br>If OV103:<br>GPS PRE AMPL (two) – MNC                                                                                                    |
|--------|----------------------------------------------------------------------------------------------------|
| A13    | lf OV104:<br>GPS PRE AMPL (two) – ON                                                                                                    |
| 07     | lf OV105:<br>GPS 1(2,3) PRE AMPL (two) – ON                                                                                                    |
|        | 2. <u>PWR UP GPS RECEIVER</u>                                                                                                    |
|        | <ul> <li>* If GPS just PWRed off, wait *</li> <li>* at least 30 sec *</li> </ul>                                                                                                    |
| A13/O7 | GPS 1(2,3) PWR – ON<br>√ENCRYPT – NORMAL<br>Wait at least 30 sec<br>GNC I/O RESET                                                                                                    |
|        | 3. INITIALIZE GPS RECEIVER<br>GNC 55 GPS STATUS<br>$\sqrt{NAV} - ITEM 17(18,19)$ (*)<br>INIT - ITEM 14(15,16) EXEC (*)<br>$\sqrt{MODE} - INIT$<br>NAV - ITEM 17(18,19) EXEC (*)<br>$\sqrt{MODE} - INS$ |

#### **GPS PWRDN**

- 1. CHECK GPS RECEIVER MODE SPEC 55 GPS STATUS  $\sqrt{NAV} - ITEM 17(18,19)$  (\*)
- A13/O7 2. <u>PWR OFF GPS RECEIVER</u> GPS 1(2,3) PWR – OFF
  - 3. <u>PWR OFF GPS ANTENNA PRE-AMPS</u> GPS 1(2,3) PRE AMPL (two) – OFF

7-35 ORB OPS/ALL/GEN M

| GPS SEL | _F-TEST, GNC 201,202,301,801                                                                                                    |
|---------|----------------------------------------------------------------------------------------------------|
| A13/07  | 1. <u>GPS ANTENNA PRE-AMP CONFIG</u><br>GPS 1(2,3) PRE AMPL (two) – OFF                                                                                                    |
|         | 2. <u>PWR UP GPS RECEIVER</u> (if reqd)                                                                                                    |
|         | <ul> <li>* If GPS just PWRD off, wait *</li> <li>* at least 30 sec *</li> </ul>                                                                                                    |
| A13/O7  | GPS 1(2,3) PWR – ON<br>Wait at least 30 sec<br>GNC I/O RESET                                                                                                    |
|         | <ul> <li>3. <u>GPS SELF-TEST</u></li> <li><u>2: GNC 55 GPS STATUS</u></li> <li>√NAV – ITEM 17(18,19) (*)</li> <li>If "RPF" in STAT field, √MCC (if LOS, proceed with test)</li> <li>S/TEST – ITEM 11(12,13) EXEC</li> <li>√"BIT" in STAT field after ~6 sec</li> <li>Wait for "BIT" to clear after ~2 min</li> <li>√S/TEST '↑'; if '↓' deselect GPS</li> </ul> |
| A13     | 4. <u>PWR ON GPS ANTENNA PRE-AMPS</u><br>If OV103:<br>GPS PRE AMPL (two) – MNC                                                                                                    |
| A13     | If OV104:<br>GPS PRE AMPL (two) – ON                                                                                                    |
| 07      | If OV105:<br>GPS 1(2,3) PRE AMPL (two) – ON                                                                                                    |
|         | 5. INITIALIZE GPS RECEIVER<br>GNC 55 GPS STATUS<br>INIT – ITEM 14(15,16) EXEC (*)<br>$\sqrt{MODE} - INIT$<br>NAV – ITEM 17(18,19) EXEC (*)<br>$\sqrt{MODE} - INS$                                                                                                    |

VMODE – INS

7-36 ORB OPS/ALL/GEN M

 $\square$ 

## **GPS INCORPORATION**

CRT

- 1. GPS functioning properly:
  - $\frac{|\text{GNC SPEC 55 GPS STATUS}|}{\sqrt{\text{STAT} = \text{BLANK or BATT}}}$
  - $\sqrt{DG}$  FAIL = BLANK
  - $\sqrt{QA1 P1 \sigma} \le 175$  (can be > 175 for no more than 5 min)

√LAST SEL FIL UPDATE < 30 min

\* If GPS not functioning properly for 5 min, \*

\*

- \* perform GPS TROUBLESHOOTING
- \* (ORB PKT, <u>GNC</u>)
- If QA2 ratio > 1.0, GPS TO NAV FOR ITEM 37 EXEC (\*)
   Expect toggle to FOR then back to previous state (AUT or INH)
- 3. GPS TO NAV AUT ITEM 35 EXEC (\*)

<u>NOTE</u> Due to timing of OPS transition and GPS to Auto, it could take up to 90 min before first Auto GPS incorporation

 $\sqrt{\text{GPS MINUS NAV POS}}$  ( $\Delta$ H, $\Delta$ DR, $\Delta$ CR) < 100

4. Repeat step 1 every 90 min while awake to √GPS still functioning properly

# **ELEVON POSITIONING FOR INSPECTION**

| O14,O15, ASA (four) – OFF                                                                                                    |              |
|----------------------------------------------------------------------------------------------------|--------------|
| C3 $\sqrt{FCS CH (four)} - Auto$<br>R2 HYD CIRC PUMP (three) - OFF                                                                                      |              |
| <ol> <li>Initial Elevon Positioning<br/>Perform G2 TO G8 TRANSITION, steps 1-5 (<br/>C3 FCS CH 1,2,3 – OFF</li> <li>O14,O15, ASA (four) – ON</li> </ol> | <u>DPS</u> ) |
| R2HYD CIRC PUMP X - ONCRT2GNC 42 SWITCH/SURF $\sqrt{AII}$ CH 4 Elevon Positions move to U7.5 ± 0.8                                                      |              |
| 3.       Increment Elevon Command         CRT1       GNC FCS/DED DIS C/O                                                                                |              |
| <u>NOTE</u><br>Display will initialize with POS STIM ENA                                                                                                | (*)          |
| IF UP Elevon Desired:<br>NEG STIM – ITEM 20 EXEC (no *)                                                                                                 |              |
| C3 $\sqrt{FCS CH 1,2,3 - OFF}$                                                                                                    |              |
| R2 $\sqrt{\text{HYD CIRC PUMP X} - \text{ON}}$                                                                                                    |              |
| SEC ACT CK, CH 4 – ITEM 18 EXEC (*)                                                                                                    |              |
| CR12 VAILCH 4 Elevon Positions increment additiona                                                                                                    | l 6 deg      |
| R2 HYD CIRC PLIMP X – OFF                                                                                                    |              |
| CRT1 STOP – ITEM 19 EXEC (*)                                                                                                    |              |
| 4. <u>Freeze Elevon Command at current position</u><br>Perform G8 TO G2 TRANSITION, step 2 ( <u>DP</u>                                                  | <u>S</u> ),  |
| C3 FCS CH 1,2,3 – AUTO<br>Perform G2 TO G8 TRANSITION, step 5 (DP<br>then:                                                                              | <u>S</u> ),  |
|                                                                                                    |              |
| 7-38 ORB OPS/ALL/0                                                                                                    | GEN M        |

\_\_\_\_

М

Repeat steps 3-4 as needed for desired Elevon Position

# NOTE Disregard any "AERO DRIVE" msg

5. <u>Clean Up</u>

Perform G8 TO G2 TRANSITION (DPS), then:

C3

√FCS CH 1,2,3 – Auto 014,015,  $\sqrt{ASA 4 - ON}$ 

O16

ASA 1,2,3 – OFF HYD CIRC PUMP (three) – GPC R2

> 7-39 ORB OPS/ALL/GEN M

This Page Intentionally Blank

7-40 ORB OPS/ALL/GEN M
| MPS              |     |     |
|------------------|-----|-----|
| MPS VACUUM INERT | 8-2 | MPS |

\_\_\_\_

# 8-1 ORB OPS/ALL/GEN M

## **MPS VACUUM INERT**

MPS

<u>ACTIVATION</u>

- R2 1. MPS PNEU He ISOL OP
- R4 2. MPS FILL/DRAIN LH2 OUTBD CL Wait 15 sec
  - 3. MPS FILL/DRAIN LH2 OUTBD OP

#### **TERMINATION**

NOTE After 1 min or on MCC Call

- 1. MPS FILL/DRAIN LH2 OUTBD CL Wait 15 sec
- 2. MPS FILL/DRAIN LH2 OUTBD GND
- R2 3. MPS PNEU He ISOL GPC

| <u>OMS</u>        |     |
|-------------------|-----|
| ON-ORBIT OMS BURN | 9-2 |

\_\_\_\_

 $\square$ 

9-1 ORB OPS/ALL/GEN M

# **ON-ORBIT OMS BURN**

| C2<br>Wedge               | <ol> <li><u>OMS BURN PREP</u><br/>Install <u>OMS-2/ORBIT OMS BURNS</u><br/>Cue Cards (two) and <u>ORBIT BURN</u><br/><u>MONITOR</u> Cue Cards (two) (F6,F8)</li> </ol> |
|---------------------------|----------------------------------------------------------------------------------------------------|
|                           | GNC 55 GPS STATUS<br>√GPS TO NAV – INH (*)                                                                                                    |
| CRT                       | If OPS 2:<br>1: GNC 20 DAP CONFIG<br>√DAP Config A1,B1<br>1: GNC UNIV PTG<br>CNCL – ITEM 21 EXEC<br>GNC, OPS 202 PRO<br>1: GNC ORBIT MNVR EXEC<br>2: GNC SYS SUMM 2    |
|                           | If OPS 3:<br>GNC, OPS 302 PRO<br><u>1: GNC DEORB MNVR EXEC</u><br><u>3: BFS, GNC SYS SUMM 2</u>                                                                        |
| OMS/MPS                   | $\int \sqrt{OMS PRESS}$ He TK L,R > 1500 psia<br>√N2 TK L(R) > 564 psia                                                                                                |
|                           | WARNING<br>If OMS PRESS not within limits,<br>do not execute on-orbit burn                                                                                             |
| O14:F,<br>O15:F,<br>O16:F | √Pri RJD LOGIC,DRIVER (sixteen) – ON                                                                                                    |
| O14:E,<br>O15:E,<br>O16:E | √cb DDU (six) – cl                                                                                                    |
|                           | Cont next page<br>9-2 ORB OPS/ALL/GEN M                                                                                                    |

 $\square$ 

OMS

|       | C3<br>CRT1                         | 2. | LOAD TGT DATA<br>Load TGT DATA per Burn Pad<br>LOAD – ITEM 22 EXEC<br>TIMER – ITEM 23 EXEC<br>BURN DATA per Burn Pad<br>DAP: If OPS 2, B/AUTO/VERN<br>If OPS 3, AUTO<br>MNVR – ITEM 27 EXEC (*) |
|-------|------------------------------------|----|----------------------------------------------------------------------------------------------------|
| TIG-4 | O8                                 | 3. | $\begin{array}{l} \hline \begin{tabular}{lllllllllllllllllllllllllllllllllll$                                                                                                    |
|       |                                    |    | lf straight feed:<br>√L,R OMS TK ISOL (four) – OP (tb-OP)                                                                                                    |
|       | F6/F8                              |    | ADI RATE (two) – MED (1 deg/sec)<br>FLT CNTLR PWR (two) – ON                                                                                                    |
|       |                                    |    | Perform <u>OMS-2/ORBIT OMS BURNS</u><br>(Cue Card), then:                                                                                                    |
|       | CRT1                               | 4. | OMS POST BURN RECONFIGURATION<br>Perform OMS TVC GMBL CK, as reqd                                                                                                    |
|       |                                    |    | <ul> <li>* If down arrow(s) or M(s), *</li> <li>* select good GMBL *</li> </ul>                                                                                                    |
|       | F6/F8<br>O14:E,<br>O15:E,<br>O16:E |    | FLT CNTLR PWR (two) – OFF<br>cb DDU (six) – as reqd                                                                                                    |
|       | O8                                 |    | L,R OMS He PRESS/VAP ISOL (four) – CL                                                                                                    |
|       |                                    |    |                                                                                                    |

Cont next page

9-3

ORB OPS/ALL/GEN M

If feeding ICNCT:

 Otherwise:

CRT

L,R OMS XFEED (four) – CL (tb-CL) TK ISOL (four) – OP (tb-OP)

| [ IF OPS 2              | Ī |
|-------------------------|---|
| DAP: B/INRTL/VERN       |   |
| GNC, OPS 201 PRO (√DAP) | I |

|        | 5. | RECONFIG FOR GROUP B(C)               |
|--------|----|---------------------------------------|
|        |    | If Group B(C) PWRDN:                  |
| O14:F, |    | Pri RJD LOGIC, DRIVER (sixteen) – OFF |
| O15:F, |    | RJDA 1A L2/R2 MANF DRIVER - ON        |
| O16:F  |    |                                       |

9-4 ORB OPS/ALL/GEN M

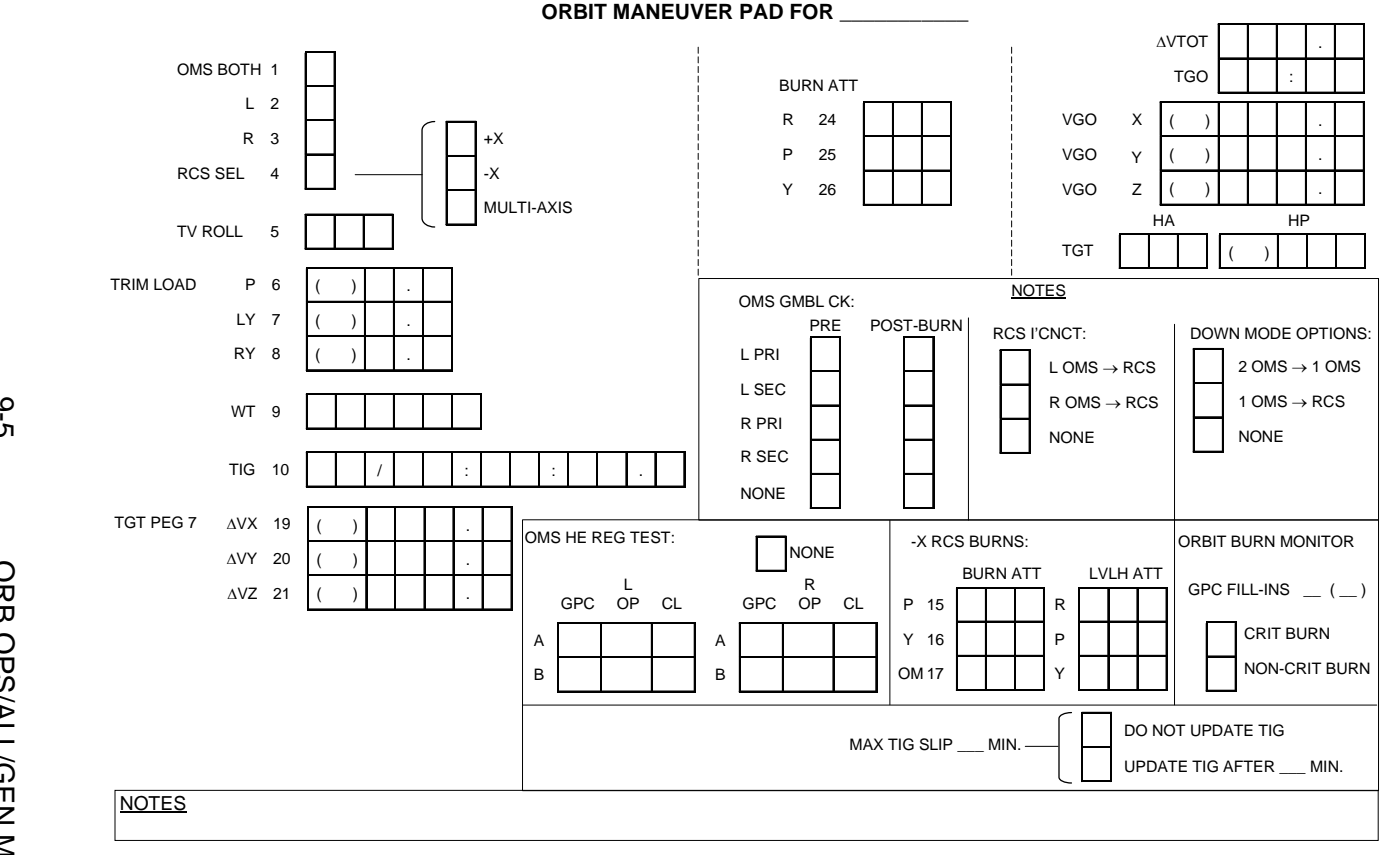

ORBIT MANEUVER PAD FOR

9-5 9-5

# **ORB OPS/ALL/GEN M**

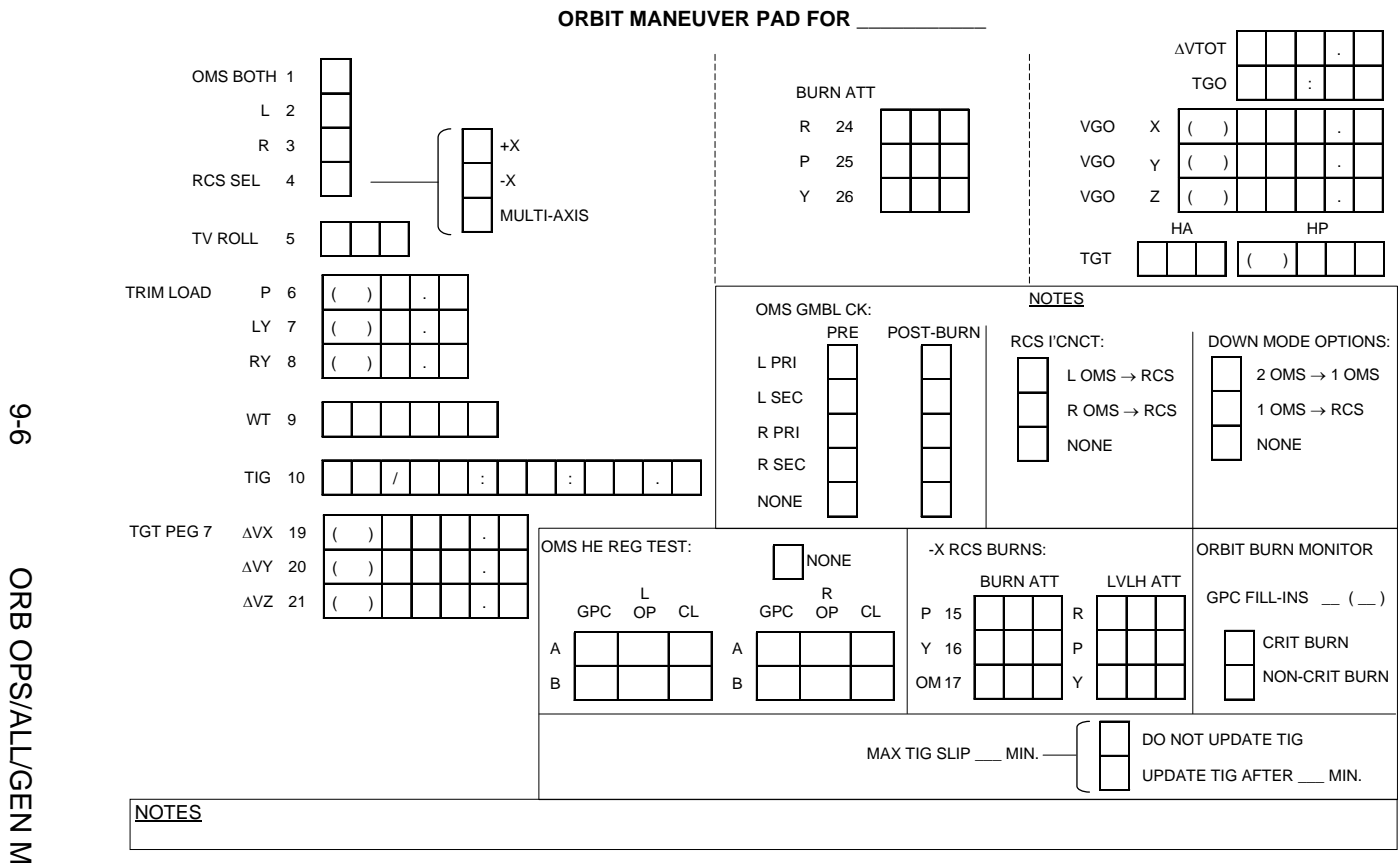

ORB OPS/ALL/GEN M

# <u>RCS</u>

|

| RCS HOT FIRE TEST           | 10-2  |
|-----------------------------|-------|
| GG FREE DRIFT               | 10-6  |
| PRCS PTC                    | 10-8  |
| VRCS PTC                    | 10-9  |
| ON-ORBIT +X RCS BURN, MM202 | 10-10 |
| -X RCS BURN, MM202          | 10-12 |
| MULTI-AXIS RCS BURN, MM202  | 10-14 |
| LOSS OF VERNIERS            | 10-16 |
| RECOVERY OF VERNIERS        | 10-17 |
| RCS REGULATOR RECONFIG      | 10-18 |
|                             |       |

RCS

|

 $\square$ 

|

# **RCS HOT FIRE TEST**

#### <u>NOTE</u>

If RMS not cradled, verify RMS not in jet impingement zone ( $\sqrt{MCC}$  if desired)

- 1. <u>CONFIGURE FOR JET TEST</u> DAP: A1/INRTL/VERN
- 2. <u>PERFORM RCS JET TEST</u> Wait 3 sec between pulses Monitor CRT for JET FAIL msgs Monitor ADI rates to verify jet on or jet fail

<u>NOTE</u> If failed RCS JET detected, wait 30 sec before next pulse, deselect any failed RCS JET not auto deselected, complete TEST, then go to MAL, RCS, 10.1a (MAL, <u>RCS</u>)

- O14, Pri RJD LOGIC, DRIVER (sixteen) – ON √cb MNA,B DDU L (two) – cl O15, 016 DAP TRANS: PULSE/PULSE/PULSE DAP: A/FREE/PRI F6 ADI RATE – MED F6/F8 FLT CNTLR PWR - ON GNC 23 RCS CRT RCS FWD - ITEM 1 EXEC (\*) MANF VLVS STAT OVRD √1 OP – ITEM 40 √2 OP – ITEM 41
  - 3 CL ITEM 42 EXEC 4 CL – ITEM 43 EXEC JET DES F2U – ITEM 21 EXEC (\*)

Cont next page

10-2

ORB OPS/ALL/GEN M

RCS

| 1  |                                                                                                    |                                                                                                    |
|----|----------------------------------------------------------------------------------------------------|----------------------------------------------------------------------------------------------------|
| CF | RT RCS L - IT<br>MANF VL\<br>√1 OP -<br>2 CL -<br>3 CL -<br>4 CL -<br>RCS R -<br>MANF VL\<br>√1 OP -<br>2 CL -<br>3 CL -<br>4 CL - | TEM 2 EXEC (*)<br>/S STAT OVRD<br>ITEM 40<br>ITEM 41 EXEC<br>ITEM 42 EXEC<br>ITEM 43 EXEC<br>ITEM 3 EXEC (*)<br>/S STAT OVRD<br>ITEM 40<br>ITEM 41 EXEC<br>ITEM 42 EXEC<br>ITEM 43 EXEC   |
| F5 | Perform fo<br>THC: -                                                                                                    | llowing pulse sequence twice:<br>⊦X, 1 PULSE (fires jets R1A,L1A)<br>-X, 1 PULSE (fires jets F1F,F2F)<br>⊦Z, 1 PULSE (fires jets F1U,R1U,L1U)                                             |
| 10 |                                                                                                    | -Y, 1 PULSE (fires jets F2R,R1R)                                                                                                    |
| CF | RT √RCS R, ITH<br>MANF VL\<br>1 CL -<br>2 OP -<br>√3 CL -<br>√4 CL -                                                               | EM 3 – (*)<br>/S STAT OVRD<br>ITEM 40 EXEC<br>ITEM 41 EXEC<br>ITEM 42<br>ITEM 43                                                                                                    |
|    | RCS L – IT<br>MANF VL\<br>1 CL –<br>2 OP –<br>√3 CL –<br>√4 CL –                                                                   | TEM 2 EXEC (*)<br>/S STAT OVRD<br>ITEM 40 EXEC<br>ITEM 41 EXEC<br>ITEM 42<br>ITEM 43                                                                                                    |
|    | RCS F – IT<br>JET DES F<br>F                                                                                                    | TEM 1 EXEC (*)<br>F1U – ITEM 17 EXEC (*)<br>F2U – ITEM 21 EXEC (no *)                                                                                                    |
|    | Perform fo<br>THC: -                                                                                                    | llowing pulse sequence twice:<br>+Z, 1 PULSE (fires jets F2U,L2U,R2U)<br>-Z, 1 PULSE (fires jets F1D,F2D,L2D,R2D)<br>+Y, 1 PULSE (fires jets F1L,L2L)<br>-Y, 1 PULSE (fires jets F2R,R2R) |

|

1

Cont next page

10-3

ORB OPS/ALL/GEN M

|

|

CRT

 $\sqrt{\text{RCS F}}$ , ITEM 1 – (\*) JET DES F1U – ITEM 17 EXEC (no \*) MANF VLVS STAT OVRD 1 CL - ITEM 40 EXEC 2 CL – ITEM 41 EXEC 3 OP - ITEM 42 EXEC 4 OP - ITEM 43 EXEC RCS L – ITEM 2 EXEC (\*) MANF VLVS STAT OVRD  $\sqrt{1}$  CL – ITEM 40 2 CL - ITEM 41 EXEC 3 OP – ITEM 42 EXEC  $\sqrt{4}$  CL – ITEM 43 RCS R – ITEM 3 EXEC (\*) MANF VLVS STAT OVRD  $\sqrt{1}$  CL – ITEM 40 2 CL – ITEM 41 EXEC 3 OP - ITEM 42 EXEC  $\sqrt{4}$  CL – ITEM 43 Perform following pulse sequence twice: THC: +X, 1 PULSE (fires jets L3A,R3A) -X, 1 PULSE (fires jet F3F) -Z, 1 PULSE (fires jets F3D,F4D,L3D,R3D) +Y, 1 PULSE (fires jets F3L,L3L) -Y, 1 PULSE (fires jets F4R,R3R)  $\sqrt{\text{RCS R}}$ , ITEM 3 – (\*) MANF VLVS STAT OVRD  $\sqrt{1}$  CL – ITEM 40 √2 CL – ITEM 41 3 CL - ITEM 42 EXEC 4 OP – ITEM 43 EXEC RCS L – ITEM 2 EXEC (\*) MANF VLVS STAT OVRD √1 CL – ITEM 40 √2 CL – ITEM 41 3 CL - ITEM 42 EXEC 4 OP - ITEM 43 EXEC Cont next page 10-4

ORB OPS/ALL/GEN M

Perform following pulse sequence twice: THC: +Z, 1 PULSE (fires jets F3U,L4U,R4U) -Z, 1 PULSE (fires jets F3D,F4D,L4D,R4D) +Y, 1 PULSE (fires jets F3L,L4L) -Y, 1 PULSE (fires jets F4R,R4R) DAP: A/INRTL/VERN F6/F8 FLT CNTLR PWR - OFF 3. RECONFIGURE JET SELECT CRT  $\sqrt{\text{RCS L}}$ , ITEM 2 – (\*) MANF VLVS STAT OVRD 1 OP - ITEM 40 EXEC 2 OP - ITEM 41 EXEC 3 OP - ITEM 42 EXEC √4 OP – ITEM 43 RCS R - ITEM 3 EXEC (\*) MANF VLVS STAT OVRD 1 OP - ITEM 40 EXEC 2 OP - ITEM 41 EXEC 3 OP – ITEM 42 EXEC √4 OP – ITEM 43 RCS F - ITEM 1 EXEC (\*) MANF VLVS STAT OVRD 1 OP – ITEM 40 EXEC 2 OP - ITEM 41 EXEC √3 OP – ITEM 42 √4 OP – ITEM 43 4. CONFIG FOR VERN MANIFOLD VLV TEST R14:C cb MNC MANF ISOL L5,R5,F5 ENA (three) - op 5. PERFORM TEST NOTE If any vernier manifold closes, ignore DAP RECONFIG msg, reopen affected manifold, complete TEST, and notify MCC L,R,F RCS MANF ISOL 5 (three) – CL (tb-OP) 07.08 6. CLEANUP cb MNC MANF ISOL L5,R5,F5 ENA (three) - cl R14:C 014,015, Pri RJD LOGIC, DRIVER (sixteen) - as reqd  $\sqrt{cb}$  MNA, B DDU L (two) – as read O16 Reconfig to FLIGHT PLAN DAP

10-5 ORB OPS/ALL/GEN M

## **GG FREE DRIFT**

1. AUTO MNVR TO ATTITUDE Change DAP A,B to A3,B3 DAP: B3/AUTO/VERN(ALT) GNC UNIV PTG  $\sqrt{TGT}$  ID, ITEM 8 – 2

BODY VECT - ITEM 14 +5 EXEC Load Body Vector P,Y,OM (per table, 10-7)

TRK – ITEM 19 EXEC (CUR-\*)  $\sqrt{\text{ERR TOT}}$ , ITEM 23 – (\*)

2. ESTABLISH FREE DRIFT

F6,F8

√Att mnvr complete ADI ATT – LVLH L1 FLASH EVAP CNTLR PRI A,B (two) - OFF - OFF √SEC √HI LOAD DUCT HTR – OFF

> If VERN jets available: DAP: A3/AUTO/VERN Wait 3 min DAP: FREE If VERN jets not available: DAP: A3/AUTO/ALT Wait 30 sec When -0.01 < Roll Rate < 0.01, then:

DAP: FREE Rcd MET \_\_\_\_/\_\_\_\_: :

<u>NOTE</u>

If FREON EVAP OUT TEMP > 60, execute PRIORITY PWRDN GROUP A and subsequent (ORB PKT, PRIOR PWRDN) to maintain FREON EVAP OUT TEMP ≤ 55

Cont next page

10-6

ORB OPS/ALL/GEN M

|         | 3. | VEHICLE RECOVERY AND FES RESTART               |
|---------|----|------------------------------------------------|
|         |    | DAP: A3/FREE/VERN(ALT)                         |
|         |    | If VERN jets available:                        |
| O14:F,  |    | √All RJD LOGIC,DRIVER (seventeen) – ON         |
| O15:F,  |    |                                                |
| O16:F   |    |                                                |
|         |    | If VERN jets not available:                    |
|         |    | √Pri RJD LOGIC,DRIVER (sixteen) – ON           |
|         |    |                                                |
| F6,F8   |    | ADI ATT – as reqd                              |
|         |    | Reconfig to FLIGHT PLAN DAP                    |
|         |    | DAP: INRTL                                     |
|         |    | If FES reqd:                                   |
|         |    | SM 88 APU/ENVIRON THERM                        |
| CRT(O1) |    | If FREON EVAP OUT TEMP > 41                    |
|         |    | and $\leq$ 47 degF:                            |
| L1      |    | RAD CNTLR OUT TEMP – HI                        |
| CRT(O1) |    | When FREON EVAP OUT TEMP > 50 degF,            |
| L1      |    | RAD CNTLR OUT TEMP – NORM, then                |
|         |    | immediately:                                   |
|         |    | FLASH ÉVAP CNTLR PRI A(B) – ON                 |
| CRT(O1) |    | If FREON EVAP OUT TEMP $\leq$ 41 or > 47 degF: |
| L1      |    | FLASH EVAP CNTLR PRI A(B) – ON                 |

# GRAVITY GRADIENT BODY VECTORS

|                  |                        | ATT<br>ID | E                | XEC DAT        | Ā                | BODY            | RATES (±         | 0.002)          |
|------------------|------------------------|-----------|------------------|----------------|------------------|-----------------|------------------|-----------------|
|                  |                        | ATT<br>ID | Р                | Y              | ОМ               | R               | Р                | Y               |
| +<br>X<br>L<br>V | PLBD<br>NORTH<br>SOUTH | A<br>B    | 357.51<br>357.51 | 0.97<br>359.23 | 249.18<br>110.91 | 0.002<br>-0.002 | 0.024<br>0.024   | -0.062<br>0.062 |
| -<br>X<br>L<br>V | PLBD<br>NORTH<br>SOUTH | C<br>D    | 177.51<br>177.51 | 0.77<br>359.03 | 69.09<br>290.82  | 0.002<br>-0.002 | -0.024<br>-0.024 | -0.062<br>0.062 |

10-7 ORB OPS/ALL/GEN M

|

|

# PRCS PTC

#### 1. MNVR TO PTC ATTITUDE

<u>NOTE</u> If crew sleep, use Tail-only control for all DAPs DAP: A1/AUTO/ALT

CRT

- $\begin{array}{||c|c|c|c|c|}\hline GNC & UNIV & PTG \\\hline TGT & ID & & ITEM 8 + 4 & EXEC \\\hline BODY & VECT & ITEM 14 + 5 & EXEC \\\hline P & ITEM 15 + 2 & 7 & 0 & EXEC \\\hline Y & ITEM 16 + 0 & EXEC \\\hline OM & & ITEM 17 + 2 & 7 & 0 & EXEC \\\hline TRK & ITEM 19 & EXEC & (CUR-*) \\\hline \end{array}$
- 2. INITIATE PTC ROTATION GNC 20 DAP CONFIG Change DAP A to A2

GNC UNIV PTGBODY VECT – ITEM 14 +1 EXECROT– ITEM 20 EXEC (CUR-\*)

3. <u>TERMINATE PTC ROTATION</u>

GNC UNIV PTG CNCL – ITEM 21 EXEC Reconfig to FLIGHT PLAN DAP

10-8 ORB OPS/ALL/GEN M

# VRCS PTC

1. <u>MNVR TO PTC ATTITUDE</u> DAP: A1/AUTO/VERN

CRT

- $\begin{array}{c} \hline \text{GNC UNIV PTG} \\ \hline \text{TGT ID} & \text{ITEM 8 +} \underline{4} \text{ EXEC} \\ \hline \text{BODY VECT} \text{ITEM 14 +} \underline{5} \text{ EXEC} \\ \hline \text{P} \text{ITEM 15 +} \underline{2} \underline{7} \underline{0} \text{ EXEC} \\ \hline \text{Y} \text{ITEM 16 +} \underline{0} \text{ EXEC} \\ \hline \text{OM} & \text{ITEM 17 +} \underline{2} \underline{7} \underline{0} \text{ EXEC} \\ \hline \text{TRK} \text{ITEM 19} \text{ EXEC (CUR-*)} \end{array}$
- 2. <u>INITIATE PTC ROTATION</u> When in attitude: GNC UNIV PTG BODY VECT – ITEM 14 +<u>1</u> EXEC ROT – ITEM 20 EXEC (CUR-\*) When rates have stabilized (~60 sec): GNC 20 DAP CONFIG Change DAP A to A2
- 3. <u>TERMINATE PTC ROTATION</u> <u>GNC 20 DAP CONFIG</u> Change DAP A to A1 When rates have stabilized (~60 sec): <u>GNC UNIV PTG</u> <u>CNCL – ITEM 21 EXEC</u> When rates have damped: Reconfig to FLIGHT PLAN DAP

10-9 ORB OPS/ALL/GEN M

# ON-ORBIT +X RCS BURN, MM202

|

|        | 014:F,<br>015:F,<br>016:F              | <ol> <li><u>RCS BURN PREP</u><br/>√Pri RJD LOGIC,DRIVER (sixteen) – ON</li> </ol>                                                                                                    |
|--------|----------------------------------------|----------------------------------------------------------------------------------------------------|
|        | 014:E,<br>015:E,<br>016 <sup>.</sup> E | √cb DDU (six) – cl                                                                                                    |
|        | 010.2                                  | GNC 55 GPS STATUS<br>√GPS TO NAV – INH (*)                                                                                                    |
|        | C3                                     | 2. <u>LOAD TGT DATA AND MNVR TO BURN</u><br><u>ATT</u><br>DAP: B1/AUTO/VERN(PRI)                                                                                                    |
|        |                                        | GNC UNIV PTG<br>CNCL – ITEM 21 EXEC<br>GNC, OPS 202 PRO                                                                                                    |
|        |                                        | 1: GNC ORBIT MNVR EXEC<br>2: GNC SYS SUMM<br>Enter or verify TGT DATA per<br>ORB MNVR PAD<br>LOAD – ITEM 22 EXEC<br>TIMER – ITEM 23 EXEC<br>√BURN DATA per PAD<br>MNVR – ITEM 27 EXEC (*) |
| TIG-3: | 00                                     | 3. BURN EXEC                                                                                                    |
|        | F6(F8)                                 | ADI ERR – MED<br>RATE – HI<br>ATT – INRTL<br>√ADI ATT, then:<br>ATT – REF<br>REF pb – push                                                                                                |
|        | F6(F8)<br>C3                           | FLT CNTLR PWR – ON<br>DAP TRANS: NORM/PULSE/PULSE                                                                                                    |
| TIG-0: | 30                                     | DAP: B1/INRTL/PRI                                                                                                    |
| TIG    | THC                                    | Trim VGOs < 0.2 fps                                                                                                    |
|        |                                        | Cont next page                                                                                                    |
|        |                                        | 10-10 ORB OPS/ALL/GEN M                                                                                                    |

|

|

| F6(F8)<br>CRT<br>C3       | 4. | POST BURN RECONFIG<br>FLT CNTLR PWR – OFF<br>GNC, OPS 201 PRO<br>DAP TRANS: PULSE/PULSE/PULSE<br>DAP: as reqd |
|---------------------------|----|----------------------------------------------------------------------------------------------------|
| O14:E,<br>O15:E,<br>O16:E |    | cb DDU (six) – as reqd                                                                                        |
|                           | -  |                                                                                                    |

|

|        | 5. <u>RECONFIG FOR GROUP B(C)</u>     |
|--------|---------------------------------------|
|        | If Group B(C) PWRDN:                  |
| O14:F, | Pri RJD LOGIC, DRIVER (sixteen) – OFF |
| O15:F, | RJDA 1A L2/R2 MANF DRIVER – ON        |
| O16:F  |                                       |

10-11 ORB OPS/ALL/GEN M

|

 $\square$ 

## **ON-ORBIT -X RCS BURN, MM202**

| O14:F,<br>O15:F,<br>O16:F | 1. <u>RCS BURN PREP</u><br>√Pri RJD LOGIC,DRIVER (sixteen) – ON                                                                                                    |
|---------------------------|----------------------------------------------------------------------------------------------------|
| O14:E,<br>O15:E,<br>O16:E | √cb DDU (six) – cl                                                                                                    |
|                           | GNC 55 GPS STATUS<br>$\sqrt{\text{GPS TO NAV} - \text{INH (*)}}$                                                                                                    |
| C3                        | 2. <u>MNVR TO BURN ATT AND LOAD TGT</u><br><u>DATA</u><br>DAP: B1/AUTO/VERN(PRI)<br><u>GNC UNIV PTG</u><br>Perform Auto Mnvr to Burn Att,<br>TGT ID – ITEM 8 + <u>2</u> EXEC<br>BODY VECTOR – ITEM 14 + <u>5</u> EXEC |
|                           | Posigrade         Retrograde         Burn Att from           Heads Up         Heads Up         MNVR PAD           P - ITEM 15         +276.0         +280.0                                                           |

Init TRK – ITEM 19 EXEC (CUR-\*)

GNC, OPS 202 PRO 1: GNC ORBIT MNVR EXEC 2: GNC SYS SUMM Enter or verify TGT DATA per ORB MNVR PAD LOAD - ITEM 22 EXEC TIMER - ITEM 23 EXEC √BURN DATA per PAD

> Cont next page 10-12

ORB OPS/ALL/GEN M

<u>NOTE</u> Ignore computed attitude, perform burn in current attitude

|

|

| TIG-3:00  |                           | 3. | <u>BURN EXEC</u><br>ADI ERR – MED<br>RATE – HI<br>ATT – LVLH<br>√ADI ATT                                                                                                    |
|-----------|---------------------------|----|----------------------------------------------------------------------------------------------------|
|           |                           |    | Posigrade         Retrograde         Burn Att from           Heads Up         Heads Up         MNVR PAD           R         +180.0         +0.0            P         +186.0         +350.0            Y         +0.0         +0.0 |
|           | F6/F8                     |    | FLT CNTLR PWR – ON<br>DAP TRANS: NORM/PULSE/PULSE                                                                                                    |
| TIG-0:30> |                           |    | DAP: B1/INRTL/PRI<br>ADI ATT – REF<br>REF pb – push                                                                                                    |
| TIG       |                           |    | THC: Trim VGOs < 0.2 fps                                                                                                    |
|           | F6/F8                     | 4. | POST BURN RECONFIG<br>FLT CNTLR PWR – OFF<br>GNC, OPS 201 PRO<br>DAP TRANS: PULSE/PULSE/PULSE<br>DAP: as read                                                                                                    |
|           | 014:E,<br>015:E,<br>016:E |    | cb DDU (six) – as reqd                                                                                                    |
|           | O14:F,<br>O15:F,<br>O16:F | 5. | RECONFIG FOR GROUP B(C)<br>If Group B(C) PWRDN:<br>Pri RJD LOGIC,DRIVER (sixteen) – OFF<br>RJDA 1A L2/R2 MANF DRIVER – ON                                                                                                    |

10-13 ORB OPS/ALL/GEN M

|

# ON-ORBIT MULTI-AXIS RCS BURN, MM202

1

|                           | 1. <u>RCS BURN PREP</u>                                                                                                    |
|---------------------------|----------------------------------------------------------------------------------------------------|
| O14:F,<br>O15:F,<br>O16:F | √Pri RJD LOGIC,DRIVER (sixteen) – ON                                                                                                    |
| O14:E,<br>O15:E,<br>O16:E | √cb DDU (six) – cl                                                                                                    |
|                           | GNC 55 GPS STATUS<br>√GPS TO NAV – INH (*)                                                                                                    |
| C3                        | <ul> <li>2. EXECUTE MULTI-AXIS BURN<br/>DAP: B1/AUTO/VERN(PRI)<br/>GNC, OPS 202 PRO <ol> <li>GNC ORBIT MNVR EXEC</li> <li>GNC SYS SUMM</li> <li>Enter or verify TGT DATA per<br/>ORB MNVR PAD</li> <li>LOAD - ITEM 22 EXEC</li> <li>TIMER - ITEM 23 EXEC</li> <li>√BURN DATA per PAD</li> </ol> </li> </ul> |
|                           | <u>NOTE</u><br>Ignore computed attitude,<br>perform burn in current attitude                                                                                                    |
| TIG-3:00                  | FLT CNTLR PWR – ON<br>DAP TRANS: as reqd                                                                                                    |
| TIG-0:30                  | DAP: B1/AUTO/PRI                                                                                                    |
| TIG                       | If VGO Z neg:<br>Z,X,Y THC sequence<br>If VGO Z not neg:<br>X,Y,Z THC sequence<br>THC: Trim VGOs < 0.2 fps                                                                                                    |
|                           |                                                                                                    |

Cont next page 10-14

ORB OPS/ALL/GEN M

|

|

3. <u>POST BURN RECONFIG</u> FLT CNTLR PWR – OFF GNC, OPS 201 PRO DAP: VERN DAP: A/AUTO |

O14:E, cb DDU (six) – as reqd O15:E, O16:E

|

|        | 4. | RECONFIG FOR GROUP B(C)               |
|--------|----|---------------------------------------|
|        |    | If Group B(C) PWRDN:                  |
| O14:F, |    | Pri RJD LOGIC, DRIVER (sixteen) – OFF |
| O15:F, |    | RJDA 1A L2/R2 MANF DRIVER – ON        |
| O16:F  |    |                                       |

10-15 ORB OPS/ALL/GEN M

 $\square$ 

# LOSS OF VERNIERS

#### <u>NOTE</u>

DAPs called out in this procedure should only be used if flight-specific loss of VERN DAPs not specified in flight-specific checklists (Deploy, RNDZ, PDRS, EVA). Use Tail-only for crew sleep; Nose and Tail for all other times

1. CONFIG DAP

 $\sqrt{DAP}$ : FREE

If Tail-only control desired: Change DAP A,B to A6,B2 If Nose and Tail control desired: Change DAP A,B to A5,B3

- 2. <u>ESTABLISH CONTROL</u> √Pri RJD LOGIC,DRIVER (sixteen) – ON
- O14:F, O15:F, O16:F O16:F

√RJD L5/F5/R5 DRIVER – OFF DAP: A/FREE/ALT

A/AUTO/ALT

# **RECOVERY OF VERNIERS**

- 1

DAP: FREE

- 1. <u>CONFIG DAP</u> Reconfig to FLIGHT PLAN DAP
- 016:F 2. <u>CONFIG FOR VERNIER(PRIMARY) CONTROL</u> RJD L5/F5/R5 DRIVER – ON Wait 5 sec DAP: A/AUTO/VERN(PRI)

10-17 ORB OPS/ALL/GEN M

1

# **RCS REGULATOR RECONFIG**

FIG GNC SYS SUMM 2

O7/O8 He PRESS A (three) – OP (tb-OP) B (three) – OP (tb-OP) A (three) – CL (tb-CL) B (three) – GPC (tb-OP)

10-18 ORB OPS/ALL/GEN M

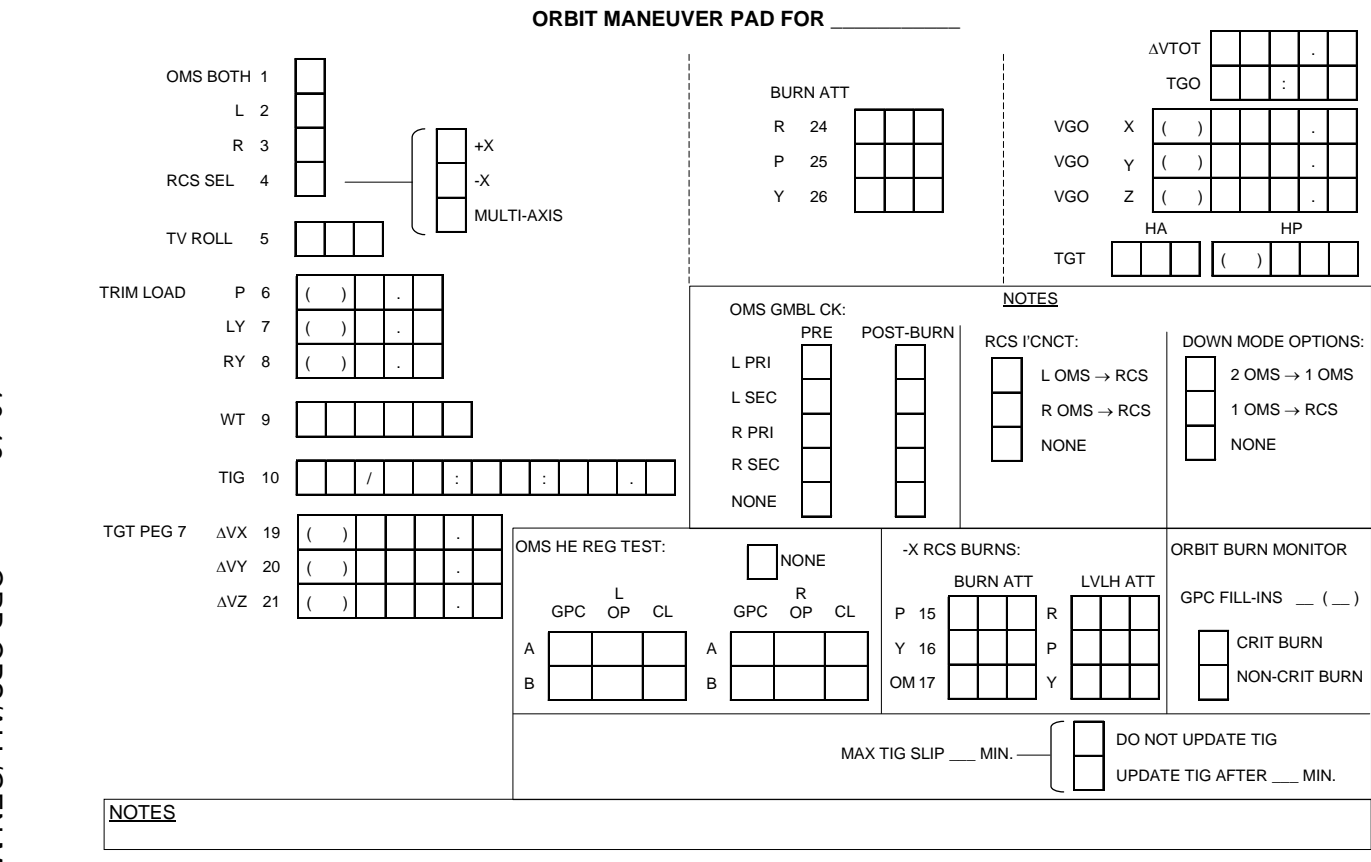

10-19

ORB OPS/ALL/GEN M

\_\_\_\_

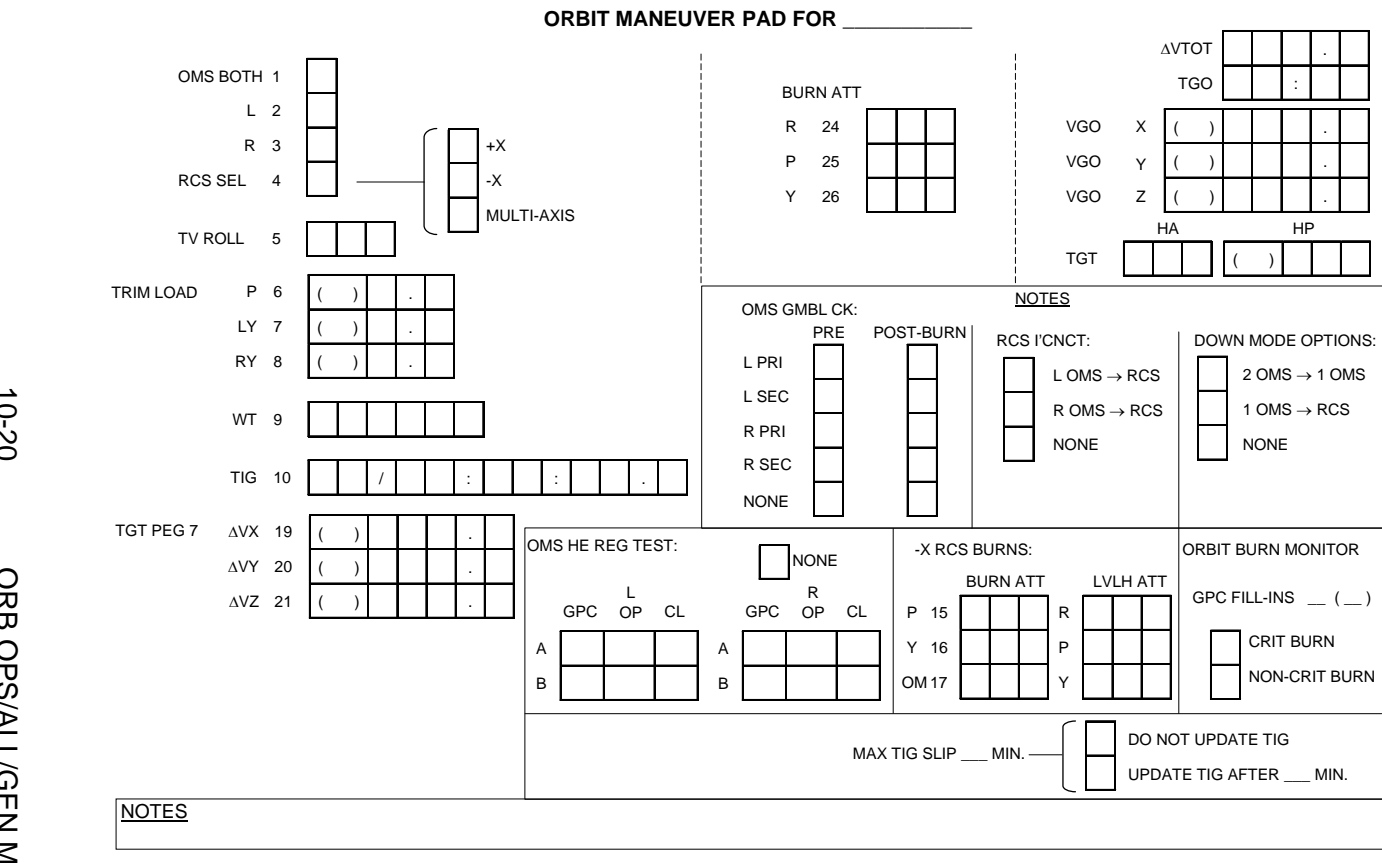

10-20

**ORB OPS/ALL/GEN M** 

# SEP MANEUVER

SEP MANEUVER...... 11-2

\_ |

SEP MNVR

 $\square$ 

11-1 ORB OPS/ALL/GEN M

## **SEP MANEUVER**

- 1. <u>SET UP AFT STATION</u> A6U √SENSE -Z DAP: A1/INRTL/PRI DAP TRANS: as reqd
- O14:E,  $\sqrt{cb}$  DDU AFT (two) cl O16:E

FLT CNTLR PWR - ON

2. <u>OBTAIN VISUAL CONTACT THRU OVHD</u> <u>WINDOW</u> DAP ROT: as reqd RHC: as reqd

When adequate visual contact obtained, DAP ROT: DISC/DISC/DISC

3. <u>NULL CLOSING RATE</u> THC: +Z (out) As reqd to null closing rate

A1U

SEP

4. <u>PERFORM RR ACQ</u> (if desired) KU MODE – RDR PASSIVE RADAR OUTPUT – LO sel – AUTO TRK CNTL – PNL

Slew antenna to target

KU SEARCH – SEARCH (tb-gray)

If no lock-on within 1 min, repeat SEARCH as convenient

Cont next page

11-2 ORB OPS/ALL/GEN M,2

| 5. | OBTAIN ~1 FI | <u>PS OPENING RATE</u> |
|----|--------------|------------------------|
|    | DAP TRANS:   | NORM/NORM/NORM         |

#### A6U

CRT

- \* If Norm Z sep desired:
- DAP: no LO Z
- THC: +Z (out) for 3 sec
- \* If LO Z sep desired (MCC call): \*
- \* DAP: LO Z
- THC: +Z (out) for 25 sec \* \*

## 6. PERFORM OUT-OF-PLANE MNVR GNC UNIV PTG CNCL - ITEM 21 EXEC GNC, OPS 202 PRO

GNC ORBIT MNVR EXEC RCS SEL - ITEM 4 EXEC (\*)

- \* If time critical,
- \* Set TIG to current time +2.00
- \* If not time critical,
- \* Set TIG to current time +22.00 \*

TGT PEG 7 ∆Vx – ITEM 19 +<u>0</u> EXEC ∆Vy – ITEM 20 +<u>2</u> EXEC  $\Delta Vz - ITEM 21 + 0 EXEC$ LOAD - ITEM 22 EXEC TIMER - ITEM 23 EXEC

 $\sqrt{VGO} Z \ge 0$ ; if VGO Z < 0

- \* TGT PEG 7 ∆Vy – ITEM 20 -2 EXEC \*
- LOAD ITEM 22 EXEC \*
- TIMER ITEM 23 EXEC \*
- \*  $\sqrt{VGO} Z \ge 0$

Do NOT MNVR to BURN ATT

A6U

 $\sqrt{DAP}$ : no LO Z At TIG, deflect THC to null VGOs

Cont next page

11-3 ORB OPS/ALL/GEN M 7. <u>PERFORM FINAL SEP</u> GNC ORBIT MNVR EXEC √RCS SEL – ITEM 4 (\*)

CRT

A6U

If ΔVY (block 6) +2: | TV ROLL – ITEM 5 +<u>2 7 0</u> EXEC If ΔVY (block 6) -2: TV ROLL – ITEM 5 +<u>0 9 0</u> EXEC

Set TIG to TIG from step 6 +15:00 TGT PEG 7  $\Delta$ Vx – ITEM 19 +<u>3</u> EXEC  $\Delta$ Vy – ITEM 20 +<u>0</u> EXEC  $\Delta$ Vz – ITEM 21 +<u>0</u> EXEC

LOAD – ITEM 22 EXEC TIMER – ITEM 23 EXEC DAP: B1/AUTO/PRI

At TIG-8:00, MNVR - ITEM 27 EXEC (\*)

- A6U At TIG, deflect THC to null VGOs FLT CNTLR PWR – OFF O14:E, cb DDU AFT (two) – as reqd O16:E
  - 8. <u>MNVR TO MINIMUM DRAG ATTITUDE</u> <u>(-ZLV/-XVV)</u> DAP: A/AUTO/VERN
- CRT GNC, OPS 201 PRO

GNC UNIV PTG √TGT ID: 2 BODY VECT: 3 OM: 0 START TRK – ITEM 19 EXEC (CUR-\*)

11-4 ORB OPS/ALL/GEN M,2

# <u>PGSC</u>

 $\neg$ 

| PGSC ACT                               | 12-3  |
|----------------------------------------|-------|
| OCA AND PCMMU DOCKING STATION CARDS    | 12-6  |
| PGSC HARD DISK LATE UPDATE             | 12-7  |
| OCA SETUP                              | 12-8  |
| DOWNLINK VIA GROUND CMD                | 12-11 |
| DIRECTORY STRUCTURE                    | 12-12 |
| FILENAMES                              | 12-13 |
| KU-BAND (KFX) MANUAL DOWNLINK          | 12-14 |
| S-BAND MODEM (MFX) ACTIVATION          |       |
| (760XD ONLY)                           | 12-16 |
| SSR-1 REGAIN 2 GREEN LIGHTS            | 12-18 |
| RECONFIGURE OCA DOWNLINK RATE          | 12-19 |
| OCA LOOPBACK TEST                      | 12-21 |
| PGSC NETWORK                           | 12-25 |
| COLOR PRINTER UNSTOW AND ASSEMBLE      | 12-29 |
| WARMUP AND SELF-TEST                   | 12-32 |
| STOW                                   | 12-33 |
| CHECK COLOR PRINTER SETTINGS           | 12-34 |
| COLOR PRINTER PAPER JAM                | 12-34 |
| INK CARTRIDGE CHANGEOUT                | 12-35 |
| CLEANING PRINTER HEADS                 | 12-37 |
| PRINTER HEAD ALIGNMENT                 | 12-38 |
| UMBILICAL WELL TPS CAMERA IMAGERY      |       |
| DOWNLOADING                            | 12-39 |
| WINDECOM OPS                           | 12-42 |
| RSAD SETUP INSTRUCTIONS                | 12-47 |
| FUNCTION KEYS SUMMARY                  | 12-49 |
| TROUBLESHOOTING                        | 12-50 |
| DOUG SETUP INSTRUCTIONS                | 12-54 |
| FUNCTION KEYS SUMMARY                  | 12-62 |
| TROUBLESHOOTING                        | 12-63 |
| WORLDMAP INITIALIZATION                | 12-64 |
| DEORBIT MANAGER INITIALIZATION         | 12-65 |
| NETMEETING VIDEO CONFERENCING          | 12-67 |
| PILOT WITH RHC (FOR A31p PGSC)         | 12-71 |
| WITHOUT RHC (FOR A31p PGSC)            | 12-76 |
| PGSC STATE VECTOR UPDATE WITHOUT PCMMU |       |
| DATA                                   | 12-78 |
| BOOTING FROM A31p ULTRABAY HARD DISK   | 12-79 |
| RELOAD A31p PGSC                       | 12-80 |
| 12-1 ORB OPS/ALL/                      | GEN M |

|

12-1

 $\square$ 

| A31p HARD DRIVE CHANGEOUT           | 12-82 |
|-------------------------------------|-------|
| DEVICE CHANGEOUT                    | 12-85 |
| RELOAD 760XD PGSC                   | 12-89 |
| WINDOWS KEYBOARD REF                | 12-90 |
| WORLDMAP KEYBOARD REF               | 12-94 |
| FILE SNEAKERNET BETWEEN ISS SSC AND |       |
| SHUTTLE PGSC                        | 12-95 |
| DOCKING/UNDOCKING A31p PGSC         | 12-96 |

# FIGURES

| 12-1  | PGSC without Docking Station                       | 12-5   |
|-------|----------------------------------------------------|--------|
| 12-2  | Back of Docking Station                            | 12-5   |
| 12-3  | OCA Docking Station card                           | 12-6   |
| 12-4  | PCMMU Docking Station card                         | 12-6   |
| 12-5  | OCA Cable Diagram – Loopback                       | 12-24  |
| 12-6  | WAP configuration                                  | 12-26  |
| 12-7  | Side view of printer and trays, ready for assembly | 12-30  |
| 12-8  | Printer (top view/back view), PGSC                 |        |
|       | (parallel port)                                    | 12-31  |
| 12-9  | Hardware configuration                             | 12-39  |
| 12-10 | Ultraport Camera position                          | 12-67  |
| 12-11 | Ultraport Camera                                   | 12-68  |
| 12-12 | Headset configuration                              | 12-69  |
| 12-13 | A31p PILOT setup diagram with RHC                  | 12-75  |
| 12-14 | A31p Hard Drive location                           | 12-83  |
| 12-15 | A31p Hard Drive removal                            | 12-83  |
| 12-16 | A31p Hard Drive cover removal                      | 12-84  |
| 12-17 | Ultrabay location in A31p Laptop                   | 12-85  |
| 12-18 | A31p Ultrabay Adapter                              | 12-86  |
| 12-19 | Inserting device into A31p Ultrabay Adapter        | 12-87  |
| 12-20 | A31p Ultrabay Adapter and A31p Hard Drive final    |        |
|       | configuration                                      | 12-87  |
| 12-21 | A31p Docking Station                               | 12-99  |
| 12-22 | Docking Station Eject button and Power button      | 12-99  |
| 12-23 | Alt Eject lever and blue Lock/Unlock knob          | 12-100 |

PGSC

|

12-2 ORB OPS/ALL/GEN M

|

# PGSC ACT

- If activating OCA Router PGSC, go to OCA SETUP, 12-8
- Unstow (if not pre-routed): PGSCs PCMMU Docking Station DC Pwr cables DC Pwr Sply cables (for laptops) Dock DC Pwr Sply cable (for Docking Station) DC Pwr Supplies, 28VDC (emerald)
  - If WinDecom to be run, unstow: PCMMU data cable (if not prerouted) RS-232 Y data cable (if reqd) RS-422 Y data cable (if reqd) RS-422 PCMCIA cards, adapter boxes (if reqd)
- PWR 3. √DC PWR SPLY PWR sw1 OFF SPLY
  - See UTILITY OUTLET PLUG-IN PLAN, ON-ORBIT CONFIG (REF DATA FS, <u>UTIL PWR</u>) or PGSC Usage Chart (if available) for appropriate DC Util Pwr outlet/sw to use
  - 5. √DC UTIL PWR OFF

### <u>NOTE</u>

If needed, reference PGSC figures 12-1 thru 12-4 to identify PGSC ports, connectors

 Connect PGSC DC PWR cable from DC Util Pwr outlet to DC Pwr Sply input (J1)
 Connect DC PWR SPLY cable from DC Pwr Sply output (J2) to PGSC pwr port (align red dot on pwr cable with red dot on PGSC/Docking Station pwr port)

Cont next page

12-3 ORB OPS/ALL/GEN M

7. √PGSC fan (on left side of PGSC) not obstructed

8. DC UTIL PWR – ON

PWR 9. DC PWR SPLY PWR sw – ON SPLY

- 10. Verify DC PWR SPLY output pwr LED is lit
- 11. If reqd, perform PGSC HARD DISK LATE UPDATE, 12-7, then:
- PGSC 12.  $\sqrt{Windows}$  shut down
  - 13. Repeat steps 3 thru 11 for each PGSC to be activated
  - 14. If PGSC to be networked, perform PGSC NETWORK, A. <u>SETUP</u>, 12-25 >>
- PGSC 15. PGSC pwr on

Cont next page 12-4 ORB OPS/

ORB OPS/ALL/GEN M

I
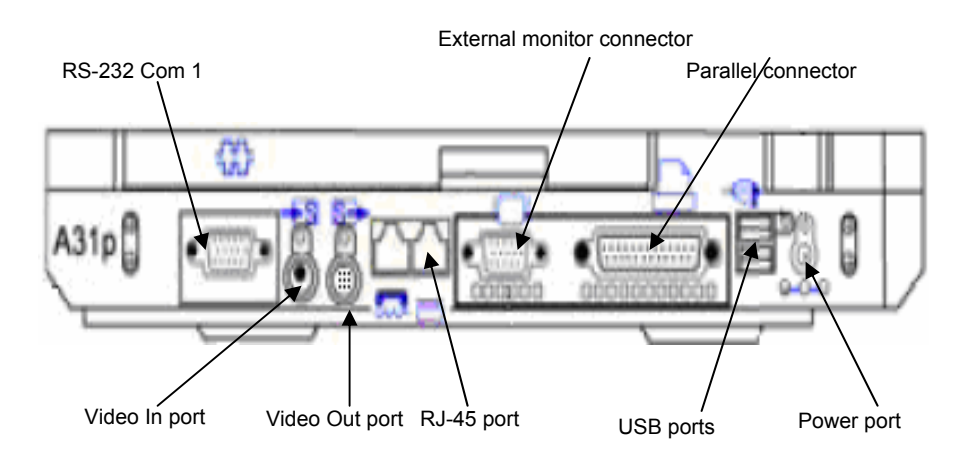

Figure 12-1.- PGSC without Docking Station.

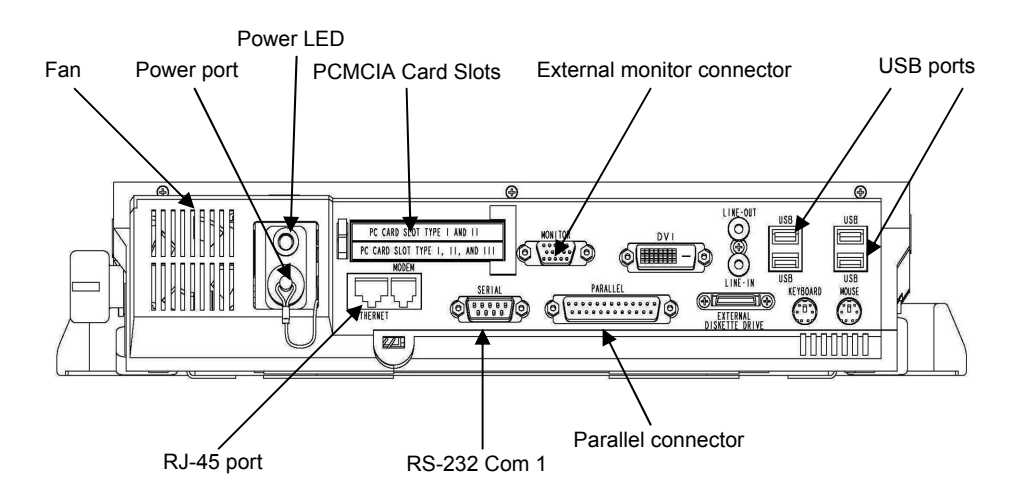

Figure 12-2.- Back of Docking Station.

## 12-5 ORB OPS/ALL/GEN M

## OCA AND PCMMU DOCKING STATION CARDS

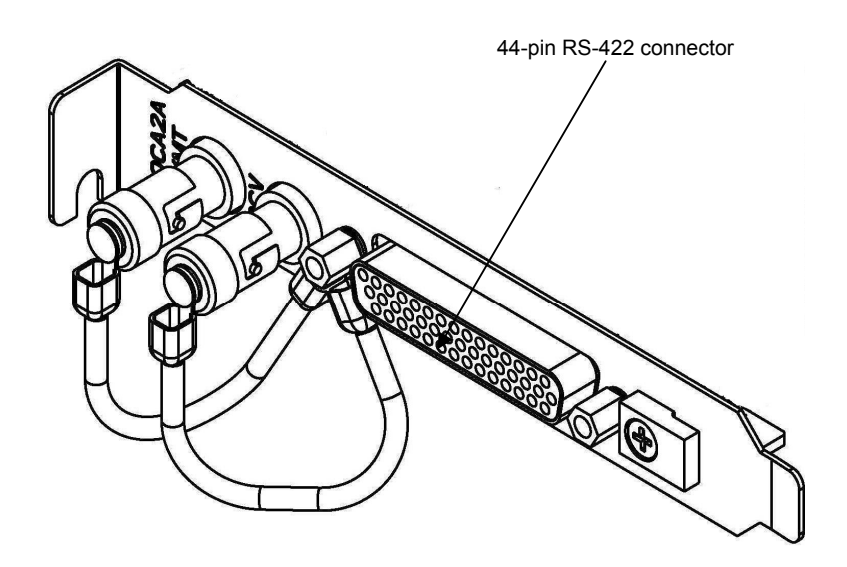

Figure 12-3.- OCA Docking Station card.

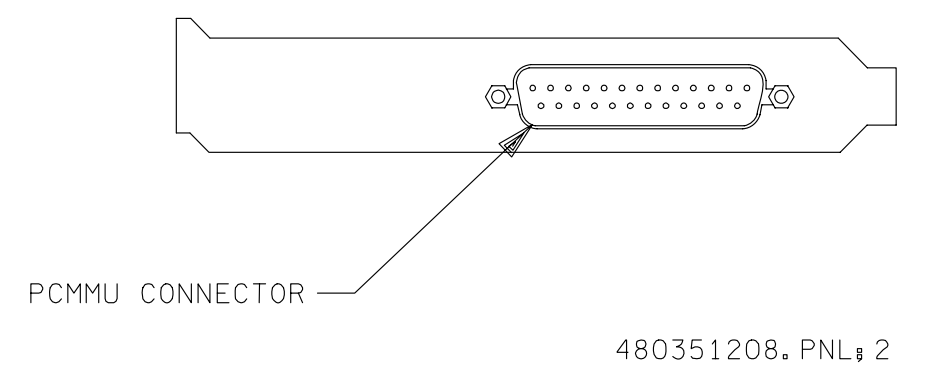

Figure 12-4.- PCMMU Docking Station card.

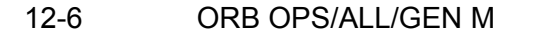

## PGSC HARD DISK LATE UPDATE

<u>NOTE</u>

Late Update disk is intended for STS PGSC load only (i.e., not OCA Router)

Procedure assumes PGSCs already connected for pwr

- PGSC 1.  $\sqrt{PGSC}$  pwr on
  - Insert disk containing late PGSC updates and verify Windows recognizes disk (e.g., listen for short tone played by Windows or verify disk can be viewed in My Computer)

Double-click 'Shuttle Apps'>'Late PGSC Update' to run Late Update program

- If referred to this procedure from OCA SETUP or PGSC ACT, follow instructions on PGSC monitor but shut down PGSC (versus restart) >>
- 4. Follow instructions on PGSC monitor

## **OCA SETUP**

1. Unstow: OCA Router PGSC OCA Docking Station KFX PGSC DC Pwr cables (if not prerouted) PGSC DC Pwr Sply cable (if not prerouted) Dock DC Pwr Sply cable (if not prerouted) A31p DC Pwr Supplies (2) OCA I/F cable (if not prerouted)

Docking 2. VBlue knob (located on side of Docking Station) in Unlock position (i.e., most counterclockwise Station (OCA) position)

#### NOTE

Docking of PGSC to Docking Station should be performed over firm/flat surface

- PGSC 3. Place PGSC over blue interface plate of Docking Station ensuring bottom corners of PGSC are against two corners of blue interface plate. Move Velcro tab that is attached to PGSC's hard drive so that it does not get caught between underside of PGSC and Docking Station
  - 4. Push down on lid to lock PGSC to Docking Station (listen for 'click' sound). Docking Station cover will slide towards PGSC
  - 5. Verify PGSC does not separate from Docking Station
    - \* If separation occurs:
    - a. Place PGSC/Docking Station assy on \*
      - its side
    - \* b. Press simo on PGSC lid and on back of \*
    - Docking Station near area of locking \*
    - mechanism (listen for 'click' sound)
    - c. Verify PGSC does not separate from \*
    - **Docking Station** Cont next page

12-8

ORB OPS/ALL/GEN M

Docking 6. Turn blue knob clockwise to Lock position Station

7. Config switches for Ku-band file xfer:  $\sqrt{MCC}$  for:

Ku-band rate \_\_\_\_\_ Pnl location of: PDIP Pwr cb KuBand Rate sw cb PDIP PWR 2 KU BAND RLY – cl Ku BAND RATE – LO(HI)

- Connect OCA I/F cable to OCA card (in OCA Router Docking Station) and Orbiter interfaces as follows:
   P1 → OCA card 44-pin connector
   P2 → L12 PDIP 1 Ku/J4
   P3 → L10 DTV MUX, BYPFR CLOCK
   P4 → L10 DTV MUX, BYPFR DATA
- 9. See UTILITY OUTLET PLUG-IN PLAN, ON-ORBIT CONFIG (REF DATA FS, <u>UTIL PWR</u>) or PGSC Usage Chart (if available) for appropriate DC Util Pwr outlet/sw to use for OCA Router pwr

10. √DC UTIL PWR – OFF

- 11. Per PGSC Usage Chart (if available) or UTILITY OUTLET PLUG-IN PLAN, ON-ORBIT CONFIG (REF DATA FS, <u>UTIL PWR</u>)
  - a. Connect DC PWR cable from DC Util Pwr outlet to DC Pwr Sply input J1
  - b. Connect Docking Station DC Pwr Sply Cable from DC Pwr Sply output J2 to Docking Station pwr port J1 (align red dot on pwr cable connector to red dot on Docking Station pwr port)
- 12. DC UTIL PWR ON

PWR 13. DC PWR SPLY PWR sw – ON SPLY

14. Verify Pwr Sply's output pwr LED is lit

Cont next page

12-9 ORB OPS/ALL/GEN M

Docking 15. Verify Docking Station's pwr LED (next to pwr port) Station is lit

> <u>NOTE</u> PGSC with Docking Station can be pwrd on/off from either PGSC pwr button or Docking Station pwr button

PGSC 16. PGSC pwr - on

- - 18. Verify data rate: Sel Start > 'OCA Control Panel Applet'
     √'OCA Control Panel App' display on desktop In 'OCA-FLIGHT VC-2E' section of 'OCA Control Panel App' display: √SEND – 2(4)M
    - \* If send rate out of config:
    - \* Sel 'OCA Port Select'>'OCA
    - Transmit Port and Rate'>'RS-422' \*

## OCA DOWNLINK VIA GROUND CMD

#### 1. MOVE FILE(S) TO DOWNLINK DIRECTORIES

<u>NOTE</u>

Files downlinked via ground cmd unless MCC instructs otherwise

See OCA DIRECTORY STRUCTURE, 12-12 See OCA FILENAMES, 12-13, for file naming convention Copy(Move) desired files to appropriate subfolder in

PGSC

c:\oca-down\ Notify MCC when complete

 MONITOR KFX DOWNLINK (if desired) When link established:

From 'KFX' window: √REMOTE KFX – green √Uplink arrow ('↑' next to send rate) – green √Dnlink arrow ('↓' next to send rate) – green

 $\sqrt{\text{KFX}}$  application activated  $\sqrt{\text{File}}$  Transfer Status dialog (displayed during file xfer)

3. <u>MONITOR MFX DOWNLINK</u> (760XD only) (if desired)

If MFX application not activated: Perform OCA S-BAND MODEM (MFX) ACTIVATION, 12-16, then:

I

If minimized: √Icon Title displaying File Name, Send/Receive

Status

NOTE

For detailed file xfer information, following steps must be completed prior to file xfer initiation

Sel '<u>Fi</u>le' on menu bar of MFX application  $\sqrt{S}$ how Status During File Xfers – ( $\sqrt{}$ )  $\sqrt{Z}$  MODEM(1K-X MODEM) display appears  $\sqrt{D}$ isplaying File Name, Send/Receive Status

12-11 ORB OPS/ALL/GEN M

## **OCA DIRECTORY STRUCTURE**

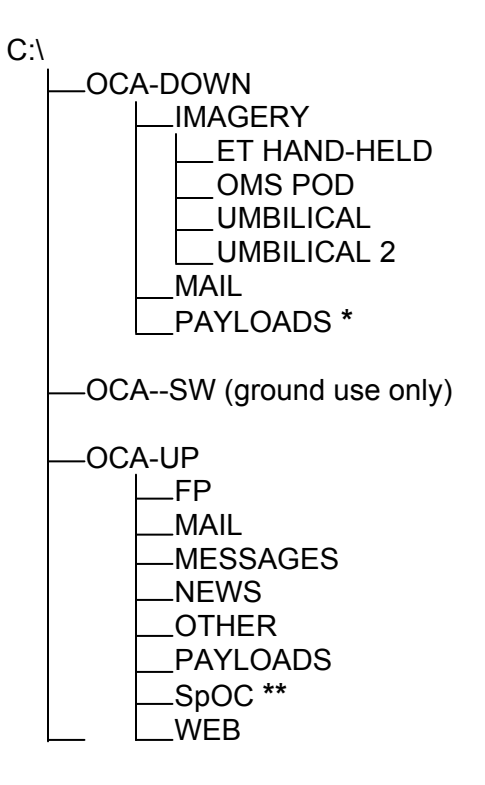

- \* PAYLOADS Directory: Directory may contain flight-specific subdirectory
- \*\* SpOC Directory: Directory will contain latest file updates for SpOC applications

## **OCA FILENAMES**

# UPLINKED FILES

SpOC updates: Ops notes: Graphics files: Uplinked personal mail\*: Uplinked Payload files: LOCATION c:\oca-up\spoc\ c:\oca-up\other\opsxxxx.doc c:\oca-up\other\othrxxx.bmp c:\oca-up\mail\ c:\oca-up\payloads\

#### DOWNLINKED FILES LOCATION

| Camera images:         | c:\oca-down\imagery\  |
|------------------------|-----------------------|
| Personal mail, other*: | c:\oca-down\mail\     |
| Payload files:         | c:\oca-down\payloads\ |

#### STD FILENAMES

filename.doc filename.txt filename.bmp filename.pcx famcdr01.doc\* cdrfam02.doc\* fltcdr02.doc\* WORD documents only ASCII text file (NOTEPAD or WORD) Graphics file (Paint) Graphics file (Paint) family mail: CDR  $\rightarrow$  family on FD01 family mail: family  $\rightarrow$  CDR on FD02 message: CDR  $\rightarrow$  FLT Director on FD02

\*Outlook OST files are nominally used for personal mail. If Outlook is not working properly, the above file locations and nomenclature will be used

#### <u>NOTE</u>

Do not downlink medical data. Downlink directories will be cleared of all files at end of each OCA session. To retain archive copy of downlink msgs, save in personal directory

## OCA KU-BAND (KFX) MANUAL DOWNLINK

#### 1. CONFIGURE S/W FOR FILE DOWNLINK

PGSC

If reqd, enlarge 'KFX' window

From 'KFX' window: √REMOTE KFX – green  $\sqrt{Uplink}$  arrow (' $\uparrow$ ' next to send rate) – green  $\sqrt{Dnlink}$  arrow (' $\downarrow$ ' next to send rate) – green

### 2. SELECT FILE(S) TO DOWNLINK Use WINDOWS EXPLORER to sel files/directories to transfer Drag files over KFX window Rel mouse button $\sqrt{KFX}$ File Transfer Preview' display appears with selected file(s) listed

3. ADD ADDITIONAL FILE FOR DOWNLINK (if reqd)

 $\sqrt{KFX}$  File Transfer Preview' display active Sel 'add to list' button (button with documents, '+' symbols)  $\sqrt{Select}$  Files for Transfer' display appears Sel desired file from file listbox Sel 'Select' button Repeat for each additional file as regd

Sel 'Done' button

# 4. <u>REMOVE FILE FROM DOWNLINK</u> (if reqd)

 $\sqrt{KFX}$  File Transfer Preview' display active Sel desired file(s) in listbox Sel 'delete' button (button with 'X')

5. START FILE DOWNLINK

NOTE User may halt transfer while in progress by sel 'Abort' button

Cont next page

12-14

ORB OPS/ALL/GEN M

 $\sqrt{}$  KFX File Transfer Preview' display active Sel 'downlink' button (button with ' $\downarrow$ ')  $\sqrt{}$  File Transfer Status' display appears  $\sqrt{}$  Displaying xfer status

\* If error displayed, repeat step 5 \*

## OCA S-BAND MODEM (MFX) ACTIVATION (760XD ONLY)

| 1. | ESTABLISH LINK        |
|----|-----------------------|
|    | On MCC GO:            |
|    | PS COMM CCU PWR – OFF |

PS

L9

A15

| AUD PWR     | – AUD          |
|-------------|----------------|
| A/G 1       | – OFF          |
| A/G 2       | – T/R          |
| A/A         | – OFF          |
| ICOM (two)  | – OFF          |
| VOL A/G 2 t | w – 0          |
| XMIT/ICOM   | MODE - PTT/PTT |
|             |                |

<u>CAUTION</u> Loss of A/A (UHF) will occur if OCA PGSC Modem cable connected to COMM OUTLET and A/A in T/R on ATU

| O9    | R AUD A/G 2 – OFF            |
|-------|------------------------------|
| O5    | L AUD A/G 2 – OFF            |
| R10   | MS AUD A/G 2 – OFF           |
| MO42F | MIDDECK SPKR AUD A/G 2 – OFF |

A15  $\sqrt{PGSC}$  Modem cable connected to PS COMM outlet

### 2. <u>ACTIVATE FILE XFER S/W</u> If PGSC not running Windows 98:

- OCA Router PGSC
- Restart (or pwr on) PGSC Within 15 sec, click on 'STS PGSC' at 'Boot Magic' bootup menu Sel 'Docked (OCA Card)' config at Startup Menu, then press [ENTER]

Double-click 'Shuttle Apps'>'OCA-KFX-MFX'> 'MFX-Modem File Transfer' √'MFX' display appears √WINDOW – OFFLINE Arrange 'MFX' window as regd

Cont next page

12-16

ORB OPS/ALL/GEN M

3. <u>VERIFY PRINTER SETTINGS</u> MFX PGSC Click 'Start'>'Settings'>'Printers' In "Printers" window, right-click "NETWORK EPSON1" printer On popup menu: Verify "Set as Default" checked Verify "Use Printer Offline" NOT checked Close "Printers" window

### 12-17 ORB OPS/ALL/GEN M

## **OCA SSR-1 REGAIN 2 GREEN LIGHTS**

OCA

Router

 Rcd UPLK/DNLK colors in STATUS box of OCA Control Panel window: Uplink (green circle/red circle/yellow "?"): Downlink (green circle/red circle/yellow "?"):

- If AOS Ku, check Status of OCA link (via OCA Control Panel window on OCA Router) after each step below. Exit SSR and notify MCC of actions taken when 2 green lights are displayed on router
- SSP 3. √cb PDIP 1 PWR 2 KU BAND RLY cl
- PDIP 4. √KU BAND RATE in correct posn If OCA 2 Mbps,KU BAND RATE – LO If OCA 4 Mbps,KU BAND RATE – HI

## OCA

Router

- 5. √OCA Router set to correct transmit rate: If KU BAND RATE – LO: 'OCA Port Select'>'OCA Transmit Port and Rate'>'RS-422'>'0-...2,000,000 bps' If KU BAND RATE – HI: 'OCA Port Select'>'OCA Transmit Port and Rate'>'RS-422'>'1-...4,000,000 bps'
  - 6. Verify that OCA Interface Cable is well seated to both PDIP panel and OCA card in Router
  - 7. Perform OCA LOOPBACK TEST, 12-21
    - If 2 green lights observed during loopback test: Cable and card are good Reconnect OCA Interface Cable to PDIP panel Problem downstream of OCA Interface Cable √MCC
    - If 2 green lights not observed during loopback test: Possible problem with OCA card or OCA Interface Cable

√MCC

12-18 ORB OPS/ALL/GEN M

## **RECONFIGURE OCA DOWNLINK RATE**

| PDIP          | Α. | <u>CC</u><br>1. | <u> NFIGURE FOR KU CH 2 – 2 Mbps</u><br>Ku BAND RATE – LO                                                                                                    | I |
|---------------|----|-----------------|----------------------------------------------------------------------------------------------------|---|
| OCA<br>Router |    | 2.              | If 'OCA Control Panel App' not running,<br>sel 'Start' > 'OCA Control Panel Applet'                                                                              |   |
|               |    | 3.              | On 'OCA Control Panel App' menu bar:<br>Sel 'OCA Port Select'>'OCA Transmit Port<br>and Rate' ><br>'RS-422' > '0 – Crystal Clock @ 2,000,000<br>bps'             |   |
|               |    | 4.              | If reqd, config router boot up rate:<br>Open 'Change Boot Up Rate' folder on<br>desktop<br>Double click 'Boot Up 2 Mbps' file<br>Acknowledge message dialogs (2) |   |
| PDIP          | В. | <u>CC</u><br>1. | <u> DNFIGURE FOR KU CH 3 – 4 Mbps</u><br>Ku BAND RATE – HI                                                                                                    | I |
| OCA<br>Router |    | 2.              | If 'OCA Control Panel App' not running,<br>sel 'Start' > 'OCA Control Panel Applet'                                                                              |   |
|               |    | 3.              | On 'OCA Control Panel App' menu bar:<br>Sel 'OCA Port Select'>'OCA Transmit Port<br>and Rate' ><br>'RS-422' > '1 – Crystal Clock @<br>4,000,000 bps'             |   |
|               |    | 4.              | If reqd, config router boot up rate:<br>Open 'Change Boot Up Rate' folder on<br>desktop<br>Double click 'Boot Up 4 Mbps' file<br>Acknowledge message dialogs (2) |   |
|               |    |                 |                                                                                                    |   |

Cont next page

12-19 ORB OPS/ALL/GEN M,4

<u>NOTE</u> √MCC prior to configuring OCA for PL MAX. This will disable DTV downlink

L10

 Configure DTV MUX: 1.1√OCA cable P3 ('OCA2A Shuttle Cable to Shuttle Dnlk Data Mux CLK') connected to BYPFR CLOCK connector

1.2 √OCA cable P4 ('OCA2A Shuttle Cable to Shuttle Dnlk Data Mux DATA') connected to BYPFR DATA connector

1.3 √MUX/VTR/CC – ON

- 1.4 MUX BYPASS BYPFR
- 1.5 MUX/VTR/CC OFF

### OCA Router

- 2. If 'OCA Control Panel App' not running, sel 'Start' > 'OCA Control Panel Applet'
- On 'OCA Control Panel App' menu bar: Sel 'OCA Port Select'>'OCA Transmit Port and Rate' > 'Fiber (ISS) or PMAX (Shuttle)' > '6 – Crystal Aux2 Clock @ 48,000,000 bps' ('5 – Crystal Aux1 Clock @ 36,000,000 bps')
- If reqd, config router bootup rate: Open 'Change Boot Up Rate' folder on desktop Double click 'Boot Up 48(36) Mbps' file Acknowledge message dialogs (2)
- D. <u>DE-CONFIGURE FROM KU PL MAX</u> 1. MUX/VTR/CC – ON
- L10
- 2. MUX BYPASS ACT (or as reqd)
- 3. Perform step A(B)

12-20 ORB OPS/ALL/GEN M,4

## OCA LOOPBACK TEST

NOTE

## Perform on OCA Router PGSC

1. OPEN OCA CONTROL PANEL APPLET

PGSC

OCA Router Log into OCA Router

Sel 'Start' > 'OCA Control Panel Applet'  $\sqrt{OCA}$  Control Panel App' display on desktop

#### 2. INTERNAL LOOPBACK TEST

2.1 Initiate Test From 'OCA Control Panel App' display: Sel 'OCA Self Tests' on menu bar Sel 'Internal Loopback'

 $\sqrt{OCA}$  Control Panel App' display: Successful Test - Animated signal moving inside PC icon and 'SUCCESS' displayed Unsuccessful Test - 'Frowny face' displayed inside PC icon and 'FAILURE' displayed Inform MCC of results

2.2 Terminate Test From 'OCA Control Panel App' display: Sel 'OCA Self Tests' on menu bar Sel 'Stop Loopback Testing'

### 3. EXTERNAL LOOPBACK TEST 1 (PDIP I/F)

### 3.1 Initiate Test

 $\sqrt{\text{OCA I/F}}$  cable P1 connected to OCA PC board 44-pin connector Disconnect OCA I/F cable P2 from PDIP panel On OCA I/F cable, connect P2 to J1

From 'OCA Control Panel App' display: Sel 'OCA Self Tests' on menu bar Sel 'External Loopback #1' Sel 'OK' to acknowledge msg about connecting the loopback cable

Cont next page

12-21 ORB OPS/ALL/GEN M  $\sqrt{OCA}$  Control Panel App' display:

Successful Test – 'Happy face' displayed inside PC icon and animated signal moving outside PC icon and 'SUCCESS' displayed

Unsuccessful Test – 'Frowny face' displayed inside PC icon and no animation outside PC icon and 'FAILURE' displayed Inform MCC of results

3.2 <u>Terminate Test</u>

From 'OCA Control Panel App' display: Sel 'OCA Self Tests' on menu bar Sel 'Stop Loopback Testing' Disconnect OCA I/F cable P2 from J1 Reconnect OCA I/F cable P2 to PDIP Ku/J4 (as reqd)

#### 4. EXTERNAL LOOPBACK TEST 2 (DTV MUX I/F)

4.1 Initiate Test

√OCA I/F cable P1 connected to OCA PC board 44-pin connector

Disconnect OCA I/F cable P3, P4 (two) from DTV MUX

On OCA I/F cable, connect P3 to J3 (PL MAX clock) P4 to J4 (PL MAX data)

From 'OCA Control Panel App' display: Sel 'OCA Self Tests' on menu bar Sel 'External Loopback #2' Sel 'OK' to acknowledge the message about connecting the loopback cable

√'OCA Control Panel App' display: Successful Test – 'Happy face' displayed inside PC icon and animated signal moving outside PC icon and 'SUCCESS' displayed

Unsuccessful Test – 'Frowny face' displayed inside PC icon and no animation outside PC icon and 'FAILURE' displayed Inform MCC of results

#### 4.2 Terminate Test

From 'OCA Control Panel App' display: Sel 'OCA Self Tests' on menu bar Sel 'Stop Loopback Testing'

Disconnect OCA I/F cable P3,P4 from J3,J4 (two)

Reconnect OCA I/F cable P3,P4 (two) to DTV MUX (as reqd)

12-23 ORB OPS/ALL/GEN M

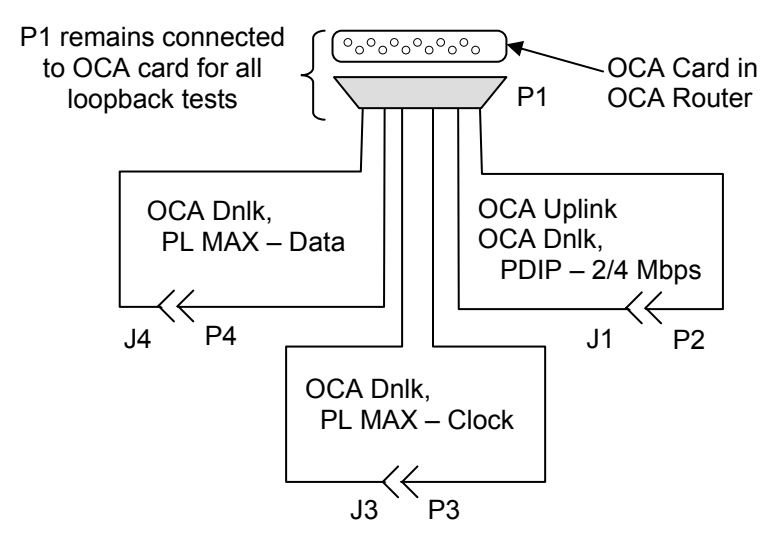

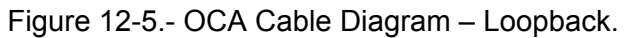

12-24 ORB OPS/ALL/GEN M

L

## **PGSC NETWORK**

#### A. <u>SETUP</u>

#### NOTE

Procedure assumes PGSC ACT, 12-3, performed for each PGSC to be networked

1. Unstow (if not pre-routed): Wireless Access Point (WAP) WAP DC Pwr Sply (white) WAP Pwr Sply cable WAP Pwr cable DC Pwr cable Wireless Network cards RJ-45 Network cables

#### NOTE

At a minimum, network equipment should be configured for OCA Router PGSC, KFX PGSC, Wireless Access Point, and Printer

#### WIRELESS ACCESS POINT SETUP

- Configure network equipment per: PGSC Usage Chart (if available) or UTILITY OUTLET PLUG-IN PLAN, ON-ORBIT CONFIG (REF DATA FS, <u>UTIL PWR</u>)
- 3. See UTILITY OUTLET PLUG-IN PLAN, ON-ORBIT CONFIG (REF DATA FS, <u>UTIL PWR</u>) or PGSC Usage Chart (if available) for appropriate DC Util Pwr outlet/sw to use for Wireless Access Point pwr
- 4. √DC UTIL PWR OFF

Cont next page 12-25 ORB OPS/ALL/GEN M

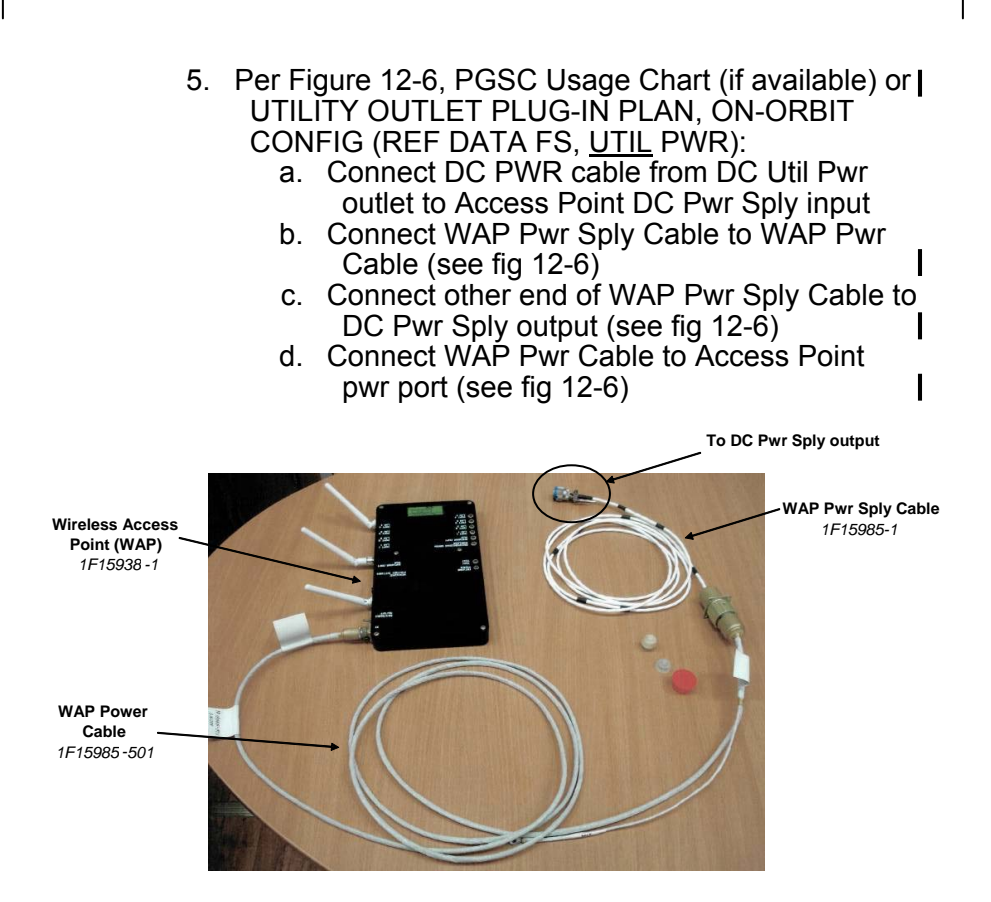

Figure 12-6.- WAP configuration.

I

- 6. DC UTIL PWR ON
- 7. DC PWR SPLY PWR sw ON

PWR SPLY Access

Point

- 8. Connect RJ-45 Network cables:
  - a. From hub of Wireless Access Point to OCA Router's RJ-45 port (on Docking Station)
  - b. From hub of Wireless Access Point to KFX PGSC's RJ-45 port
  - c. From hub of Wireless Access Point to Printer's RJ-45 port
  - d. From hub of Wireless Access Point to any other PGSC planned to be on wired network (as reqd)
- 9. Access Point PWR sw ON
- 10. Verify Access Point's pwr LED is lit Cont next page

12-26

ORB OPS/ALL/GEN M

<u>NOTE</u> Use top PCMCIA card slot for wireless network card to avoid blocking accessibility to bottom PCMCIA card slot

- PGSC 11. For all PGSCs planned to be on wireless network, insert Wireless Network card into top PCMCIA card slot of PGSCs
  - 12. If not already done, pwr on PGSCs
  - 13. Verify network connectivity using PingMaster: Double-click 'Shuttle Apps'>'Network Configuration'>'PingMaster'
    - √Status' column of 'Network Primary' and 'Network Nodes' sections for networked PGSCs, Printer (if setup) and Access Point If status is 'Good Response' for networked PGSCs, Printer (if setup) and Access Point, press [CTRL]/[x] to exit PingMaster (if desired)

### \* If status is 'Not Responding':

- \* 1. Verify proper network cable
- \* connections: For RJ-45 ports with \*
- connected network cables, verify \*
- Access Point LAN LEDs are lit and \*
- \* PGSC/Docking Station's RJ-45 \*
- port LEDs are green
- \* 2. For wireless network, verify network \*
- cards are properly seated PCMCIA\*
- card slots and PGSCs recognize \*
- \* cards
- \* 3. Recheck status in PingMaster \*
- \* 4. If still no joy, reboot PGSCs and
- recheck status in PingMaster
- KFX 14. Double-click 'Shuttle Apps'>'KFX'>'KFX Ku-band PGSC File Transfer' Arrange 'KFX' window as desired

Cont next page

12-27

ORB OPS/ALL/GEN M

## B. <u>TEARDOWN</u>

PGSC

- 1. For PGSCs on wireless network, depress release button to eject wireless network card from PCMCIA card slot and remove wireless network card
- 2. For PGSCs on wired network, disconnect RJ-45 network cables from RJ-45 port on PGSC or Docking Station
- 3. Stow network equipment
- C. <u>PGSC NAMING</u> 1. √MCC for new PGSC name
- PGSC 2. Double-click 'Shuttle Apps'>'Network Configuration'>'Rename PGSC'
  - 3. Sel 'Yes' to run 'Unique Client Config' program
  - 4. At 'Network Client Config' dialog box, sel appropriate computer name assigned by MCC
  - 5. Sel 'Update' button
  - 6. Sel 'OK' at 'Verification' and 'Update' dialog boxes
  - 7. Sel 'Yes' to restart PGSC

12-28 ORB OPS/ALL/GEN M

## COLOR PRINTER UNSTOW AND ASSEMBLE

NOTE Power off Printer when not in use 1. UNSTOW Printer AC PWR Cable (if reqd) Printer Data Cable (one of the following): 6-ft parallel data cable 25-ft parallel data cable 16-ft or 32-ft RJ-45 network cable Printer paper Printer Paper Feeder Tray Paper Output Tray 2. ASSEMBLE PRINTER Align arrows on Paper Feeder Tray and back of Printer Printer Insert white tabs on Paper Feeder Tray (near arrows) into black outlined slots on Printer (see figure 12-7) Slide tray downward Attach Paper Feeder Tray to Printer (secure via thumbscrews) Attach Paper Output Tray to Printer (secure via thumbscrews) 3. See UTILITY OUTLET PLUG-IN PLAN, ON-ORBIT CONFIG (REF DATA FS, UTIL PWR) or PGSC Usage Chart (if available) for appropriate AC Util Pwr outlet/sw to use 4. √AC UTIL PWR – OFF

Printer √AC PWR cable connected to AC Util Pwr panel Connect AC PWR cable to Printer Power Port (see figure 12-8)

> Cont next page 12-29

ORB OPS/ALL/GEN M

I

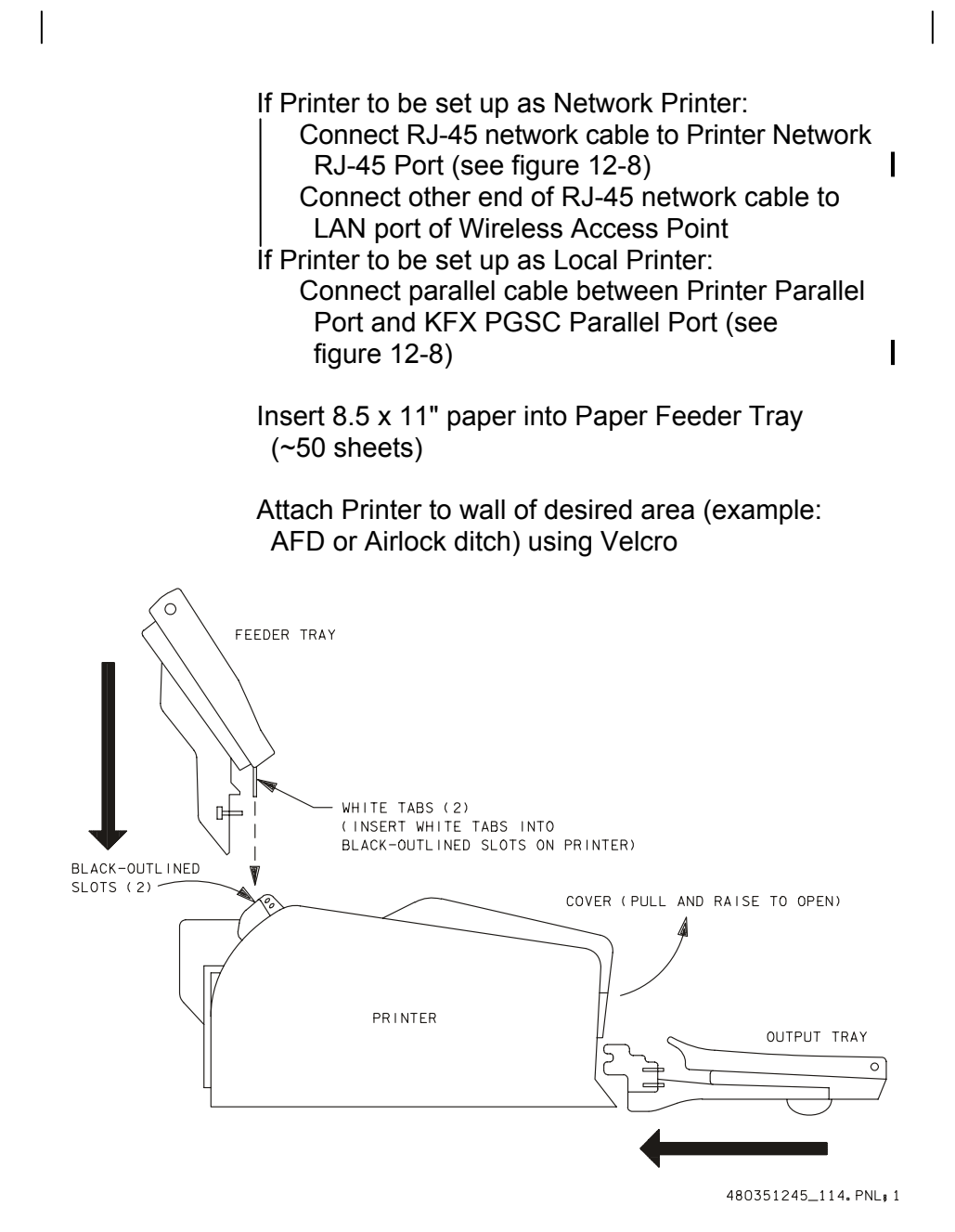

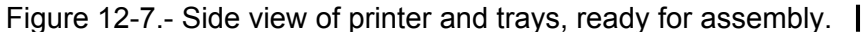

12-30 ORB OPS/ALL/GEN M

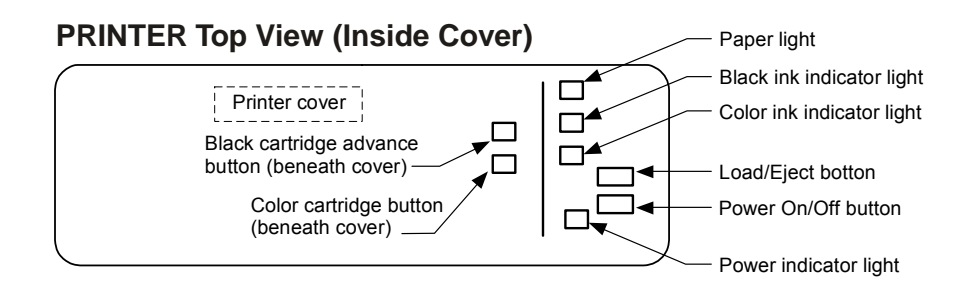

## **PRINTER Back View**

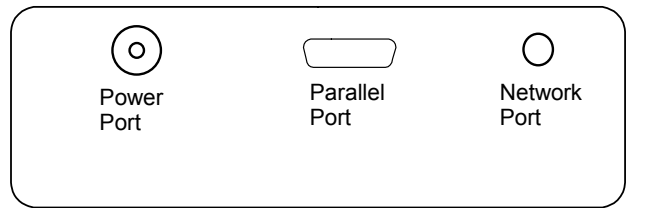

## PGSC

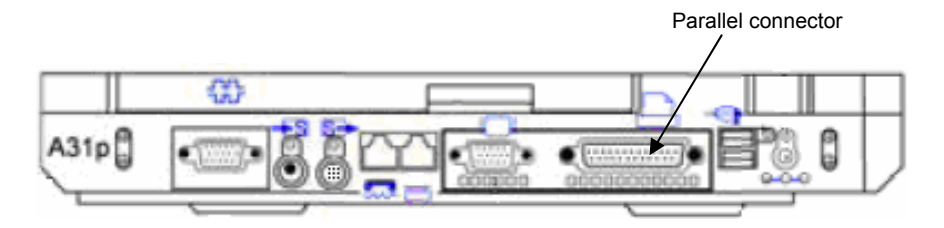

Figure 12-8.- Printer (top view/back view), PGSC (parallel port).

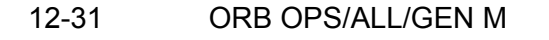

## COLOR PRINTER WARMUP AND SELF-TEST

WARMUP

 See UTILITY OUTLET PLUG-IN PLAN, ON-ORBIT CONFIG (REF DATA FS, <u>UTIL PWR</u>) or PGSC Usage Chart (if available) for appropriate AC Util Pwr outlet/sw to use

I

- 2. AC UTIL PWR ON
- Printer 3. Printer pwr on (see figure 12-8)  $\sqrt{Flashing}$  green pwr light (~5 min)
  - √Printer ready Ready when pwr light is steady green

#### SELF-TEST

<u>NOTE</u> After successful test print, terminate SELF-TEST by powering printer OFF

- Printer 1. Printer pwr off
  - Press and hold Load/Eject button, then press pwr button
     Hold Load/Eject button for 3 sec after depressing pwr button, then release
  - 3. Observe printing of one black text page and one color text page
  - 4. √Print quality Look for missing sections in Nozzle Check section
  - 5. If print quality not acceptable, go to CLEANING PRINTER HEADS, 12-37
  - 6. If paper jam, go to COLOR PRINTER PAPER JAM, 12-34
  - If printer quality acceptable, Printer pwr off (to terminate SELF-TEST)
  - 8. Notify MCC: Status of SELF-TEST results

12-32 ORB OPS/ALL/GEN M

### **COLOR PRINTER STOW**

Printer 1. Printer pwr – off (press pwr button once) √Printer It – off Wait for unit to stop moving. Printer head should be at right side and locked into place

- 2. See UTILITY OUTLET PLUG-IN PLAN, ON-ORBIT CONFIG (REF DATA FS, <u>UTIL PWR</u>) or PGSC Usage Chart (if available) for appropriate AC Util Pwr outlet/sw to use
- 3. AC UTIL PWR OFF
- 4. Disconnect AC PWR cable from AC Util Pwr outlet, if reqd
- 5. Remove paper from Paper Feeder Tray and stow it
- Printer 6. Remove Paper Feeder Tray from Printer (disconnect via thumbscrews)
  - 7. Remove Paper Output Tray from Printer (disconnect via thumbscrews)
  - 8. Disconnect AC PWR cable from Printer
  - 9. If Printer set up as Network Printer: Disconnect RJ-45 network cable from Printer Network RJ-45 Port (see figure 12-8)
     If Printer set up as Local Printer: Disconnect parallel cable between Printer Parallel Port and KFX PGSC Parallel Port (see figure 12-8)
  - 10. Stow:

Printer AC PWR cable (if reqd) Printer Data cable(s) Printer paper Printer Paper Feeder Tray Paper Output Tray

12-33 ORB OPS/ALL/GEN M

I

I

## **CHECK COLOR PRINTER SETTINGS**

<u>NOTE</u>

Perform following procedure to verify Printer settings on PGSC from which printing executed (i.e., settings are not on Printer)

L

I

L

- PGSC 1. Sel 'Start'>'Settings'>'Printers and Faxes' from Windows taskbar
  - 2. Right-click appropriate printer icon: Parallel: Local Color Printer Network: Network Color Printer
  - 3. Verify 'Set as default' selected ( $\sqrt{}$ )

## COLOR PRINTER PAPER JAM

| Printer | 1. Printer pwr – off (press pwr button once)                                                                 |
|---------|----------------------------------------------------------------------------------------------------|
|         | 2. √Printer It – off                                                                                         |
|         | 3. √Paper Feeder Tray clear of obstruction<br>√Paper Output Tray clear of obstruction                        |
|         | <ol> <li>Raise Printer cover (see figure 12-7)</li> <li>√Inside of Printer clear from obstruction</li> </ol> |
|         | 5. If paper jam cleared, perform COLOR PRINTER WARMUP AND SELF-TEST, 12-32, then:                            |
|         | 6. If paper jam continues, notify MCC                                                                        |
|         | 7. If reqd, go to COLOR PRINTER STOW, 12-33                                                                  |
|         |                                                                                                    |

## INK CARTRIDGE CHANGEOUT

#### <u>NOTE</u>

Perform if color(black) ink cartridge light illuminated. Changeout of color and black cartridges takes ~5 min.

If color(black) ink cartridge light flashing, ink is low.

If color(black) ink cartridge light solid, ink is out

- Printer 1.  $\sqrt{Printer ready}$  (notice steady green pwr light)
  - 2. Raise Printer cover (see figure 12-7)

<u>NOTE</u> Printer will reset if step 4 not performed within 1 min after step 3. If reset experienced, repeat step 3

 Press and hold "color(black) ink cartridge advance button" (~3 sec) and release. Color(black) ink cartridge will move and become accessible

## CAUTION Do NOT squeeze ink cartridges

- Lift tab on purple cover Remove color(black) ink cartridge
- Cover opening on used cartridge with Gray Tape Stow old cartridge in Ziplock Bag Place Ziplock Bag in Printer Locker
- Unstow new cartridge from sealed pack Remove small yellow plastic tab on top (Do not remove white tab; reference instructions on cartridge)

## Cont next page 12-35 ORI

ORB OPS/ALL/GEN M

- Printer 7. Insert new cartridge (arrow should be pointing toward back of Printer)
  - Lower and latch tab on purple cover (Do not reopen)
     If also changing other cartridge, go to step 3
  - 9. Lower and close Printer cover
  - 10. Press Load/Eject button; Printer will perform a cleaning that will last ~3 min
  - 11. Go to COLOR PRINTER WARMUP AND SELF-TEST, <u>SELF-TEST</u>, 12-32, to ensure proper operation

12-36 ORB OPS/ALL/GEN M

### CLEANING PRINTER HEADS (Black and/or Color)

<u>NOTE</u>

Printer must be on, not printing, and appropriate ink cartridge light must not illuminate red

Printer 1.  $\sqrt{Printer pwr}$  – on

2. √Ink cartridge It – OFF If ink cartridge It flashing or solid, go to INK CARTRIDGE CHANGEOUT, 12-35

<u>NOTE</u>

L

Perform following steps from PGSC connected to Printer via parallel cable or networked to Printer

- PGSC 3. Sel 'Start'>'Settings'>'Printers and Faxes' from Windows taskbar
  - 4. Right-click appropriate printer icon: Parallel: Local Color Printer Network: Network Color Printer
  - 5. Verify 'Set as default' selected ( $\sqrt{}$ )
  - 6. Sel 'Properties'
  - 7. Sel 'Utilities' tab
  - 8. Sel 'Head Cleaning' Sel 'Next'
  - 9. Sel 'Black', 'Color', or 'Both' Sel 'Next'
  - When cleaning complete (~5 min), sel 'Nozzle Check'
     If test still missing sections, repeat steps 8 and 9
  - 11. If nozzle test nominal, click 'OK' to exit

12-37 ORB OPS/ALL/GEN M

### PRINTER HEAD ALIGNMENT

#### <u>NOTE</u>

Printer must be on, not printing, and appropriate ink cartridge light must not illuminate red

- Printer 1.  $\sqrt{Printer pwr}$  on
  - 2. √Ink cartridge It off If ink cartridge It flashing or solid, go to INK CARTRIDGE CHANGEOUT, 12-35
  - Verify Paper Feeder Tray has at least ten sheets of paper

#### <u>NOTE</u>

Perform following steps from PGSC connected to Printer via parallel cable or networked to Printer

- PGSC 4. Sel 'Start'>'Settings'>'Printers and Faxes' from Windows taskbar
  - 5. Right-click appropriate printer icon: Parallel: Local Color Printer Network: Network Color Printer
  - Verify 'Set as default' selected (√) Sel 'Properties'
  - Sel 'Utilities' tab Sel 'Print Head Alignment' button At 'Printer Head Alignment' dialog box, sel 'Next' button
  - 8. At second 'Printer Head Alignment' dialog box, sel 'Next' button
  - 9. Examine printed sheet "A"

If alignment satisfactory, sel 'Cancel' twice to exit

If alignment not satisfactory, follow directions on screen

10. When alignment complete (~5 min), sel 'OK' to exit

12-38 ORB OPS/ALL/GEN M

## UMBILICAL WELL TPS CAMERA IMAGERY DOWNLOADING

### <u>NOTE</u>

This procedure assumes A31p laptop is configured for pwr, running, and networked. Two downloads will be performed to assure uncorrupted images are downloaded

- 1.  $\sqrt{MCC}$  that camera is powered and ready
- 2. Unstow:
- A17
- (DTV bag)

1394 Converter (SED33117251-301) IEEE 1394 Crew Cabin cable (SED33113436-303) IEEE 1394 cable assy (firewire) (SEZ33112995-303)

- CONV 3. PWR sw ON (It on) If no It, Replace batts (batt life – 4 hr)
  - 4. Configure hardware per figure 12-9 below making Firewire cable connection to laptop last:

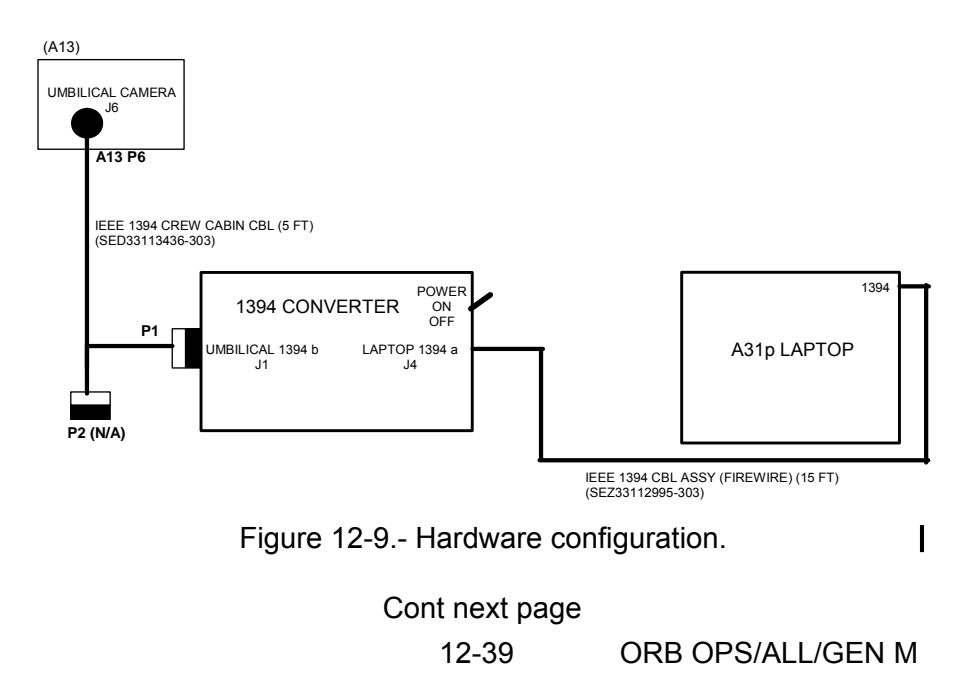

- PGSC 5.  $\sqrt{PGSC}$  pwr on
  - If 'Found New Hardware Wizard' appears: Sel 'No, not this time' Sel 'Next' Sel 'Install the software automatically (Recommended)' Sel 'Next' Sel 'Finish'
  - Double-click 'Shuttle Apps'>'Image Processing'> 'KODAK DCS Camera Manager' ("KODAK Professional DCS Camera Manager" box displayed)
    - If 'DCS Camera Manager' window with 'Please wait while Camera Manager searches for connected cameras' message appears for > 30 sec: Sel 'Cancel' √MCC
  - 7.  $\sqrt{Camera Folders'}$  tab selected
  - 8. √'CARD1/FOLDER01' selected (red), note image qty shown in "( )", expect approx 23
  - 9. First download:
    - a. Under 'Copy to Computer': √No boxes selected (**DO NOT** delete files) Sel 'Copy...'
    - b. Under 'Copy To':
      - Sel 'c:\OCA-down\Imagery\UMBILICAL' in 'Save in:' text box
      - $\sqrt{As}$  Is' selected in 'Format:' text box
      - $\sqrt{No}$  ' $\sqrt{}$ ' for 'Rename Image File(s)'
      - Sel 'Save Files in "UMBILICAL""

("Saving Files" box displayed, est 6 min to download)

- c. When "Saving Files" completed, go to "My Computer: c:\OCA-down\Imagery\UMBILICAL", | √ object qty matches "CARD1\FOLDER01" qty If not, √MCC
  - Cont next page

12-40 ORB OPS/ALL/GEN M,2
- 10. Second download:
  - a. Under 'Copy to Computer': √No boxes selected (**DO NOT** delete files) Sel 'Copy...'
  - b. Under 'Copy To':
    - Sel 'c:\OCA-down\Imagery\UMBILICAL 2' in | 'Save in:' text box
    - $\sqrt{As}$  Is' selected in 'Format:' text box
    - √No '√' for 'Rename Image File(s)'
       Sel 'Save Files in "UMBILICAL 2""
       ("Saving Files" box displayed, est 6 min to download)
  - c. When "Saving Files" completed, go to "My Computer: c:\OCA-down\Imagery\UMBILICAL 2", I
     √ object qty matches "CARD1\FOLDER01" qty If not, √MCC
- 11. Sel 'X(Close)' to return to desktop
- CONV 12. PWR sw OFF (It off)
  - 13. Stow Converter box, cables

<u>NOTE</u> MCC will downlink images as soon as practical

12-41 ORB OPS/ALL/GEN M,2

# WINDECOM OPS

| A.            | <u>ACT</u><br>1. Unstow data cables, cards, adapters:<br>PCMMU data cable (if not prerouted)<br>RS-232 Y data cable (if reqd)<br>RS-422 Y data cable (if reqd)<br>RS-422 PCMCIA cards, adapter boxes<br>(if reqd)                                                                                                    |
|---------------|----------------------------------------------------------------------------------------------------|
| C3<br>MO30F   | 2. √OI PCMMU PWR – 1(2)<br>If using pnl O5 to receive PCMMU feed, verify<br>jumper plug connected to PCMMU 1(2) outlet<br>If using pnl MO30F to receive PCMMU feed,<br>disconnect jumper plug from PCMMU 1(2)<br>outlet                                                                                                    |
| O5<br>(MO30F) | <ol> <li>Connect PCMMU data cable from PCMMU 1(2)<br/>outlet to PGSC PCMMU expansion card port</li> </ol>                                                                                                    |
|               | <ol> <li>If sending WinDecom data via serial<br/>connection(s):<br/>See UTILITY OUTLET PLUG-IN PLAN,<br/>ON-ORBIT CONFIG (REF DATA FS, <u>UTIL</u><br/><u>PWR</u>) or PGSC Usage Chart (if available)<br/>for appropriate data cable/card connections<br/>from WinDecom PGSC to end user<br/>PGSC(s)</li> </ol>                                       |
|               | <ol> <li>If sending WinDecom data via network:<br/>See UTILITY OUTLET PLUG-IN PLAN,<br/>ON-ORBIT CONFIG (REF DATA FS, <u>UTIL</u><br/><u>PWR</u>) or PGSC Usage Chart (if available)<br/>for appropriate network cable connections<br/>from WinDecom PGSC to end user<br/>PGSC(s)<br/>If not already done, perform PGSC<br/>NETWORK, 12-25</li> </ol> |
|               | Cont next page                                                                                                    |
|               | 12-42 ORB OPS/ALL/GEN M                                                                                                    |

|                            | <ol> <li>Double-click 'Shuttle Apps'&gt;'WinDecom'&gt;<br/>appropriate WinDecom application</li> </ol>                                                                                                    |  |           |
|----------------------------|----------------------------------------------------------------------------------------------------|--|-----------|
| End user<br>PGSC           | 7. √Software application(s) on end user PGSC(s) receiving WinDecom data                                                                                                    |  |           |
|                            | <ul> <li>If Software application(s) on end user *</li> <li>PGSC(s) not receiving WinDecom *</li> <li>data, go to C. <u>TROUBLE-</u> *</li> <li><u>SHOOTING</u>, below * &gt;&gt;</li> </ul>                                |  |           |
| B.<br>Win<br>Decom<br>PGSC | <ul> <li><u>DEACT</u></li> <li>1. Double-click 'Shuttle Apps'&gt;'WinDecom'&gt;</li> <li>'WinDecom Shutdown'</li> <li>Sel 'OK' to shut down telemetry system &gt;&gt;</li> </ul>                                           |  |           |
| C                          | TROUBLESHOOTING                                                                                                    |  |           |
|                            | <ol> <li>On Telemetry Monitor display, sel<br/>'Mode'&gt;'Newman' menu option and sel 'Yes'<br/>to TIm Monitor dialog</li> </ol>                                                                                           |  |           |
|                            | <u>NOTE</u><br>The following individual steps may fix<br>the problem. Exit procedure as needed                                                                                                    |  |           |
| PGSC                       | If dynamic data not displayed on WinDecom<br>'TIm Pkt-Net' and/or 'TIm Pkt-Com' displays:                                                                                                    |  |           |
|                            | <ol> <li>√PGSC PCMMU card receiving data from<br/>orbiter PCMMU stream:<br/>From WinDecom 'TIm Pkt-Net' and/or<br/>'TIm Pkt-Com' displays, sel 'Packets' tab<br/>and verify 'send at' GMT times are<br/>dynamic</li> </ol> |  |           |
|                            | If no joy, verify PCMMU data cable<br>properly connected at orbiter PCMMU<br>port and PGSC Expansion Unit PCMMU<br>port, repeat step 2, above<br>√End user PGSC(s) receiving WinDecom<br>data                              |  |           |
|                            | Cont next page                                                                                                    |  |           |
|                            | 12-43 ORB OPS/ALL/GEN M                                                                                                    |  | $\square$ |

- 3. Repeat A. <u>ACT</u>, step 2, 12-42
- 4. Disconnect PCMMU cable at both ends, connect backup PCMMU cable between orbiter PCMMU port and PGSC Expansion Unit PCMMU port
- 5. Replace WinDecom PGSC with backup PGSC with PCMMU Expansion Unit

If end user PGSC(s) not receiving WinDecom data:

- √Data being sent out from network and/or com ports on WinDecom PGSC:
   From WinDecom 'TIm Pkt-Net' and/or 'TIm Pkt-Com' displays, sel 'Ports' tab and verify 'Bytes' indicator is dynamic
- 7. √Network, RS-232 Y, and/or RS-422 Y data cables properly connected on WinDecom and end user PGSC(s)
   If applicable, verify RS-422 PCMCIA card(s) properly inserted and RS-422 adapters properly connected
- If sending WinDecom data via network, check network status using PingMaster: Double-click 'Shuttle Apps'> 'Network Config'>'PingMaster' on any networked PGSC
  - √'Status' column of 'Network Nodes' section for WinDecom PGSC and end user PGSC(s)
  - If status is 'Good Response' for networked PGSCs, press [CTRL]/[x]
  - to exit PingMaster (if desired)
  - If status is not 'Good Response':
    - Proper network cable and card connections, then recheck status in PingMaster
    - If end user application supports Telemetry Server, double-click 'Telemetry Server' icon (i.e., red stop sign or yellow circle) in system tray of each end user PGSC not receiving data
    - Sel 'File' on menu bar, then sel 'Reset Server'
  - Cont next page

12-44

 If end user application supports Telemetry Server and PGSC set up to receive serial data, verify port and baud rate selections: Double-click 'Telemetry Server' icon (i.e., red stop sign or yellow circle) in system

tray of each end user PGSC not receiving data

Sel 'Source' on menu bar of Telemetry Server

 $\sqrt{\text{Serial' selected }}(\sqrt{)}$ 

Sel 'Port' on menu bar

 $\sqrt{\text{Com port selected }}(\sqrt{)}$  same as com port receiving WinDecom data

√Correct baud rate selected for com port: Open 'Packet & TFL Info' table (from 'Shuttle Apps'>'WinDecom')

VFootnotes of table to determine proper baud rate for each com port, then minimize file

Sel 'Baud' on menu bar of Telemetry Server

√Baud rate selected (√) matches rate shown in footnote of table for particular com port

10. √Current TFL and WinDecom data output config can support end user application(s):
 Open 'Packet & TFL Info' table (from 'Shuttle Apps'>'WinDecom')
 Reference table to verify current loaded TFL supports particular end user application(s)

√'Output' column of table for packet output from WinDecom (com ports and network), compare info to cabling on WinDecom PGSC

Cont next page 12-45 ORB OPS/ALL/GEN M  11. If end user application supports Telemetry Server, from 'Help' on menu bar of Telemetry Server of each end user PGSC not receiving data: Sel 'Trouble-shooting' for more troubleshooting info 1

12-46 ORB OPS/ALL/GEN M

# **RSAD SETUP INSTRUCTIONS**

#### <u>NOTE</u>

To prevent additional setup and troubleshooting steps, setup and start RSAD before starting DOUG. Multicast must be enabled on RSAD for DOUG to get SRMS data via packet 42. For docked ops, joint angle information is sent via packet 44 from SSRMS thru OIU to RSAD and then to DOUG. Data from SSRMS can also be received by DOUG serially via PCSDAS server application

#### A. <u>GENERAL OPERATIONS</u>

PGSC

- 1. Select RSAD shortcut from 'Shuttle Apps'
  - 2. √SRMS joint angles (displayed on A8 or Spec 169) agree with those displayed by RSAD
     If all angles do not agree (to the nearest tenth of a degree):

Perform RSAD TROUBLESHOOTING, A. <u>RSAD JOINT ANGLES DIFFERENT</u> <u>THAN SRMS ANGLES</u>, 12-50

If only WR angle does not agree (to the nearest tenth of a degree):

Perform RSAD TROUBLESHOOTING,

B. INVALID MCIU WRR MESSAGE, 12-50

Cont next page 12-47

## B. OBSS OPERATIONS

#### <u>NOTE</u>

The Boom display prompts you to select a waypoints group if none is selected.

Waypoint targets should automatically update. If target does not update, use '\j'on keybd to move to next target

- Bring up Boom display screen: Press [B] or 'Views'>'Boom'
- Bring up target selection window: Press [F8] or 'Data'>'Select Target'. Choose group of waypoint targets from bottom half of target selection window, then click 'OK'
- 3. If desired, bring up Combo display screen: Press [C] or 'Views'>'Combo'

# **RSAD FUNCTION KEYS SUMMARY**

# **GENERAL FUNCTION KEYS**

- [F7] SELECT DATA SOURCE
- [F8] SELECT TARGET
- [B] BOOM VIEW
- [C] COMBO VIEW
- [CTRL][H] HIDE HCD
- [CTRL][J] HIDE JID
- [CTRL][P] HIDE POR

# **RSAD TROUBLESHOOTING**

Notify MCC of problem. Then perform each step from appropriate procedure, one at a time, in order, until functionality restored

A. <u>RSAD JOINT ANGLES DIFFERENT THAN SRMS</u> <u>ANGLES</u>

PGSC

- 1. If WR joint angle is the only one different, go to B. INVALID MCIU WRR MESSAGE
- 2. √MCC for Arm ID
- 'Data'>'Select Arm ID (Joint Biases)'>'Arm ID' (in 'Arm Selection' window)
- 4. Select 'Arm ID' as suggested by MCC, then 'OK'

## B. INVALID MCIU WRR MESSAGE

- 1. 'MCIU'>'Select WR Range'
- 2. Select WR range that matches WR angle displayed on A8 or Spec 169

Cont next page 12-50 ORB

| x |
|---|
| 7 |
|   |
|   |
|   |
|   |
|   |
|   |
|   |
|   |
|   |

- 3. If MCIU WRR message does not go away or continually reappears, √MCC
- C. <u>A YELLOW X ACROSS RSAD DISPLAY APPEARS</u> <u>OR SPINNER IN LOWER RIGHT-HAND CORNER</u> <u>OF RSAD APPLICATION NOT ROTATING</u>

<u>NOTE</u> Appearance of yellow X means RSAD is not receiving any data

1. If spinner not rotating, go to step 6

2. √Network Cable properly connected or network card seated properly for both RSAD PGSC and WinDecom PGSC

- O5 (MO30F) 3. √PCMMU Cable is properly connected between correct PCMMU port and WinDecom's PCMMU board
- PGSC 4. Reset Telemetry Server by double-clicking on Stop Sign in icon tray. Select 'File'>'Reset Server'. Once complete, minimize Telemetry Server window

Cont next page

12-51 ORB OPS/ALL/GEN M

- 5. Restart RSAD application
- 6. Shutdown PGSC, reseat network card or network cable, boot PGSC, and start RSAD
- 7. √MCC, and upon their GO, go to D. <u>TELEMETRY</u> <u>SERVER DATA REMAINS UNAVAILABLE</u> <u>BUT MCIU DATA IS STILL AVAILABLE</u>
- D. <u>TELEMETRY SERVER DATA REMAINS</u> <u>UNAVAILABLE BUT MCIU DATA IS STILL</u> <u>AVAILABLE</u>

<u>NOTE</u> Without Telemetry Server, Spec 94 target from RSAD is unavailable

- 1. Select 'Data'>'Manual Input'
- 2. Configure 'Robotic Arm Specific Parameters' in right column as desired and click 'OK'
- 3. If Control Mode, Payload ID, or Payload Capture status is changed, return to these parameters to make appropriate updates

| Manual Input Editor         |                     | ×                               |                   |
|-----------------------------|---------------------|---------------------------------|-------------------|
| - POR Position & Attitude - | - POR Joint Angles  | Robotic Arm Specific Parameters |                   |
| C Use POR                   | Use Joints          | Control Mode: Auto1             | —— Operating Mode |
| X (in): 0.000               | SHY (deg): -101.033 | End Effector ID: Long           |                   |
| Y (in): 0.000               | SHP (deg): 41.959   |                                 | Long              |
| Z (in): 0.000               | ELP (deg): -92.794  | Payload ID: 3                   | As Appropriate    |
| Pitch (deg): 0.000          | WRP (deg): 47.491   | MPM Position: Deployed          | Deployed          |
| Yaw (deg): 0.000            | WRY (deg): -1.617   |                                 |                   |
| Roll (deg): 0.000           | WRR (deg): -239.085 | PL Capture: Captured            | As Appropriate    |
|                             |                     |                                 |                   |
| <u>0</u> K <u>C</u>         | ancel <u>R</u> eset | Load Values From Target         |                   |
|                             |                     |                                 |                   |

Cont next page 12-52

If Telemetry Server data is recovered,

- 4. Open 'Data Source Selection' window via menu 'Data'>'Select Data Source' or [F7] function key
- 5. Select 'Telemetry Server', then click 'OK' to make change

| Data Source Selection                            |                          | ×              |
|--------------------------------------------------|--------------------------|----------------|
| Primary Data Source                              | - Optional Data Sources- |                |
| Telemetry Server<br>Manual Input<br>Log Playback | 🔽 Enable MCIU            | Configure      |
| ISP Server                                       | Enable Multicast         | Configure      |
| Configure                                        | Enable Plot              | Configure      |
| <u>0</u> K                                       | <u>R</u> eset            | <u>C</u> ancel |

E. <u>MCIU ERROR [VALUE] ...MESSAGE OCCURS</u> 1.  $\sqrt{Card}$  and cable as suggested by error message

T. Yeard and cable as suggested by error message

<u>NOTE</u> Without MCIU data, RSAD data will be delayed approx 4 sec

If MCIU data cannot be recovered:

- Open 'Data Source Selection' window via [F7] function key
  - 3. De-select 'Enable MCIU' checkbox
  - 4. Click 'OK' to make change

## **DOUG SETUP INSTRUCTIONS**

#### <u>NOTE</u>

To prevent additional setup and troubleshooting steps, setup and start RSAD before starting DOUG. Multicast must be enabled on RSAD for DOUG to get SRMS data via packet 42. For docked ops, joint angle information is sent via packet 44 from SSRMS thru OIU to RSAD and then to DOUG. Data from SSRMS can also be received by DOUG serially via PCSDAS server application

#### A. <u>GENERAL OPERATIONS</u>

- Select appropriate DOUG setup from 'Shuttle Apps'>'DOUG'
  - a. For EVA preparation, select 'EVA'
  - b. For undocked operations, select 'RMS – Data from RSAD'
  - c. For docked operations using OIU, select 'RMS\_&\_SSRMS - Data from RSAD with OIU'
  - d. For docked operations using PCSDAS data, perform D. <u>DOCKED OPERATIONS</u> <u>PCSDAS SETUP</u>, then: Select 'RMS\_&\_SSRMS 2 - Data from RSAD & PCSDAS'
- Adjust volume to hear proximity alarm. It is recommended that alarm be enabled. To check proximity settings: select 'Options'>'RMS Proximity'
- √SRMS joint angles (displayed on A8 or Spec 169) agree with those displayed by DOUG. If they do not agree (to the nearest tenth of a degree), perform DOUG TROUBLESHOOTING, A. <u>DOUG DOES NOT</u> <u>MATCH RSAD JOINT ANGLES</u>, 12-63
- 4. Select number of DOUG views: 'Display'>'One View', 'Two Views', or 'Three Views'

Cont next page

12-54 ORB OPS/ALL/GEN M

#### CAUTION

In low detail many structural items will not appear in scene and therefore will not be tracked by proximity alarm

5. To change the scene level of detail: Right click anywhere on DOUG display then 'Scene Detail'>'High' or 'Low'

## NOTE Press [b] to toggle color of target RMS

 Display target RMS position: 'Display'>'Show RMS Target'

#### <u>NOTE</u>

RMS Proximity must be enabled for VPP to display information. To check proximity settings: 'Options'>'RMS Proximity'

7. To call up SRMS VPP display (boom distance to structure): Press [Shift]-[v]

## B. <u>OBSS OPERATIONS</u>

## <u>NOTE</u> Press [b] to toggle color of target RMS

 Display target RMS position: 'Display'>'Show RMS target'

> NOTE Restarting DOUG will make ISS stack visible

2. Bring up orbiter with no ISS stack: 'Reconfig'>'ORBITER\_INSPECTION'> 'FLIGHT\_DAY\_2 Configuration'

> Cont next page 12-55 ORB OPS/ALL/GEN M

- Put OBSS on SRMS: 'Reconfig'>'ORBITER\_INSPECTION'> 'OBSS\_GF1\_to\_SRMS'
- (If desired) Put OBSS on SSRMS: 'Reconfig'>'ORBITER\_INSPECTION'> 'OBSS\_GF2\_to\_SSRMS'
- 5. Turn on Orbiter tiles: 'Reconfig'>'ORBITER\_ TILES'>[make selection]

#### <u>NOTE</u>

Pan/tilt values are sent to DOUG from RSAD based upon pre-planned autosequence data. Real-time pan/tilt values would have to be entered manually

6. (If desired) Change LDRI pan/tilt values: 'JntSystems'>'LDRI-ITVC'>[enter values]

### C. FOCUSED INSPECTION OPERATIONS

1. If MCC has uplinked DOUG targets, restart DOUG

#### <u>NOTE</u>

If reviewing in RMS – Data from RSAD mode, Multicast must be disabled on RSAD to allow RMS to be moved in DOUG using DOUG Targets features.

After reviewing DOUG targets, remember to re-select the 'Enable Multicast' checkbox to allow DOUG to receive updates from RSAD

If reviewing in RMS – Data from RSAD mode:

- On RSAD, open 'Data Source Selection' window via [F7] function key
- 3. Deselect 'Enable Multicast' checkbox
- 4. Click 'OK' to make change

Cont next page

12-56

| Data Source Selection                            |                         | X              |
|--------------------------------------------------|-------------------------|----------------|
| Primary Data Source                              | C Optional Data Sources |                |
| Telemetry Server<br>Manual Input<br>Log Playback | Enable MCIU             | Configure      |
| Random Data<br>ISP Server                        | Enable Multicast        | Configure      |
| Configure                                        | 🔽 Enable Plot           | Configure      |
| <u>D</u> K <u>B</u>                              | eset                    | <u>C</u> ancel |

5. Turn on Orbiter tiles: 'Reconfig' >'ORBITER\_TILES'>[make selection]

#### NOTE

Damaged RCC sites will have circles "painted" on RCC around area of interest. Damaged tile sites will be painted yellow

 To access an MCC uplinked tile state file: 'File'>'Load Tile State'>[locate file]>'Open'

#### NOTE

Enabling SRMS VPP display (Press [Shift]-[v]) will help identify positions with possible clearance concerns.

Using a multiple window view ('Display'> 'One View', 'Two Views', or 'Three Views') may help identify the best cameras for clearance monitoring.

If using 'Targ RMS', VPP info will be unavailable.

If using 'Targ RMS', press [b] to toggle color of target RMS

Cont next page

12-57

- If MCC has uplinked DOUG targets: 7. Access targets: 'Options'>'RMS Targets'
  - 8.  $\sqrt{RMS}$  checkbox is selected
  - 9. Select target from list
  - 10. Press [HOME] keybd key until 'RMS TARGETS SELECTED' appears in lower left corner of DOUG window
  - 11. Scroll thru list using [PAGE UP] and [PAGE DOWN] keybd keys

| RMS Target | s Dialog   |           |        |               | × |
|------------|------------|-----------|--------|---------------|---|
| RM         | S Targets  | Precradle |        |               |   |
| Precradle  | <u> </u>   |           |        |               | ٦ |
| Berth      |            | SY:       |        | 0.00          |   |
| Hover      |            | SP:       |        | 25.00         |   |
| Handoff    |            | EP:       |        | -25.00        |   |
|            |            | WP:       |        | 5.00          |   |
|            |            | WY:       |        | 0.00          |   |
|            |            | WR:       |        | 0.00          |   |
|            |            |           | Get    | Current Pos   |   |
|            |            | Flag>     |        | Fixed Target  |   |
| •          |            | Remov     | e      | Add/Update    |   |
| RMS        | 🗖 Targ RMS | < Save    | e Targ | ets to Disk > |   |

Cont next page 12-58 ORB OPS/ALL/GEN M

### D. DOCKED OPERATIONS PCSDAS SETUP

## <u>NOTE</u>

Use this procedure only to start and configure PCS laptop and PGSC DOUG application to receive and display real-time SSRMS joint angle telemetry

# CAUTION

Do not connect anything to J2 end of Y cable when connecting J3 end of RS232 Y cable (P/N SED39124826-307) to the 9-pin port labeled "COM 1" on back of DOUG PGSC and J1 end to PCS. Deviations from this configuration may cause PCS to fail to halt or application to terminate

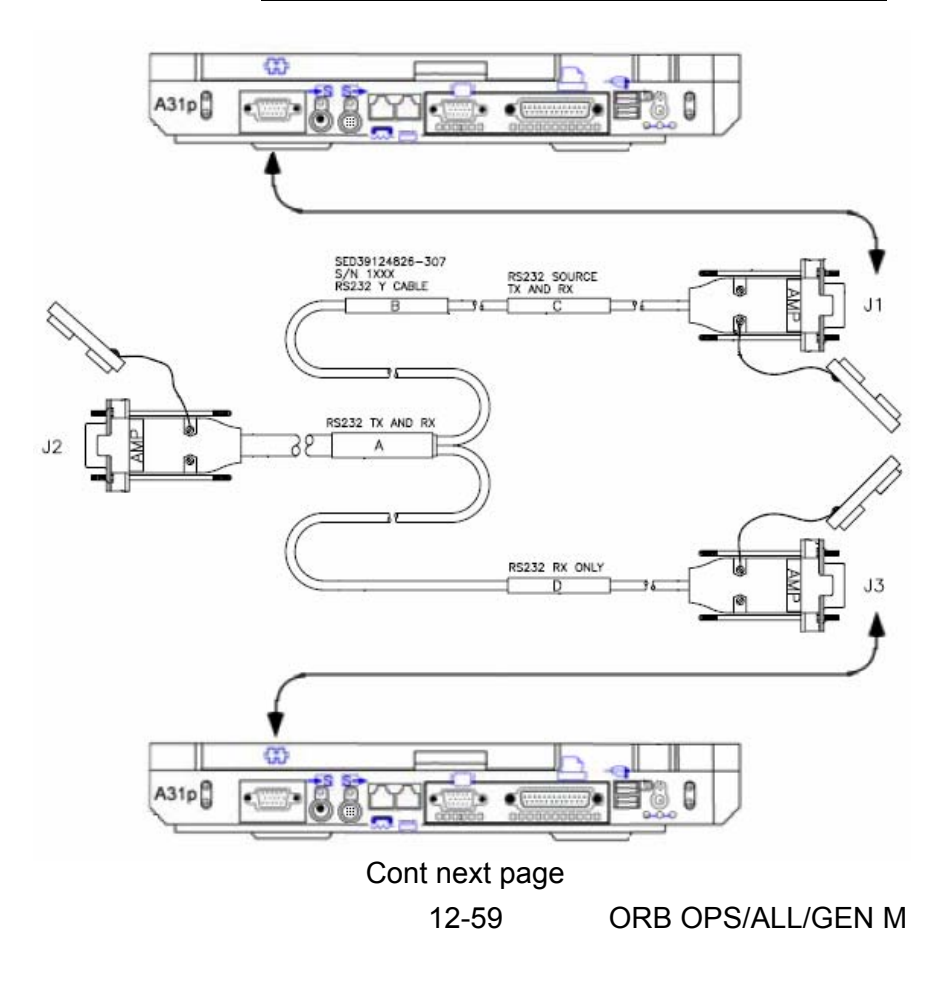

| PCS/DOUG | <ol> <li>Connect RS232 Y Cable between PCS and<br/>DOUG. Use 6.107 PCS SETUP - SHUTTLE<br/>(SODF: JOINT OPS, <u>COMM/DATA</u>) to power<br/>up PCS</li> </ol>                                                                                            |
|----------|----------------------------------------------------------------------------------------------------|
|          | If PCS already running, go to step 3                                                                                                    |
| PCS      | <ol> <li>Power up PCS machine<br/>When prompted click 'Use MDM time'</li> </ol>                                                                                                    |
|          | <ul> <li>In upper left hand corner of PCS screen, click on the icon 'PCSCDS main'</li> <li>PCSCDS Main Control Panel</li> <li>√'Connected' and square is GREEN</li> <li>Under 'PCS Connection Status':</li> <li>√'Serial Transfer On' appears</li> </ul> |
|          | <ul> <li>* If Serial Transfer not On:</li> <li>* Commands menu ► Serial Transfer</li> <li>* PCSDS Main Control Panel</li> <li>* √'Serial Transfer On'</li> </ul>                                                                                         |
|          | 4. Open MSS: SSRMS page                                                                                                    |
|          | <u>NOTE</u><br>It may take a few mins for PCS to transfer<br>necessary files to open Robotics displays                                                                                                    |
|          | If PCS Home Page does not appear<br>automatically, click on Home Icon<br>in upper right hand part of screen                                                                                                    |
|          | PCS Home Page ► Robotics Icon                                                                                                    |
|          | Wait for 'Transfer Succeeded', then minimize transfer window and proceed                                                                                                    |
|          | RWS page ► SSRMS Icon SSRMS                                                                                                    |
|          | Wait for 'Transfer Succeeded', then minimize transfer window and proceed                                                                                                    |
|          | Cont next page                                                                                                    |
|          | 12-60 ORB OPS/ALL/GEN M                                                                                                    |

# <u>NOTE</u>

The SSRMS page must be open on PCS and PCS-DAS Server must be active on PGSC in order to supply realtime SSRMS joint angle data to DOUG. None of data fields can be purple or Ms, as that data will not be supplied to DOUG

DOUG

5. Start PCS-DAS server from Shuttle Apps ► PCSDAS

12-61 ORB OPS/ALL/GEN M

# DOUG FUNCTION KEYS SUMMARY

# GENERAL FUNCTION KEYS

- [b] TOGGLE TARGET ARM GHOST COLOR
- [q] KEY CUE CARD

[SHIFT] [V] TOGGLE VPP DISPLAY

## CAMERA FUNCTION KEYS

| [F1]  | CAMERA A               | [SHIFT] [F1]  | CP 3 (S1 CAMERA)      |
|-------|------------------------|---------------|-----------------------|
| [F2]  | CAMERA B               | [SHIFT] [F2]  | CP 9 (P1 CAMERA)      |
| [F3]  | CAMERA C               | [SHIFT] [F3]  | CP 13 (LAB<br>CAMERA) |
| [F4]  | CAMERA D               | [SHIFT] [F4]  | LEE CAMERA            |
| [F5]  | RMS ELBOW<br>CAMERA    | [SHIFT] [F5]  | TIP ELBOW<br>CAMERA   |
| [F6]  | END EFFECTOR<br>CAMERA | [SHIFT] [F6]  | BASE ELBOW<br>CAMERA  |
| [F7]  | RSC                    | [SHIFT] [F7]  | CLPTU MBS             |
| [F8]  | LDRI ITVC              | [SHIFT] [F8]  | STBD                  |
| [F9]  | LDRI SENSOR            | [SHIFT] [F9]  | FWD                   |
| [F10] | IDC                    | [SHIFT] [F10] | AFT                   |
| [F11] | JIMBO CAMERA<br>RMS    | [SHIFT] [F11] | ТОР                   |
| [F12] | JIMBO CAMERA           | [SHIFT] [F12] | BOTTOM                |

12-62 ORB OPS/ALL/GEN M

# DOUG TROUBLESHOOTING

Notify MCC of problem. Then perform each step from appropriate procedure, one at a time, in order, until functionality restored

- A. <u>DOUG DOES NOT MATCH RSAD JOINT ANGLES</u> 1. √Cables
  - Refer to RSAD TROUBLESHOOTING,
     C. <u>A YELLOW X ACROSS RSAD DISPLAY</u> <u>APPEARS OR SPINNER IN LOWER RIGHT-</u> <u>HAND CORNER OF RSAD APPLICATION</u> <u>NOT ROTATING</u>, 12-51
  - 3. On RSAD, open 'Data Source Selection' window via [F7] function key

 $\sqrt{}$  Telemetry Server', 'Enable MCIU', and 'Enable Multicast' are selected

If changes are necessary, make changes, and click 'OK'

| Data Source Selection                            |                          | ×              |
|--------------------------------------------------|--------------------------|----------------|
| Primary Data Source                              | C Optional Data Sources- |                |
| Telemetry Server<br>Manual Input<br>Log Playback | Enable MCIU              | Configure      |
| Random Data<br>ISP Server                        | Enable Multicast         | Configure      |
| Configure                                        | Enable Plot              | Configure      |
| <u>0</u> K <u>B</u>                              | eset                     | <u>C</u> ancel |

- 4. Restart DOUG
- 5. √MCC

12-63 ORB OPS/ALL/GEN M

# WORLDMAP INITIALIZATION

- PGSC 1. Double-click 'Shuttle Apps'>'WorldMap'
  - 2. If no shuttle ground track displayed:
    - If PGSC configured to receive WinDecom data: Sel 'Tools'>'Update Satellite Data' menu option

 $\sqrt{Receiving Windecom data'}$  is displayed

If 'Not receiving Windecom data'

\*

\*

- \* displayed:
- \* Sel 'Exit' to close 'Satellite Data' \*
- display
- Perform WINDECOM OPS,
- \* C. <u>TROUBLESHOOTING</u>, 12-43 \*
- \* Go to step 2

Sel 'Set GMT' button

√'Receiving Windecom data' is displayed Sel 'Exit' to close 'System Time' display Sel 'Orbit' tab

√'Receiving Windecom data' is displayed Sel 'Exit' to close 'Satellite Data' display

If PGSC not configured to receive WinDecom data:

Sel 'Tools'>'Update Satellite Data' menu option If reqd, update MET Sel 'Set GMT' button If reqd, update GMT Sel 'Exit' to close 'System Time' display Sel 'Orbit' tab GNC 34 ORBIT TGT Update state vector info using data from SPEC 34 display Sel 'Apply' Sel 'Exit' to close 'Satellite Data' display

12-64 ORB OPS/ALL/GEN M

# DEORBIT MANAGER INITIALIZATION

PGSC 1. Double-click 'Shuttle Apps'>'Deorbit Manager'

#### <u>NOTE</u>

Step 2 may be performed as part of Deorbit Manager Initialization if prompted at initialization (without using menu options)

2. Sel 'Update'>'Time or State Vector' menu option

If PGSC configured to receive WinDecom data: Sel 'Time' tab Sel 'Set GMT' Verify 'Use Telemetry Time Synchronization' checked ( $\sqrt{}$ ) on  $\sqrt{Receiving WinDecom data'}$  is displayed (Green) Sel 'Apply' Sel 'Exit' at 'TVA Server Input Dialog -View/Modify System Time' dialog Verify 'Use Telemetry Time Data For This Vehicle' checked ( $\sqrt{}$ ) on  $\sqrt{Receiving WinDecom data'}$  is displayed (Green) Sel 'Apply' Sel 'Orbit' tab Verify 'Use Telemetry Orbit Data' checked ( $\sqrt{}$ ) on  $\sqrt{Receiving WinDecom data'}$  is displayed (Green) Sel 'Apply' Sel 'Exit' at 'TVA Server Input Dialog -View/Modify Satellite Data' dialog If PGSC not configured to receive WinDecom data: Sel 'Time' tab Sel 'Set GMT' Set GMT value as regd Sel 'Apply' Sel 'Exit' at 'TVA Server Input Dialog -View/Modify System Time' dialog

Set MET and/or launch values as regd

Sel 'Apply'

Sel 'Orbit' tab

Cont next page

12-65

If reqd, update state vector information using data from SPEC 34 display Sel 'Apply' Sel 'Exit' at 'TVA Server Input Dialog – View/Modify Satellite Data' dialog

- Sel 'Mass Properties'>'CG Manager Data' menu option
   If reqd, update OMS quantity values on 'Propellant Consumables' tab
   Sel 'OK' at 'CG Manager Data' display
- Sel 'Mass Properties'>'Cargo Status' menu option If reqd, update cargo status Sel 'OK' at 'Cargo Status' display
- 5. If cabin leak:
  - \* Sel 'Cabin Leak Filter' checkbox
  - \* When Cabin Leak application displayed, \*
  - update cabin leak data as reqd
  - \* Minimize Cabin Leak application \*
- 6. In Deorbit Opportunities Table, sel desired landing site and sel 'Target' button or double-click desired landing site
- 7. Sel 'Mnvr PAD' button to view/copy Deorbit Maneuver PAD for selected landing site
- 8. When finished viewing Mnvr PAD, sel 'Close' at 'Deorbit Maneuver PAD' display
- 9. Repeat steps 6 thru 8 to view Mnvr PAD for other landing site as needed
- 10. Exit application as needed

# NETMEETING VIDEO CONFERENCING

<u>OBJECTIVE:</u> This procedure is used to configure for, initiate and terminate a NetMeeting session

Steps 1.1 and 2 set up the camera on the PGSC

Steps 1.2 and 3 set up the VLHS, if the audio will be through NetMeeting and not A/G

Steps 4 through 6 are used to start and end a NetMeeting session

- 1. <u>UNSTOW</u> 1.1 Ultraport Camera
  - 1.2 If audio will be through NetMeeting (vice A/G), VLHS VLHS To VTS Interface Cable
- 2. <u>ULTRAPORT CAMERA SETUP (if reqd)</u> If Ultraport Camera is not installed,
- 2.1 Exit all applications

PGSC

- 2.2 Perform shut down:
  - Sel ► Start ► Shut Down... ► Shut down ► OK
- 2.3 Open small cover above Interposer (refer to figure 12-10)

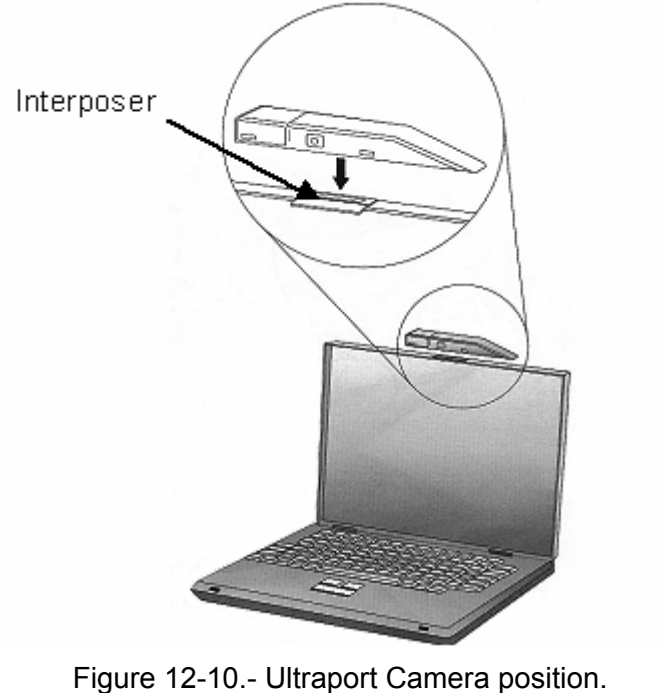

Cont next page

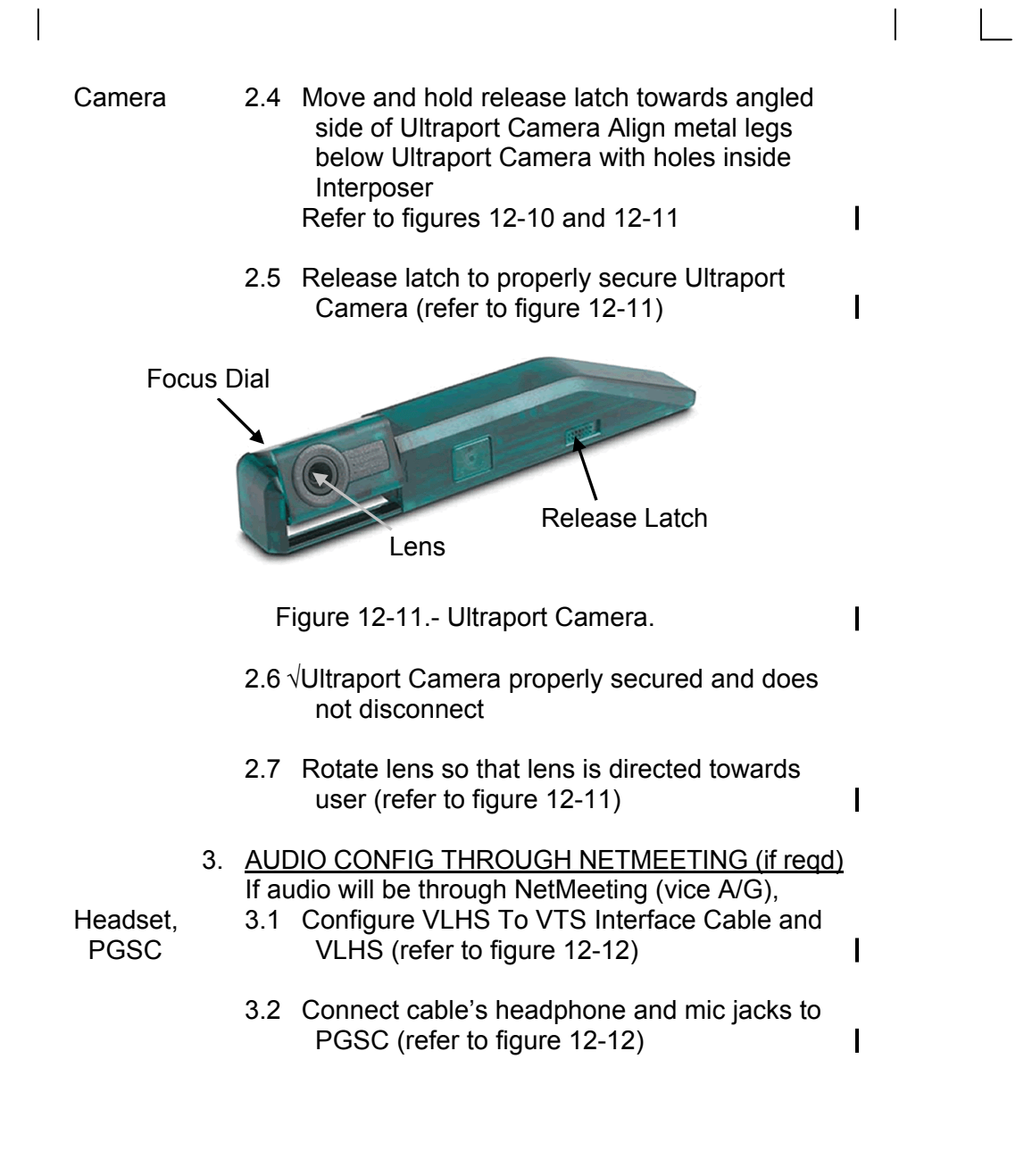

Cont next page 12-68 ORB OF

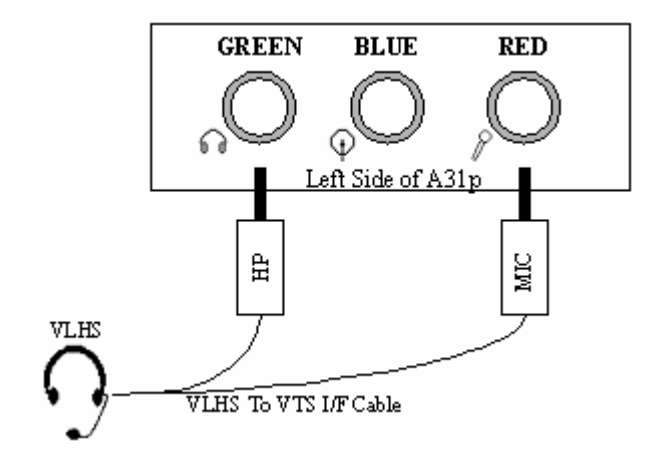

Figure 12-12.- Headset configuration.

- LAUNCHING NETMEETING
   4.1 √PGSC connected to network
  - 4.2 PGSC pwr on

CAUTION NetMeeting may not operate properly if KFX is running on the PGSC at the same time

- 4.3 If running KFX on PGSC, exit KFX
- 4.4 Sel Shuttle Apps ► NetMeeting

NetMeeting – Not in a Call

- 4.5 Sel Start Video button 1/1
- 4.6 Verify video image from Ultraport Camera Adjust lens position and focus (using focus dial on top of lens assembly) as required
- 4.7 Inform MCC (a) ready for call and (b) which PGSC to call

<u>NOTE</u> MCC will initiate call

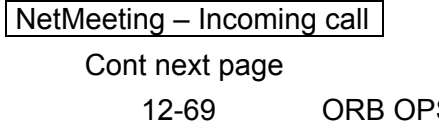

- 4.8 Sel Accept button to receive incoming call
- 4.9 If desired, resize window: Right-click on window with incoming video Sel 'Window Size' Sel value for desired window size

<u>NOTE</u> Do not disconnect the Ultraport Camera while the PGSC is powered on

#### 5. ENDING NETMEETING SESSION

- 5.1 To end session, sel End Call button
- 5.2 Sel Call ► Exit
- 5.3 If last NetMeeting session of flight: Disconnect VLHS To VTS Interface Cable from PGSC (if used)

Camera

Move and hold release latch towards angled side of Ultraport Camera and remove Ultraport Camera from PGSC (refer to figure 12-11) I Stow VLHS, VLHS To VTS Interface Cable, Ultraport Camera (as needed)

PGSC 6. <u>RESTART KFX (if reqd)</u> 6.1 Startup KFX on PGSC as needed

# PILOT WITH RHC (FOR A31p PGSC)

<u>NOTE</u> It is assumed PGSC (A31p) set up without Expansion Unit

- A. EQUIPMENT SETUP
  - 1. Unstow: PILOT HC PILOT Y-Cable Elastic Strap (1) Tie-wraps (2) PILOT CD DC PWR SPLY (760XD type, 'white brick') DC PWR SPLY Cable (760XD type) PGSC DC PWR Cable (28 Vdc)
- Towel Rack/ 2. Secure elastic strap to Towel Rack and Handhold Window Handhold (right or left, to match seat used) with tie-wraps

<u>CAUTION</u> Once secure, pushing buckle will allow it to release, freeing RHC. When pushing buckle lever to release, keep thumb clear from underneath (pinch hazard)

- PILOT HC
   3. Extend (pull) PILOT HC straps and position HC on aft portion of orbiter RHC pedestal. Secure lower strap over pedestal, pull strap taut and pull out firmly on buckle; repeat with upper strap
  - 4. PILOT HC pwr OFF (down posn)
- PWR SPLY 5. DC PWR SPLY PWR sw1 OFF
  - 6. See UTILITY OUTLET PLUG-IN PLAN, ON-ORBIT CONFIG (REF DATA FS, <u>UTIL PWR</u>) or PGSC Usage Chart for appropriate DC Util Pwr outlet/sw to use for PILOT HC pwr

Cont next page

12-71 ORB OPS/ALL/GEN M

|   |  | Pwr outlet           | 7.               | DC UTIL PWR – OFF (utility outlet for HC)                                                                                                    |  |  |
|---|--|----------------------|------------------|----------------------------------------------------------------------------------------------------|--|--|
|   |  | DC PWR<br>Cable      | 8.               | Connect DC PWR Cable from DC Util Pwr outlet to DC PWR SPLY (white brick) outlet (J1)                                                                                        |  |  |
|   |  | DC PWR<br>SPLY Cable | 9.               | Connect DC PWR SPLY Cable from DC PWR<br>SPLY (white brick) outlet (J2) to PILOT HC<br>(see figure 12-13)                                                                    |  |  |
|   |  | PGSC                 | 10.              | Shut down A31p PGSC                                                                                                    |  |  |
|   |  |                      | 11.              | If present, disconnect any cable from PGSC RS-232 port and secure                                                                                                    |  |  |
|   |  |                      |                  | <u>NOTE</u><br>PILOT Y-Cable Power Leg to<br>PGSC remains terminated                                                                                                    |  |  |
|   |  | PILOT<br>Y-Cable     | 12.              | Connect PILOT Y-Cable RS-232 Leg to RS-232<br>port<br>Connect PILOT Y-Cable Hand Controller Leg to<br>PILOT HC (see figure 12-13)                                            |  |  |
|   |  | PGSC                 | 13.              | Position and secure PGSC in front of HUD and<br>behind elastic strap (top of display touching<br>bottom of eyebrow panel). Duct tape can be<br>used as needed to secure PGSC |  |  |
|   |  | Pwr outlet           | 14.              | DC UTIL PWR – ON (utility outlet for HC)                                                                                                    |  |  |
|   |  | PWR SPLY             | 15.              | DC PWR SPLY PWR sw1 – ON                                                                                                    |  |  |
|   |  | B.<br>PILOT HC       | <u>PII</u><br>1. | <u>-OT OPERATION WITH RHC</u><br>PILOT HC pwr – ON (up posn)                                                                                                    |  |  |
|   |  | PGSC                 | 2.               | Press and hold down [F12] <b>WHILE</b> powering up A31p                                                                                                    |  |  |
|   |  |                      | 3.               | Release [F12] after 'Preparing Boot Device List'<br>msg appears                                                                                                    |  |  |
|   |  |                      | 4.               | Confirm Boot Menu appears                                                                                                    |  |  |
| ٦ |  |                      |                  | Cont next page<br>12-72 ORB OPS/ALL/GEN M                                                                                                    |  |  |

|            | 5. | Insert PILOT CD into DVD/CD-ROM drive                                                                                                    |  |
|------------|----|----------------------------------------------------------------------------------------------------|--|
|            | 6. | Select 'CD ROM Drive' from 'Boot Menu'                                                                                                    |  |
|            | 7. | Select 'Start PILOT in RHC Mode' from<br>'Windows Startup Menu'                                                                                                    |  |
|            | 8. | Follow instructions for HC calibration (after ~30 sec)                                                                                                    |  |
|            | 9. | Menu Selection Values:<br>Modify as desired<br>'Enter' twice to run sim                                                                                                    |  |
| 1          | 0. | <ul> <li>Simulation Begins (~15 sec)</li> <li>'z' - toggles between instruments<br/>and out-the-window displays</li> <li>[space bar] - HUD declutter or if WOW, drag<br/>chute deploy</li> <li>'a' - switch to auto</li> <li>'c' - switch to CSS (same as HC<br/>breakout)</li> <li>'p' - pause sim, 'p' again resumes</li> </ul> |  |
| 1          | 1. | Post Simulation<br>[space bar] – cycles through data to main<br>menu<br>'b' – cycles back through post run<br>data                                                                                                    |  |
| 1          | 2. | Terminate PILOT<br>Enter 'q' to quit (returns to DOS prompt)                                                                                                    |  |
| 1          | 3. | Remove PILOT CD                                                                                                    |  |
| 1          | 4. | Shut down A31p PGSC, then use as desired                                                                                                    |  |
| PILOT HC 1 | 5. | PILOT HC pwr – OFF (down posn)                                                                                                    |  |

Cont next page 12-73 ORB OPS/ALL/GEN M

| C.<br>PILOT HC          | <u>PII</u><br>1. | <u>OT DISCONNECT and STOWAGE</u><br>Confirm PILOT HC pwr – OFF (down posn)                                                                |
|-------------------------|------------------|----------------------------------------------------------------------------------------------------|
| PGSC                    | 2.               | Confirm PGSC pwr – OFF                                                                                                    |
| PWR SPLY                | 3.               | DC PWR SPLY PWR sw1 – OFF                                                                                                    |
| Pwr outlet              | 4.               | DC UTIL PWR – OFF (utility outlet for HC)                                                                                                 |
| PILOT<br>Y-Cable        | 5.               | Disconnect Y-Cables from PGSC and HC<br>(remove PGSC from behind elastic if<br>necessary)                                                 |
| Pwr Cables              | 6.               | Disconnect DC PWR Cable and DC PWR SPLY<br>Cable from DC Util Pwr outlet, DC PWR SPLY,<br>and PILOT HC                                    |
|                         |                  | <u>CAUTION</u><br>When pushing buckle lever to release,<br>keep thumb clear from underneath<br>(pinch hazard)                             |
| PILOT HC                | 7.               | Unsecure HC, press buckle on top strap, loosen strap, repeat for bottom strap                                                             |
|                         | 8.               | Stow PILOT HC, Y-Cable, Boot CDs, Pwr Cables and DC PWR SPLY in original locker                                                           |
| Towel Rack/<br>Handhold | 9.               | Cut loose tie-wraps and elastic strap from<br>window and secure after final on-orbit PILOT<br>session                                     |
| D.                      | <u>TR</u><br>1.  | COUBLESHOOTING<br>If HC appears to have bias, calibrate HC at main<br>menu – enter 'c', follow onscreen instructions                      |
|                         | 2.               | If DOS prompt appears or program hangs, cycle<br>PGSC pwr and repeat B. <u>PILOT OPERATION</u><br><u>WITH RHC</u> , steps 1 thru 10 above |
|                         | 3.               | If Boot from CD fails or PILOT fails to begin<br>(B. <u>PILOT OPERATION WITH RHC,</u><br>steps 6 thru 10), boot with spare CD             |
|                         |                  | 12-74 ORB OPS/ALL/GEN M                                                                                                    |

 $\square$ 

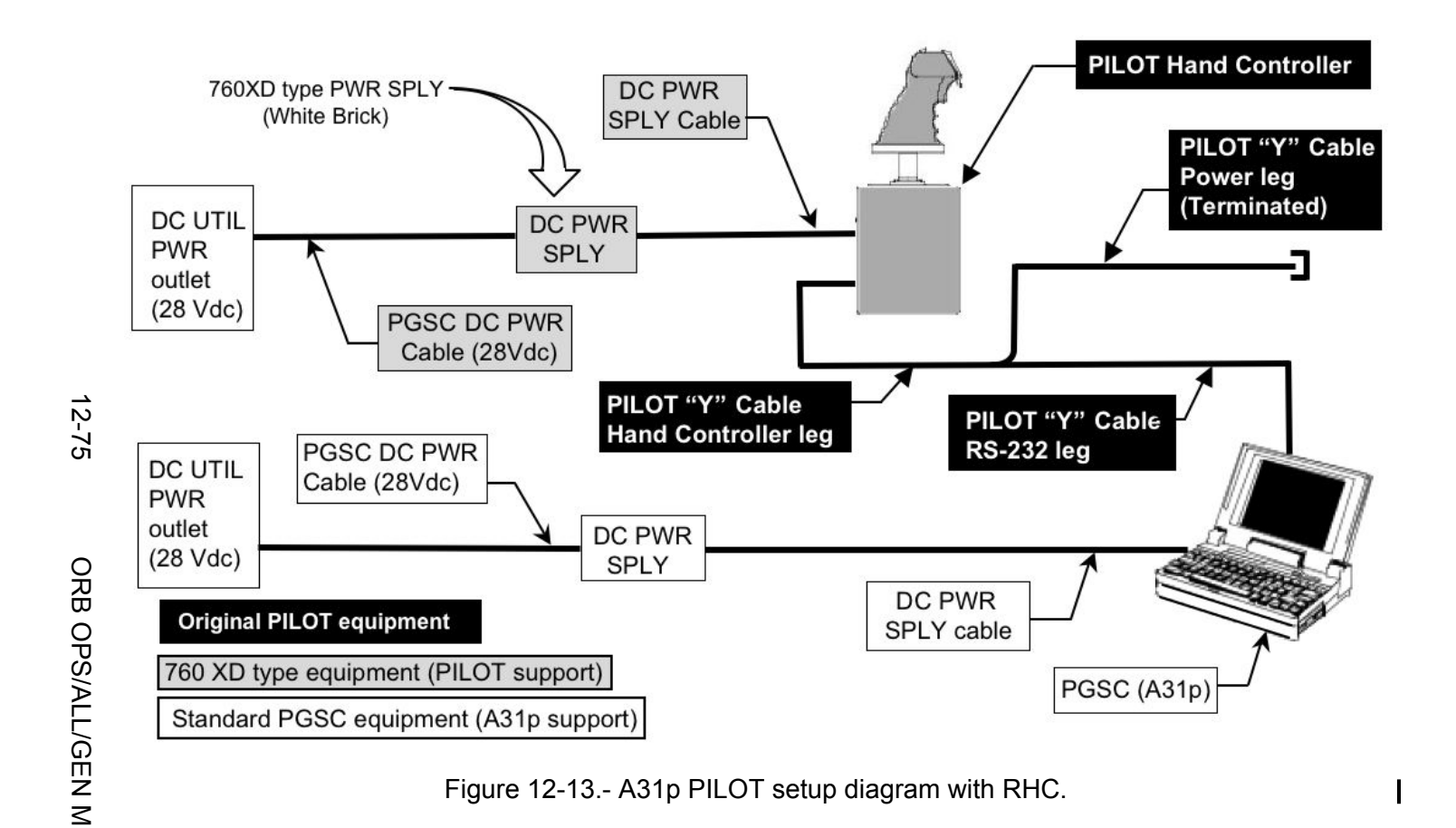

# PILOT WITHOUT RHC (FOR A31p PGSC)

## NOTE Only PILOT CD reqd

### A. <u>PILOT OPERATION WITHOUT RHC</u> 1. Unstow PILOT CD

- PGSC 2. Shut down A31p PGSC
  - Press and hold down [F12] WHILE powering up A31p
  - Release [F12] after 'Preparing Boot Device List' msg appears
  - 5. Confirm Boot Menu appears
  - 6. Insert PILOT CD into DVD/CD-ROM drive
  - 7. Select 'CD ROM Drive' from 'Boot Menu'
  - 8. Select 'Start PILOT in KBD Mode' from 'Windows Startup Menu'
  - 9. Menu Selection Values:

## <u>NOTE</u>

Sim must be in 'auto' to keep from crashing: Sel 'Auto' at startup (item 7) Otherwise, modify as desired 'Enter' twice to run simulation

10. Simulation Begins (~15 sec)

ʻp'

- 'z' toggles between instruments and out-the-window displays
   [space bar] – HUD declutter or if WOW, drag chute deploy
  - pause sim, 'p' again
  - resumes
  - Cont next page

12-76
- 11. Post Simulation
  - [space bar] cycles thru data to main menu 'b' – cycles back thru pos
    - ' cycles back thru post run data
- 12. Terminate PILOT Enter 'q' to quit (returns to DOS prompt)
- 13. Remove and stow PILOT CD
- 14. Shut down A31p PGSC, then use as desired

# B. TROUBLESHOOTING

- 1. If DOS prompt appears or program hangs, cycle PGSC pwr and repeat A. <u>PILOT OPERATION</u> <u>WITHOUT RHC</u>, steps 2 thru 9 above
- If Boot from CD fails or PILOT fails to begin (A. <u>PILOT OPERATION WITHOUT RHC</u>, steps 7 thru 10), boot with spare CD

12-77 ORB OPS/ALL/GEN M

# PGSC STATE VECTOR UPDATE WITHOUT PCMMU DATA

HOUR

 $L/O \_ _{YEAR}$ 

DAY

MIN

SEC

<u>NOTE</u> If no PCMMU feed available to PGSCs, current orbiter state vector can be obtained via GPC displays in OPS 2 or OPS 3.

Press 'SPEC' on keypad to freeze data. Press 'CLEAR' to resume display changes

#### SET STATE VECTOR

| SET STATE VECTOR            |       |
|-----------------------------|-------|
| 1. If OPS 2:<br>SPEC 34     | X( )  |
| 2. If OPS 3:                | Y( )  |
| ITEM 26 + <u>2 1 0</u> EXEC | Z( )  |
|                             | VX( ) |
| Y B9E0 VY B9EC              | VY( ) |
| Z B9E4 VZ B9F0              | VZ(). |

#### NOTE

Default for PGSC SpOC applications is set to accept state vector data in kft (position) and kft/sec (velocity). When entering GPC display data into SpOC application, ensure SpOC application is configured to accept default units of kft and kft/sec

| S/V | /:::<br>DAY HR MIN SEC | S/V<br>D | /_<br>AY | :<br>HR | MIN SEC |  |
|-----|------------------------|----------|----------|---------|---------|--|
| X(  | )                      | X(       | )        |         |         |  |
| Y(  | )                      | Y(       | )        |         |         |  |
| Z(  | )                      | Z(       | )        |         |         |  |
| VX( | )                      | VX(      | )        |         |         |  |
| VY( | )                      | VY(      | )        | _·      |         |  |
| VZ( | )                      | VZ(      | )        |         |         |  |

12-78 **ORB OPS/ALL/GEN M,5** 

### **BOOTING FROM A31p ULTRABAY HARD DISK**

<u>NOTE</u>

Internal hard disk is referred to as PM in BIOS and Ultrabay hard disk is PS. Hard disk that appears at top of BIOS boot list is disk that boots at PGSC startup

- A31p 1. Shutdown PGSC
- PGSC
- PGSC pwr on (press [F1] when "Press F1 for IBM BIOS Setup Utility" message appears)
- 3. V"IBM BIOS Setup Utility" display appears
- 4. Using arrow keys, sel 'Startup' and press [ENTER]
- 5. Sel 'Boot' and press [ENTER]
- 6. Sel '+Hard Drive' and press [ENTER]
- If '...(PS)' hard disk does not appear at top of hard drive list, sel '...(PM)' and press [F5] to bring '...(PS)' hard disk to top of hard drive list
- 8.  $\sqrt{(PS)}$  appears at top of hard drive list
- 9. Press [F10]
- 10. Sel 'Yes' and press [ENTER] to save changes
- 11. √PGSC boots up

# **RELOAD A31p PGSC**

#### OBJECTIVE:

This contingency procedure is used to reload the primary hard drive in the A31p PGSC using A31p Reload DVD located in FDF CD Kit

A31p 1. Shut down PGSC PGSC

- 2. √PGSC shutdown complete
- 3. Remove any network card or network cable from PGSC
- 4. Press and hold down [F12] WHILE powering up A31p
- 5. Release [F12] after 'Preparing Boot Device List' msg appears
- 6.  $\sqrt{\text{Boot Menu appears}}$
- 7. Insert A31p Reload DVD into DVD/CD-ROM drive
- 8. Using arrow keys, sel 'CD-ROM drive' from boot menu and press [ENTER]
- 9. When prompted to overwrite hard drive, press [Y] to start reload software
- 10. After completion of loading, follow instructions on screen to remove Reload DVD and reboot PGSC
- 11. For STS PGSC load only (i.e., not OCA Router): Allow computer to proceed through post-loading setup (PGSC will automatically reboot three times during this stage)

Cont next page 12-80 ORB OPS/ALL/GEN M

- 12. If reqd, perform PGSC HARD DISK LATE UPDATE, 12-7
- 13. If PGSC intended for use on STS network:

<u>NOTE</u> Do not install the network card or network cable until PGSC NAMING is complete 

- a. For PGSC NAMING, go to PGSC NETWORK, C. <u>PGSC NAMING</u>, 12-28
- b. Insert/connect network card or network cable

12-81 ORB OPS/ALL/GEN M

# A31p HARD DRIVE CHANGEOUT

On MCC GO:

<u>CAUTION</u> A31p Hard Drive is sensitive to physical shock. Incorrect handling can cause damage and permanent loss of data

- A31p 1. Exit all applications
  - 2. Perform shut down: Sel ► Start ► Turn Off Computer... ► Turn Off
  - 3.  $\sqrt{PGSC}$  shut down complete
  - 4. Remove all PCMCIA cards
  - 5. Close A31p Laptop cover
  - 6. Turn A31p Laptop over so that bottom side faces up

<u>NOTE</u> For location of A31p Hard Drive refer to figure 12-14. A31p Hard Drive is attached to Hard Drive cover

> Cont next page 12-82 ORB O

ORB OPS/ALL/GEN M

I

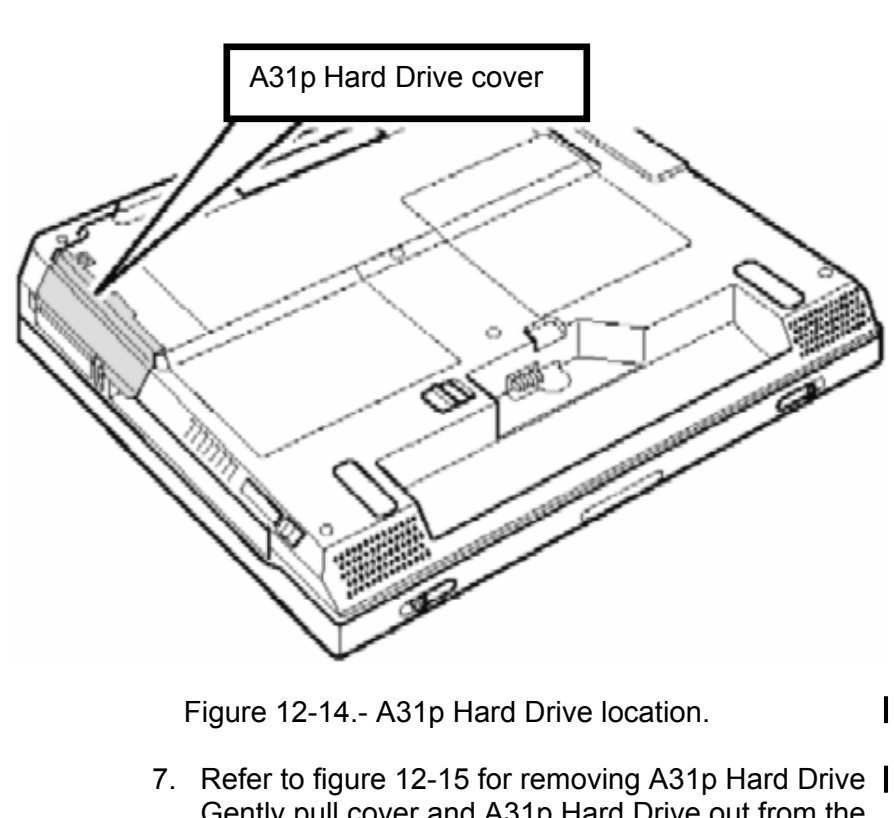

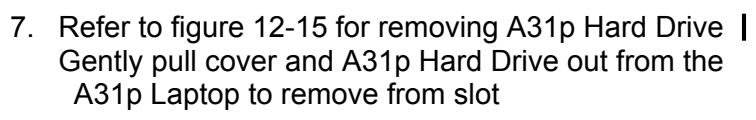

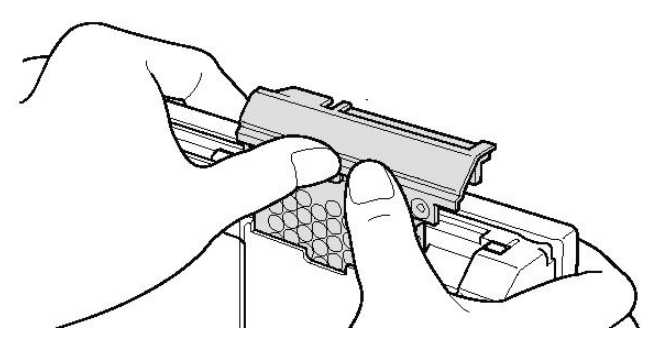

Figure 12-15.- A31p Hard Drive removal.

I

Cont next page 12-83 ORB OPS/ALL/GEN M 8. Remove cover from A31p Hard Drive (refer to figure 12-16)

I

L

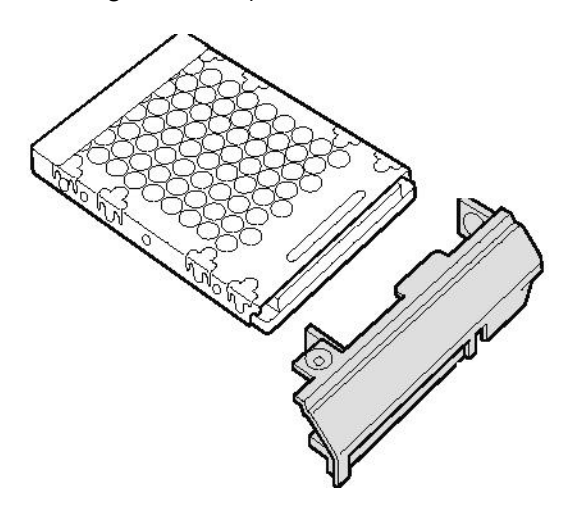

Figure 12-16.- A31p Hard Drive cover removal.

- 9. Attach cover to new A31p Hard Drive
- 10. Inspect pins on the hard drive for damage If damaged, report to MCC

Insert A31p Hard Drive into Hard Drive slot

- 11. Flip A31p Laptop over to original position Reinsert PCMCIA cards
- 12. PGSC pwr on
- 13. If reqd, perform PGSC HARD DISK LATE UPDATE, 12-7
- 14. If PGSC is intended for use on STS network, go to PGSC NETWORK, C. <u>PGSC NAMING</u>, 12-28
- 15. Report procedure complete to MCC

12-84 ORB OPS/ALL/GEN M

# A31p DEVICE CHANGEOUT

#### **OBJECTIVE:**

This procedure is used to safely remove and/or install A31p Laptop Ultrabay devices. The procedure applies to Ultrabay slots on both sides of A31p Laptop. The A31p DVD/CDRW Drive and A31p Ultrabay Adapter can be inserted into Ultrabay slots on either side.

On MCC GO:

- 1. Unstow required Ultrabay device(s)
- A31p 2. Exit all applications
  - Perform shut down: Sel ► Start ► Turn Off Computer... ► Turn Off
  - 4. √PGSC shut down complete

<u>NOTE</u> Refer to figure 12-17 for switch and lever locations

L

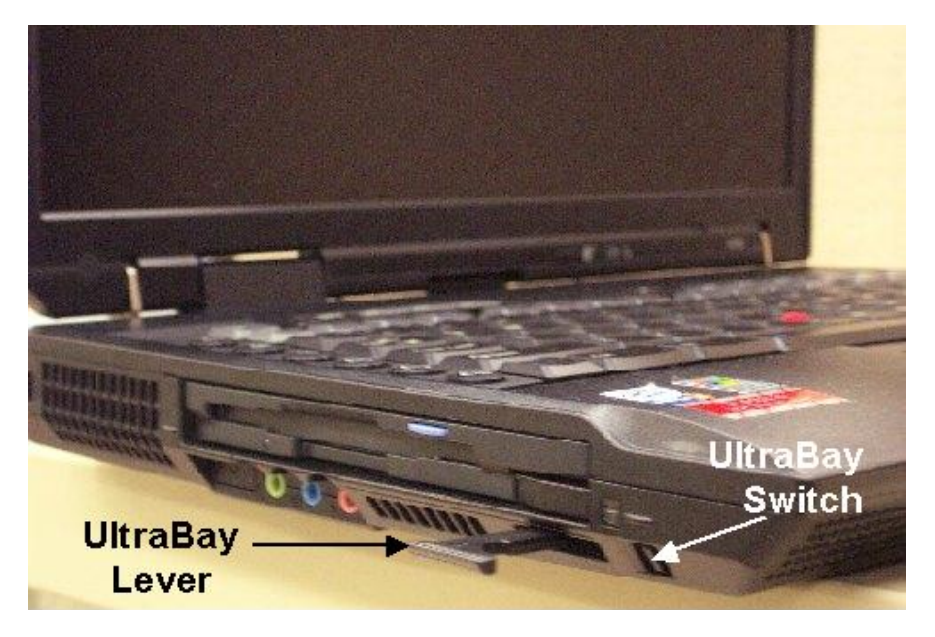

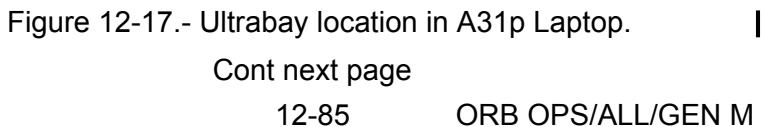

- 5. To discharge Ultrabay lever, pull Ultrabay switch toward front of laptop
- 6. To release device from bay, pull Ultrabay lever
- 7. Remove device from Ultrabay
- 8. If changeout is for spare A31p Hard Drive:

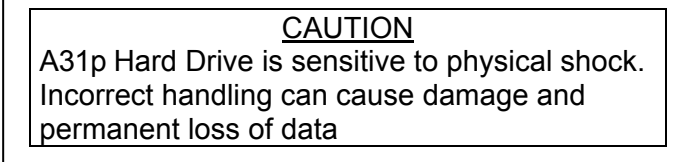

- Ultrabay Adapter
- a. Raise black security latch (refer to figure 12-18)

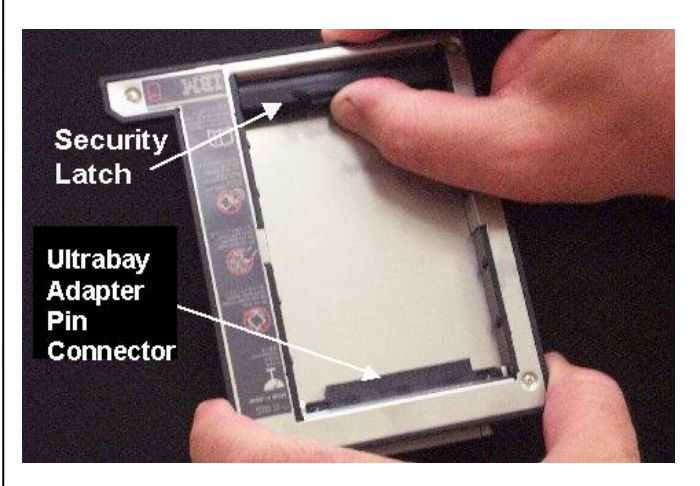

Figure 12-18.- A31p Ultrabay Adapter.

- b. Separate A31p Hard Drive from A31p Ultrabay Adapter pin connector and remove A31p Hard Drive from Ultrabay Adapter
- c. Insert spare A31p Hard Drive (label side face up) while aligning hard drive pins to A31p Ultrabay Adapter pin connector (refer to figure 12-18)
  - Cont next page

12-86

ORB OPS/ALL/GEN M

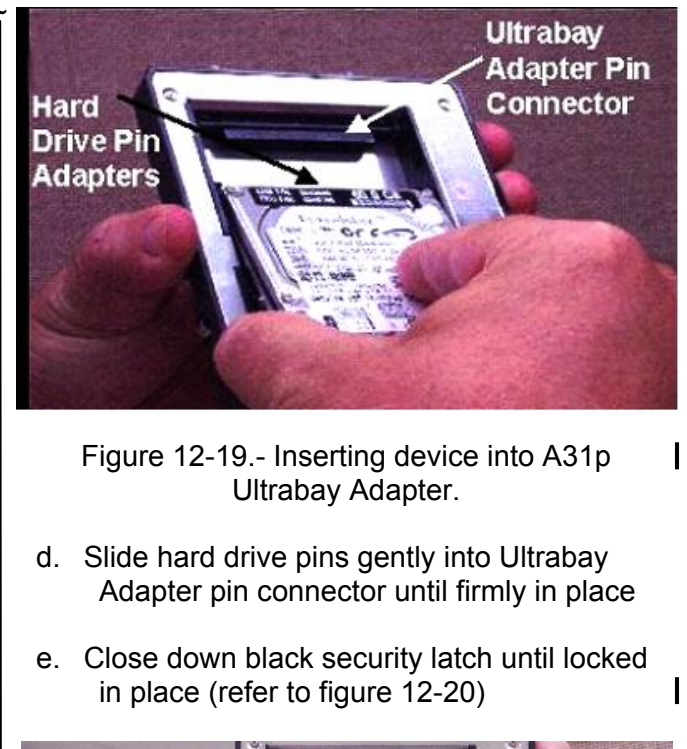

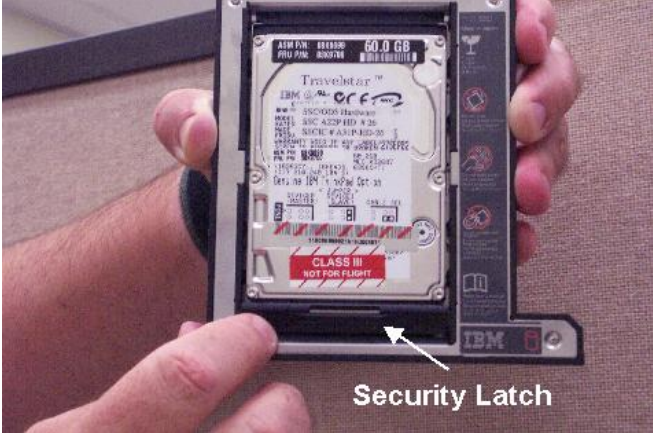

Figure 12-20.- A31p Ultrabay Adapter and A31p | Hard Drive final configuration.

f.  $\sqrt{\text{Black}}$  security latch does not protrude from A31p Ultrabay Adapter

Cont next page

12-87

- A31p 9. Insert new A31p Ultrabay device into Ultrabay
  - 10. Push Ultrabay lever until firmly in place
  - 11. PGSC pwr on
  - If changeout was for A31p Hard Drive: If reqd, perform BOOTING FROM A31p ULTRABAY HARD DISK, 12-79 If reqd, perform PGSC HARD DISK LATE UPDATE, 12-7 If PGSC is intended for use on STS network, go to PGSC NETWORK, C. <u>PGSC NAMING</u>, 12-28

I

13. Report procedure complete to MCC

### **RELOAD 760XD PGSC**

- PGSC 1. PGSC pwr on (while holding [F1] key down)
  - 2. Sel 'Config' at Easy-Setup main menu
  - 3. Sel 'Initialize'
  - 4. Sel 'OK' to initialize system settings
  - 5. Sel 'Exit'
  - 6. Insert bootable PGSC Reload Diskette into floppy drive
  - 7. Sel 'Restart' at Easy-Setup main menu
  - 8. Sel 'OK'
  - 9. When prompted, press [Y] to overwrite hard drive
  - 10. Insert PGSC Reload CD when prompted
  - 11. When CD-ROM light stops blinking, press any key to continue (software recovery program now loading)
  - 12. After hard drive updated, remove PGSC Reload Diskette and remove CD
  - 13. Press 'Ctrl-Alt-Del' to reboot PGSC
  - 14. If reqd, perform PGSC HARD DISK LATE UPDATE, 12-7
  - 15. If PGSC intended for use on STS network:

#### NOTE

Do not install the RF LAN card or Ethernet card until PGSC NAMING is complete

For PGSC NAMING, go to PGSC NETWORK, C. <u>PGSC NAMING</u>, 12-28

12-89 ORB OPS/ALL/GEN M

# WINDOWS KEYBOARD REF

- 1

# <u>NOTE</u>

Simo key combinations linked by slash marks. Sequential key combinations linked by commas

| WINDOWS DESKTOP                                                    |                                                             |
|--------------------------------------------------------------------|-------------------------------------------------------------|
| Shut down Windows                                                  | [CTRL]/[ESC], [↑], [ENTER]                                  |
| Sel and open desktop icon                                          | [CTRL]/[ESC], [ESC], [TAB],<br>[TAB], [Arrow keys], [ENTER] |
| Program item icons contained in folder:                            |                                                             |
| Sel program item icon                                              | [Arrow keys]                                                |
| Start program                                                      | Sel program item, [ENTER]                                   |
| WINDOWS EXPLORER<br>Sel previous/next directory or<br>subdirectory | [↑] or [↓]                                                  |
| Page forward/backward                                              | [PG DN] or [PG UP]                                          |
| Sel root directory                                                 | [HOME]                                                      |
| Sel last directory                                                 | [END]                                                       |
| Expand current selection (if in left pane and not expanded)        | [→]                                                         |
| Collapse current selection (if in left pane and expanded)          | [←]                                                         |
| Toggle between panes                                               | [TAB] or [F6]                                               |
| Refresh screen                                                     | [F5]                                                        |
|                                                                    |                                                             |

Cont next page 12-90 C

ORB OPS/ALL/GEN M

1

| FILE MANIPULATION IN WINDO                                                             | <u>WS EXPLORER</u><br>[SHIFT]/[Up or down arrow<br>keys]                                                                                         |
|----------------------------------------------------------------------------------------|----------------------------------------------------------------------------------------------------|
| Sel nonadjacent files                                                                  | [CTRL]/[Up or down arrow keys<br>to move to desired file],<br>[spacebar], repeat as needed                                                       |
| Sel all items                                                                          | [CTRL]/[A]                                                                                                    |
| Move sel files or dir                                                                  | [CTRL]/[X], sel drive/dir to move files/dir to, [CTRL]/[V]                                                                                       |
| Copy sel files or dir                                                                  | [CTRL]/[C], sel drive/dir to copy files/dir to, [CTRL]/[V]                                                                                       |
| OPERATING PROGRAMS IN WII<br>QUITTING, AND SWITCHING B<br>Start Windows or DOS program | <u>NDOWS: STARTING,</u><br>ETWEEN PROGRAMS<br>Sel icon on Windows desktop,<br>[ENTER]                                                            |
| Cycle between open applications                                                        | [ALT]/[TAB] or [ALT]/[ESC]<br>(sel applications in forward<br>direction) or<br>[SHIFT]/[ALT]/[ESC]<br>(sel applications in reverse<br>direction) |
| Display Task List Dialog Box                                                           | [CTRL]/[ALT]/[DELETE]                                                                                                    |
| Cycle between selections in<br>Dialog Box                                              | [TAB] (forward dir) or<br>[SHIFT]/[TAB] (reverse dir)                                                                                            |
| Cancel menu currently displayed                                                        | [ESC]                                                                                                    |
| Quit active application                                                                | [ALT]/[F4] or<br>[ALT], [spacebar], [C] or<br>[ALT], [F], [X]                                                                                    |

Cont next page 12-91

ORB OPS/ALL/GEN M

 $\square$ 

#### SIZING, CLOSING, AND MOVING WINDOWS

NOTE Maximized window cannot be resized; use Restore to config window for resizing Restore window from maximized [ALT], [spacebar], [R] config Resize active program window [ALT], [spacebar], [S], [press arrow keys to adjust window size], [ENTER] NOTE Document window is working area window inside applications main window Resize document window [ALT], [S], [press arrow keys to adjust window size], [ENTER] [ALT], [spacebar], [C] Close window Close document window [ALT], [C] Move window [ALT], [spacebar], [M], [use arrow keys to move window to desired location], [ENTER] Move document window [ALT], [M], [use arrow keys to move window to desired location], [ENTER] Minimize program or document [ALT], [spacebar], [N] window to icon Maximize program or document [ALT], [spacebar], [X] window to full screen

> Cont next page 12-92 OR

# PROGRAM CURRENTLY RUNNING

| PROGRAM CURRENTLY RUNNIN                                    | <u>IG</u>                                                    |
|-------------------------------------------------------------|--------------------------------------------------------------|
| Sel menu and perform task                                   | [ALT], [underlined menu letter],<br>[underlined task letter] |
| Move between areas (lists, buttons, etc) in Dialog Box      | [TAB] or [SHIFT]/[TAB] or<br>[ALT]/[underlined letter]       |
| Sel pulldown list within Dialog Box                         | [ALT]/[underlined letter]                                    |
| Cancel pulldown list                                        | [ESC]                                                        |
| Cancel menu sel                                             | [ESC]                                                        |
| CLIPBOARD FUNCTIONS<br>Copy displayed image to<br>Clipboard | [CTRL]/[C]                                                   |
| Cut image to Clipboard                                      | [CTRL]/[X]                                                   |
| Paste object from Clipboard to document, spreadsheet, etc   | [CTRL]/[V]                                                   |
| <u>GETTING HELP</u><br>Get Help                             | [F1] or [ALT], [H]                                           |

 $\square$ 

# WORLDMAP KEYBOARD REF

| <u>NOTE</u><br>Simo key combinations linked by slash marks |                                       |  |
|------------------------------------------------------------|---------------------------------------|--|
| Help Index                                                 | [F1]                                  |  |
| Layer Description Index                                    | [Shift]/[F1]                          |  |
| Zoom in                                                    | [CTRL]/[I]                            |  |
| Zoom out                                                   | [CTRL]/[O]                            |  |
| Zoom – Back (to prior zoom level)                          | [CTRL]/[B]                            |  |
| Display full map view                                      | [CTRL]/[F]                            |  |
| Center map on primary vehicle                              | [CTRL]/[C]                            |  |
| Find EOS, city, etc. in map                                | [F3]                                  |  |
| Display settings for the currently selected view           | [F11]                                 |  |
| Display menu in a view                                     | [SHIFT]/[F10] or right mouse<br>click |  |
| Toggle panning mode on/off                                 | [CTRL]/[P]                            |  |
| Toggle menu on/off                                         | [CTRL]/[M]                            |  |
| Toggle toolbar on/off                                      | [CTRL]/[T]                            |  |
| Toggle caption on/off                                      | [CTRL]/[A]                            |  |
| Turn on all window decorations                             | [CTRL]/[W]                            |  |
| Refresh all views                                          | [F5]                                  |  |
| Save WorldMap configuration                                | [CTRL]/[S]                            |  |
| Exit application                                           | [ALT]/[F4]                            |  |

12-94 ORB OPS/ALL/GEN M

 $\square$ 

# FILE SNEAKERNET BETWEEN ISS SSC AND SHUTTLE PGSC

#### A. FROM ISS SSC TO SHUTTLE PGSC

- 1. Insert a Shuttle "Late Update" PCMCIA card into an ISS SSC
- 2. √KFX running on SSC
- 3. Notify MCC of SSC number used
- Wait for MCC to uplink files to the "To Shuttle" folder on PCMCIA card in the ISS SSC
- 5. Remove the "Late Update" PCMCIA card from the ISS SSC
- 6. Insert the "Late Update" PCMCIA card into the KFX PGSC in the Shuttle
- On KFX PGSC desktop, double click "DistributeShuttleUplink.bat" (to copy files from the PCMCIA card to the KFX PGSC hard drive)
- If reqd, when step 7 complete, on the KFX PGSC desktop, double click "Ex Pkg Batch #X" (to initiate printing of uplinked messages)
- B. FROM SHUTTLE PGSC TO ISS SSC
  - Insert a Shuttle "Late Update" PCMCIA card into a Shuttle PGSC
  - 2. Copy desired files from PGSC hard drive to "From Shuttle" folder on the PCMCIA card
  - 3. Remove PCMCIA card and insert into an ISS SSC
  - 4. √KFX running on ISS SSC
  - Notify MCC which SSC contains the PCMCIA card
  - 6.Wait for MCC to downlink all files in "From Shuttle" folder on PCMCIA card

12-95 ORB OPS/ALL/GEN M

### DOCKING/UNDOCKING A31p PGSC

#### <u>NOTE</u>

If needed, reference PGSC figures 12-21 thru 12-23 to identify various parts of A31p Docking Station

- A. <u>DOCKING PGSC TO DOCKING STATION</u> PGSC 1. √PGSC is shutdown
  - 2. √PGSC lid is closed
  - If DC Pwr Sply Cable connected to PGSC pwr port:
- PWR SPLY a.  $\sqrt{DC}$  PWR SPLY PWR sw OFF
- Pwr outlet b.  $\sqrt{DC}$  UTIL PWR OFF (for pwr to PGSC)
- PGSC c. Disconnect DC Pwr Sply Cable from PGSC pwr port and DC Pwr Sply output J2
  - d. Stow DC Pwr Sply Cable as needed
- Docking<br/>Station4. √Blue knob (located on side of Docking Station) in<br/>Unlock position (i.e., most counterclockwise<br/>position)

NOTE

Docking of PGSC to Docking Station should be performed over firm/flat surface

- PGSC 5. Place PGSC over blue interface plate of Docking Station ensuring bottom corners of PGSC are against two corners of blue interface plate Move Velcro tab that is attached to PGSC's hard drive so that it does not get caught between underside of PGSC and Docking Station
  - 6. Push down on lid to lock PGSC to Docking Station (listen for 'click' sound). Docking Station cover will slide towards PGSC

Cont next page

12-96 ORB OPS/ALL/GEN M

7. Verify PGSC does not separate from Docking Station

\* If separation occurs:

- \* a. Place PGSC/Docking Station
- \* assy on its side
- b. Press simo on PGSC lid and on
- back of Docking Station near area \*
- of locking mechanism (listen for
- \* 'click' sound)
- c. Verify PGSC does not separate
- from Docking Station \*

\*

Docking8. Turn blue knob clockwise to Lock positionStation

Pwr outlet 9.  $\sqrt{DC}$  UTIL PWR – OFF (for pwr to Docking Station)

PWR SPLY 10. √PGSC DC Pwr Cable connected from DC Util Pwr outlet to DC Pwr Sply input J1 Connect Docking Station DC Pwr Sply Cable from DC Pwr Sply output J2 to Docking Station pwr port J1 (align red dot on pwr cable connector to red dot on Docking Station pwr port)

- Pwr outlet 11. DC UTIL PWR ON
- PWR SPLY 12. DC PWR SPLY PWR sw ON
  - 13.  $\sqrt{Pwr}$  Sply's output pwr LED is lit
- Docking14. √Docking Station's pwr LED (next to pwr port)Stationis lit

#### NOTE

PGSC with Docking Station can be pwrd on/off from either PGSC pwr button or Docking Station pwr button

- PGSC 15. PGSC pwr on
- - Cont next page

12-97 ORB OPS/ALL/GEN M

#### B. UNDOCKING PGSC FROM DOCKING STATION

CAUTION In event of PCMMU or OCA card failure, or Docking Station Fan failure, overheating can occur

- If undocking PGSC as a result of a failure of PCMMU or OCA card, wait 30 min before replacing card (contact MCC)
- In event of Docking Station Fan failure, wait 50 min before replacing or removing hardware after power down (contact MCC)
- PGSC 3. Shut down PGSC
  - 4. Close PGSC lid

# Docking5.Turn blue knob (located on side of Docking<br/>Station) counterclockwise to Unlock position

 If Docking Station has external pwr applied to it, press rectangular Eject button once (Eject button will lift up). Reference figure 12-22

If Docking Station does not have external pwr applied to it, push Alt Eject lever (located near blue knob) towards laptop (Eject button will lift up). Reference figures 12-22 and 12-23

- Firmly push down on rectangular Eject button to unlock and separate PGSC from Docking Station
- PGSC 8. Remove PGSC from Docking Station

Cont next page 12-98

ORB OPS/ALL/GEN M

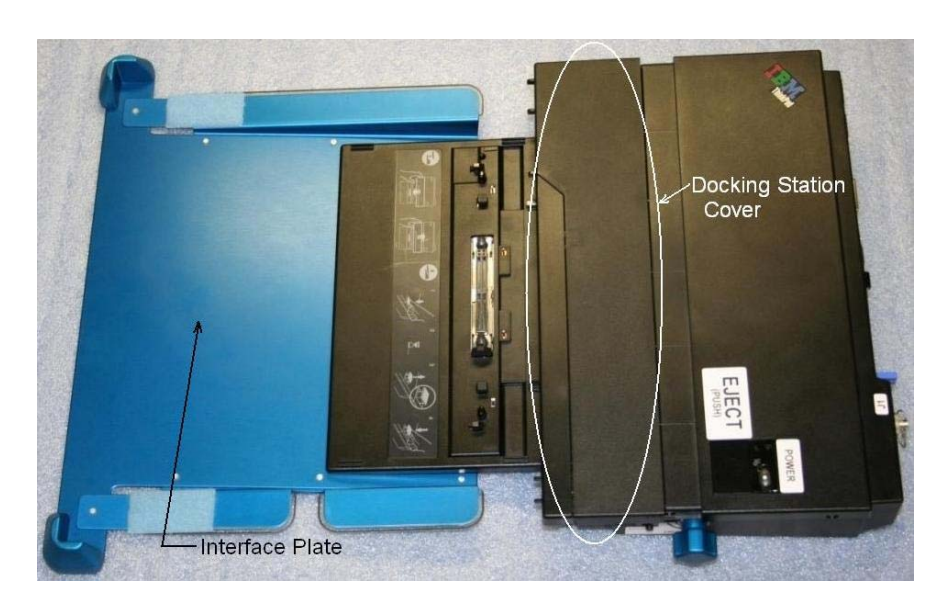

|

 $\square$ 

Figure 12-21.- A31p Docking Station.

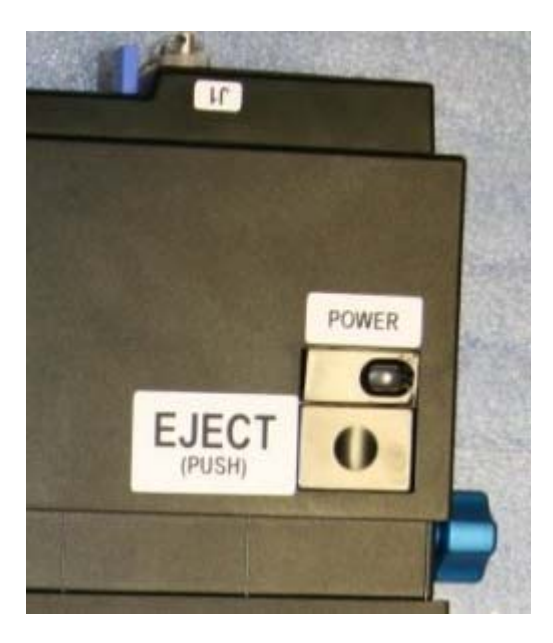

Figure 12-22.- Docking Station Eject button and Power button.

| Cont next page |                   |
|----------------|-------------------|
| 12-99          | ORB OPS/ALL/GEN M |

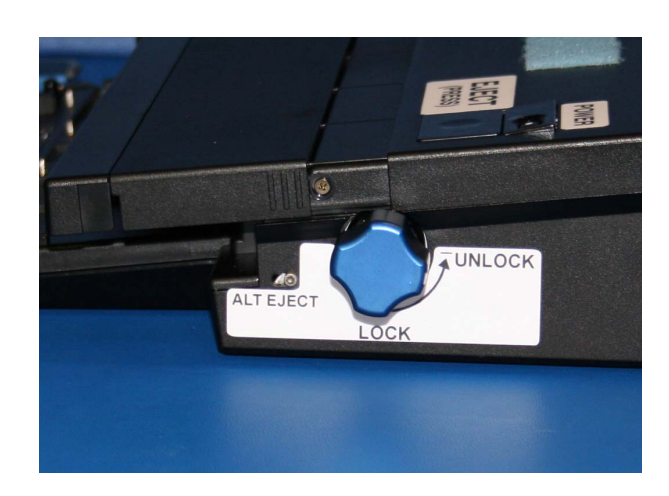

Figure 12-23.- Alt Eject lever and blue Lock/Unlock knob.

12-100 ORB OPS/ALL/GEN M

 $\square$ 

# <u>COMPOUND SPECIFIC ANALYZER – COMBUSTION</u> <u>PRODUCTS (CSA-CP)</u>

| COMPOUND SPECIFIC ANALYZER –        |       |
|-------------------------------------|-------|
| COMBUSTION PRODUCTS CHECKOUT AND    |       |
| ZERO CALIBRATION OPS                | 13-2  |
| PASSIVE SAMPLING WITH DATA LOGGING  | 13-5  |
| ACTIVE SAMPLING WITH PUMP AND DATA  |       |
| LOGGING                             | 13-7  |
| CSA-CP BATTERY CHANGEOUT            | 13-9  |
| SAMPLING PUMP BATTERY CHANGEOUT     | 13-10 |
| ZERO CALIBRATION                    | 13-11 |
| DATA LOGGER ACTIVATION/DEACTIVATION | 13-13 |
| ALARM DISABLE/ENABLE                | 13-14 |
| DATA RECORDING TABLE                | 13-15 |
|                                     |       |

# COMPOUND SPECIFIC ANALYZER – COMBUSTION PRODUCTS CHECKOUT AND ZERO CALIBRATION OPS

<u>NOTE</u>

Function of Zero Calibration Filter is to remove all target gases (if present) in air stream so sensors can be rezeroed. Capacity to remove target gases severely reduced if tethered filter caps not immediately replaced and tightened after use

1. Unstow:

CSA-CP Sampling Pump Zero Filter

#### <u>NOTE</u>

MODE pb (black) located between two red alarm lights.

Audible beeps occur when MODE pb depressed during unit activation

2. Activate CSA-CP Press,hold MODE pb until 'RELEASE' displayed

<u>NOTE</u>

Wait ~1 min while unit runs self-check routine. A single beep occurs when self-check routine complete.

No O2 sensor is installed in the Shuttle CSA-CP monitor

3. √Display indicates readings for CO, HCN, HCL and record values in DATA RECORDING TABLE, 13-15

Cont next page

13-2

ORB OPS/ALL/GEN M

CSA-CP

- 4. If any reading higher than listed values below, proceed to step 5 for sensor rezeroing:
  - $CO \le 4 \text{ ppm}$  $HCL \le 0.4 \text{ ppm}$  $HCN \le 0.4 \text{ ppm}$
  - If readings less than or equal to listed values, go to step 22
- 5. Mate CSA-CP to Sampling Pump. Slide CSA-CP into sampling pump bracket as far forward (toward inlet) as possible. Tighten Velcro straps
- 6. Unscrew, remove Sampling Pump Inlet (blue) Filter; temp stow
- 7. Unscrew tethered end caps on Zero Filter

#### <u>NOTE</u>

Pump inlet fitting has outside and inside threads

- 8. Screw end of Zero Filter cw into Sampling Pump inlet fitting until snug (arrow on Zero Filter should point toward Sampling Pump)
- 9. Sampling Pump sw ON
- 10. After 2 min, press MODE pb (11 times) until 'GO CAL' displayed at top
- Press "E" button
   √'SET SPAN' displayed at top
   If "E" button not pressed before 10 sec elapsed, screen will revert back to nominal screen
   Repeat step 10
- 12. Press "+" button  $\sqrt{2}$  ZERO' displayed at top
- Press "E" button, verify 'ZEROING' displayed Wait 15 sec √'ZERO' displayed at top
  - Cont next page

13-3

- 14. Press MODE pb once After 15 sec, verify nominal display (gas concentrations)
- 15. √Display readings for CO, HCN, HCL less than or equal to values below
  If readings higher than values below, notify MCC: CO ≤ 4 ppm HCL ≤ 0.4 ppm HCN ≤ 0.4 ppm
- 16. Sampling Pump sw OFF
- 17. Remove Zero Filter from Sampling Pump inlet Replace tethered endcaps and tighten finger tight
- 18. Stow Zero Filter

#### NOTE

Damage to O-ring can occur if overtightened

19. Replace Sampling Pump Inlet Filter and tighten until snug

#### <u>NOTE</u>

CSA-CP can be used in active sampling mode using pump or in passive mode without pump. Use of pump provides faster response times for some contaminants.

Audible beeps occur when MODE pb depressed during unit activation or deactivation

- 20. Demate CSA-CP/Sampling Pump
- 21. Stow: Sampling Pump
- 22. Deactivate CSA-CP Press, hold 'MODE' pb until 'RELEASE' displayed
- 23. Temp stow: CSA-CP at crew-selected location. Call MCC with location

# PASSIVE SAMPLING WITH DATA LOGGING

1. Unstow from temp: CSA-CP

#### <u>NOTE</u>

# Audible beeps occur when MODE pb depressed during unit activation

2. Press, hold MODE pb until 'RELEASE' displayed

#### <u>NOTE</u>

Wait ~1 min while unit runs self-check routine. A single beep occurs when self-check routine complete

3. √Display indicates readings for CO, HCN, HCL

#### <u>NOTE</u>

When activated, there is an audible beep, fault LED illuminates momentarily, and pwr LED stays illuminated

4. Transfer CSA-CP to desired location

#### <u>NOTE</u>

After activating/deactivating logger, nominal display (gas concentrations) returns in ~10 sec

- Press MODE pb (9 times) until 'LOG OFF' or 'LOG ON' displayed If reqd, press "+" button to reset data logger to 'LOG ON' displayed √'LOG ON' displayed
  - Notify MCC to discuss sampling plan
- 6. Conduct sampling session

Cont next page

#### 13-5

- 7. Record value Notify MCC of results
- 8. Press, hold MODE pb until 'RELEASE' displayed  $\sqrt{\text{Unit off}}$

9. Temp stow: CSA-CP

13-6 ORB OPS/ALL/GEN M

# ACTIVE SAMPLING WITH PUMP AND DATA LOGGING

- 1. Unstow from temp: CSA-CP
- 2. Unstow: Sampling Pump

#### <u>NOTE</u>

CSA-CP should be oriented with display visible when facing front panel of samping pump

3. Mate CSA-CP to Sampling Pump. Slide CSA-CP into sampling pump bracket as far forward (toward inlet) as possible. Tighten Velcro straps

#### <u>NOTE</u>

Audible beeps occur when MODE pb depressed during unit activation

4. Press, hold MODE pb until 'RELEASE' displayed

#### <u>NOTE</u>

Wait ~1 min while unit runs self-check routine. A single beep occurs when self-check routine complete

5. √Display indicates readings for CO, HCN, HCL

#### <u>NOTE</u>

When activated, there is an audible beep, fault LED illuminates momentarily, and pwr LED stays illuminated.

After activating/deactivating logger, nominal display (gas concentrations) returns in ~10 sec

6. Sampling Pump sw - ON

Cont next page

13-7

- 7. Transfer active sampling assembly to desired location
- Press MODE pb (9 times) until 'LOG OFF' or 'LOG ON' displayed
   If reqd, press "+" button to reset data logger to 'LOG ON'
   √'LOG ON' displayed
   Notify MCC to discuss sampling plan
- 9. Conduct active sampling session
- Record values Notify MCC of results
- At end of active sampling, press, hold MODE pb until 'RELEASE' displayed √Unit off
- 11. Sampling Pump sw OFF
- 12. Demate Sampling Pump and CSA-CP
- 13. Temp stow: CSA-CP
- 14. Stow: Sampling Pump

# **CSA-CP BATTERY CHANGEOUT**

- If CSA-CP active: Sampling Pump sw – OFF Press, hold MODE pb until 'RELEASE' displayed √CSA-CP off If not active, go to step 2
- 2. Unstow Batt Pack
- IFM Kit 3. Unstow Marker
  - 4. Replace battery, turn fasteners (two) on back panel 1/4 turn ccw; temp stow panel

#### <u>NOTE</u>

Stored data maintained for max of 30 min without battery installed. All data lost if battery installation delayed more than 30 min

- 5. Grasp Batt Pack pull tab, remove pack
- 6. Mark Batt Pack DISCHARGED "YES" with marker
- 7. Stow Used Batt Pack
- IFM Kit 8. Stow Marker
  - 9. Install replacement Batt Pack, press firmly to seat contacts
  - 10. Replace panel, press firmly, turn fasteners (two) 1/4 turn cw to lock
  - If contingency, activate CSA-CP:
     Press, hold MODE pb until 'RELEASE' displayed
     √CSA-CP on

If not contingency, temp stow CSA-CP

# SAMPLING PUMP BATTERY CHANGEOUT

- IFM Kit 1. Unstow: Small Flathead Screwdriver Marker
  - 2. Unstow Spare Batt Pack
  - 3. Turn screw on back panel ccw 3 to 4 turns
  - 4. Remove panel Temp stow
  - 5. Grasp Batt Pack pull tab, remove Batt Pack
  - 6. Mark Batt Pack DISCHARGED "YES" with marker
  - 7. Install replacement Batt Pack, press firmly to seat contacts
  - 8. Replace cover plate, turn screw cw until tight
- IFM Kit 9. Stow: Screwdriver Marker
  - 10. Stow Used Batt Pack

# ZERO CALIBRATION

#### <u>NOTE</u>

Function of Zero Calibration Filter is to remove all target gases (if present) in air stream so sensors can be rezeroed. Capacity to remove target gases severely reduced if tethered filter caps not immediately replaced and tightened after use

1. Unstow from temp:

CSA-CP Unstow: Zero Filter Sampling Pump

#### <u>NOTE</u>

Audible beeps occur when MODE pb depressed during unit activation

2. Press, hold MODE pb until 'RELEASE' displayed

<u>NOTE</u> Wait ~1 min while unit runs self-check routine. A single beep occurs when self-check routine complete

- 3. √Display indicates readings for CO, HCN, HCL
- 4. Mate CSA-CP to Sampling Pump. Slide CSA-CP into sampling pump bracket as far forward (toward inlet) as possible. Tighten Velcro straps
- 5. Unscrew, remove Sampling Pump Inlet (blue) Filter Temp stow
- 6. Unscrew tethered end caps on Zero Filter

NOTE Pump inlet fitting has outside and inside threads

Cont next page

13-11

- Screw end of Zero Filter cw into Sampling Pump inlet fitting until snug Arrow on Zero Filter should point toward Sampling Pump
- 8. Sampling Pump sw ON
- 9. After 2 min, press MODE pb (11 times) until 'GO CAL' is displayed at top
- 10. Press "E" button  $\sqrt{SET SPAN}$  displayed at top
- 11. Press "+" button  $\sqrt{2}$  ZERO' displayed at top
- Press "E" button, verify 'ZEROING' displayed Wait 15 sec √'ZERO' displayed at top
- Press MODE pb once After 15 sec, verify nominal display (gas concentrations)
- 14. Sampling Pump sw OFF
- 15. Remove Zero Filter from Sampling Pump inlet Replace tethered endcaps and tighten finger tight

#### <u>NOTE</u>

Damage to O-ring can occur if overtightened

16. Replace Sampling Pump Inlet Filter and tighten until snug

#### <u>NOTE</u>

CSA-CP can be used in active sampling mode using pump or in passive mode without pump. Use of pump provides faster response times for some contaminants

Cont next page

13-12
- 17. If active sampling desired:
  Use as configured
  If passive operation of CSA-CP desired, then:
  Demate CSA-CP from Sampling Pump
- Stow Zero Filter Stow Sampling Pump (for passive operation) Notify MCC
- 19. Transfer CSA-CP to desired location for sampling session

# DATA LOGGER ACTIVATION/DEACTIVATION

<u>NOTE</u> After activating/deactivating Data Logger, nominal display (gas concentrations) returns in ~10 sec

- CSA-CP 1. Press MODE pb (9 times) until 'LOG ON' (for activation) or 'LOG OFF' (for deactivation) displayed
  - 2. Press "+" button to activate or deactivate Data Logger  $\sqrt{LOG}$  ON' or 'LOG OFF' displayed, as desired

# ALARM DISABLE/ENABLE

### <u>NOTE</u>

Disabling CSA-CP alarm function removes audio and visual annunciation (flashing red lights) if target gas thresholds exceeded. However, any target gas concentration(s) above preset threshold(s) continue to be indicated by blinking display

1. Notify MCC prior to disabling alarm function

# <u>NOTE</u>

Audible beeps occur when MODE pb depressed during unit activation

2. Press, hold MODE pb until 'RELEASE' displayed

## <u>NOTE</u>

Wait ~1 min while unit runs self-check routine. A single beep occurs when self-check routine complete

3. √Display indicates readings for CO, HCN, HCL

### <u>NOTE</u>

Operating mode reverts to nominal display after 10 sec

- 4. Press MODE pb (10 times) until 'MUTE' or 'UNMUTE' is displayed
- 5. Press "+" button to disable/enable alarms, as desired

√Display indicates alarm enabled/disabled

# DATA RECORDING TABLE

|

| MET | LOCATION | DATA READINGS             | REMARKS |
|-----|----------|---------------------------|---------|
| /:  |          | 1. CO<br>2. HCN<br>3. HCI |         |
| /:  |          | 1. CO<br>2. HCN<br>3. HCl |         |
| /:  |          | 1. CO<br>2. HCN<br>3. HCL |         |
| /:  |          | 1. CO<br>2. HCN<br>3. HCL |         |
| /:  |          | 1. CO<br>2. HCN<br>3. HCL |         |
| /:  |          | 1. CO<br>2. HCN<br>3. HCL |         |
| /:  |          | 1. CO<br>2. HCN<br>3. HCL |         |
| /:  |          | 1. CO<br>2. HCN<br>3. HCL |         |

13-15 ORB OPS/ALL/GEN M

This Page Intentionally Blank

13-16 ORB OPS/ALL/GEN M

# SHUTTLE AUDIO DOSIMETER

|

|

| 14-2 |
|------|
| 14-2 |
| 14-3 |
| 14-4 |
|      |

# SHUTTLE AUD DOS

|

 $\square$ 

# ACTIVATION

VOL 3B 1. Unstow: Audio Dosimeter

- 2. Slide front panel up ~1 inch on audio Dosimeter
- 3. O/I sw  $\rightarrow$  I (on)

### <u>NOTE</u>

Front panel LED will light for ~10 sec while circuits test battery, then flash at intervals of ~2 sec to show circuits functioning

 4. √BATT OK' appears in top left of display and does not blink after ~10 sec √0:00 time' appears on display

# SOUND LEVEL METER (SLM) MODE

1. Depress and release front black pb until 'SLM dB' appears on display

### <u>NOTE</u>

Do not read SLM dB data when talking. This may interfere with real-time decibel measurement.

An 'OFL' (memory overflow) msg may appear momentarily on display if Dosimeter measures sound  $\geq$  99 dB. Ignore msg and continue measurements

- Hold mic in front of desired location for ~10 sec to take measurement
- 3. Record:

| SLM dB   |   |   |   | _dB |
|----------|---|---|---|-----|
| Location |   |   |   |     |
| MET Time | / | : | : |     |

4. Call down recorded data to MCC

14-2 ORB OPS/ALL/GEN M

SHUTTLE AUD DOS

# Lavg/Leq MODE

- Depress and release front black pb until 'Lavg/Leq' appears on display
- 2. For Crew Worn:
  - Attach Dosimeter to belt Run mic underneath shirt Attach mic to collar as close to ear as possible
  - For Static Deployment:
    - Place Dosimeter in specified location Slide front panel down to cover display Attach mic ~60 cm (2 ft) away from Dosimeter
- 3. Record:

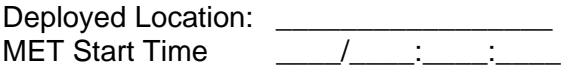

| Ν | O | Т | E |
|---|---|---|---|
|   |   |   | _ |

An 'OFL' (memory overflow) msg may appear momentarily on display if Dosimeter measures sound  $\geq$  99 dB or if Dosimeter has been on  $\geq$  20 hr. Ignore msg and continue measurements

- 4. Retrieve Dosimeter from location or crewmember after specified deployment time (~24 hr) expired
- 5. Record:

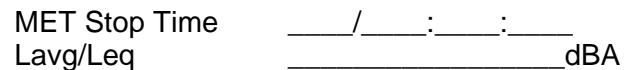

6. Call down recorded location, MET Start and Stop Time, and Lavg/Leq dBA to MCC

# DEACTIVATION

- 1. Slide front panel up, if reqd
- 2. O/I sw  $\rightarrow$  O (off)
- 3. Slide front panel down
- Vol 3B 4. Stow Dosimeter

#### ORB OPS/ALL/GEN M 14-4

CUE CARD CONFIG

# CUE CARD CONFIGURATION

FAB USE ONLY

15-1

ORB OPS/ALL/GEN M

# CUE CARD CONFIG

This Page Intentionally Blank

FAB USE ONLY

15-2

ORB OPS/ALL/GEN M

|                |            |      |      |      |     |        |        | + |
|----------------|------------|------|------|------|-----|--------|--------|---|
| WCCS COMM PLAN |            |      |      |      |     |        |        |   |
| С              | REW/CHNL   | WALL | A/G1 | A/G2 | A/A | ICOM A | ICOM B |   |
|                | /A1<br>/A2 | A    |      |      |     |        |        |   |
|                | /B1<br>/B2 | В    |      |      |     |        |        |   |
| _              | /C1<br>/C2 | С    |      |      |     |        |        |   |
| _              | /D1<br>/D2 | D    |      |      |     |        |        |   |
| _              | /E1<br>/E2 | Е    |      |      |     |        |        |   |

ORB OPS-1a/O/B

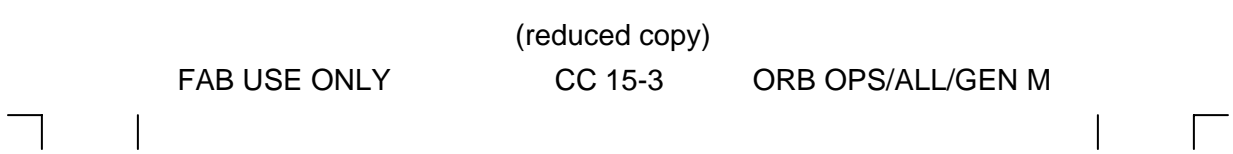

TOP

+

+

TOP BACK OF 'WCCS COMM PLAN'

HOOK VELCRO

ORB OPS-1b/O/B

FAB USE ONLY

+

\_

(reduced copy) CC 15-4

ORB OPS/ALL/GEN M

FAB USE ONLY

HC VEL

(reduced copy) CC 15-5

ORB OPS/ALL/GEN M

| GNC                | 0 | PS |     | SM                | OPS 2 |                |
|--------------------|---|----|-----|-------------------|-------|----------------|
| NO SPEC            | 2 | 8  | NO  | SPEC              | NO    | SPEC           |
| 43 CONTROLLERS     |   | Х  | 88  | APU/ENVIRON THERM | 97    | PL RETENTION   |
| 20 DAP CONFIG      | Х |    | 86  | APU/HYD           | 89    | PRPLT THERMAL  |
| 1 DPS UTILITY      | Х | Х  | 76  | COMMUNICATIONS    | 60    | SM TABLE MAINT |
| 6 GPC/BUS STATUS   | Х | Х  | 68  | CRYO SYSTEM       | 2     | TIME           |
| 0 GPC MEMORY       | Х | Х  | 168 | CARGO LOOP        |       |                |
| 21 IMU ALIGN       | Х |    | 1   | DPS UTILITY       |       |                |
| 45 NWS             |   | Х  | 67  | ELECTRIC          |       |                |
| 34 ORBIT TGT       | Х |    | 66  | ENVIRONMENT       |       |                |
| 23 RCS             | Х | Х  | 77  | EVA - MMU/FSS     |       |                |
| 33 REL NAV         | Х |    | 69  | FUEL CELLS        |       |                |
| 41 RGA/ADTA/RCS    |   | Х  | 6   | GPC/BUS STATUS    |       |                |
| 25 RM ORBIT        | Х |    | 0   | GPC MEMORY        |       |                |
| 40 SENSOR TEST     |   | Х  | 87  | HYD THERMAL       |       |                |
| 22 S TRK/COAS CNTL | Х |    | 85  | MASS MEMORY R/W   |       |                |
| 44 SWITCHES        |   | Х  | 62  | PCMMU/PL COMM     |       |                |
| 42 SWITCH/SURF     |   | Х  | 94  | PDRS CONTROL      |       |                |
| 2 TIME             | Х | Х  | 95  | PDRS OVERRIDE     |       |                |
| 55 GPS STATUS      | Х | Х  | 96  | PDRS STATUS       |       |                |

TOP

ORB OPS-2a/O/K

CC 15-6 ORB OPS/ALL/GEN M

(reduced copy)

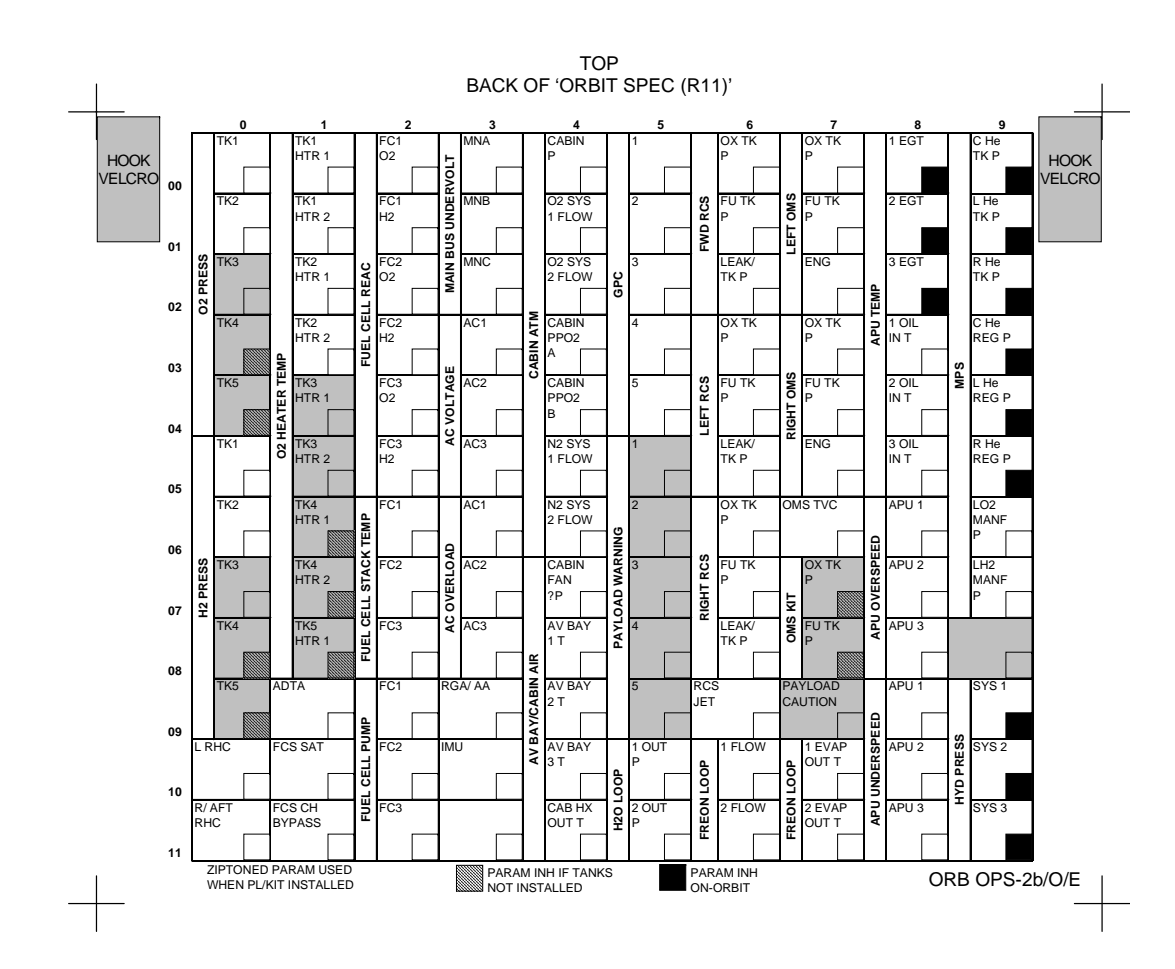

FAB USE ONLY

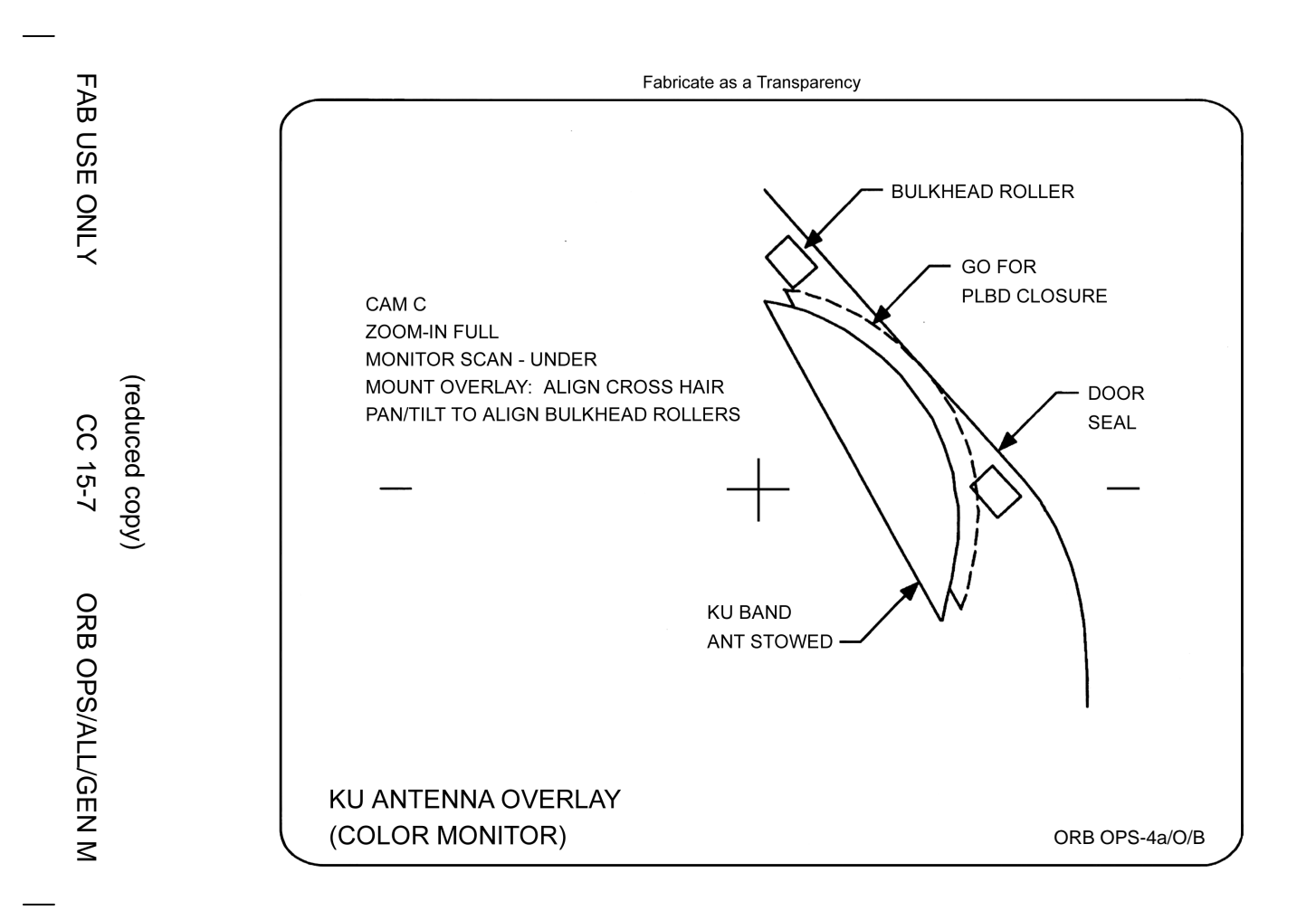

П AB USE ONLY

> (reduced copy) CC 15-8

**ORB OPS/ALL/GEN** ≤

+

#### URINE COLLECTION VELCRO VFAN SEP same as HOSE BLOCK √MODE – AUTO √CRADLE – AUTO Unstow hose and install urinal funnel √Airflow √WCS ON It - on Urinate Remove, clean, stow urinal funnel NOTE FAN SEP will run for ~30 sec after hose stowage Stow hose in cradle √WCS ON It - off URINE/FECES COLLECTION √FAN SEP same as HOSE BLOCK √New bag in WCS Coffee Can MODE - COMMODE/MANUAL/EMU NOTE CRADLE sw disabled when MODE sw in COMMODE/MANUAL/EMU position Unstow hose and install urinal funnel √Airflow √WCS ON It - on COMMODE CNTL – UP (wait 15 sec) – FWD Ensure proper seal, restrain body Urinate/defecate √Transport tube – clean if reqd NOTE No WCS Coffee Can airflow until slide vlv cl COMMODE CNTL - OFF (BACK/DN) Remove, clean, stow urinal funnel Clean seat as regd Close WCS trash bag, place in WCS trash module Place new bag in WCS Coffee Can NOTE FAN SEP will run for ~30 sec after MODE - AUTO Stow hose in cradle MODE - AUTO √WCS ON It - off

TOP

HOOK

# WCS COMPACTOR OPS (DUAL-VANE)

Tools reqd: 1/4-in Torque Wrench 6-in Extension 1/4-in to 3/8-in Adapter Set Torque Wrench to 50 in-lb (first or second compaction) √MODE – AUTO FIRST COMPACTION Rotate Compactor crank - cw. Stop when torque limit obtained At completion of compaction, vnet clear of transport tube. If torque limit reached while gauge in yellow region, vMCC before proceeding to CONTINGENCY OPS SECOND COMPACTION Rotate Compactor crank – ccw. Stop when torque limit obtained At completion of compaction, vnet clear of transport tube. If torque limit reached while gauge in yellow region, √MCC before proceeding to CONTINGENCY OPS \* CONTINGENCY OPS (Vanes will not rotate or jammed vane) \* MODE – COMMODE/MANUAL/EMU (√airflow) \* COMMODE CNTL - UP (wait 20 sec) – FWD \* √WCS ON It - on Allow 5 min for commode contents to soften, then reattempt compaction. If no joy, attempt compaction once more after 5 min. If still no joy, inspect vanes for attached debris. If debris present, remove/redistribute using scraper tool (wear gloves). Re-attempt compaction. If still no joy, √MCC \* If compactor net blocking transport tube, use scissors to \* cut elastic net to clear tube \* When complete: \* COMMODE CNTL – OFF (BACK/DN) \* MODE – AUTO HOOK √WCS ON It - off \* Stow tools

ORB OPS-5a/O/I

+

FAB USE ONLY

(reduced copy) CC 15-9

ORB OPS/ALL/GEN M

# BACK

NOTE WCS Compactor Ops must be performed before stowing Apollo Bags in commode

Unstow Bags Complete urination in UCD Remove Apollo Bag Seal Cover Seal to buttocks and defecate Force gas out and seal Stow Apollo Bag in commode or wet trash Stow UCD in wet trash

### FAN SEP SWITCHING

UCD/APOLLO BAG

 $\top$ 

 $\begin{array}{l} \sqrt{\text{MODE}-\text{AUTO}} \\ \sqrt{\text{CRADLE}-\text{AUTO}} \\ \sqrt{\text{Hose stowed in cradle}} \\ \sqrt{\text{WCS ON It}-\text{off}} \\ \text{FAN SEP SEL sw}-\text{OFF} \\ \text{HOSE BLOCK}-\text{SEP 2(1)} \end{array}$ 

<u>NOTE</u> In next step, alternate fan sep will turn on for 30 sec. Normal ops may proceed after 30-sec run complete

FAN SEP SEL sw - 2(1)

If airflow still low or if no airflow, VMCC

TOP BACK OF 'URINE COLLECTION'

# HOOK VELCRO WCS CLEANING

Urinal:

HOOK VELCRO <u>NOTE</u> Hose must be stowed in cradle to take switch to AUTO INHIBIT

CRADLE – AUTO INHIBIT Inspect/replace prefilter (once/day or as reqd) Discard old prefilter in WCS dry trash Inspect/clean urinal Hose Screen (disconnect Hose from Hose Block) CRADLE – AUTO

Commode: Use Sanitation Agent/Dry Wipes to clean seat and transport tube above gate vlv Discard in WCS trash module

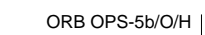

This Page Intentionally Blank

15-10 ORB OPS/ALL/GEN M

This Page Intentionally Blank

15-11 ORB OPS/ALL/GEN M

### Fabricate as a Transparency

### PHOTO GRID OVERLAY

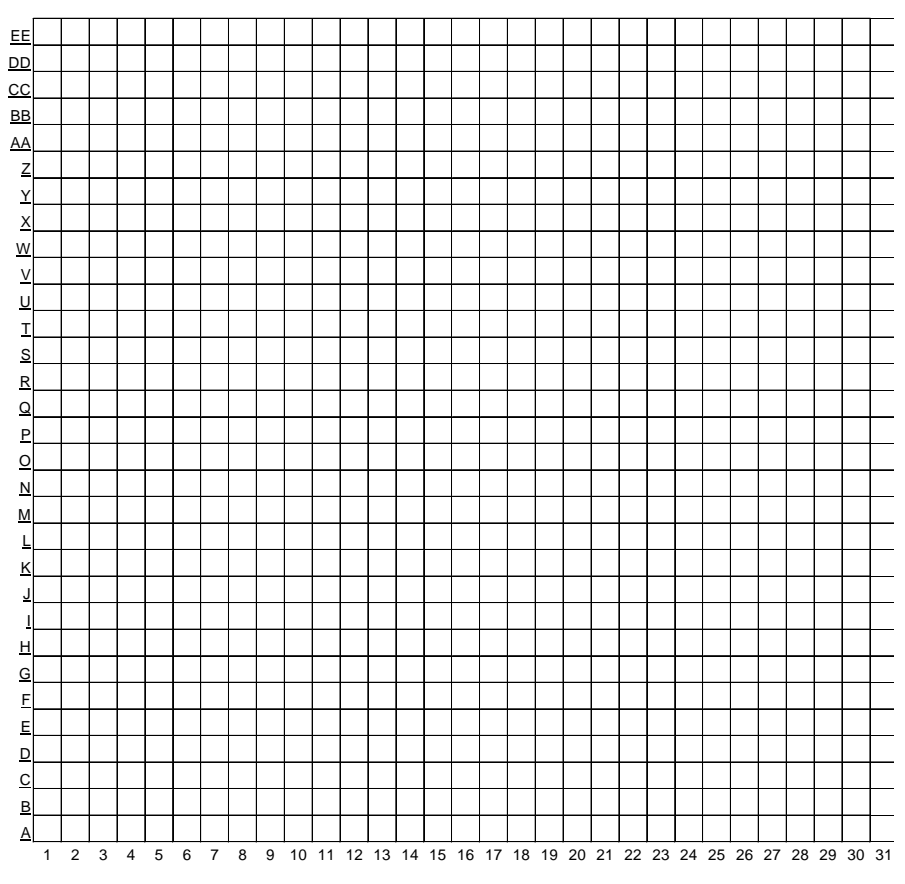

ORB OPS-9a/O/B

(reduced copy) CC 15-12

ORB OPS/ALL/GEN M

FAB USE ONLY

# тор

### HOOK VELCRO

## URINE PRETREAT CHANGEOUT

NOTE Caps will be transferred to used Oxone Hose Section (OHS). OHS is capped in 1 atm environment. Removal of caps during installation could be propulsive if cabin pressure < 14.7 psia

Retrieve new OHS from large Ziplock Bag Remove Combitherm Bag from OHS Record H/N from OHS label and 'installed' MET on Cue Card for new OHS Remove caps from new OHS; temp stow Detach used OHS from prefilter housing and hose block extension Place caps on used OHS Place used OHS in Ziplock Bag labeled 'Trash'; stow in large Ziplock Bag Attach new OHS to prefilter housing and hose block extension Ensure locking collars on new OHS are rotated to the locked position

| FD | OHS H/N | MET INSTALLED |
|----|---------|---------------|
| 1  |         |               |
| 2  |         |               |
| 3  |         |               |
| 4  |         |               |
| 5  |         |               |
| 6  |         |               |
| 7  |         |               |
| 8  |         |               |
| 9  |         |               |
| 10 |         |               |
| 11 |         |               |
| 12 |         |               |
| 13 |         |               |
| 14 |         |               |
| 15 |         |               |
| 16 |         |               |

ORB OPS-23a/O/F

FAB USE ONLY

(reduced copy) CC 15-13

TOP BACK OF 'URINE PRETREAT CHANGEOUT'

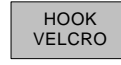

### URINE PRETREAT SETUP

NOTE

Caps will be transferred to used Oxone Hose Section (OHS). OHS is capped in 1 atm environment. Removal of caps during installation could be propulsive if cabin pressure < 14.7 psia

Retrieve OHS kit, temp stow large Ziplock Bag Retrieve new OHS from large Ziplock Bag Remove Combitherm Bag from OHS Record H/N from OHS label and 'installed' MET on Cue Card for new OHS Remove caps from new OHS; temp stow Detach empty urinal hose section from prefilter housing and hose block extension Place caps on empty hose section Fasten empty hose section to WCS via Velcro strap Attach new OHS to prefilter housing and hose block extension Ensure locking collars on new OHS are rotated to the locked position

### URINE PRETREAT ENTRY PREP

#### NOTE

Caps will be transferred to used Oxone Hose Section (OHS). OHS is capped in 1 atm environment. Removal of caps during installation could be propulsive if cabin pressure < 14.7 psia

Unfasten empty hose section from WCS Remove caps from empty hose section; temp stow Detach used OHS from prefilter housing and hose block extension Place caps on used OHS Place used OHS in Ziplock Bag labeled 'Trash'; stow in large Ziplock Bag Attach empty hose section to prefilter housing and hose block extension Record H/N from OHS label and 'installed' MET on Cue Card for empty hose section Stow OHS kit for Entry

ORB OPS-23b/O/E

FAB USE ONLY

(reduced copy) CC 15-14

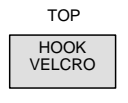

# ERGOMETER

Ergometer setup locations: Seat 3 - facing stbd Seat 3 - facing Stod Seat 4 - facing port Seat 5 - facing port Seat 6 - facing port Seat 7 - facing stbd

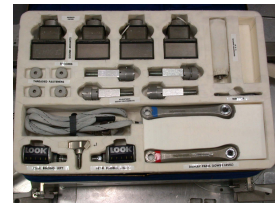

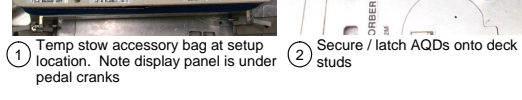

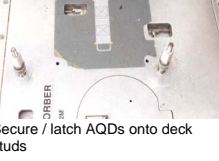

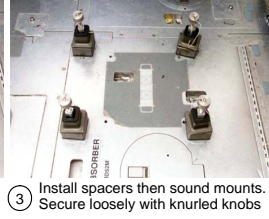

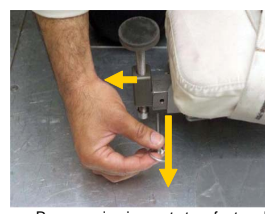

A Remove pip pin, seat stem foot and seat, temp stow all

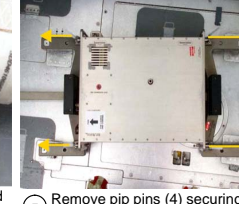

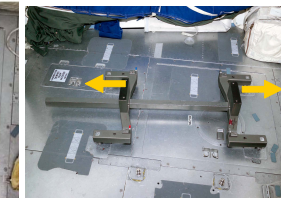

6 Release frame from seat 8 deck studs via QDs (4); push button and lift collar. Disasemble frame by sliding seat stem and forward sections apart

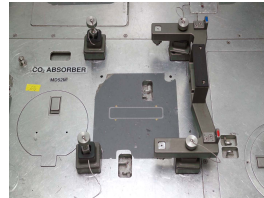

Loosely secure frame onto AQDs, with knurled knobs

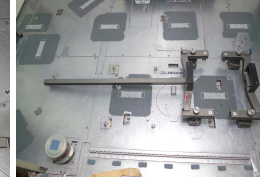

8 Loosely secure frame with seat stem onto AQDs with knurled knobs

HOOK VELCRO

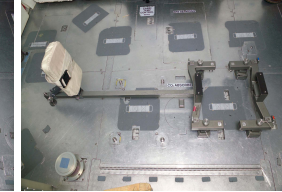

9 Install seat onto seat stem

ORB OPS-24a/O/A

FAB USE ONLY

(reduced copy) CC 15-15

### TOP, BACK OF 'ERGOMETER' HOOK VELCRO

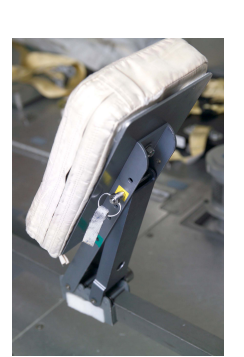

Reconfigure seat pip pin and seat assembly from green to yellow. Secure blocks together using Velcro tab. Tighten knob

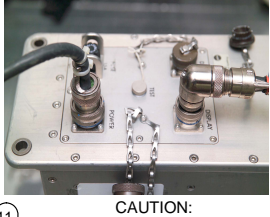

(1) Ensure ergometer and power panel are OFF before making connections. Note: Steps will interrupt power to other loads on utility panel. Connect display panel to ergometer and connect Pre-routed power cable

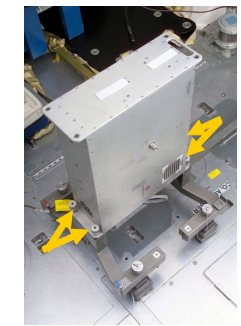

Secure ergometer to frame using threaded fasteners (4) and hexagonal wrench. (Note: cables will be on bottom and ON/OFF and MANUAL/REMOTE switches toward seated user). Tighten knurled knobs

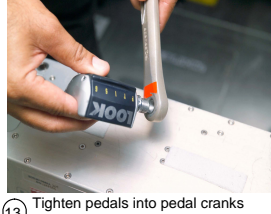

 Tighten pedals into pedal cranks using wrench if necessary (red = right / blue = left. Note: blue is reverse threaded)

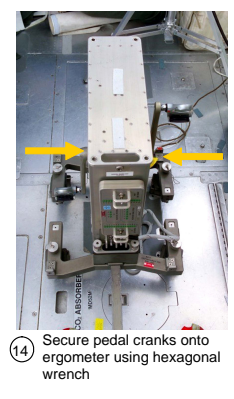

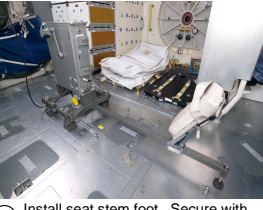

15 Install seat stem foot. Secure with pip pin and tighten by turning (CW)

When ready to exercise: DC UTIL PWR – ON ERGOMETER ON/OFF – ON √DATA - MANUAL

HOOK VELCRO

ORB OPS-24b/O/A

FAB USE ONLY

(reduced copy) CC 15-16

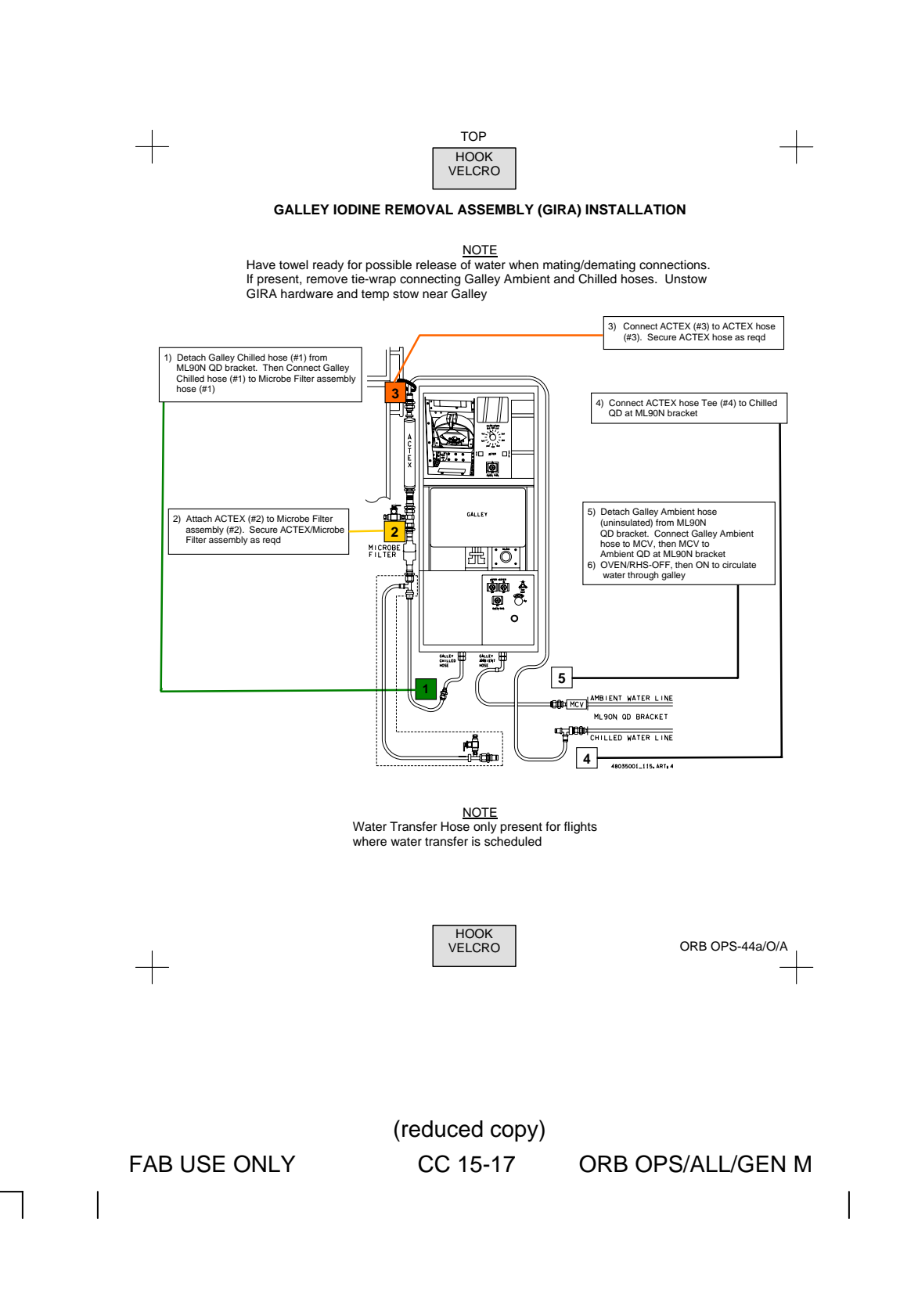

### TOP, BACK OF 'GALLEY IODINE REMOVAL ASSEMBLY (GIRA) INSTALLATION'

| VELCRO |
|--------|
|--------|

### CWC (Contingency Water Container) Fill

#### <u>NOTE</u>

Have towel ready for possible release of water when mating/demating connections. To minimize possibility of contamination avoid touching internal parts of ODs or connections. Squeezing CWC while filling may cause backflow into connecting equipment. Assumes GIRA setup already complete

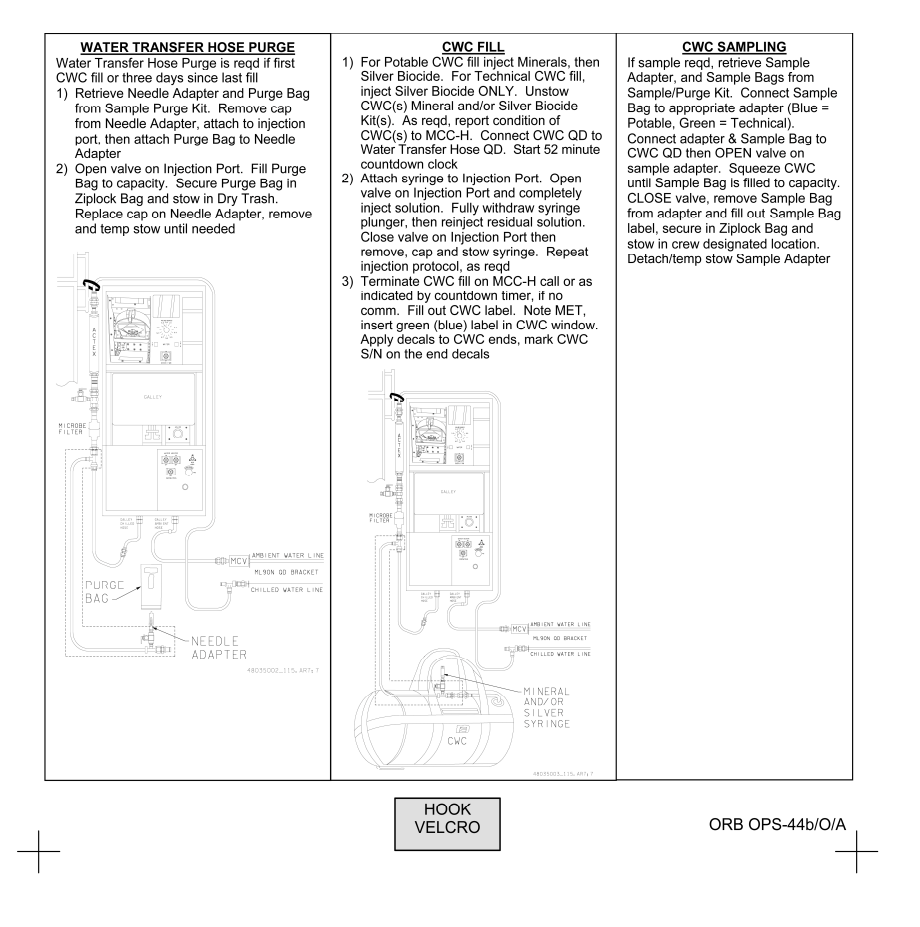

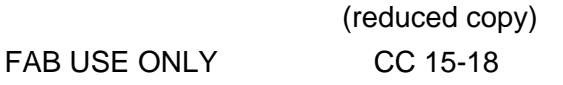

FAB USE ONLY

(reduced copy) CC 15-19

**ORB OPS/ALL/GEN M** 

RECUMBENT SEAT KIT (RSK) INSTALLATION This procedure may be used to install RSK 6 or 7 (Time: 1 hr)

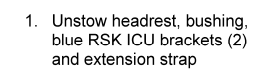

+

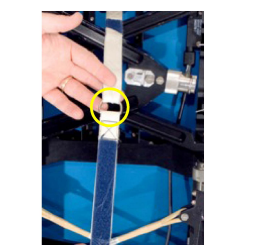

4. Install extension strap (loop strap through D-ring)

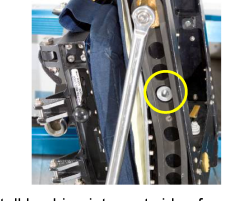

TOP

HOOK VELCRO

2. Install bushing into port side of seat back. Secure with spring pin

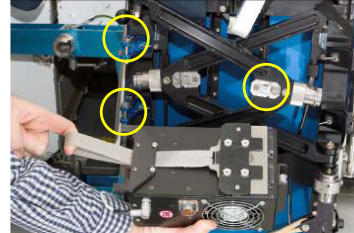

Install ICU onto blue RSK ICU brackets. Pull strap and install bottom of ICU onto bracket on top of seat leg. See next photo for config with ICU installed. Seat legs will still be folded

HOOK VELCRO

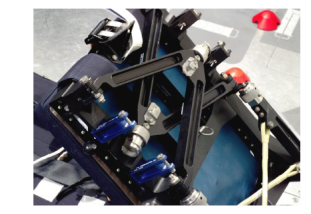

3. Replace black ICU brackets (2) on stbd seat pan (pull spring pin, slide out bracket) with blue RSK ICU brackets (2)

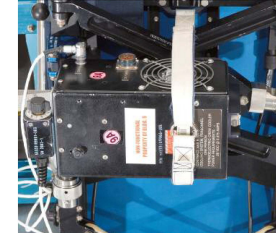

6. Restrain ICU and seat legs using

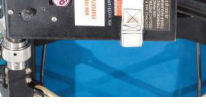

extension strap

ORB OPS-43a/O/A

FAB USE ONLY

(reduced copy)

**ORB OPS/ALL/GEN M** 

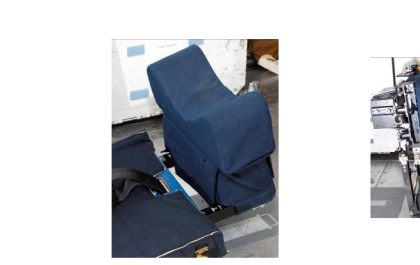

7. Install RSK headrest cushion

-

\_\_\_\_

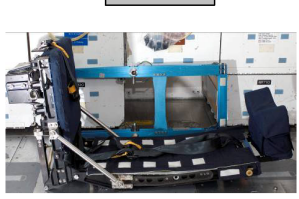

TOP, BACK OF 'RECUMBENT SEAT KIT (RSK) INSTALLATION'

HOOK VELCRO

8. Open seat pan into entry config (pull gold T-handles (2) on port and stbd seat back)

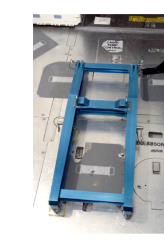

 Open deck stud collars (4) (push button, lift collars). Align collars aft of deck studs and slide rail fwd onto deck studs. Close and lock collars

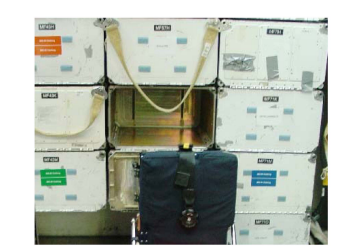

10. Open middeck locker MF43K for RSK 6, MF57K for RSK 7. (Figure shows MF57K open for RSK 7)

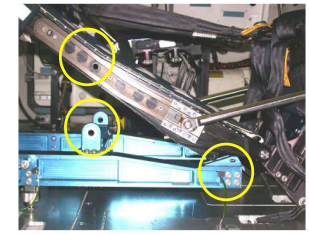

11. Attach seat to rail. Align slots, install pip pins (4)

HOOK VELCRO

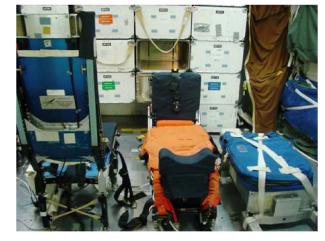

12. Route O2/COMM/ICU lines

| CAUTION            |        |
|--------------------|--------|
| Verify ICU pwr OFF | before |
| making connections |        |

Connect ICU pwr (per plug in plan). Install parachute, lumbar cushion

ORB OPS-43b/O/A

CC 15-20

# CREW SYSTEMS REFERENCE (OOPS CD-1/ALL/B)

The Crew System Reference CD contains two Computer Based Training (CBT) lessons. This CD is authorized to be flown on every Shuttle flight for crew refresher while on orbit. It will be manifested as part of the FDF subassembly unless a crew specifically requests that it be omitted.

The CBT lessons are contained in two directories. The lessons and directories are described below for configuration control purposes.

Crew Escape Systems Review (March 29, 2005 Version LF-1) Directory content: 297 files/14 folders Directory size: 230 MB File dates: 2/24/2005

Crew Worn Equipment Review (March 29, 2005 Version LF-1) Directory content: 337 files/15 folders Directory size: 149 MB File dates: 2/9/2005

### <u>NOTE</u>

The content of this CD is a duplicate of COSS Reference CD 5, Version Generic, 2/24/2005

FAB USE ONLY

15-21

This Page Intentionally Blank

FAB USE ONLY

15-22

ORB OPS/ALL/GEN M

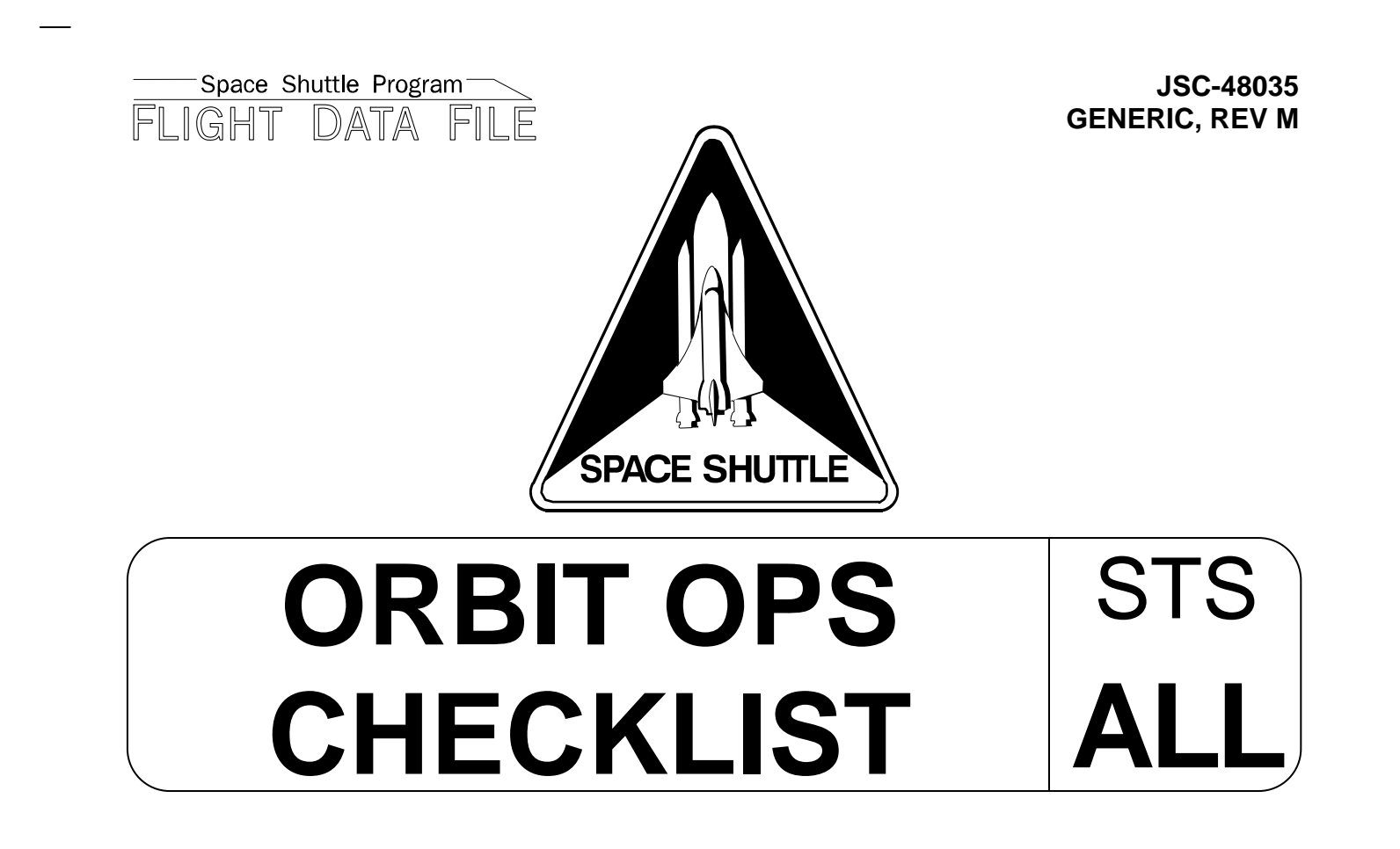

Flight Cover (trim bottom to expose tabs)